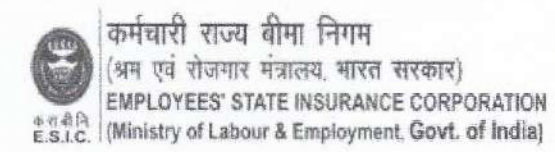

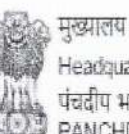

Headquarters' पंचदीप भवन सी॰आई॰जी रोठ , नई दिल्ली-110002 PANCHDEEP BHAWAN, CIG MARG, NEW DELHI-110 002 Phone: 011-23604700 Email: dir-gen@esic.nic.in Website : www.esic.nic.in / www.esic.in

No. P-11014/3/2022-Bft-II (Part-I)

Date: 25.05.2023

To,

All RDs/JDs/DDs(In-Charge) All Regional/Sub Regional Office Employees State Insurance Corporation

Subject: Implementation of Aadhaar Seeding of Insured Persons using IP portal or through their respective <u>employer using Employer portal-regarding</u>.

Sir,

I am directed to inform that an online provision for seeding and authentication of Aadhaar has been developed and deployed in the online System whereby existing employees can seed Aadhaar number for self and their family members on voluntary basis after verification of OTP received on mobile from UIDAI. A User manual containing the detailed procedure/work flow is attached herewith for the handy assistance of the user/employees/employers.

In view of above, all Regional Directors/Dy. Director In-Charges are requested to galvanize to all employers, employees and beneficiaries to achieve the target of Aadhaar seeding within the stipulated time frame in respect of all employees and beneficiaries so that the eligible beneficiaries/IPs can avail all benefits under the ESI scheme without any inconvenience. In this regard, concerned RO/SRO may take up a special drive through seminars/camps in their jurisdiction for Aadhaar seeding of employees/beneficiaries within their jurisdiction.

A model draft content for establishing direct communications through bulk emails with the stakeholders/employers for spreading mass awareness and wide publicity among the stakeholders/employers/employees in their jurisdiction for Aadhaar seeding through UIDAI is also appended herewith for information and further action.

As the preliminary consent of Insured Persons/Beneficiaries/Employees to seed the UIDAI authenticated OTP based Aadhaar has already been taken through the online module, the minor changes shall be accepted at the level of Branch Office Manager by approving the Aadhaar based change request. However, in case where multiple demographic details such as Name, Father's Name, Gender,

#### P-14015/3/2022-BFT-II-Part(1)

#### 17462746/2023

DOB are simultaneously mismatching, the Branch Manager may send back Aadhaar based change request with specific mention of discrepancies observed. However, the Manager shall conduct the necessary enquires from the employers/employees and resolve the issues relating to the change of the demographic details of IPs/beneficiaries within three days positively and facilitate Aadhaar seeding of employees at his own level also. The provision for uploading the documents has already been provided.

In view of above, all Regional Directors/Dy. Director In-Charges are advised to ensure that all Aadhaar seeding requests of employees/beneficiaries received through their respective Employer should be dispose off within a period of two working days.

This issues with the approval of Director General.

Yours faithfully

Encl - as above

(Deepak

Insurance Commissioner (Benefit/Revenue)

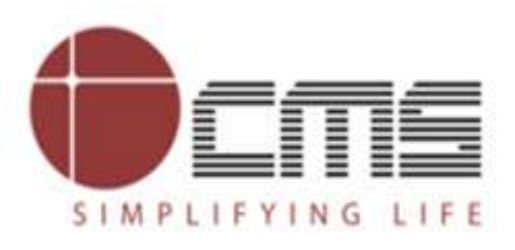

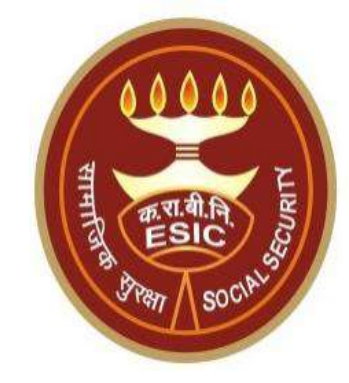

# **Aadhaar Seeding and ABHA Generation**

# **For Existing IP and Dependents**

Through ESIC Staff Portal

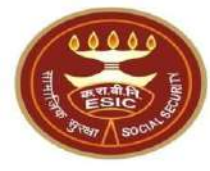

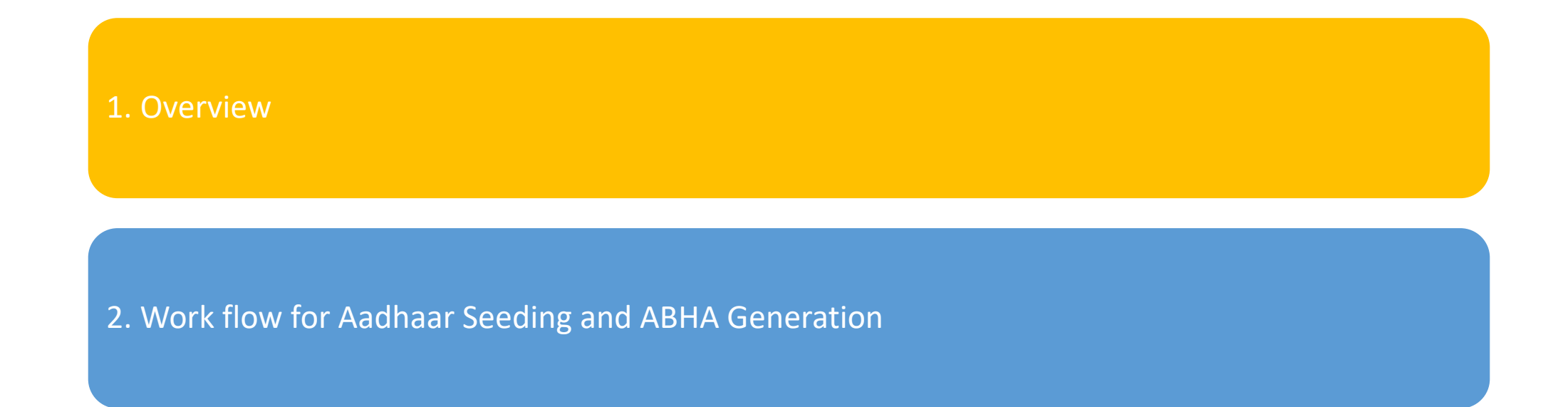

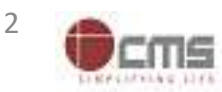

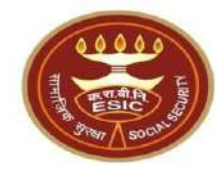

# **Overview – Aadhaar Seeding and ABHA Generation**

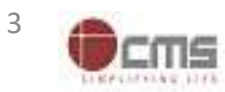

Version 1.0 Created On : 25-05-2023

#### **Overview – Aadhaar Seeding and ABHA Generation**

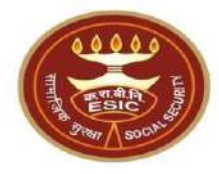

This document is prepared in order to determine a functional requirement specification for seeding the Aadhaar/VID number and display the status wherever required i.e. INS and HIS of ESIC Panchdeep Application. The demographic details will be captured for IP and their dependents through e-KYC process of UIDAI. The Aadhaar/VID number will be authenticated through OTP.

The purpose of seeding the Aadhaar/ VID and display the Aadhaar Status in e-Pehchan Card & the benefits of implementation of Aadhaar using e-KYC and Aadhaar/ VID authentication through OTP/ Biometric are mentioned as below-

- To prevent the fraudulent activities in financial transactions.
- Aadhaar Status can be used to merge the contribution of duplicate Insured person.

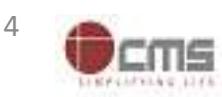

#### **Overview – Aadhaar Seeding and ABHA Generation**

- Aadhaar Status can be used to perform the De duplication process and prevent the duplicate IP number generation.
- Aadhaar Status can be used to perform the e-KYC; post e-KYC system will have the UIDAI verified demographic details of the beneficiaries.
- Aadhaar Status can be used to authenticate the beneficiaries at the time of service delivery.

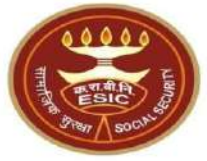

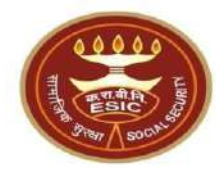

# Process of Aadhaar Seeding and ABHA Generation

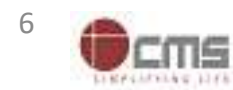

Version 1.0 Created On : 25-05-2023

# LDC/UDC login through myesic.esic.in or gateway.esic.in

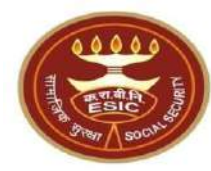

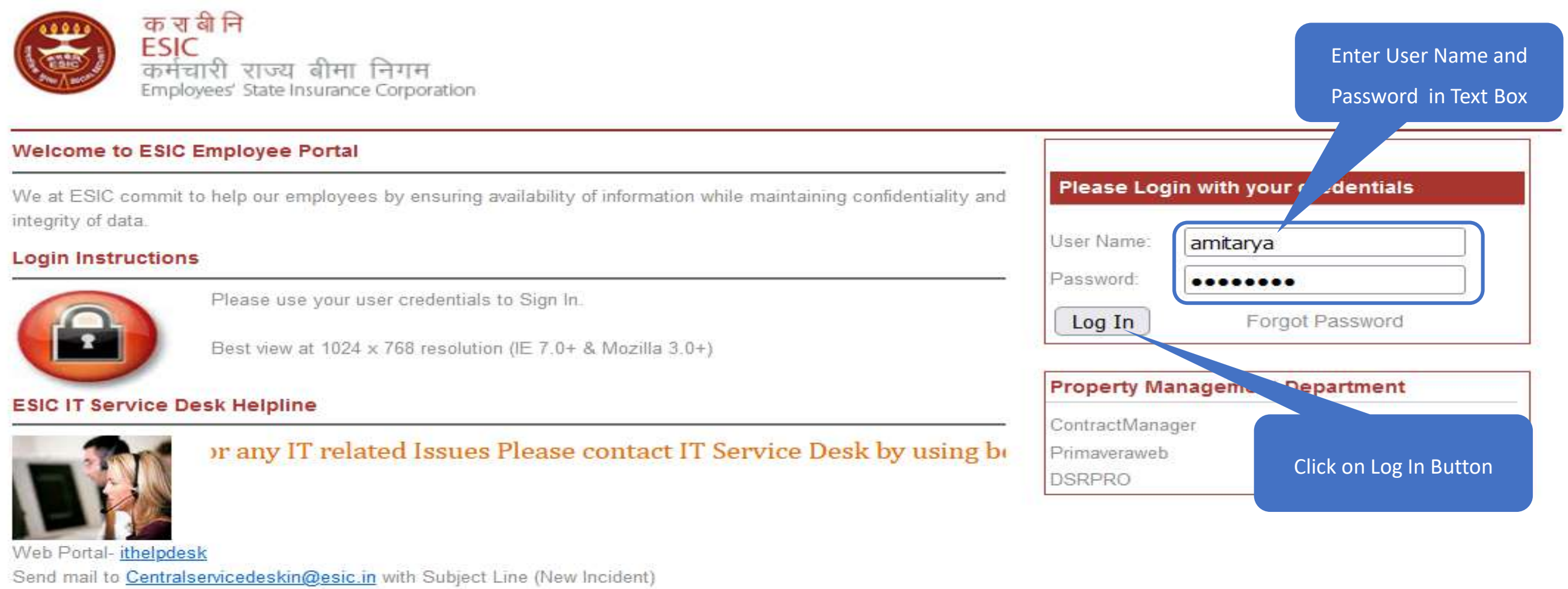

Land Line Helpline no. 011-27552239 (For ESIC Users)

Call to VoIP Helpline : 7001

© 2010 ESIC. All Rights Reserved.

All the information in this site is private, privileged and confidential. Users shall refrain from copying, distributing, misusing and / or disclosing the information to any third parties under any circumstances whatsoever.

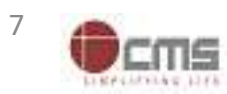

### Applications → Insurance

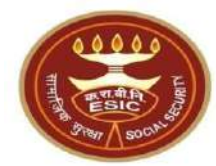

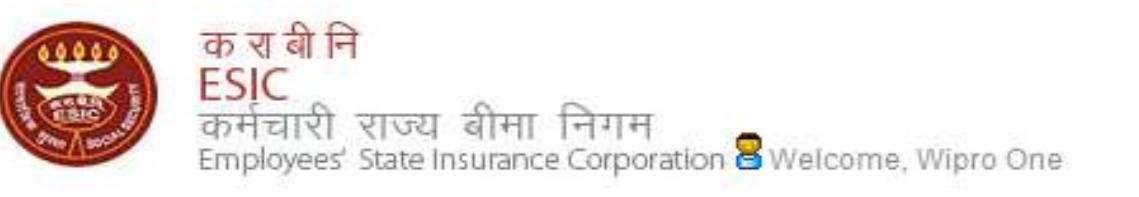

English | हिंदी

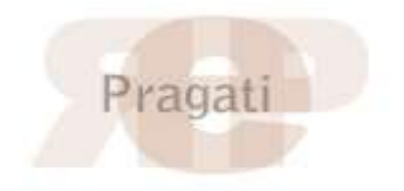

| Home                                                                           | Applications           | ERP Applications | Digital Signature     | Reports     | Webmail   | Change Password                                         | 🗧 LOGOUT                             |  |  |
|--------------------------------------------------------------------------------|------------------------|------------------|-----------------------|-------------|-----------|---------------------------------------------------------|--------------------------------------|--|--|
|                                                                                | Document Manag         | gement System    |                       |             |           |                                                         |                                      |  |  |
| ESIC News                                                                      | Health Informatio      | n System         | Circulars             |             |           | Industry News                                           |                                      |  |  |
| >> Role of ESIC                                                                | Insurance              |                  | >> Circulars from HC  | IRS. Office |           | >> ESIC's PG institute                                  | » ESIC's PG institute from next year |  |  |
| Announceme                                                                     | Announcements          |                  | Related Links         |             |           | Reference Docu                                          | iments                               |  |  |
| <ul> <li>Annexure - IX</li> <li>Annexures - X</li> <li>Annexures.pd</li> </ul> | .doc<br>(-Xl.pdf<br>If |                  | Click on Insuranc     | e           |           | >> Dhanwantri<br>>> Pragati-ERP<br>>> Pragati-Insurance |                                      |  |  |
| >> JOB CARD OF                                                                 | ADMINISTRATIVE O       | FFICERS          |                       |             |           | >> ESIC Manuals                                         |                                      |  |  |
| >> Circular.pdf                                                                |                        |                  | » http://esicdelhi.or | g.in        |           | » Information Secur                                     | πy                                   |  |  |
| Read More >>                                                                   | Read More >>           |                  |                       |             | >> know i | more >>> Digital Signature Ir                           | nstaller                             |  |  |

Copyright @ 2009, ESIC, India. All Rights Reserved.

DISCLAIMER: Content owned, maintained and updated by Employees' State Insurance Corporation.

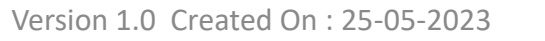

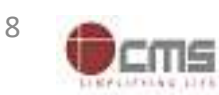

#### **Select User Location & User Role**

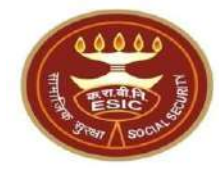

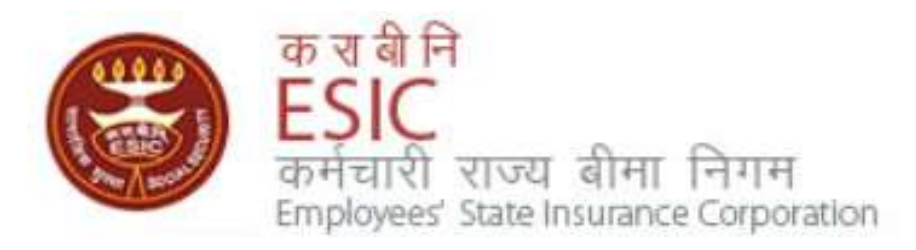

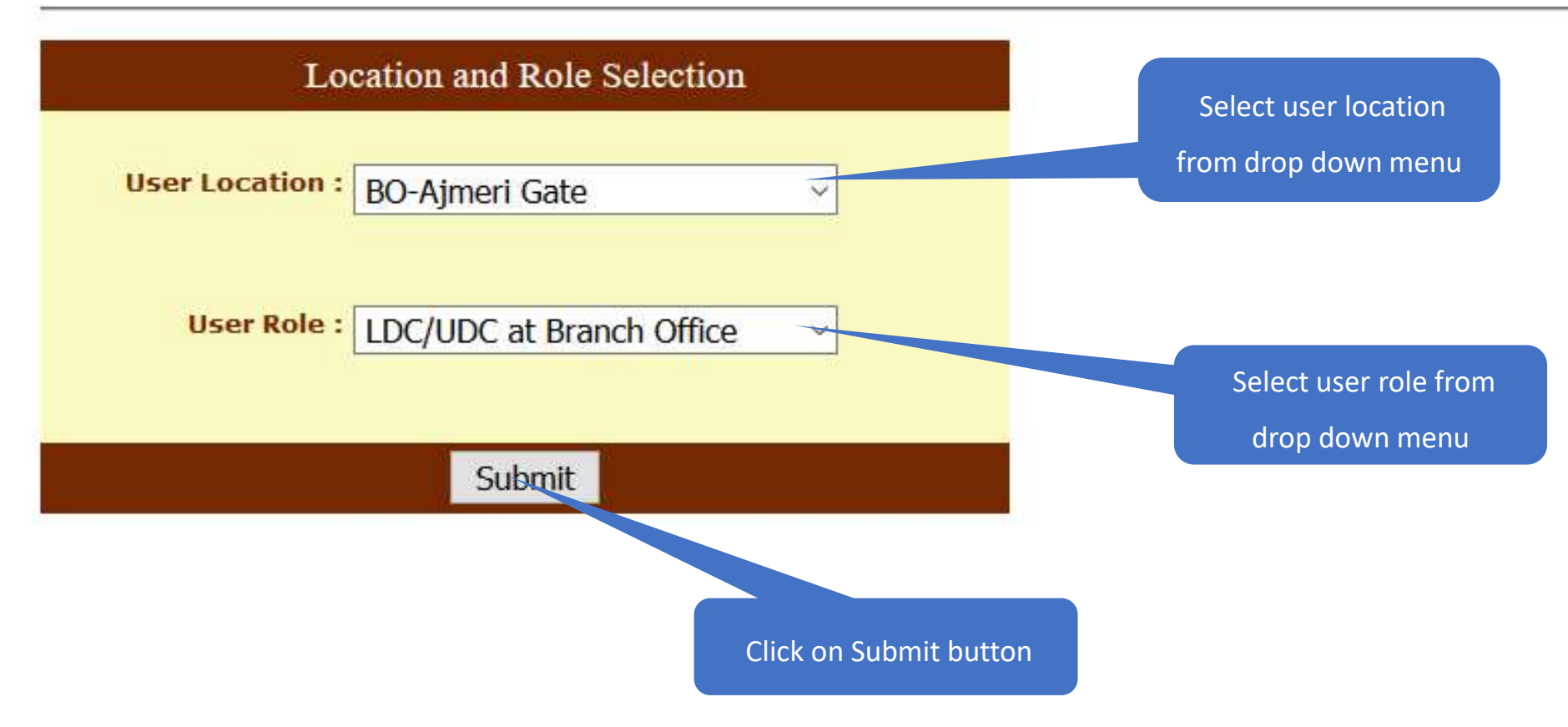

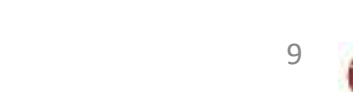

# **Registration** → **Aadhaar Seeding for IP and Dependents**

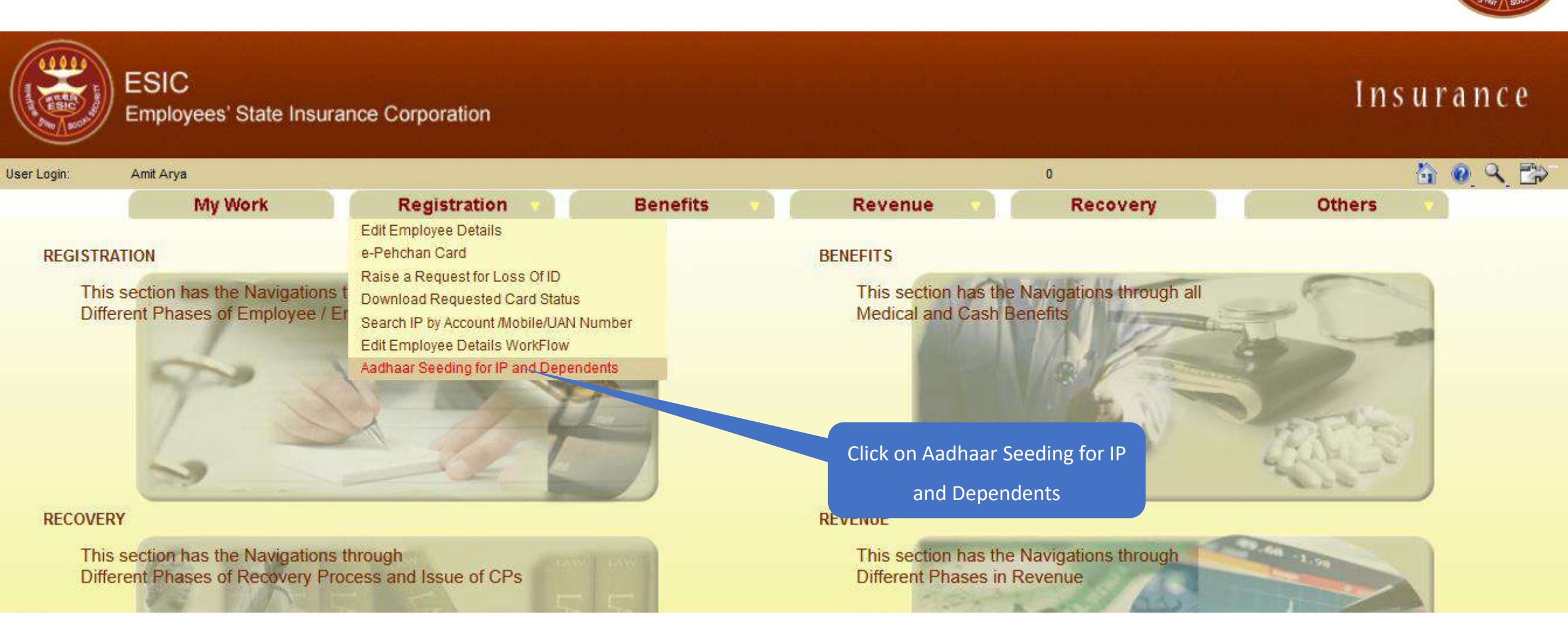

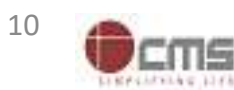

### LDC/UDC search the IP for Aadhaar Seeding

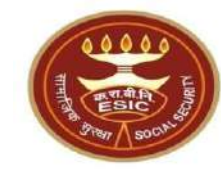

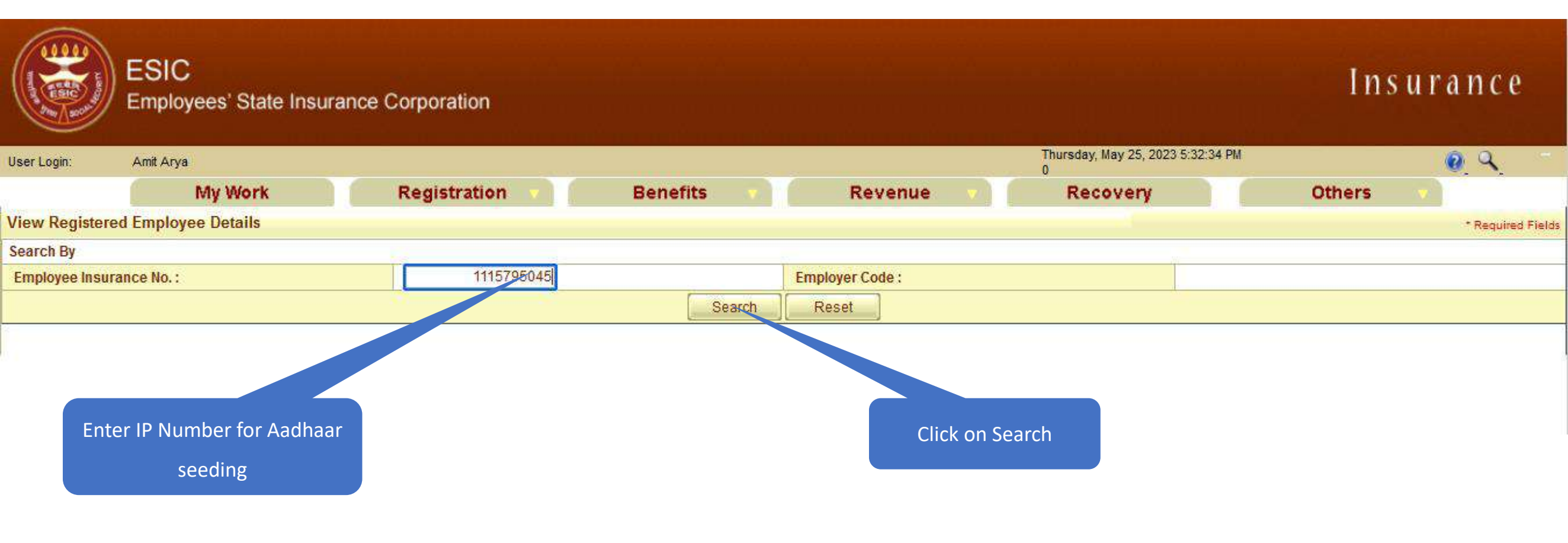

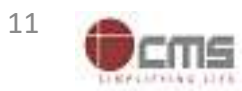

### LDC/UDC select the IP for Aadhaar Seeding

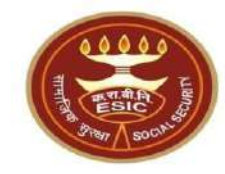

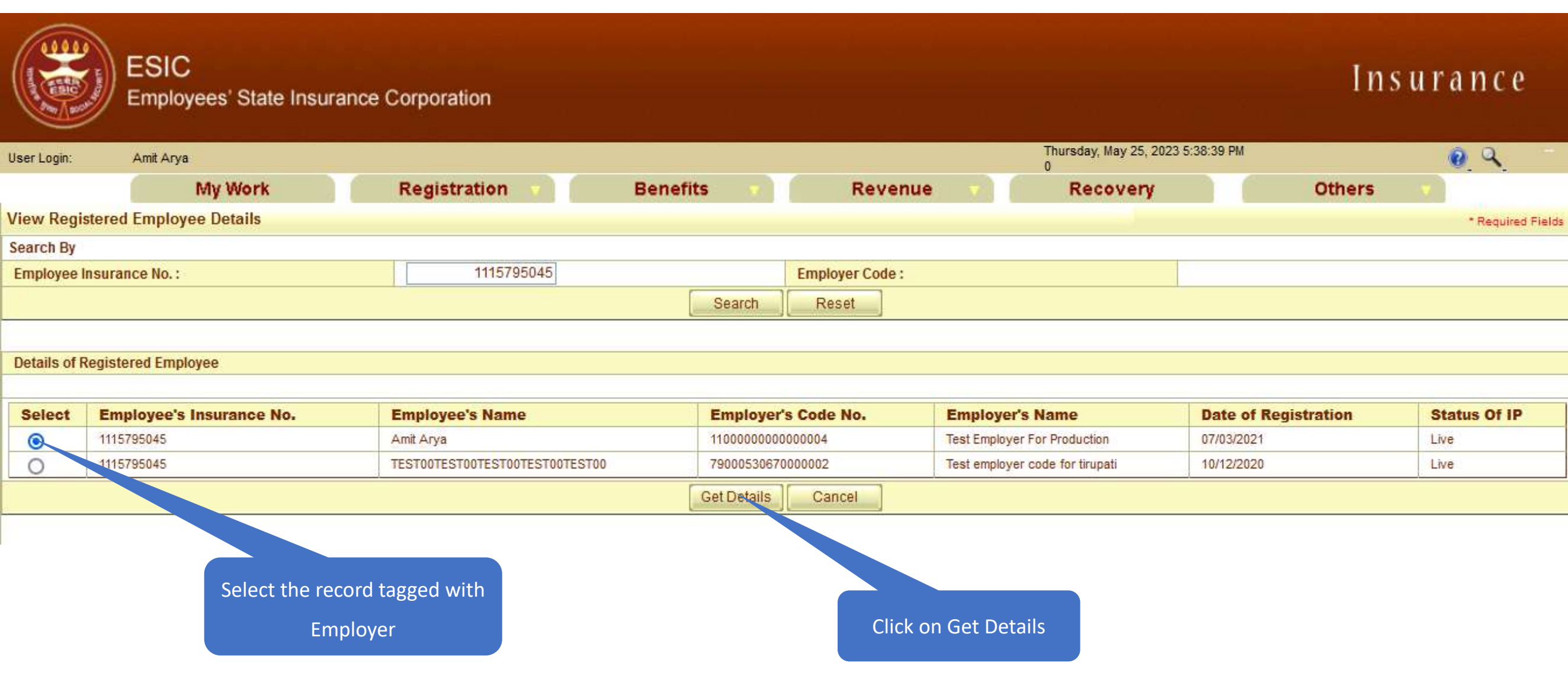

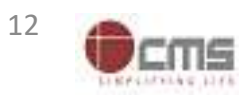

# LDC/UDC click on hyperlink for Aadhaar Seeding

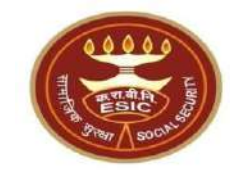

| r Login: Amit Arya              | ř.        |                     |               |           | Thursday, May 25, 2023 7:55:21 PM<br>0 | <b>0</b> Q     |
|---------------------------------|-----------|---------------------|---------------|-----------|----------------------------------------|----------------|
|                                 | My Work   | Registration v      | Benefits 🔻    | Revenue 🔹 | Recovery                               | Others 💎       |
| nily Details of 11157950        | 45        |                     |               |           |                                        |                |
|                                 |           |                     |               |           |                                        |                |
| letion                          | Name      | Relationship        | Date of Birth | Gender    | Father / Husband                       | Aadhaar Status |
| <u>ck here to Seed</u><br>dhaar | Amit Arya | Self                | 29/11/1989    | м         | Durga Ram                              | Need to Seed   |
| <u>k here . Seed</u><br>haar    | test      | Spouse              | 01/03/1999    | F         | NA                                     | Need to Seed   |
| <u>k here to Seea</u><br>Ihaar  | test      | Minor dependant son | 01/01/2001    | M         | NA                                     | Need to Seed   |
|                                 |           |                     | Cancel        |           |                                        |                |

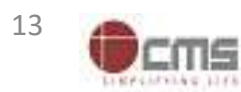

### LDC/UDC must enter numeric only

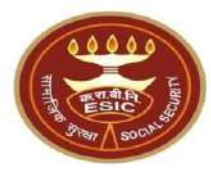

#### Thursday, May 25, 2023 7:58:38 PM Amit Arya User Login: 0 Family Details of 1115795045 Relationship Action Name **Date of Birth** Gender Father / Husband **Aadhaar Status Click here to Seed** М Durga Ram Amit Arya Self 29/11/1989 Need to Seed Aadhaar **Click here to Seed** 01/03/1999 F NA test Spouse Need to Seed Aadhaar **Click here to Seed** 01/01/2001 М NA test Minor dependant son Need to Seed <u>Aadhaar</u> Cancel gateway.esic.in IP Number : 111579504 Amit Arya Please enter numerics only. 29-11-1989 DOB: Durga Ram Self Gender: M OK Enter Aadhaar/VID View terms and conditions. Employee is agreed to the terms and conditions for registration and willing to share Aadhaar. Get OTP Close

Click on Ok

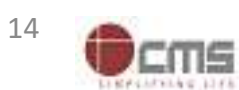

# LDC/UDC can view the terms and conditions

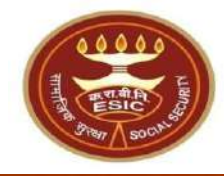

| er Login: Amit Arya        |                    |                               |                             | -                         | Thursday, May 25, 2023 7:58:38 PM<br>0 | <b>Q</b> Q     |
|----------------------------|--------------------|-------------------------------|-----------------------------|---------------------------|----------------------------------------|----------------|
| mily Details of 111579504  | INY WORK<br>15     | Registration                  | Benefits                    | Revenue V                 | Recovery                               | Others V       |
| Action                     | Name               | Relationship                  | Date of Birth               | Gender                    | Father / Husband                       | Aadhaar Status |
| ick here to Seed<br>Idhaar | Amit Arya          | Self                          | 29/11/1989                  | M                         | Durga Ram                              | Need to Seed   |
| ick here to Seed<br>adhaar | test               | Spouse                        | 01/03/1999                  | F                         | NA                                     | Need to Seed   |
| ick here to Seed<br>Idhaar | test               | Minor dependant son           | 01/01/2001                  | M                         | NA                                     | Need to Seed   |
|                            |                    |                               | Cancel                      |                           |                                        |                |
|                            | IP Number :        | 1115795045                    | Name :                      |                           | Amit Arya                              | han<br>Arri    |
|                            | DOB:               | 29-11-1989                    | Fathe                       | r/Husband Name :          | Durga Ram                              |                |
|                            | Gender:            | M                             | Relat                       | onship with IP :          | Self                                   |                |
|                            | Enter Aadhaar/VID  |                               | View                        |                           |                                        |                |
| 0                          | View terms and con | nditions.Employee is agreed t | o the terms and conditions  | for registration and will | ling to share Aadhaar.                 |                |
|                            |                    |                               | Get OTP CI                  | ose                       |                                        |                |
| E                          |                    |                               |                             |                           |                                        |                |
|                            |                    |                               |                             |                           |                                        |                |
|                            |                    | Click here                    | to View terms and           |                           |                                        |                |
|                            |                    |                               | anditions                   |                           |                                        |                |
|                            |                    | Click here<br>c               | to View terms and onditions |                           |                                        |                |
|                            |                    |                               |                             |                           |                                        |                |

# LDC/UDC can view the Terms and Conditions

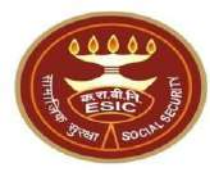

| Terms & Conditions for Collection and Use of Aadhaar number and associated information       Important the second of the Subsidies for Collection and Use of Aadhaar number and associated information         Important Second to the Subsidies Benefits and Services) Act, 2016 and regulations framed thereunder, is being collected by the Ministry of Labour & Employment ("Ministry") and/or ESIC for the following purposes:       Important Second under the Aadhaar (Targeted Delivery of Financial and Other Subsidies, Benefits and Services) Act, 2016 and regulations framed thereunder, is being collected by the Ministry of Labour & Employment ("Ministry") and/or ESIC for the following purposes:       Important Second under the Aadhaar (Targeted Delivery of Financia) and Other Subsidies, Benefits and Services), Act, 2016 and regulations framed thereunder, is being collected by the Ministry of Labour & Employment ("Ministry") and/or ESIC for the following purposes:       Important Second under the Aadhaar (Targeted Delivery of Financia) and Other Subsidies, Benefits and Services, and improving the colicited Aadhaar number and associated with disbursement of social welfare benefits:         Action       C. Delevering the Benefits of Various Schemes of Departments/Ministries of Under and State Governments framed for welfare of citizens;       Important and State Governments for the purpose of the welfare scheme (s);         Click here to Seed Aadhaar       Important and demographic information with other Departments/Ministries of the Central Government, State Governments and local bodies for for mutation or implementation or suitable welfare scheme(s);       Important and the Wolf Paraged" or "Organised" worker and eligibility across Government programmes run by the Ministry under the Code on Social Security, 2020;       Important and thet                                                                                                    |
|----------------------------------------------------------------------------------------------------|
| <ul> <li>1. Inderstand that my Adahaar number, biometric information and/or One-Time Password (OTP) and demographic information, as understood under the Aadhaar (Targeted Delivery of Financial and Other Subsidies, Benefits and Services). Act, 2016 and regulations framed thereunder, is being collected by the Ministry of Labour &amp; Employment</li> <li>a. Authenticating my identity by way of the Aadhaar number authentication system:</li> <li>a. Authenticating my identity by way of the Aadhaar number authentication system:</li> <li>c. Detecting, preventing, and othervise addressing malpreenting displation for social welfare benefits:</li> <li>c. Detecting, preventing, and othervise addressing malpreenting displation of social welfare benefits and services;</li> <li>e. Ikeasuring trends related to disbursement and effectiveness of social welfare benefits and services, and improving the quality of such benefits and services.</li> <li>f. Cross-verflying the collected Aadhaar number and associated dientity informationwith the Aadhaars seeded database of other Departments/Ministries of the Central Governments of the welfare scheme (s);</li> <li>g. Delivering the benefits of various schemes of Departments/Ministries of Union and State Governments framed for welfare of citizens;</li> <li>h. Starting of my Aadhaar number and demographic information with other Departments/Ministries of the Code on Social Security, 2020;</li> <li>j. Accessing status of "Unorganised" or "Organised" worker and eligibility across Government programmes run by the Ministry subter Ministry ESC shall allow the forward that the Ministry Stall chairs have been put in place to other similar welfare programmes run by the Ministry shall not share my biometric information with anyone for any reason whatsoever, or use it for any purpose other than authentication.</li> <li>2. Iunderstand that the Xinstry ESC shall allow the following alternate means of identification for availing benefits under the Code on Social Security, 2020 the ESI Act, 1948:</li> <li>a.</li></ul> |
| iser Login:       Amt       ("Ministry") and/or ESIC for the following purposes:       a. Authenticating my identify by way of the Aadhaar number authentication system;       b. Strengthening digital platforms to ensure good governance and preventing dissipation of social welfare benefits;       c. Detecting, preventing, and otherwise addressing majoractices and harmful conduct associated with disbursement of social welfare benefits and services;       c. Mathentication my identify by way of the Aadhaar number authentication system;       b. Strengthening digital platforms to ensure good governance and preventing dissipation of social welfare benefits and services;       c. Detecting, preventing, and otherwise addressing majoractices and harmful conduct associated with disbursement of social welfare benefits and services;       c. Detecting, preventing, and otherwise addressing majoractices and harmful conduct associated with disbursement of social welfare benefits and services;       c. Measuring trends related to disbursement and state Governments and services, and improving the quality of such benefits and services;       c. Measuring trends related to disbursement of social welfare benefits and services;       d.         4. Cores-verifying the collected Aadhaar number and demographic information with other Departments/Ministries of the Central Governments and local bodies for formulation or implementation of suitable welfare scheme(s).       d.       d.         Click here to Seed       Aadhaar       i. Accessing status of "Unorganised" or "Organised" or "Organised" or "Organised" or "Organised" or "Organised" or "Organised" or "Organised" or "Organised" or "Organised" or "Organised" or "Organised" or "Organised" or "Organised" or "Organised" or "Organised" or "Organised" or "Organised                                                                                                    |
| <ul> <li>A Authenticating my identify by way of the Aathaar number authentication system;</li> <li>b. Strengthening digital platforms to ensure good governance and preventing dissipation of social welfare benefits;</li> <li>c. Detecting, preventing, and otherwise addressing malpractices and harmful conduct associated with disbursement of social welfare benefits and services;</li> <li>d. Resolving security or technical issues associated with disbursement of social welfare benefits and services;</li> <li>d. Resolving security or technical issues associated with disbursement of social welfare benefits and services;</li> <li>d. Resolving security or technical issues associated with disbursement of social welfare benefits and services;</li> <li>d. Resolving security or technical issues associated with disbursement of social welfare benefits and services;</li> <li>d. Resolving security or technical issues associated with disbursement of social welfare benefits and services;</li> <li>d. Resolving trends related to disbursement and associated identity information with the Aadhaar seeded database of other Departments/Ministries of the Central Governments, State Governments and local bodies for formulation or implementation of suitable welfare scheme(s);</li> <li>i. Registering on the NDUW Portal for UAN (Universal Account Number) and for availing benefits under the Code on Social Security, 2020;</li> <li>i. Registering on the NDUW Portal for UAN (Universal Account Aumber) and for availing benefits and service and by the ministry under the Code on Social Security, 2020;</li> <li>i. Registering on the NDUW Portal for UAN (Universal Account Ramber, and Bate Governments;</li> <li>k. Seeding of Aadhaar number with my bank account; and</li> <li>i. Alusch purposes incidental to the benefits of social Security Schemes.</li> <li>i. I understand that the Ministry/ESIC shall create an Aadhaar-seeded database contening my Aadhaar number, biometric and/or One-Time Password</li></ul>                                                                  |
| b. Strengthening oiglat platforms to ensure good governance and preventing insignation of social weffare benefits;       Image: Construction of social weffare benefits;       Image: Construction of social benefits;       Image: Conseconstructis;       Image: Construction of soc                                                                                                    |
| Family Details of 1115 <ul> <li>Accion</li> <li>Action</li> <li>Cick here to Seed</li> <li>Action of my Adhaar number and effectiveness of social welfare benefits and services, and improving the quality of such benefits and services.</li> <li>Cick here to Seed</li> <li>Adhaar</li> <li>Delivering the benefits of various schemes of Departments/Ministries of Union and State Governments framed for welfare of citizens;</li> <li>Action of my Adhaar number and demographic information with the Adhaar-seeded database of other Departments/and services,</li> <li>Registering on the NDUW Portal for UAN (Universal Account Number) and for availing benefits under the Code on Social Security, 2020;</li> <li>Accessing status of "Unorganised" or "Organised" worker and eligibility across Government and State Governments;</li> <li>K. Seeding of Adhaar number and Adhaar-seeded database containing my Adhaar number, biometric and/or One-Time Password (OTP) and demographic information with my bank account; and</li> <li>All such purposes incidental to the benefits of social Security Schemes.</li> <li>Linderstand that the Ministry/ESIC shall create an Adhaar-seeded database containing my Adhaar number, biometric and/or One-Time Password (OTP) and demographic information with anyone for any reason whatsoever, or use it for any purpose other than authentication.</li> <li>Linderstand that the Cale on Social Security, 2020 (the ESI Act, 1948):</li> <li>Abter ID card</li> <li>Abter ID card</li> <li>Abter ID card</li> <li>A tore status of identification for availing benefits under the Code on Social Security. 2020/the ESI Act, 1948:</li> <li>Addinaar</li> <li>Addinaar</li> <li>Addinaar</li> <li>Addinaar</li> <li>Addina</li></ul>                                                                                                    |
| <ul> <li>e. Measuring trends related to disbursement and effectiveness of social welfare benefits and services, and improving the quality of such benefits and services.</li> <li>f. Cross-verifying the collected Aadhaar number and associated identity information with the Aadhaar.seeded database of other Departments/Ministries of the Central Governments for the purpose of the welfare scheme (s);</li> <li>g. Delivering the benefits of various schemes of Departments/Ministries of Union and State Government, State Governments and local bodies for formulation or implementation of suitable welfare scheme (s).</li> <li>i. Registering on the NDUW Portal for UAN (Universal Account Number) and for availing benefits under the Code on Social Security, 2020;</li> <li>i. Registering on the NDUW Portal for UAN (Universal Account Number) and for availing benefits under the Code on Social Security, 2020;</li> <li>i. Registering on the NDUW Portal for UAN (Universal Account, Number) and for availing benefits of the Central Governments;</li> <li>k. Seeding of Aadhaar number with my bank account; and</li> <li>i. All such purposes incidental to the benefits of Social Security Schemes.</li> <li>2. Linderstand that the Ministry/ESIC shall create an Aadhaar-seeded database containing my Aadhaar number, biometric and/or One-Time Password (OTP) and demographic information in accordance with applicable laws and regulations and the Ministry shall not share my biometric information with anyone for any reason whatsoever, or use it for any purpose other than authentication.</li> <li>J. Inderstand that in case of failure to authenticate due to illness, injury or infirmity owing to old age or otherwise or any technical reasons, the Ministry/ESIC shall allow the following alternate means of identification for availing benefits under the Code on Social Security, 2020/the ESI Act, 1948:</li> <li>J. Voter ID card.</li> </ul>                                                                                                    |
| Action       f. Cross-verifying the collected Aadhaar number and associated identity information with the Aadhaar-seeded database of other Departments/Ministries of the CentralGovernment and State Governments framed for welfare of citizens;       Status         Click here to Seed Aadhaar       h. Sharing of my Aadhaar number and demographic information with other Departments/Ministries of the Central Government, State Governments and local bodies for formulation or implementation of suitable welfare scheme(s).       d         Click here to Seed Aadhaar       i. Registering on the NDUW Portal for UAN (Universal Account Number) and for availing benefits under the Code on Social Security, 2020;       d         Addhaar       i. Registering on the NDUW Portal for UAN (Universal Account Number) and for availing benefits under the Code on Social Security, 2020;       d         Adhaar       i. Accessing status of "Unorganised" or "Organised" worker and eligibility across Government and State Governments;       d         Click here to Seed Aadhaar       i. Accessing status of "Unorganised" or "Organised" worker and eligibility across Government and State Governments;       d         Adhaar       i. Aul such purposes incidental to the benefits of Social Security Schemes.       2. I understand that the Ministry/ESIC shall create an Aadhaar-seeded database containing my Aadhaar number, biometric and/or One-Time Password (OTP) and demographic information in accordance with applicable laws and regulations and the Ministry shall not share my biometric information with anyone for any reason whatsoever, or use it for any purpose other than authentication.       d       d       d                                                                                                    |
| Click here to Seed       g. Delivering the benefits of various schemes of Departments/Ministries of Union and State Governments framed for welfare of citizens;       d         Aadhaar       h. Sharing of my Aadhaar number and demographic information with other Departments/Ministries of the Central Government, State Governments and local bodies for formulation or implementation of suitable welfare scheme(s).       d         Click here to Seed       i. Registering on the NDUW Portal for UAN (Universal Account Number) and for availing benefits under the Code on Social Security, 2020;       d         Aadhaar       i. Accessing status of "Unorganised" or "Organised" worker and eligibility across Government programmes run by the Ministry under the Code on Social Security, 2020 or other similar welfare programmes run by other Departments/Ministries of the Central Governments;       d         Aadhaar       i. All such purposes incidental to the benefits of Social Security Schemes.       d         2. I understand that the Ministry/ESIC shall create an Aadhaar-seeded database containing my Aadhaar number, biometric and/or One-Time Password (OTP) and demographic information in accordance with applicable laws and regulations and the Ministry shall not share my biometric information with anyone for any reason whatsoever, or use if for any purpose other than authentication.       d         3. I understand that in case of failure to authenticate due to illness, injury or infirmity owing to old age or otherwise or any technical reasons, the Ministry/ESIC shall allow the following alternate means of identification for availing benefits under the Code on Social Security, 2020/the ESI Act, 1948:       a                                                                                                    |
| Aadhaar       h. Sharing of my Aadhaar number and demographic information with other Departments/Ministries of the Central Government, State Governments and local bodies for formulation or implementation of suitable welfare scheme(s).       i. Registering on the NDUW Portal for UAN (Universal Account Number) and for availing benefits under the Code on Social Security, 2020;       i. Registering on the NDUW Portal for UAN (Universal Account Number) and for availing benefits under the Code on Social Security, 2020;       i. Registering on the NDUW Portal for UAN (Universal Account Number) and for availing benefits under the Code on Social Security, 2020 or other similar welfare programmes run by other Departments/Ministries of the Central Governments;       i. Registering on the NDUW Portal for UAN (Universal Account Number) and for availing benefits under the Code on Social Security, 2020 or other similar welfare programmes run by other Departments/Ministries of the Central Governments;       i. Registering on the NDUW Portal for UAN (Universal Account Number) and for availing benefits under the Code on Social Security, 2020 or other similar welfare programmes run by other Departments/Ministries of the Central Governments;         Click here to Seed       Aadhaar       . All such purposes incidental to the benefits of Social Security Schemes.         2. I understand that the Ministry/ESIC shall create an Aadhaar-seeded database containing my Aadhaar number, biometric and/or One-Time Password (OTP) and demographic information in accordance with applicable laws and regulations and the Ministry shall not share my biometric information with anyone for any reason whatsoever, or use it for any purpose other than authentication.       i. I understand that in case of failure to authenticate due to illness, injury or infirmity owing to old age or otherwise or                                                                                                    |
| Click here to Seed       i. Registering on the NDUW Portal for UAN (Universal Account Number) and for availing benefits under the Code on Social Security, 2020;       i. Registering on the NDUW Portal for UAN (Universal Account Number) and for availing benefits under the Code on Social Security, 2020;       j. Accessing status of "Unorganised" or "Organised" worker and eligibility across Government programmes run by the Ministry under the Code on Social Security, 2020 or other similar welfare programmes run by other Departments/Ministries of the Central Governments;       d         Aadhaar       I. All such purposes incidental to the benefits of Social Security Schemes.       2. I understand that the Ministry/ESIC shall create an Aadhaar-seeded database containing my Aadhaar number, biometric and/or One-Time Password (OTP) and demographic information for all or any of the purposes enlisted in paragraphs 1 (a)-(l) of this consent form, that the Ministry shall not share my biometric information with anyone for any reason whatsoever, or use it for any purpose other than authentication.       3. I understand that in case of failure to authenticate due to illness, injury or infirmity owing to old age or otherwise or any technical reasons, the Ministry/ESIC shall allow the following alternate means of identification for availing benefits under the Code on Social Security, 2020/the ESI Act, 1948:       a. Voter ID card                                                                                                    |
| Aadhaar       j. Accessing status of "Unorganised" or "Organised" worker and eligibility across Government programmes run by the Ministry under the Code on Social Security, 2020, other similar welfare programmes run by other Departments/Ministries of the Central Government and State Governments;         Aadhaar       j. Accessing status of "Unorganised" or "Organised" worker and eligibility across Government programmes run by the Ministry under the Code on Social Security, 2020 or other similar welfare programmes run by other Departments/Ministries of the Central Government and State Governments;         Aadhaar       I. All such purposes incidental to the benefits of Social Security Schemes.         2. I understand that the Ministry/ESIC shall create an Aadhaar-seeded database containing my Aadhaar number, biometric and/or One-Time Password (OTP) and demographic information for any of the purposes enlisted in paragraphs 1 (a)-(l) of this consent form, that the Ministry shall ensure that requisite mechanisms have been put in place to ensure safety, security and privacy of such information in accordance with applicable laws and regulations and the Ministry shall not share my biometric information with anyone for any reason whatsoever, or use it for any purpose other than authentication.         3. I understand that in case of failure to authenticate due to illness, injury or infirmity owing to old age or otherwise or any technical reasons, the Ministry/ESIC shall allow the following alternate means of identification for availing benefits under the Code on Social Security, 2020/the ESI Act, 1948:                                                                                                    |
| Click here to Seed       Adhaar         Aadhaar       other similar welfare programmes run by other Departments/Ministries of the Central Governments;         Aadhaar       I. All such purposes incidental to the benefits of Social Security Schemes.         2. I understand that the Ministry/ESIC shall create an Aadhaar-seeded database containing my Aadhaar number, biometric and/or One-Time Password (OTP) and demographic information for all or any of the purposes enlisted in paragraphs 1 (a)-(l) of this consent form, that the Ministry shall ensure that requisite mechanisms have been put in place to ensure safety, security and privacy of such information in accordance with applicable laws and regulations and the Ministry shall not share my biometric information with anyone for any reason whatsoever, or use it for any purpose other than authentication.         3. I understand that in case of failure to authenticate due to illness, injury or infirmity owing to old age or otherwise or any technical reasons, the Ministry/ESIC shall allow the following alternate means of identification for availing benefits under the Code on Social Security, 2020/the ESI Act, 1948:                                                                                                    |
| Aadhaar       k. Seeding of Aadhaar number with my bank account; and       I. All such purposes incidental to the benefits of Social Security Schemes.         2. I understand that the Ministry/ESIC shall create an Aadhaar-seeded database containing my Aadhaar number, biometric and/or One-Time Password (OTP) and demographic information for all or any of the purposes enlisted in paragraphs 1 (a)-(I) of this consent form, that the Ministry shall ensure that requisite mechanisms have been put in place to ensure safety, security and privacy of such information in accordance with applicable laws and regulations and the Ministry shall not share my biometric information with anyone for any reason whatsoever, or use it for any purpose other than authentication.         3. I understand that in case of failure to authenticate due to illness, injury or infirmity owing to old age or otherwise or any technical reasons, the Ministry/ESIC shall allow the following alternate means of identification for availing benefits under the Code on Social Security, 2020/the ESI Act, 1948:                                                                                                    |
| I. All such purposes incidental to the benefits of Social Security Schemes.     I. All such purposes incidental to the benefits of Social Security Schemes.     I. All such purposes incidental to the purpose of the purposes enlisted in paragraphs 1 (a)-(l) of this consent form, that the Ministry shall ensure that requisite mechanisms have been put in place to ensure safety, security and privacy of such information in accordance with applicable laws and regulations and the Ministry shall not share my biometric information with anyone for any reason whatsoever, or use it for any purpose other than authentication.     I. Understand that in case of failure to authenticate due to illness, injury or infirmity owing to old age or otherwise or any technical reasons, the Ministry/ESIC shall allow the following alternate means of identification for availing benefits under the Code on Social Security, 2020/the ESI Act,                     |
| <ul> <li>2. Funderstand that the Ministry/ESIC shall create an Addinaar-seeded database containing my Addinaar humber, biometric and/or One-Time Password (OTP) and demographic information for all or any of the purposes enlisted in paragraphs 1 (a)-(l) of this consent form, that the Ministry shall ensure that requisite mechanisms have been put in place to ensure safety, security and privacy of such information in accordance with applicable laws and regulations and the Ministry shall not share my biometric information with anyone for any reason whatsoever, or use it for any purpose other than authentication.</li> <li>3. I understand that in case of failure to authenticate due to illness, injury or infirmity owing to old age or otherwise or any technical reasons, the Ministry/ESIC shall allow the following alternate means of identification for availing benefits under the Code on Social Security, 2020/the ESI Act, 1948:</li> </ul>                                                                                                    |
| <ul> <li>a which and not all of all of a</li></ul>         |
| for any reason whatsoever, or use it for any purpose other than authentication.<br>3. I understand that in case of failure to authenticate due to illness, injury or infirmity owing to old age or otherwise or any technical reasons, the Ministry/ESIC shall allow the<br>following alternate means of identification for availing benefits under the Code on Social Security, 2020/the ESI Act, 1948:<br>a Voter ID card                                                                                                    |
| 3. I understand that in case of failure to authenticate due to illness, injury or infirmity owing to old age or otherwise or any technical reasons, the Ministry/ESIC shall allow the following alternate means of identification for availing benefits under the Code on Social Security, 2020/the ESI Act, 1948:<br>a Voter ID card                                                                                                    |
| Tollowing alternate means of identification for availing benefits under the Code on Social Security, 2020/the ESI Act, 1948:                                                                                                    |
|                                                                                                    |
| b. Ration card                                                                                                    |
| c. Passport                                                                                                    |
| d. Driving License                                                                                                    |
| e. Any Photo Identity Card issued by the Central Government, State Governments, or Union Territory Administrations; Certificate of identity with photograph issued by a                                                                                                    |
| Gazetted Unicer on an onicial letternead.                                                                                                    |
| Time password (OTP) and demographic information for Aadhaar based authentication for the purposes enlisted in paragraphs 1 (a)-(I) of this consent form and you creation of an                                                                                                    |
| Aadhaar-seeded database as described in Paragraph 2 of this consent form.                                                                                                    |
|                                                                                                    |
|                                                                                                    |
| अधार नंबर और संबंधित जानकारी के एकवीकरण और उपयोग के लिए निबंधन पर्व शर्वे                                                                                                    |
| complete Terms and Conditions                                                                                                    |

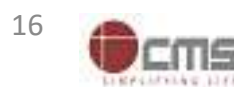

### LDC/UDC agreed with the Terms and Conditions

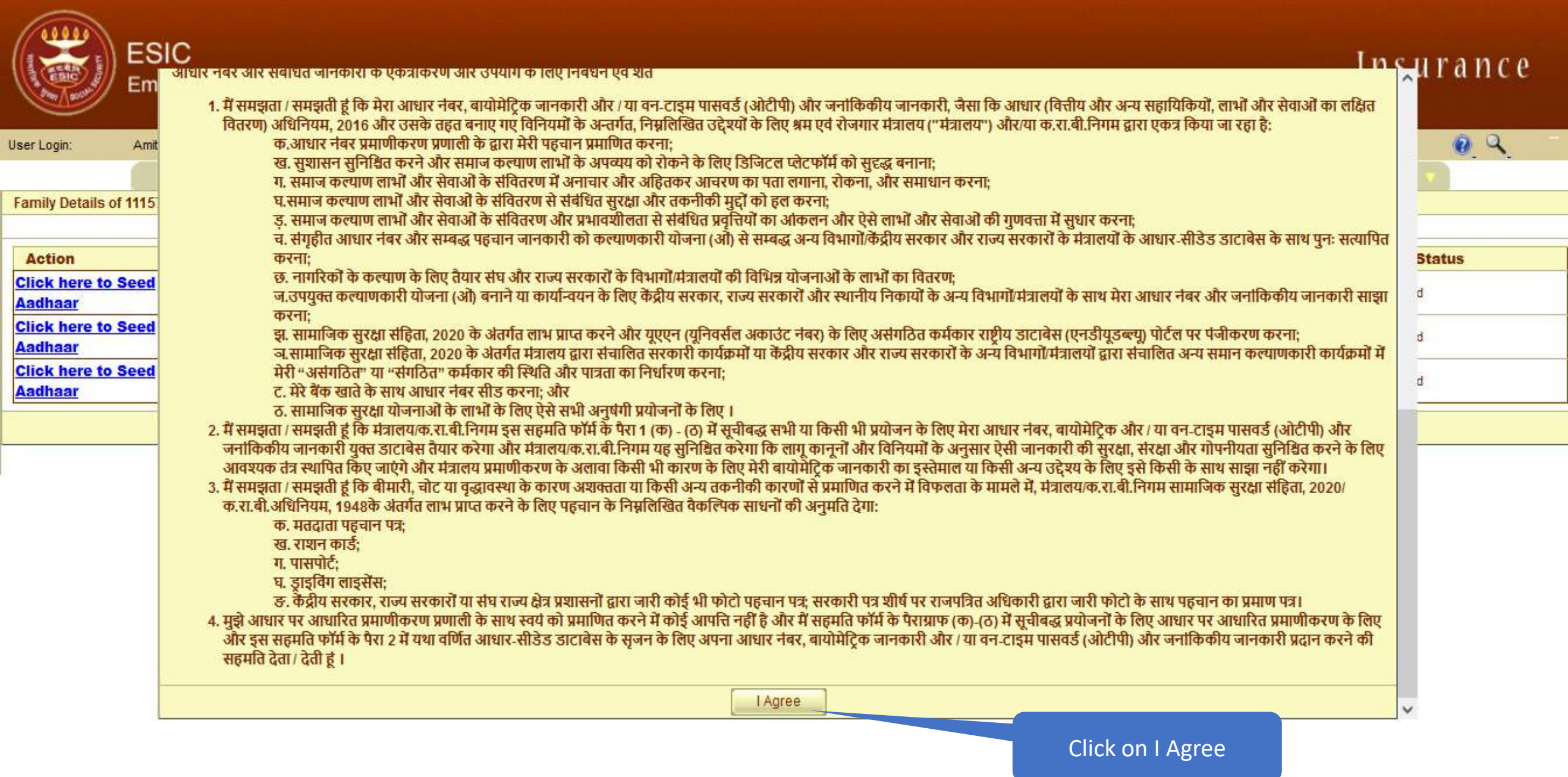

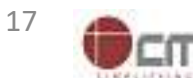

# LDC/UDC enter Aadhaar no. of concerned IP

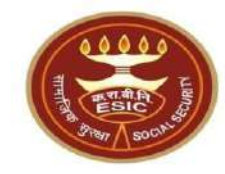

| ESIC<br>Employ                       | ees' State Insurar | nce Corporation     |               |           |                                        | Insurai        | nce |
|--------------------------------------|--------------------|---------------------|---------------|-----------|----------------------------------------|----------------|-----|
| Jser Login: Amit Arya                |                    |                     |               |           | Thursday, May 25, 2023 7:58:38 PM<br>0 | 0              | ۹ - |
|                                      | My Work            | Registration 🔹      | Benefits 🔹    | Revenue 🔻 | Recovery                               | Others 💎       |     |
| Family Details of 111579504          | 15                 |                     |               | 1         |                                        |                |     |
| Action                               | Name               | Relationship        | Date of Birth | Gender    | Father / Husband                       | Aadhaar Status |     |
| <u>Click here to Seed</u><br>Aadhaar | Amit Arya          | Self                | 29/11/1989    | м         | Durga Ram                              | Need to Seed   |     |
| Click here to Seed<br>Aadhaar        | test               | Spouse              | 01/03/1999    | F         | NA                                     | Need to Seed   |     |
| <u>Click here to Seed</u><br>Aadhaar | test               | Minor dependant son | 01/01/2001    | м         | NA                                     | Need to Seed   |     |
|                                      |                    |                     | Cancel        |           |                                        |                |     |

| IP Number :       | 1115795045 |        | Name :                 | Amit Arya |
|-------------------|------------|--------|------------------------|-----------|
| DOB:              | 29-11-1989 |        | Father/Husband Name :  | Durga Ram |
| Gender:           | М          |        | Relationship with IP : | Self      |
| Enter Aadhaar/VID |            | View   | /                      |           |
|                   |            | CatOTP | Close                  |           |
|                   |            | Geron  | Giuse                  |           |

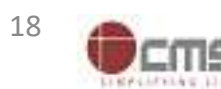

# LDC/UDC must enter a valid Aadhaar-ID

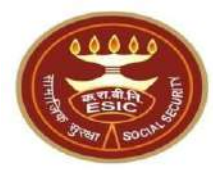

| er Login: Amit Ary          | /a                                   |                   |                                 |                       | Thursday, May 25, 2023 7:58:<br>0 | 38 PM              |  |  |
|-----------------------------|--------------------------------------|-------------------|---------------------------------|-----------------------|-----------------------------------|--------------------|--|--|
|                             | My Work                              | Registration v    | Benefits 🔻                      | Revenue               | Recovery                          | Others 🔻           |  |  |
| amily Details of 11157950   | 045                                  |                   |                                 |                       |                                   |                    |  |  |
| Action                      | Name                                 | Relationship      | Date of Birth                   | h Gender              | Father / Husb                     | and Aadhaar Status |  |  |
| lick here to Seed<br>Adhaar | Amit Arya Self                       |                   | 29/11/1989                      | 29/11/1989 M          |                                   | Need to Seed       |  |  |
| lick here to Seed<br>Adhaar | test                                 | Spouse            | ⊕ gateway.esic.in               |                       | NA                                | Need to Seed       |  |  |
| lick here to Seed           | ere to Seed test Minor dependant son |                   | Please enter a valid Aadhaar-ID |                       | NA                                | Need to Seed       |  |  |
|                             | 2                                    |                   |                                 |                       |                                   |                    |  |  |
|                             | -                                    |                   |                                 |                       |                                   | *                  |  |  |
| 1                           | IP Number :                          | 111579504         | 5                               | Name :                | Amit Arya                         |                    |  |  |
|                             | DOB:                                 | 29-11-1989        | 0                               | Father/Husband Name : | ma Ram                            |                    |  |  |
|                             | Gender: M                            |                   | Relationship with IP :          |                       | Self                              |                    |  |  |
|                             | Gender.                              | Enter Aadhaar/VID |                                 |                       |                                   |                    |  |  |

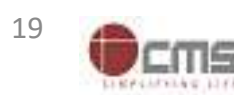

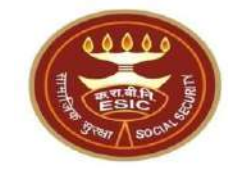

| ESIC<br>Employ                              | ;<br>yees' State Insura | nce Corporation     |               |         |                                   | Insuranc       | e |
|---------------------------------------------|-------------------------|---------------------|---------------|---------|-----------------------------------|----------------|---|
| lser Login: Amit Arya                       | )                       |                     |               |         | Thursday, May 25, 2023 7:58:38 PM | 0 9            |   |
|                                             | My Work                 | Registration 🔹      | Benefits 🔻    | Revenue | Recovery                          | Others 🔹       |   |
| Family Details of 11157950                  | 45                      |                     |               |         |                                   |                |   |
| Action                                      | Name                    | Relationship        | Date of Birth | Gender  | Father / Husband                  | Aadhaar Status |   |
| <u>Click here to Seed</u><br><u>Aadhaar</u> | Amit Arya               | Self                | 29/11/1989    | м       | Durga Ram                         | Need to Seed   |   |
| <u>Click here to Seed</u><br>Aadhaar        | test                    | Spouse              | 01/03/1999    | F       | NA                                | Need to Seed   |   |
| <u>Click here to Seed</u><br>Aadhaar        | test                    | Minor dependant son | 01/01/2001    | М       | NA                                | Need to Seed   |   |
|                                             |                         | 2                   | Cancel        |         |                                   |                |   |

| IP Number :            | 1115795045                            | Name :                                 | Amit Arya Durga Ram    |  |  |  |  |  |
|------------------------|---------------------------------------|----------------------------------------|------------------------|--|--|--|--|--|
| DOB:                   | 29-11-1989                            | Father/Husband Name :                  |                        |  |  |  |  |  |
| Gender:                | М                                     | Relationship with IP :                 | Self                   |  |  |  |  |  |
| Enter Aadhaar/VID      | View                                  |                                        |                        |  |  |  |  |  |
| View terms and conditi | ons.Employee is agreed to the terms a | nd conditions for registration and wil | ling to share Aadhaar. |  |  |  |  |  |
|                        |                                       | Set OTP Close                          |                        |  |  |  |  |  |

Click on View Check box

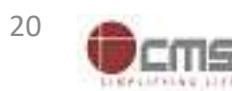

### LDC/UDC can able to view the entered Aadhaar ID

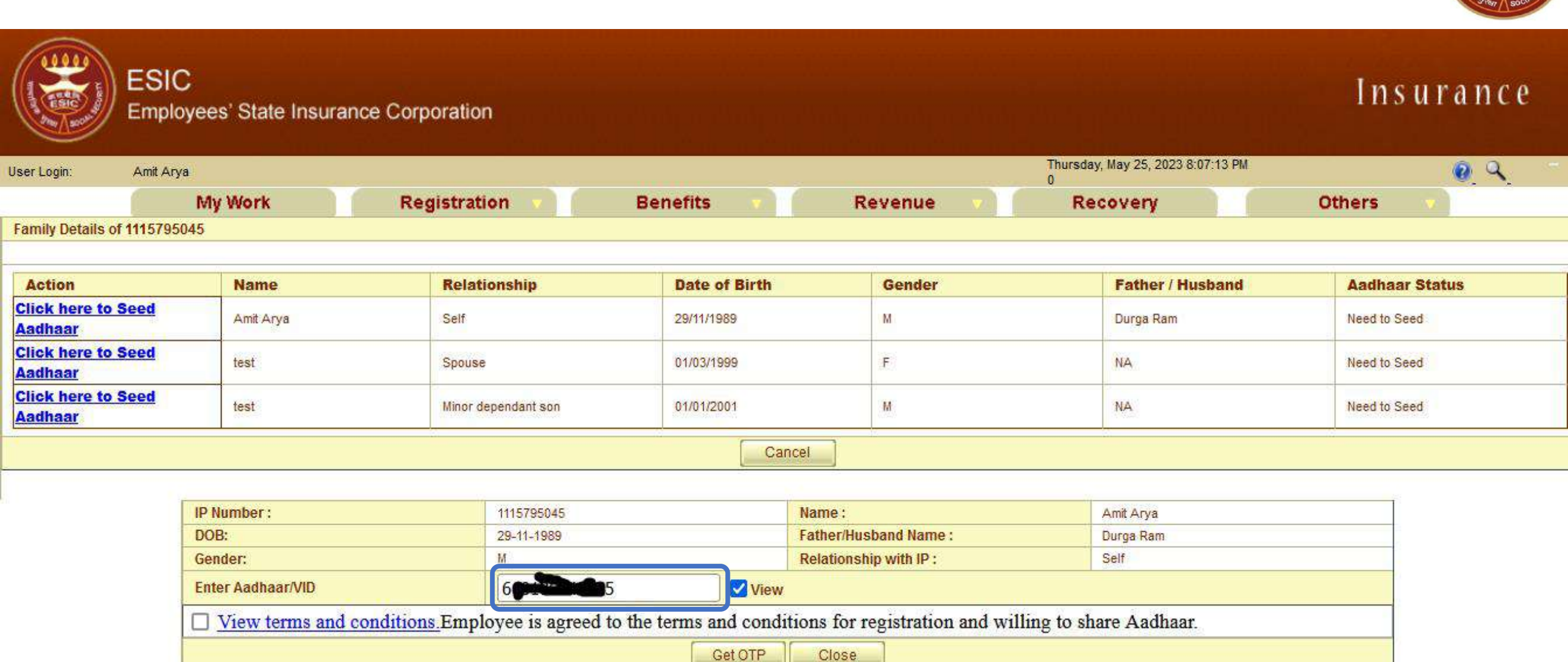

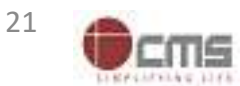

# LDC/UDC agreed with Terms and Conditions and clicked on Get OTP

Click on Check box

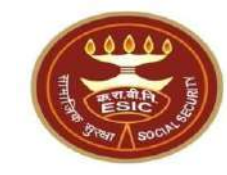

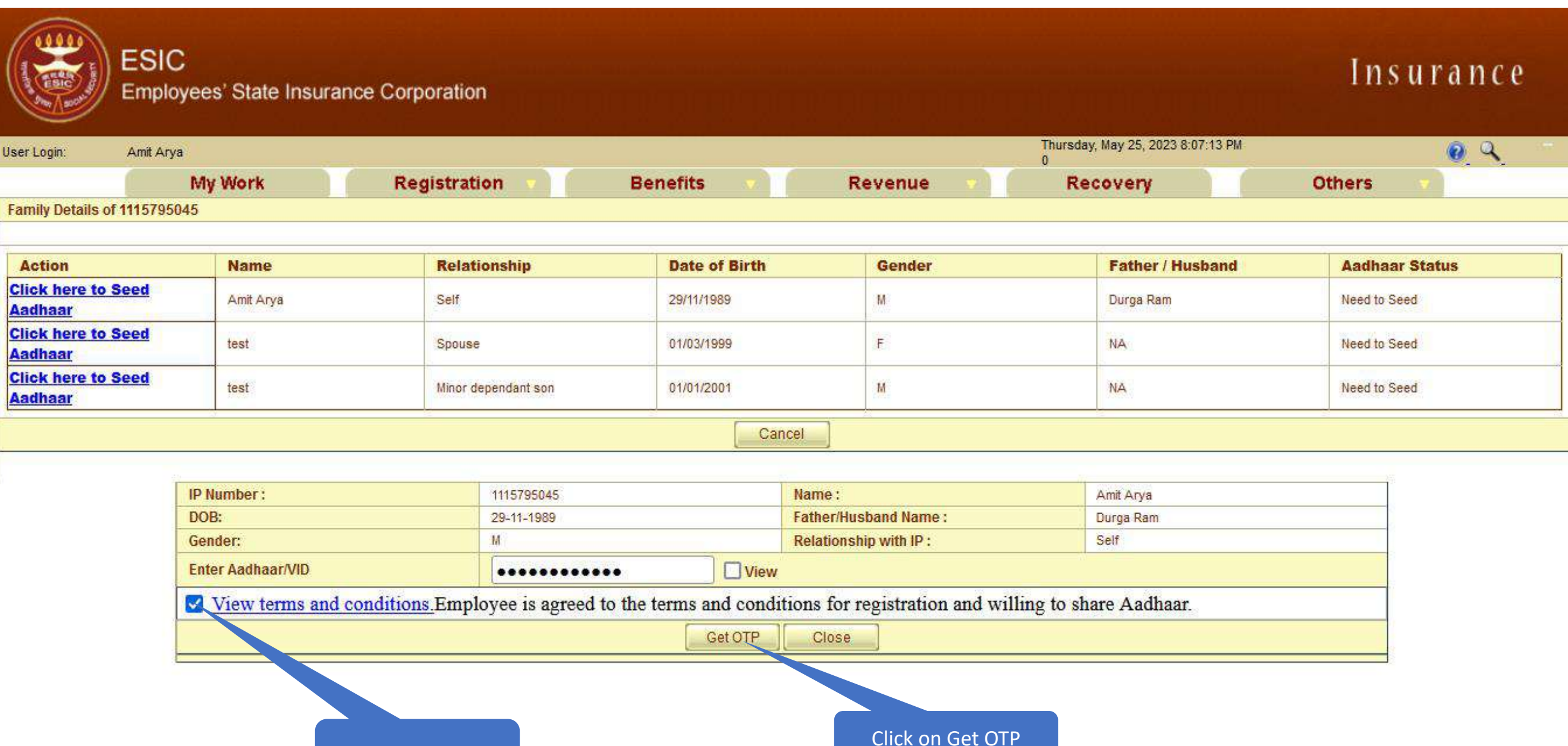

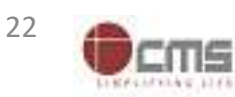

### Aadhaar Seeding – Validation of Aadhaar through OTP

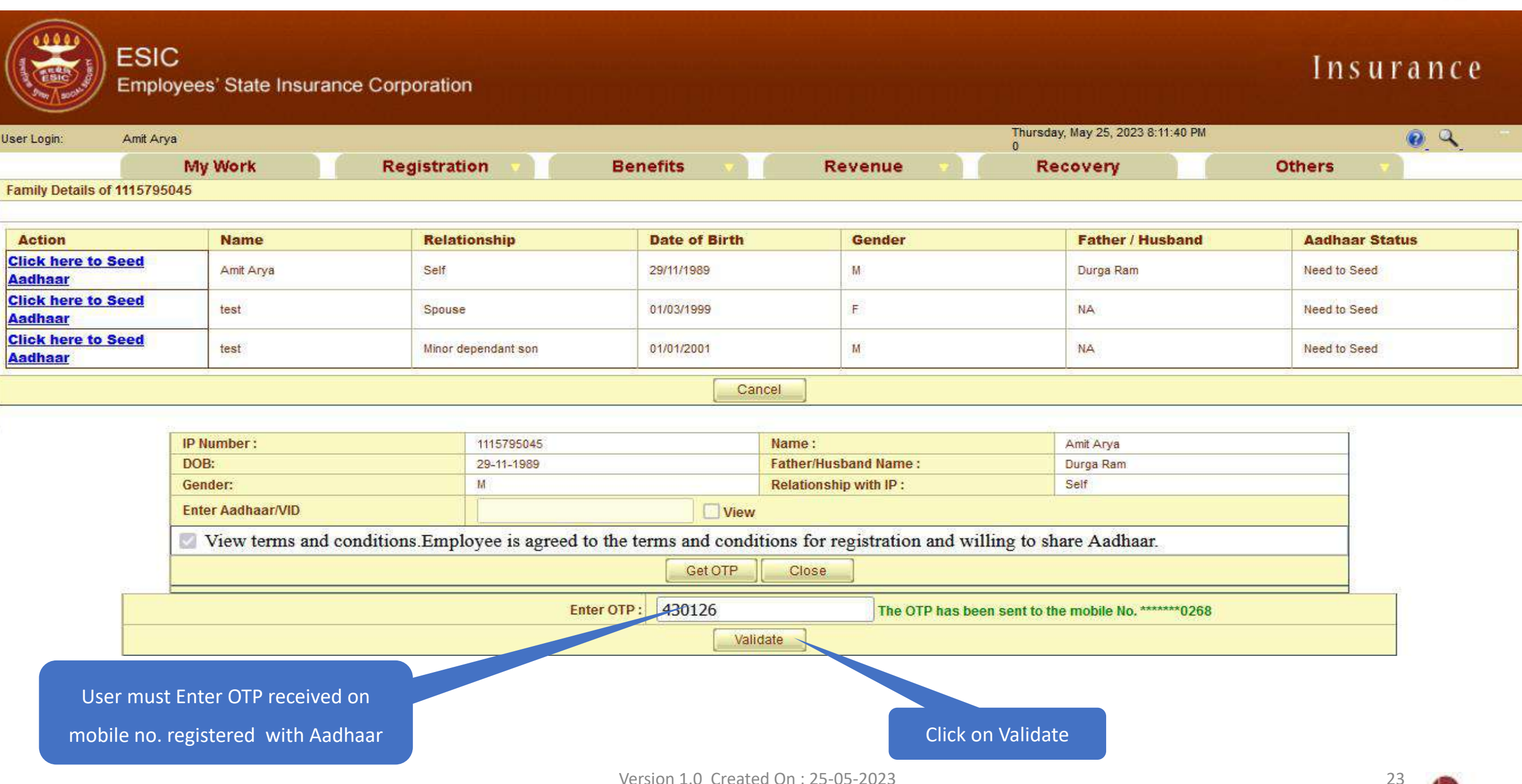

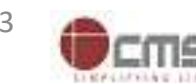

#### **Aadhaar Validated successfully**

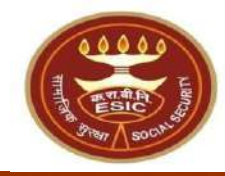

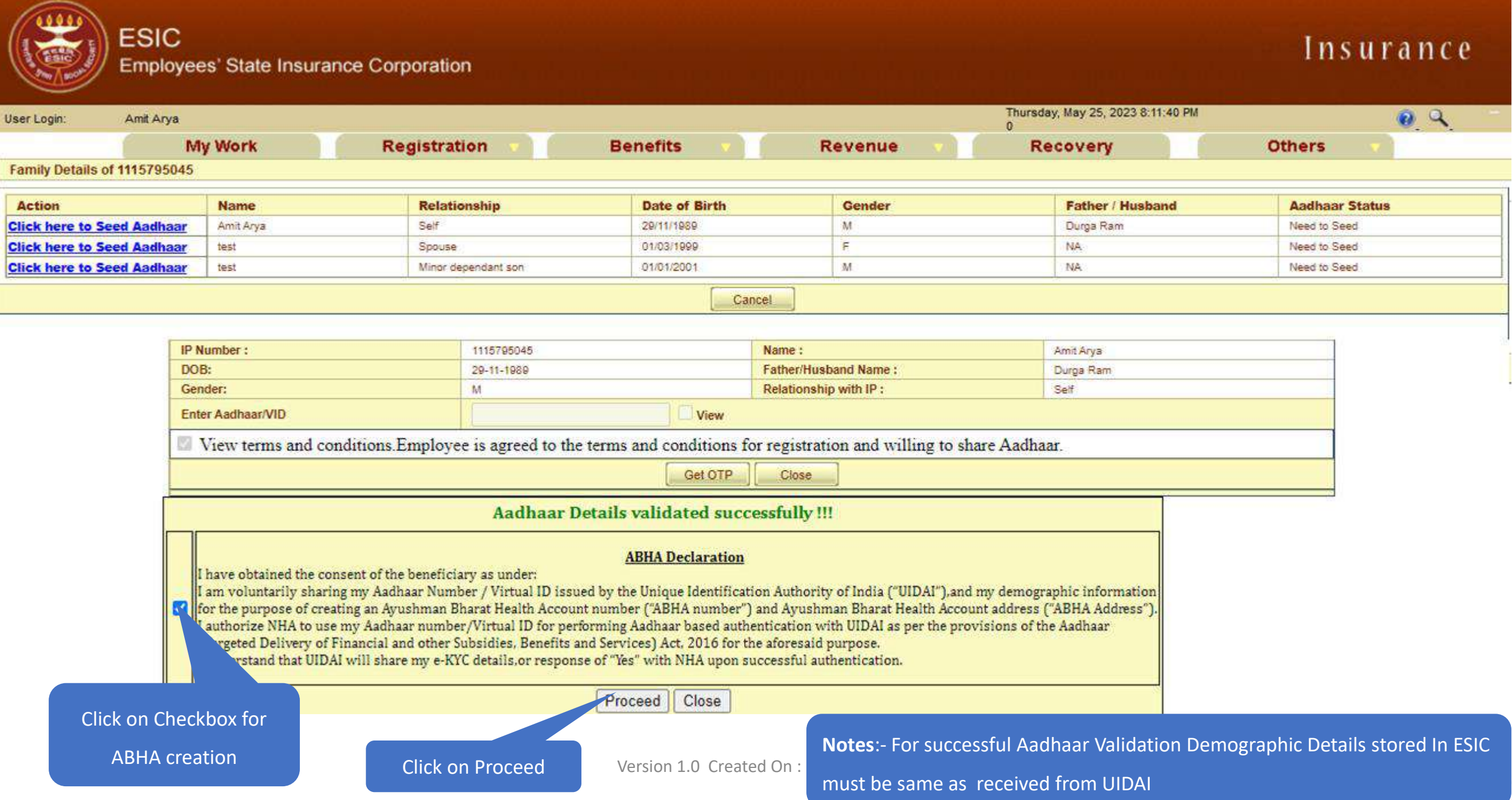

#### **ABHA generated successfully**

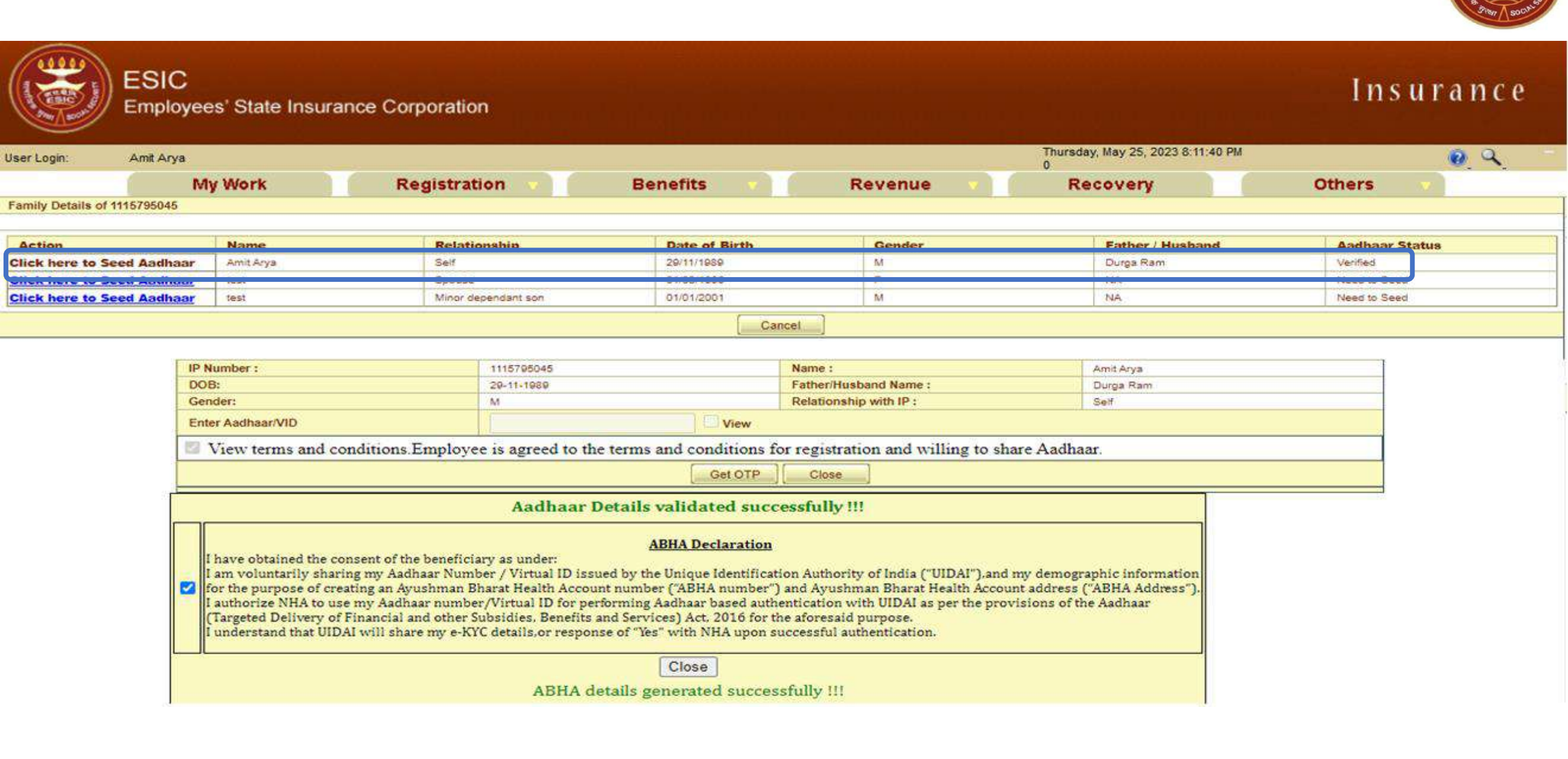

**Notes**:- LDC/UDC Must Follow the same Process for Aadhaar seeding of Family Dependents.

### **E-Pehchan card**

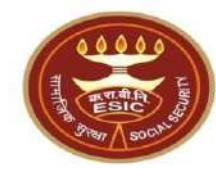

|                          |                                      |                   |                                                       | EMP               | PLOYEES' STATE IN                              | SURANCE CORI                                          | ORATIO                       | N           |             |                                                         |                  |         |        |
|--------------------------|--------------------------------------|-------------------|-------------------------------------------------------|-------------------|------------------------------------------------|-------------------------------------------------------|------------------------------|-------------|-------------|---------------------------------------------------------|------------------|---------|--------|
|                          |                                      |                   |                                                       |                   | e-Peh                                          | chan Card                                             |                              |             |             |                                                         |                  |         |        |
|                          |                                      |                   |                                                       |                   | Insured Pers<br>Insurance N<br>Date of Registr | son : Amit Arya<br>o. : 111579504<br>ration : 17/12/2 | 1<br>5<br>018                |             |             |                                                         |                  |         |        |
| Medical A                | cceptance Card [Click Here to View N | Medical Acceptant | e Card]                                               |                   |                                                |                                                       |                              |             |             |                                                         |                  |         |        |
|                          |                                      |                   |                                                       |                   | YOUR REGIS                                     | TRATION DETAILS                                       |                              |             |             |                                                         |                  |         |        |
| Employee                 | Name:                                |                   | Amit Arya                                             |                   |                                                | Type of Disabi                                        | iity:                        |             |             | NA                                                      |                  |         | _      |
| Name of F                | ather / Husband:                     |                   | Durga Ram                                             |                   |                                                | Date of Birth:                                        | Date of Birth:               |             |             | 29/11/1989                                              |                  |         |        |
| Marital St               | atus:                                |                   | Married                                               |                   |                                                | Gender:                                               | Gender:                      |             |             | Male                                                    |                  |         |        |
| Present A                | ddress:                              |                   | test.test.test.Dist:East Godav                        | wari.Andhra Prade | esh,509999                                     | Permanent Ad                                          | Permanent Address:           |             |             | test.test.test.Dist East Godawari,Andhra Pradesh,509999 |                  |         |        |
| Dispensa                 | ry / IMP for IP:                     |                   | Mr.test                                               |                   |                                                | Dispensary / IN                                       | Dispensary / IMP for Family: |             |             | Mayapuri-I, DL (ESIC Disp.)                             |                  |         |        |
| UHID:                    |                                      |                   | DL01.0005776259                                       |                   |                                                | ABHA Number                                           | ABHA Number:                 |             |             | 91-7274-5271-0203                                       |                  |         |        |
| UAN: NA                  |                                      |                   | NA                                                    |                   |                                                | EmailID:                                              |                              |             |             | fwdd@d.com                                              |                  |         |        |
| ABHA Address: 91727452N0 |                                      |                   | 91727452110203@abdm                                   |                   |                                                | Aadhaar:                                              |                              |             |             | Verified                                                |                  |         |        |
| Employer                 | s Code No.:                          |                   | 110000000000.0004                                     |                   |                                                | Employer's Co                                         | de No.:                      |             |             | None                                                    |                  |         |        |
| Sub Unit's               | Code No.:                            |                   | None                                                  |                   |                                                | Sub Unit's Coo                                        | le No.:                      |             |             | None                                                    |                  |         |        |
| Date of Ap               | opointment:                          |                   | 07/03/2021                                            |                   |                                                | First Insurance                                       | First Insurance No.:         |             |             | None                                                    |                  |         |        |
| Name of E                | imployer:                            |                   | Test Employer For Production                          |                   | Name of Employer:                              |                                                       |                              | None        |             |                                                         |                  |         |        |
| Address                  | of Employer:                         |                   | 1-500,Esic Hospital,ESIC.Dist:Sou, JouraTripura253993 |                   | Address of Employer:                           |                                                       |                              | None        |             |                                                         |                  |         |        |
| Family De                | tails                                |                   |                                                       |                   |                                                |                                                       |                              |             |             |                                                         |                  |         |        |
| Name                     | Relationship with the Employee       |                   | Date of Birth                                         | UHID/ABHA         | Nu. r                                          | ABHA Address                                          |                              | UAN/Aadhaar | Whether Res | iding with IP                                           | Place of Resi    | dence   |        |
|                          |                                      |                   |                                                       |                   |                                                |                                                       |                              |             |             |                                                         | State            | Distric | at 👘   |
|                          |                                      |                   |                                                       |                   |                                                |                                                       |                              |             |             |                                                         |                  |         |        |
| Nominee                  | Details                              | 1                 |                                                       |                   |                                                |                                                       |                              |             | 1           |                                                         |                  | 1.00    | 1125-5 |
| Name of N                | lominee                              | Relationship wi   | th IP                                                 | Date o            | of Birth                                       |                                                       | UHID/A                       | BHA Number  |             | Address of Nominee                                      |                  | Allo    | ntage  |
| test                     | Bandara (                            | Minor dependant   | son                                                   | NA                |                                                |                                                       | NA                           |             |             | test,test,test,Andhra PradeshDi                         | st:Chitoor509999 | 10      | 00     |
| Documen                  | ts Uploaded:                         |                   | none                                                  |                   |                                                |                                                       |                              |             |             |                                                         |                  |         |        |
|                          |                                      |                   |                                                       |                   |                                                | Aadhaai                                               | <sup>-</sup> Statu           | s and       |             |                                                         |                  |         |        |
|                          |                                      |                   |                                                       |                   |                                                | ABH                                                   | A Deta                       | ils         |             |                                                         |                  |         |        |

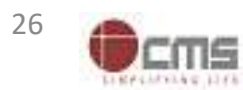

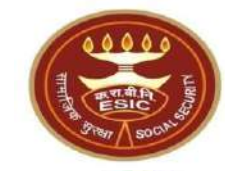

# Aadhaar is already linked with

# another Insured Person

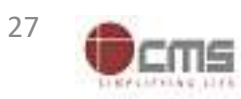

Version 1.0 Created On : 25-05-2023

# **Registration** → **Aadhaar Seeding for IP and Dependents**

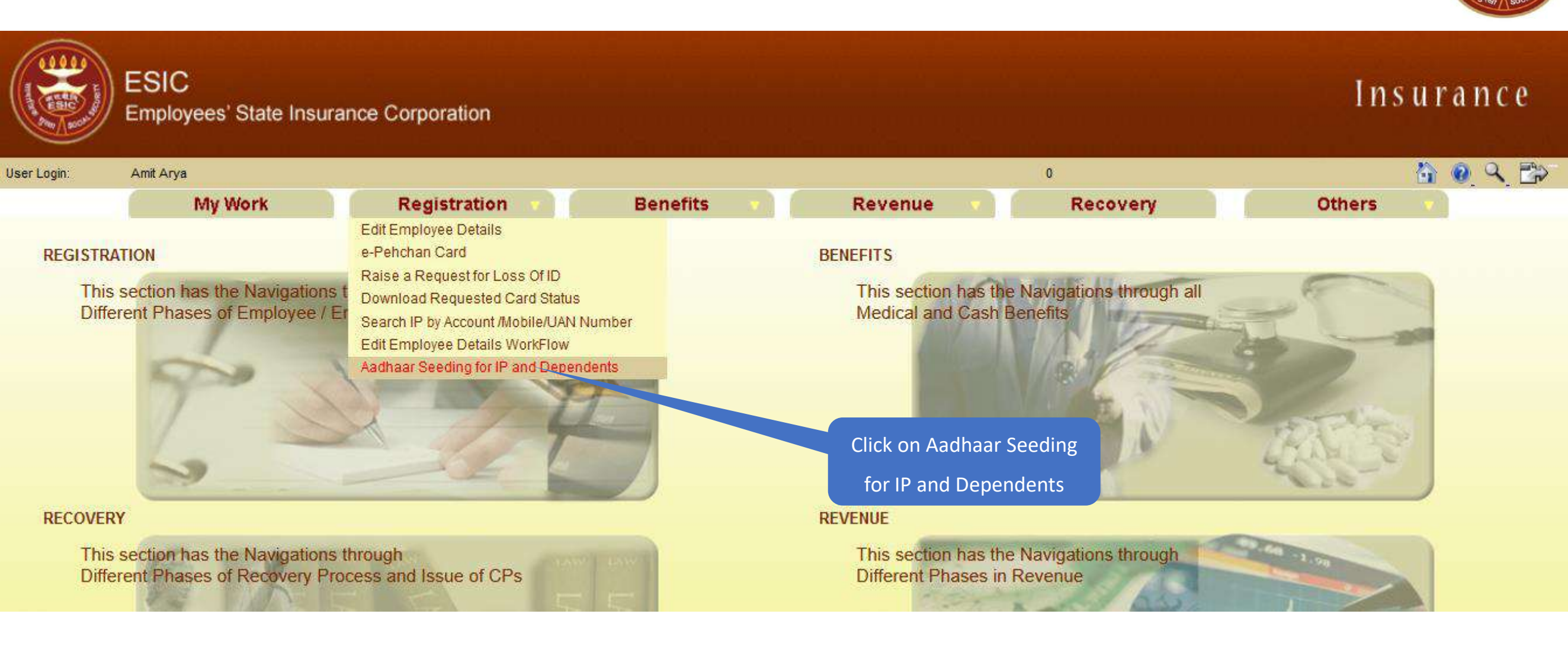

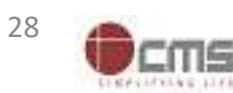

### LDC/UDC search the IP for Aadhaar Seeding

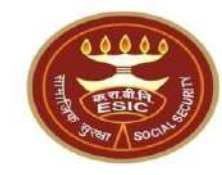

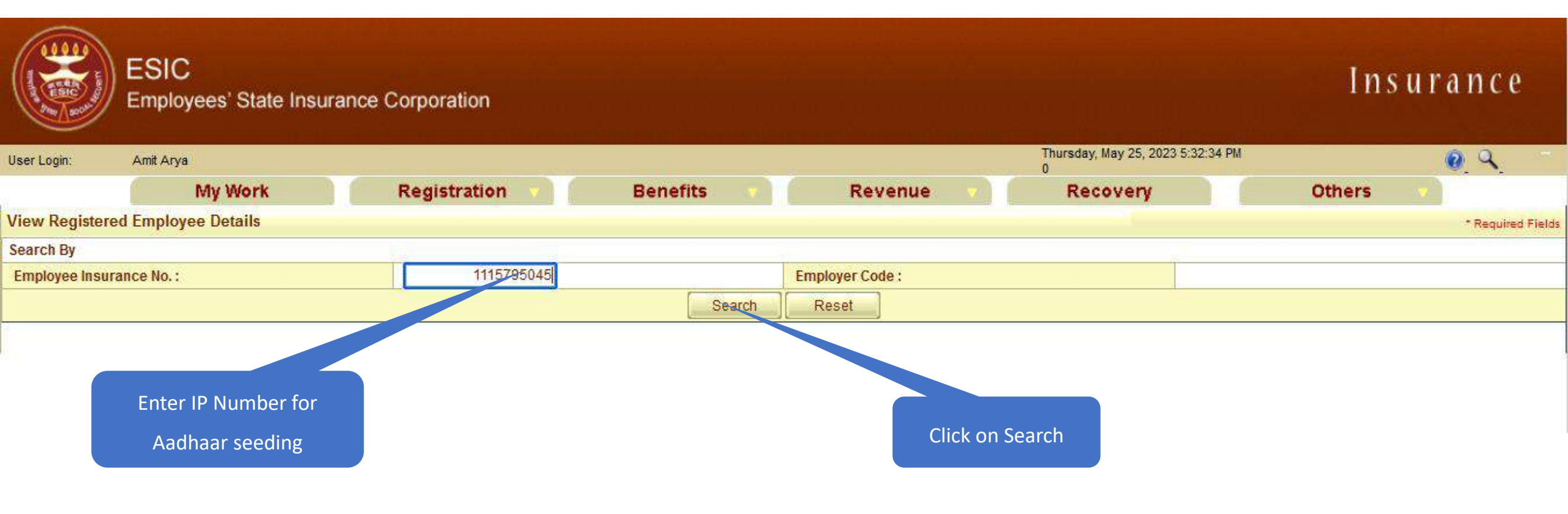

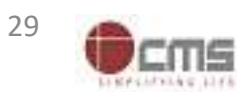

### LDC/UDC select the IP for Aadhaar Seeding

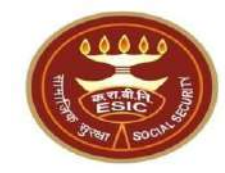

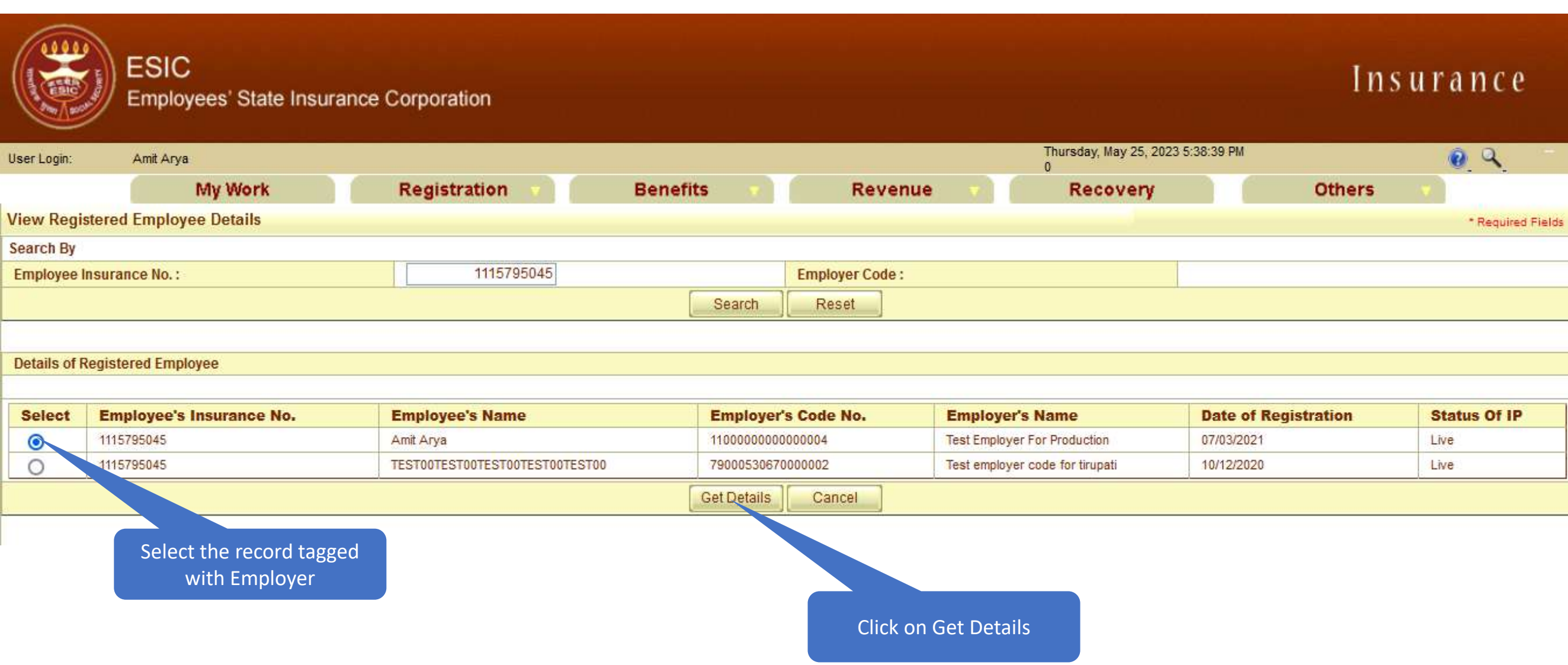

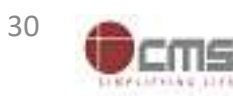

# LDC/UDC click on hyperlink for Aadhaar Seeding

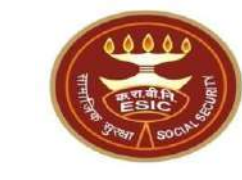

| Login: Amit Arya              | P         |                     |               |           | Thursday, May 25, 2023 7:55:21 PM<br>0 | 0 0            |
|-------------------------------|-----------|---------------------|---------------|-----------|----------------------------------------|----------------|
|                               | My Work   | Registration 🔻      | Benefits 🔻    | Revenue 🔹 | Recovery                               | Others 💎       |
| ily Details of 11157950       | 45        |                     |               |           |                                        |                |
|                               |           |                     | 5             |           |                                        |                |
| ction                         | Name      | Relationship        | Date of Birth | Gender    | Father / Husband                       | Aadhaar Status |
| <u>k here to Seed</u><br>haar | Amit Arya | Self                | 29/11/1989    | м         | Durga Ram                              | Need to Seed   |
| <u>k here to Seed</u><br>haar | test      | Spouse              | 01/03/1999    | F         | NA                                     | Need to Seed   |
| k here to Seed<br>haar        | °st       | Minor dependant son | 01/01/2001    | М         | NA                                     | Need to Seed   |
|                               |           |                     | Cancel        |           |                                        |                |

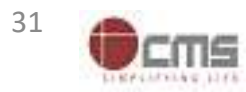

# LDC/UDC must enter numeric only

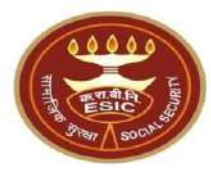

| Jser Login: Amit Ary                        | t Arya 0<br>0                  |                             |                |                            |                            |                  |                |  |  |
|---------------------------------------------|--------------------------------|-----------------------------|----------------|----------------------------|----------------------------|------------------|----------------|--|--|
| Family Details of 1115795                   | 045                            |                             |                |                            |                            |                  |                |  |  |
|                                             |                                |                             |                |                            |                            |                  |                |  |  |
| Action                                      | Name                           | Relationship                |                | Date of Birth              | Gender                     | Father / Husband | Aadhaar Status |  |  |
| <u>Click here to Seed</u><br><u>Aadhaar</u> | Amit Arya                      | Self                        |                | 29/11/1989                 | м                          | Durga Ram        | Need to Seed   |  |  |
| <u>Click here to Seed</u><br><u>Aadhaar</u> | test test                      |                             |                | 01/03/1999                 | F                          | NA               | Need to Seed   |  |  |
| <u>Click here to Seed</u><br><u>Aadhaar</u> | test                           |                             |                | 01/01/2001                 | м                          | NA               | Need to Seed   |  |  |
|                                             |                                |                             |                | Cancel                     |                            |                  |                |  |  |
|                                             |                                |                             | 🕀 gateway.e    | esic.in                    |                            |                  |                |  |  |
|                                             | IP Number :                    | 111579504                   | 111579504      |                            |                            | Amit Arya        |                |  |  |
|                                             | DOB:                           | 29-11-1989                  | Please enter i | numerics only.             |                            | Durga Ram        |                |  |  |
|                                             | Gender:                        | М                           |                |                            |                            | Self             |                |  |  |
|                                             | Enter Aadhaar/VID              |                             |                |                            | OK                         |                  |                |  |  |
|                                             | □ <u>View terms and condit</u> | <u>ions.</u> Employee is ag | reed to the    | terms and conditions for r | egistration and willing to | share Aadhaar.   |                |  |  |
|                                             |                                |                             |                | Get OTP Close              |                            |                  |                |  |  |
|                                             |                                |                             |                |                            |                            |                  |                |  |  |

Click on Ok

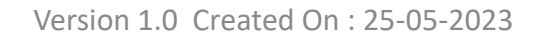

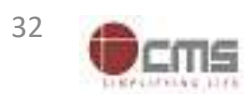

# LDC/UDC can view the Terms and Conditions

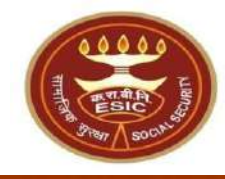

| Login: Amit Ary          | 1                 |                   |                     |                       |                                | Thursday, May 25, 2023 7:58:38 PM<br>0 | <b>Q</b> Q     |
|--------------------------|-------------------|-------------------|---------------------|-----------------------|--------------------------------|----------------------------------------|----------------|
|                          | My Work           | Registration      | 1 🔻                 | Benefits 🔻            | Revenue 🔻                      | Recovery                               | Others 🔻       |
| nly Details of 1115/950  | 145               |                   |                     |                       |                                |                                        |                |
| ction                    | Name              | Relations         | ship                | Date of Birth         | Gender                         | Father / Husband                       | Aadhaar Status |
| ck here to Seed<br>Ihaar | Amit Arya         | Self              |                     | 29/11/1989            | м                              | Durga Ram                              | Need to Seed   |
| ok here to Seed<br>Ihaar | test              | Spouse            |                     | 01/03/1999            | F                              | NA                                     | Need to Seed   |
| k here to Seed test      |                   | Minor deper       | Minor dependant son |                       | м.                             | M                                      | Need to Seed   |
|                          |                   |                   |                     | Ca                    | ncel                           |                                        |                |
|                          |                   |                   |                     |                       |                                |                                        |                |
|                          | IP Number :       | 11                | 115795045           |                       | Name :                         | Amit Arya                              |                |
|                          | DUB:<br>Gender    |                   | 29-11-1969<br>M     |                       | Relationship with ID ·         | Self                                   |                |
|                          | Enter Aadhaar/VID |                   |                     | View                  |                                |                                        |                |
| ĺ                        | View-terms and co | onditions Employe | ee is agreed t      | o the terms and condi | itions for registration and wi | lling to share Aadhaar.                |                |
|                          |                   |                   | -                   | Get OTP               | Close                          |                                        |                |
| ł                        |                   |                   |                     |                       |                                |                                        |                |
|                          |                   |                   |                     |                       |                                |                                        |                |

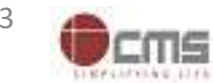

# LDC/UDC can view the terms and conditions

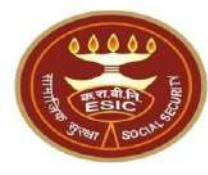

| Jser Login: Amil<br>Action<br>Click here to Seed<br>Aadhaar<br>Click here to Seed<br>Aadhaar<br>Click here to Seed<br>Aadhaar<br>Click here to Seed<br>Aadhaar | <ul> <li>Terms &amp; Conditions for Collection and Use of Aadhaar number and associated information</li> <li>1. understand that my Aadhaar number, biometric information and/or One-Time Password (OTP) at Delivery of Financial and Other Subsidies, Benefits and Services) Act, 2016 and regulations fram: ("Ministry") and/or ESIC for the following purposes: <ul> <li>a. Authenticating my identity by way of the Aadhaar number authentication system;</li> <li>b. Strengthening digital platforms to ensure good governance and preventing dissipation of c. Detecting, preventing, and otherwise addressing malpractices and harmful conduct asso d. Resolving security or technical issues associated with disbursement of social welfare benefits a 1. Cross-verifying the collected Aadhaar number and associated identity informationwith th CentralGovernment and State Governments for the purpose of the welfare scheme (s);</li> <li>g. Delivering the benefits of various schemes of Departments/Ministries of Union and State Natharing of my Aadhaar number and demographic information with other Departments/Minformitation or implementation of suitable welfare scheme(s).</li> <li>i. Registering on the NDUW Portal for UAN (Universal Account Number) and for availing ben Accessing status of "Unorganised" or "Organised" worker and eligibility across Govern other similar welfare programmes run by other Departments/Ministries of the Central Go</li> <li>k. Seeding of Aadhaar number with my bank account; and</li> <li>i. All such purposes incidental to the benefits of Social Security Schemes.</li> </ul> </li> <li>1. Understand that the Ministry ESIC shall create an Aadhaar-seeded database containing my Aad information for all or any of the purposes enlisted in paragraphs 1 (a)-(1) of this consent form, the ensure safety, security and privacy of such information in accordance with applicable laws and to for any reason whatsoever, or use if for any purpose other than authentication.</li> <li>a. Understand that in case of failure to authenticate due to illness,</li></ul> | and demographic information, as understood under the Aadhaar (Targeter<br>ed thereunder, is being collected by the Ministry of Labour & Employment<br>is social welfare benefits;<br>ociated with disbursement of social welfare benefits and services;<br>enefits and services;<br>ind services, and improving the quality of such benefits and services.<br>e Aadhaar-seeded database of other Departments/Ministries of the<br>Governments framed for welfare of citizens;<br>inistries of the Central Government, State Governments and local bodies for<br>helfts under the Code on Social Security, 2020;<br>ment programmes run by the Ministry under the Code on Social Security, is<br>vernment and State Governments;<br>haar number, biometric and/or One-Time Password (OTP) and demograp<br>at the Ministry shall ensure that requisite mechanisms have been put in pi<br>regulations and the Ministry shall not share my biometric information with<br>ge or otherwise or any technical reasons, the Ministry/ESIC shall allow th<br>y, 2020/the ESI Act, 1948:<br>Territory Administrations; Certificate of identity with phot graph issued by<br>my consent to provide my Aadhaar Number connetric information and/or<br>rposes enlisted in paragraphs 1/2 | Line urance<br>d<br>d<br>for<br>2020 or<br>e<br>ya<br>r One-on of an |
|----------------------------------------------------------------------------------------------------|----------------------------------------------------------------------------------------------------|----------------------------------------------------------------------------------------------------|----------------------------------------------------------------------|
|                                                                                                    | Aadhaar-seeded database as described in Paragraph 2 of this consent form.                                                                                                    | Scroll down to View                                                                                                    |                                                                      |
|                                                                                                    | आधार संतर और संतंधित जासकारी के एकवीकरणा और उपयोग के लिए सितंधन एतं प्रार्ते                                                                                                    | Terms and Conditions                                                                                                    | ~                                                                    |

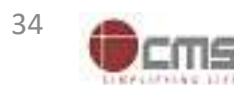
#### LDC/UDC agreed with the Terms and Conditions

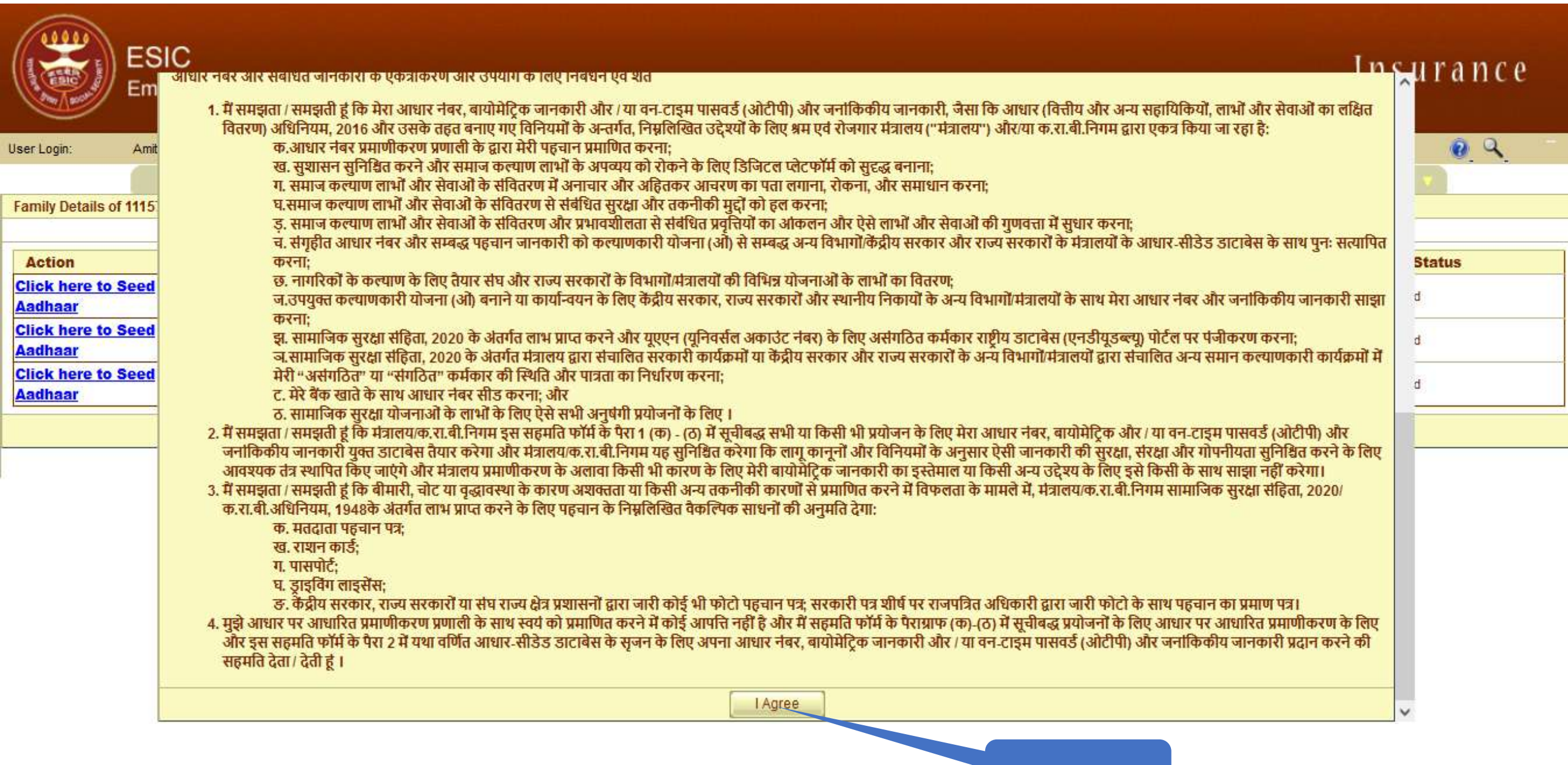

Click on I Agree

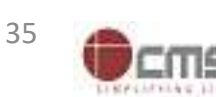

#### LDC/UDC enter Aadhaar no. of concerned IP

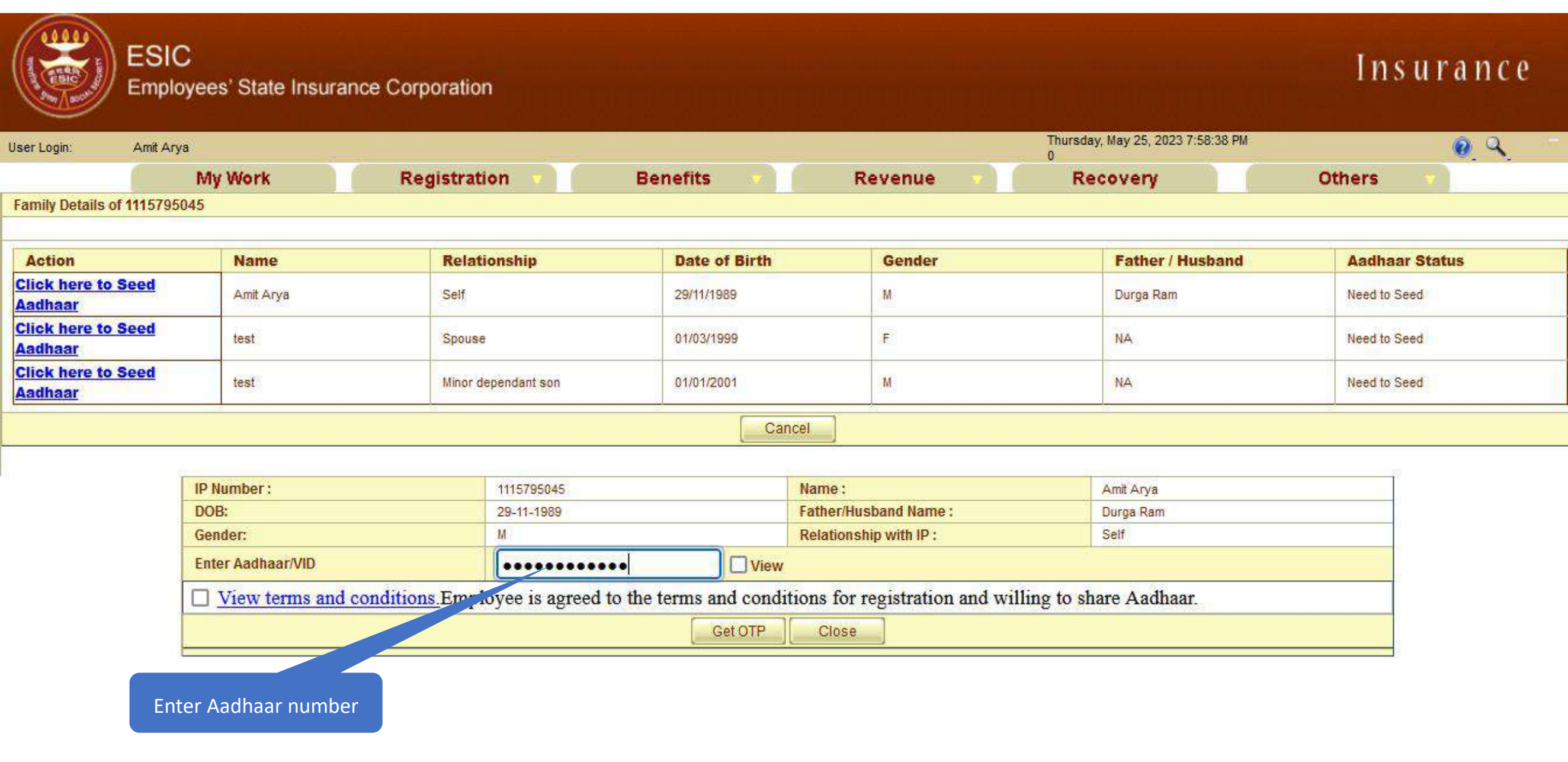

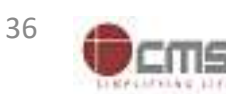

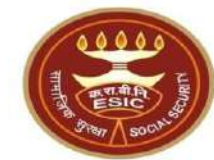

#### LDC/UDC agreed with Terms and Conditions for sharing Aadhaar

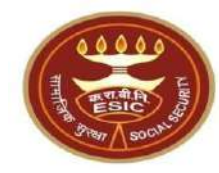

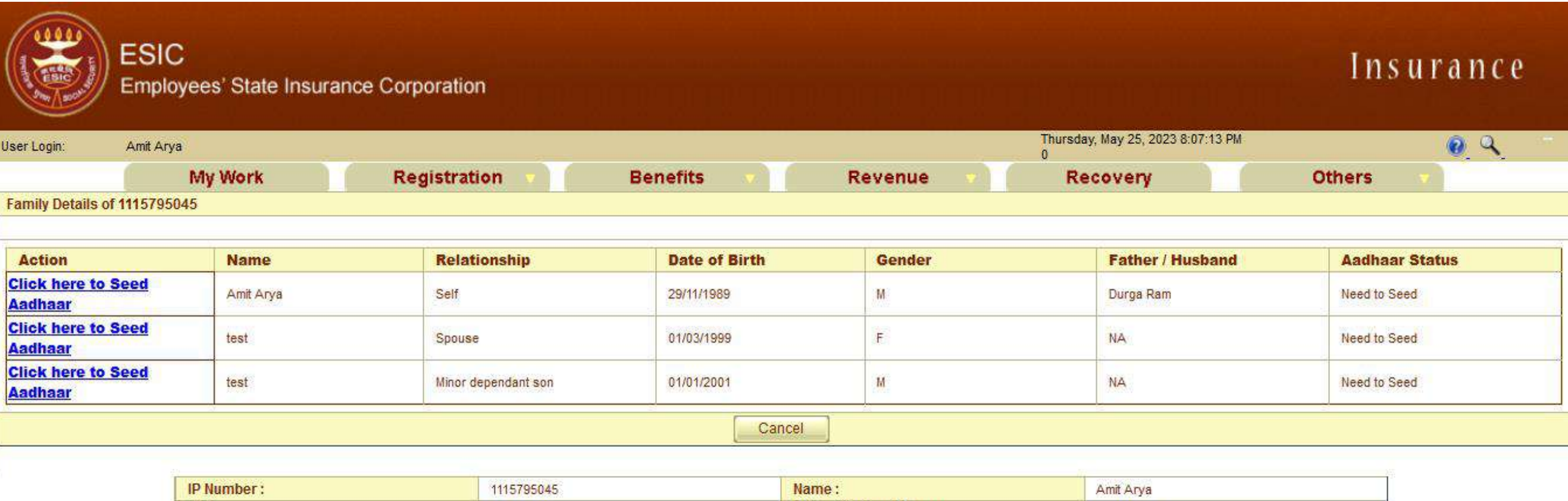

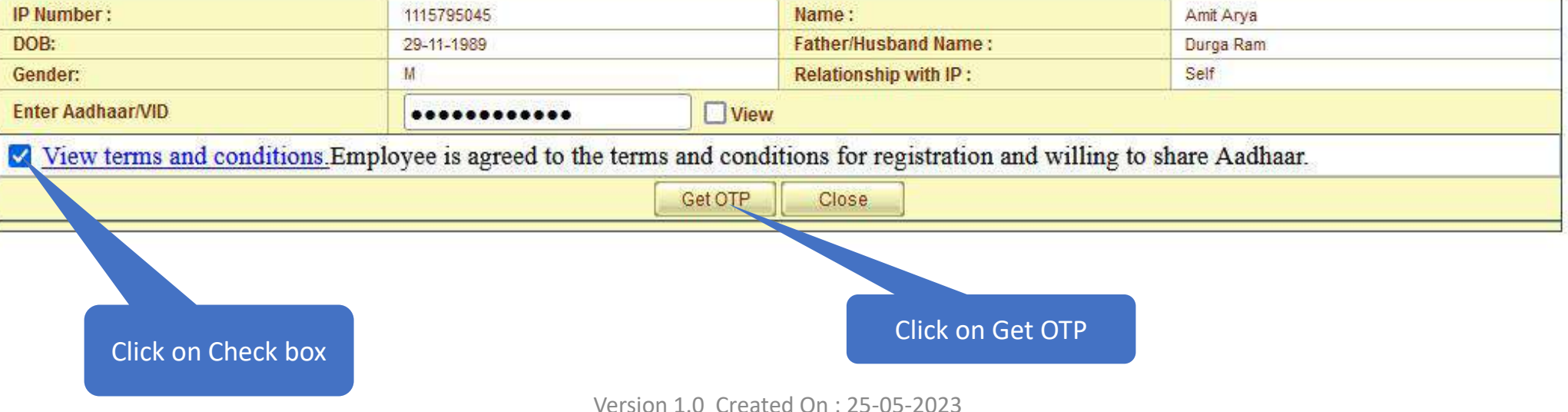

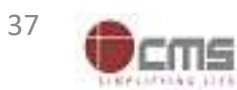

#### Aadhaar number is already linked with Insurance number message

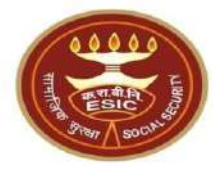

www.esic.in says

Provided Aadhaar number is already linked with Insurance number 1115795045

ОК

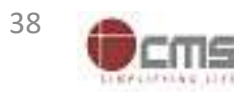

#### **Registration** → **Aadhaar Seeding for IP and Dependents**

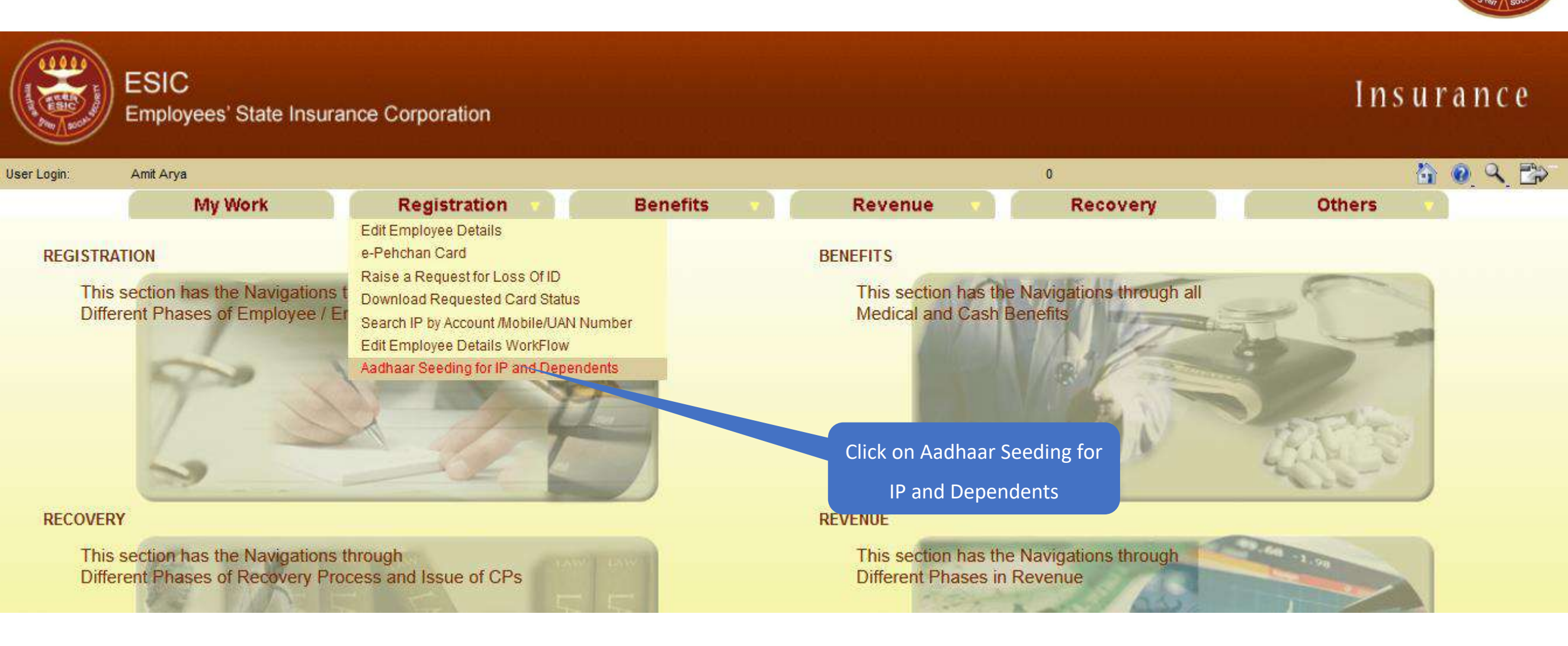

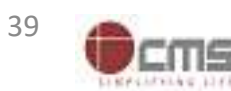

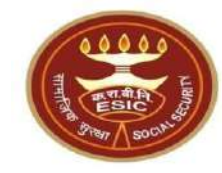

# Case - Demographic Details stored In

## **ESIC** are mismatched with UIDAI details

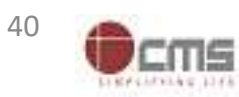

Version 1.0 Created On : 25-05-2023

#### LDC/UDC search the IP for Aadhaar Seeding

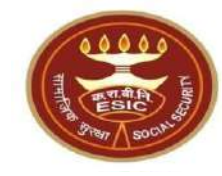

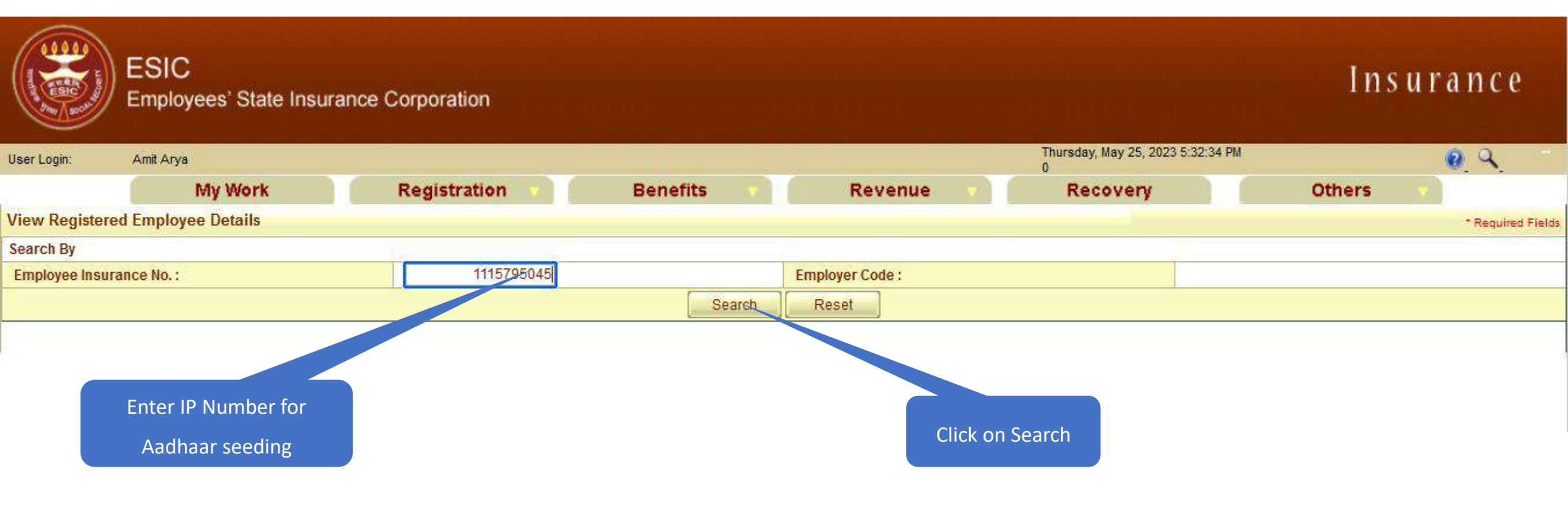

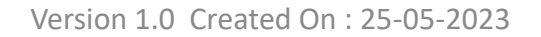

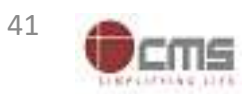

#### LDC/UDC select the IP for Aadhaar Seeding

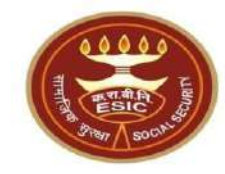

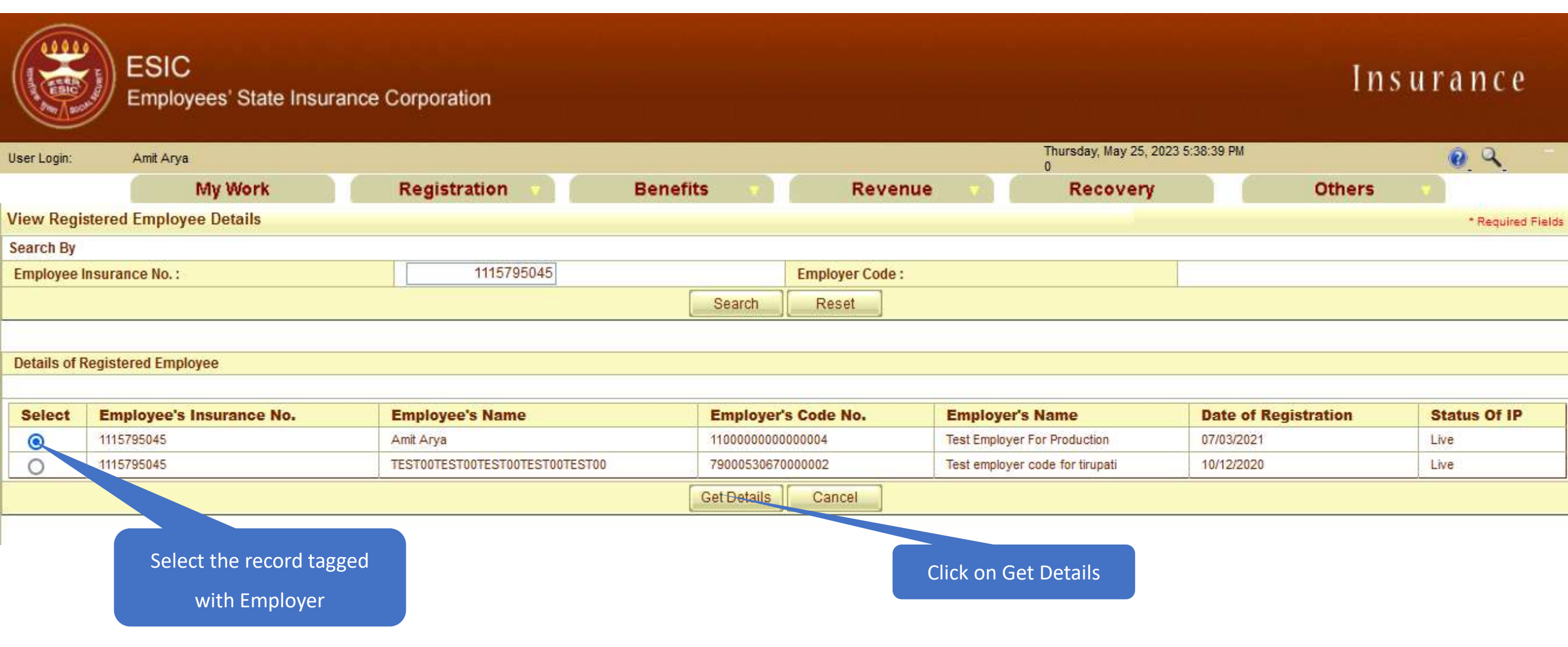

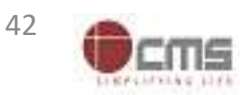

#### LDC/UDC click on hyperlink for Aadhaar Seeding

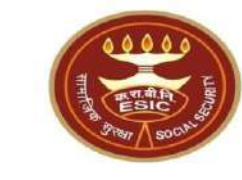

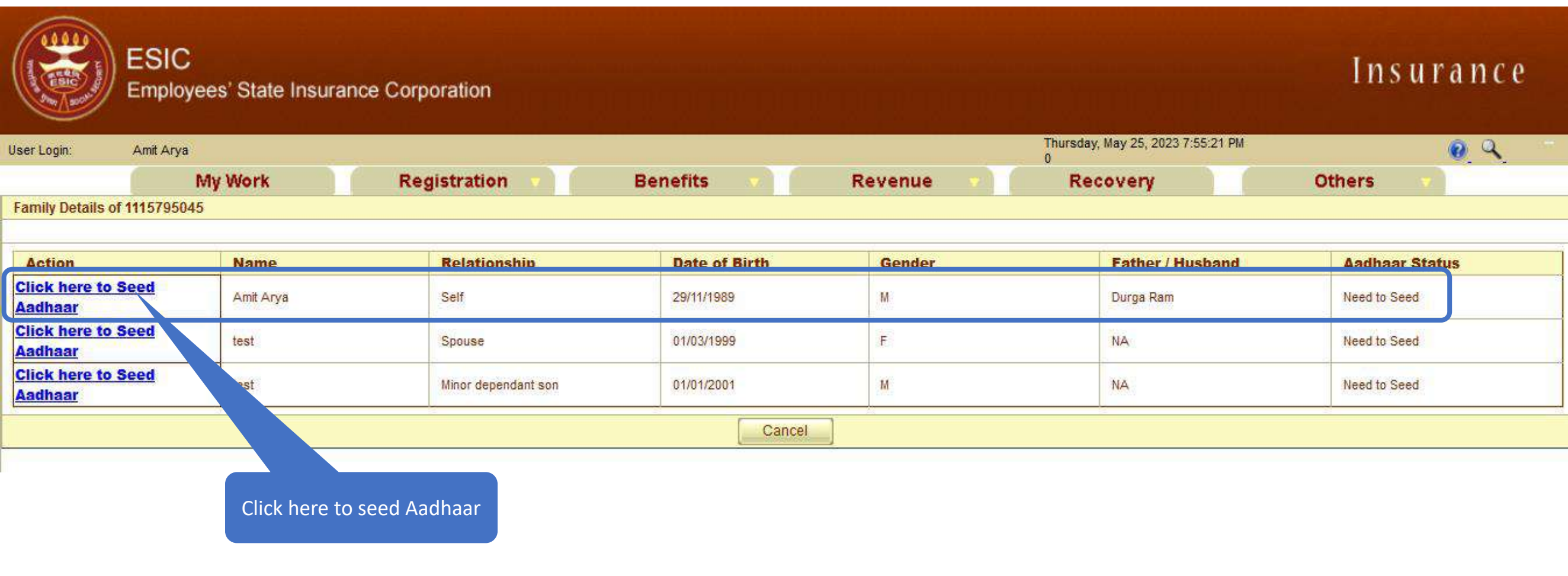

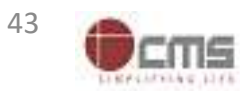

#### LDC/UDC must enter numeric only

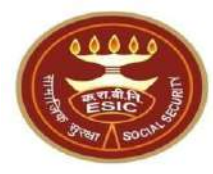

#### Thursday, May 25, 2023 7:58:38 PM Amit Arya User Login: 0 Family Details of 1115795045 Relationship Action Name **Date of Birth** Gender Father / Husband **Aadhaar Status Click here to Seed** Self М Durga Ram Amit Arya 29/11/1989 Need to Seed Aadhaar **Click here to Seed** 01/03/1999 F NA test Spouse Need to Seed Aadhaar **Click here to Seed** test 01/01/2001 М NA Minor dependant son Need to Seed <u>Aadhaar</u> Cancel gateway.esic.in **IP Number:** 111579504 Amit Arya Please enter numerics only. 29-11-1989 DOB: Durga Ram Self Gender: M OK Enter Aadhaar/VID View terms and conditions. Employee is agreed to the terms and conditions for registration and willing to the Adhaar. Get OTP Close Click on Ok

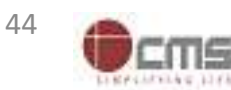

#### LDC/UDC agreed with Terms and Conditions for sharing Aadhaar

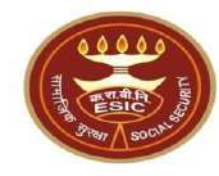

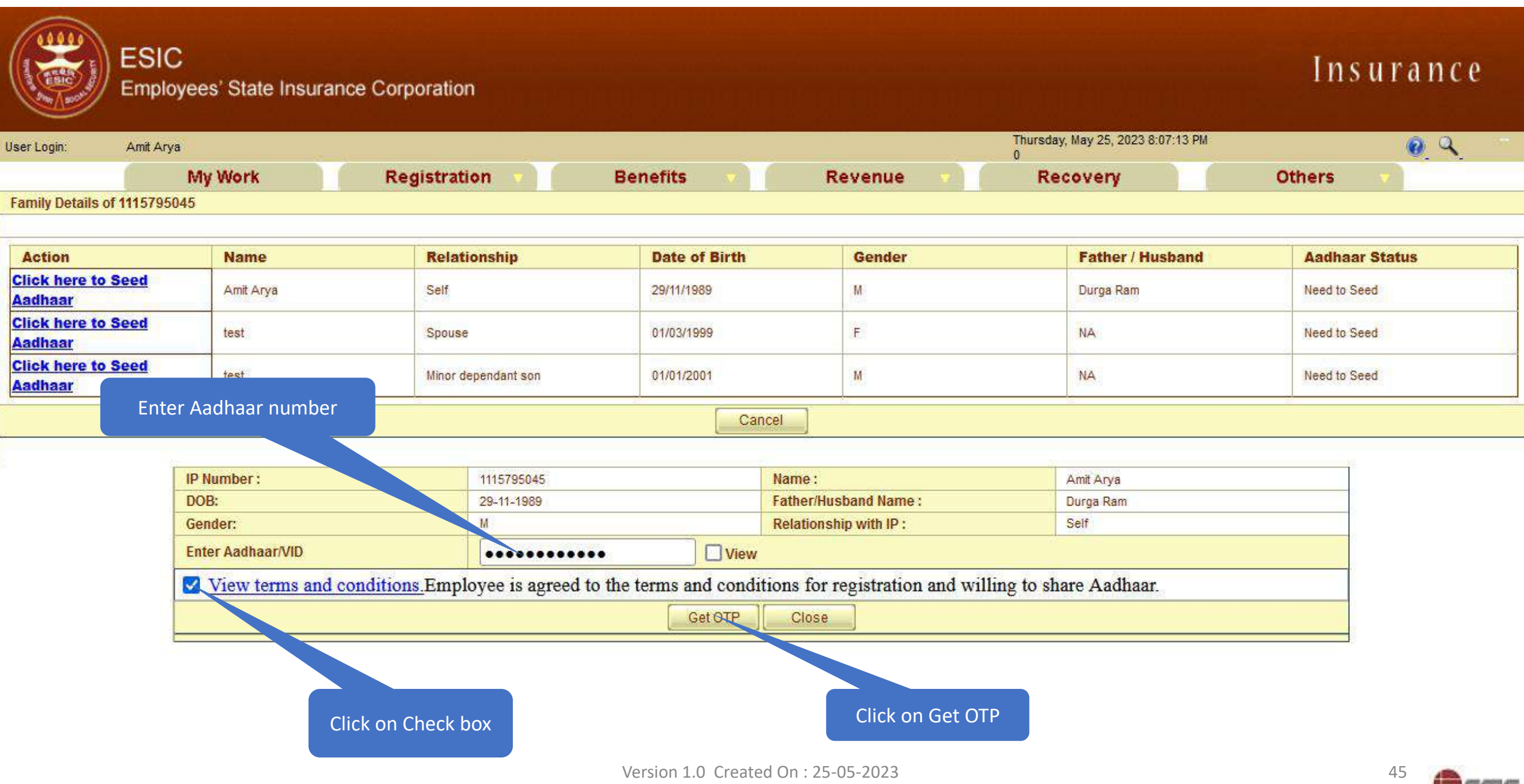

#### Aadhaar Seeding – Validation of Aadhaar through OTP

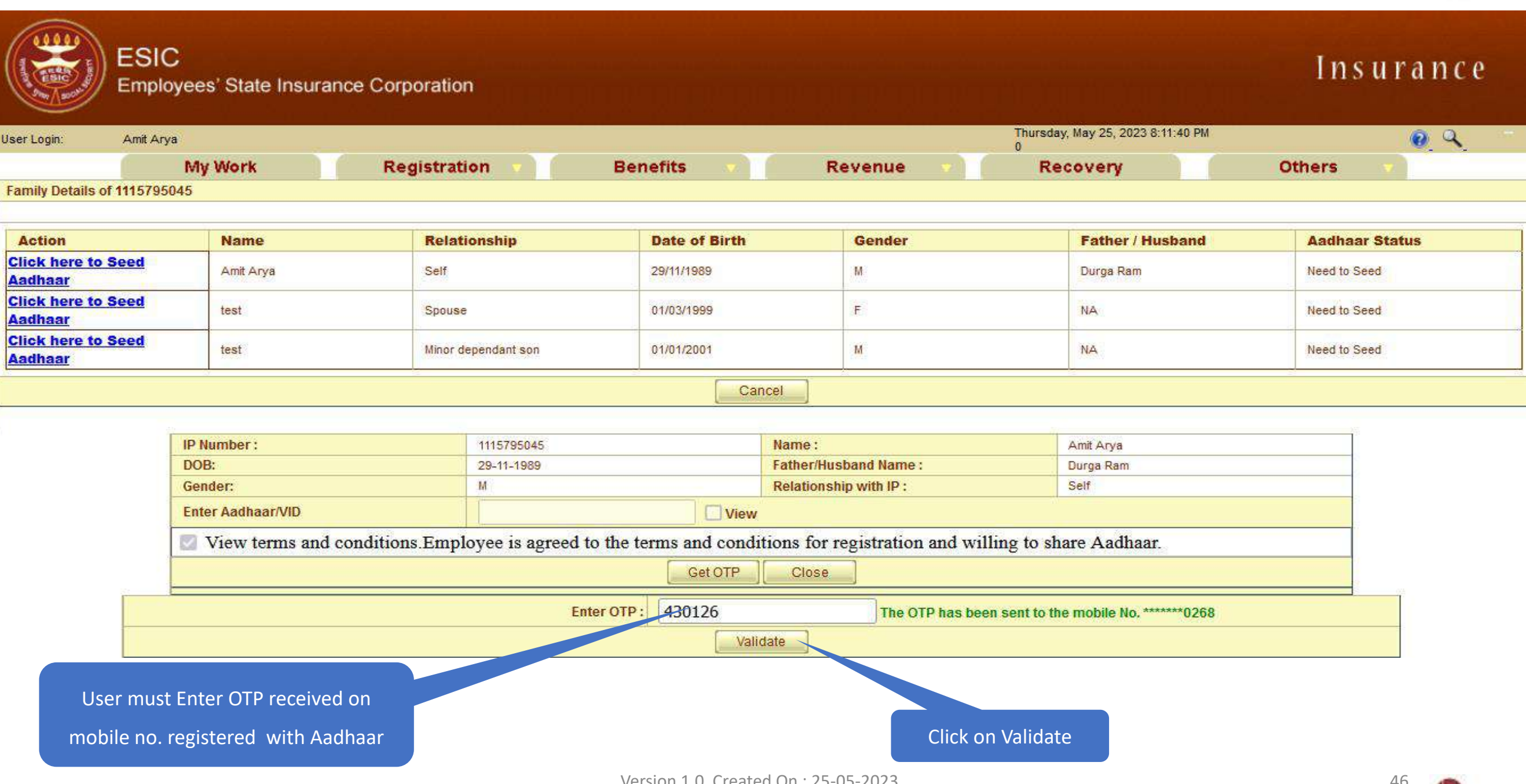

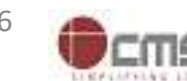

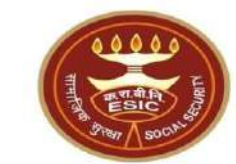

#### Demographic Details mismatched between ESIC and UIDAI Data

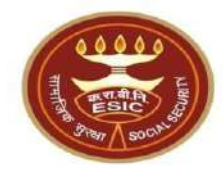

CMS

| Action                                                                                                    | Name                          | Relatio                     | onship                                                      | Date of Bir                           | th                             |                               | Gender                                                    |                         | Father / Husband                          | Aadhaa    | ir Status |
|----------------------------------------------------------------------------------------------------|-------------------------------|-----------------------------|-------------------------------------------------------------|---------------------------------------|--------------------------------|-------------------------------|-----------------------------------------------------------|-------------------------|-------------------------------------------|-----------|-----------|
| Click here to Seed Aadhaar                                                                                                    | Amit                          | Self                        |                                                             | 29/11/1989                            |                                |                               | M                                                         |                         | Durga Ram                                 | Need to S | jeed      |
| Click here to Seed Aadhaar                                                                                                    | test                          | Spouse                      |                                                             | 01/03/1999                            |                                |                               | F                                                         |                         | NA                                        | Need to S | ieed      |
| Click here to Seed Aadhaar                                                                                                    | test                          | Minor de                    | pendant son                                                 | 01/01/2001                            |                                |                               | M                                                         |                         | NA                                        | Need to S | jeed      |
|                                                                                                    |                               |                             |                                                             |                                       | Can                            | cel                           |                                                           |                         |                                           |           |           |
|                                                                                                    |                               |                             |                                                             | l                                     | - Out                          |                               |                                                           |                         |                                           |           |           |
|                                                                                                    | Normaliana                    |                             |                                                             |                                       |                                | Marrie                        |                                                           |                         |                                           |           |           |
|                                                                                                    | Number:                       |                             | 1110/90040                                                  |                                       |                                | Name :                        | and Name (                                                |                         | Amit                                      |           |           |
| Ge                                                                                                    | nder:                         |                             | 29-11-1909<br>M                                             |                                       |                                | Relationshir                  | with IP :                                                 |                         | Salf                                      |           |           |
| En                                                                                                    | ter Aadhaar/VID               |                             |                                                             | Vie                                   |                                | readonoria                    |                                                           |                         |                                           |           |           |
| View terms and conditions Employee is agreed to the terms and conditions for registration and willing to share Aadhaar                                                                                                    |                               |                             |                                                             |                                       |                                |                               |                                                           |                         |                                           |           |           |
|                                                                                                    | View terms and condition      | tions.Employe               | e is agreed to the terms                                    | and conditi                           | ons to                         | r registrati                  | on and willing to sha                                     | re Aadhaa               | ſ.                                        |           |           |
|                                                                                                    |                               |                             |                                                             | Get C                                 | DTP                            | Close                         |                                                           |                         |                                           |           |           |
|                                                                                                    |                               | Details in                  | ESIC                                                        |                                       | 7                              |                               | Det                                                       | tails in U              | IDAI                                      |           |           |
|                                                                                                    | Name:                         | Amit                        |                                                             |                                       |                                | N                             | ame:                                                      | A                       | Amit Arya                                 |           | 1         |
|                                                                                                    | D.O.B:                        | 29-11-                      | 1989                                                        |                                       |                                | Γ                             | .0.B:                                                     | 2                       | 9-11-1989                                 |           |           |
|                                                                                                    | Gender:                       | ● M ○ F ○                   | TG                                                          |                                       |                                | Ge                            | ender:                                                    | 🔍 м 🕓                   | F 🔾 TG                                    |           |           |
|                                                                                                    | Name of :<br>Father O Husband | Durga                       | Ram                                                         |                                       | Fa                             | Na<br>ther OH                 | ne of :<br>usband                                         |                         | Durga Ram                                 | ノ         |           |
| Con                                                                                                    | sent and verification         | Alert: The<br>from the IP/o | <mark>ere is Mismatch in Pe</mark><br>dependents has been t | r <mark>sonal/De</mark><br>aken for u | e <mark>mog</mark> r<br>pdatio | <b>aphic de</b><br>on of ESIC | t <mark>ails between UID</mark> A<br>details as per corre | AI and ES<br>act and up | IC data.<br>to date details recieved from | n UIDAI.  |           |
| ABHA Declaration I have obtained the consent of the beneficiary as under: I am voluntarily sharing my Aadhaar Number / Virtual ID issued by the Unique Identification Authority of India ("UIDAI"),and my demographic information for the purpose of creating an Ayushman Bharat Health Account number ("ABHA number") and Ayushman Bharat Health Account address ("ABHA Address"). I authorize NHA to use my Aadhaar number/Virtual ID for performing Aadhaar based authentication with UIDAI as per the provisions of the Aadhaar (Targeted Delivery of Financial and other Subsidies, Benefits and Services) Act, 2016 for the aforesaid purpose. I understand that UIDAI will share my e-KYC details, or response of "Yes" with NHA upon successful authentication. |                               |                             |                                                             |                                       |                                |                               |                                                           |                         |                                           |           |           |
| Click on Checkbox fo                                                                                                    | or                            |                             |                                                             | Pro                                   | oceed                          | Close                         |                                                           |                         |                                           |           |           |
| ABHA creation                                                                                                    |                               | Click or                    | Proceed Ve                                                  | rsion 1.0 C                           | reate                          | d On : 25-0                   | 5-2023                                                    |                         |                                           |           | 47        |

#### Reference no. generated successfully and forwarded to Branch Office for Approval

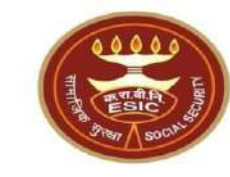

| Site A set a defauation of the set a set a | Action                   | Name                                                                                                    | Relati        | onship                   | Date of Birth |                      | Gender                |            | Father / Husband                | Aadhaar Status       |
|----------------------------------------------------------------------------------------------------|--------------------------|----------------------------------------------------------------------------------------------------|---------------|--------------------------|---------------|----------------------|-----------------------|------------|---------------------------------|----------------------|
| Other to seed Addhaar tat: Boods 0101700 P NA Na Need to Seed   Other to Seed Addhaar text More deenders on 0101700 Na Na Na                                                                                                    | Click here to Seed Aadha | aar Amit                                                                                                    | Self          |                          | 29/11/1989    |                      | M                     |            | Durga Ram                       | Pending for Approval |
| Outlek here to Seed Aadhaar       Mail       Na       Need to Seed         Inter Lashear/ND       Cancel         Inter Aadhaar/ND       Name :       Area         Inter Aadhaar/ND       Vew         Inter Aadhaar/ND       Vew                                                                                                    | Click here to Seed Aadha | aar test                                                                                                    | Spouse        |                          | 01/03/1999    |                      | F                     |            | NA                              | Need to Seed         |
| If P Number :       111570048       Name :       Anti         DOB:       39-11-1090       Pather/Mushand Name :       Durga Rum         Gender:       M       Relationship with IP :       Set         Enter Assibaser/VID       View       Set       Set         Image:       Anti       Relationship with IP :       Set         Image:       Anti       Relationship with IP :       Set         Image:       Anti       Name :       Anti Arya         D.O.B:       29-11-1989       D.O.B:       29-11-1989         Image:       Anti       Name :       Anti Arya         D.O.B:       29-11-1989       D.O.B:       29-11-1989         Image:       Anti       Name :       M F TG         Image:       M F TG       Gender:       M F TG         Image:       Father       Husband       Pather Husband       Image:         Alert:       There is Mismatch in Personal/Demographic details between UIDAI and ESIC data.       Consent and verification from the IP/dependents has been taken for updation of ESIC details as per correct and up to date details recieved from UIDAI.         Image:       Image:       Arge: Participaa Arge: Participaa Arge: Participaa Arge: Participaa Arge: Participaa Arge: Participaa Arge: Participaa Arge: Participaa Arge: Participaa Arge: Particip                                                                                                    | Click here to Seed Aadha | aar test                                                                                                    | Minor de      | ependant son             | 01/01/2001    |                      | М                     |            | NA                              | Need to Seed         |
| P Number :       1117790040       Name :       Armit         DOB:       24-11-1080       Father/Hunband Name :       Drugs Rem         Enter Aadhaar/ND       View       See         Image:       Image:       Image:       Image:         Dotails in ESIC       Details in UDAI         Name :       Amit Arya         D.O.B:       29-11-1989       D.O.B:       29-11-1989         Gender:       M F TG       Gender:       M F TG         Name of :       Durga Ram       Pather: Husband       Durga Ram         Alert: There is Mismatch in Personal/Demographic details between UDAI and ESIC data.       Consent and verification from the IP/dependents has been taken for updation of ESIC details as per correct and up to date details recleved from UIDAI.         Alert: There is Mismatch in Personal/Demographic details between UIDAI and ESIC data.       Alertails recleved from UIDAI.         Involution from the IP/dependents has been taken for updation of ESIC details as per correct and up to date details recleved from UIDAI.       Alertails network of the beneficiary as under:         I anvolutarity whating my Aadhaar Number / Virtual D ID soued by the Unique Identification Authority of India ('UDAI') and my demographic information.         I authorize NAA to use my Aadhaar number / Virtual D ID soued by the Unique Identification authority of India ('UDAI') and my demographic information.         I have obtained the consent                                                                                                    |                          |                                                                                                    |               |                          |               | Cancel               |                       |            |                                 |                      |
| DOB:       29:11-1000       Father/Husband Name:       Dogs Ram         Gender:       M       Relationship with IP:       Set         Ether Aadhaar/VID       Urew         I View terms and conditions. Employce is agreed to the terms and conditions for registration and willing to share Aadhaar.         Gender:       Optimized States         Dotalis in ESIC       Details in UDAI         Name:       Amit         D.Q.B;       29-11-1989         D.Q.B;       29-11-1989         Gender:       M         F       TG         Gender:       M         Name of;       Durga Ram         Pather       Husband         Lett:       There is Mismatch in Personal/Demographic details between UIDAI and ESIC data.         Consent and verification from the IP/dependents has been taken for updation of ESIC details as per correct and up to date details recieved from UIDAI.         I have obtained the consent of the beneficiary as under:       ABHA Declaration         I have obtained the consent of the beneficiary as under:       ABHA Declaration         I have obtained the tower y Adabar number / Vintail Di soude by the Unique Identification Authority of India ("UDAI") and my demographic information is the two purpose.         I have obtained the consent of the beneficiary as under:       ABHA Declaration         I                                                                                                    |                          | IP Number -                                                                                                    |               | 1115705045               |               | Name :               |                       |            | Amit                            |                      |
| Gender:       u       Relationship with IP:       Set         Enter Aadmaar/VID                                                                                                    |                          | DOB:                                                                                                    |               | 29-11-1989               |               | Father/Hust          | and Name :            |            | Durga Ram                       |                      |
| Enter Aadhaar/VID       View         View terms and conditions Employee is agreed to the terms and conditions for registration and willing to share Aadhaar.         Get OTP       Close         Details in ESIC       Details in UIDAI         Name:       Amit Arya         D.O.B:       29-11-1989         Gender:       M F TG         Gender:       M F TG         Name of :       Durga Ram         Father       Husband         Alert: There is Mismatch in Personal/Demographic details between UIDAI and ESIC data.         Consent and verification from the IP/dependents has been taken for updation of ESIC details as per correct and up to date details recieved from UIDAI.         Thare obtained the consent of the beneficiary au under:       Alth Andertation         In voluntarily shares Number / Virtual ID issued by the Unique Identification Authority of India ('UIDAI') and my demographic information for the purpose of creating an Ayusiman Bharat Health Account address ('ABHA Address').         Inderstand that UIDAI will share my e-KXC details. Descreated purpose.       Inderstand hactories ('ABHA Address').         Inderstand that UIDAI will share my e-KXC details.or response of 'res' with NHA upon successful authentication.       Itert the purpose.         Close       The reference number 112352404752 has been generated successfully and pending for approval.                                                                                                    |                          | Gender:                                                                                                    |               | M                        |               | Relationshi          | o with IP :           |            | Self                            |                      |
| Image: Section of the section of the section the section of the section of the section the the section the the section the the section the the section the the section the the section the the section the the section the the section the the section the the section the the section the section the sectin the sectin the section the section the section the sec                    |                          | Enter Aadhaar/VID                                                                                                    | View          |                          |               |                      |                       |            |                                 |                      |
| Get OF         Octails in ESIC         Details in UDAI         Name:       Amit       Name:       Amit Arya         D.O.B:       29-11-1989       D.O.B:       29-11-1989         Gender:       M       F       TG       Gender:       M       F       TG         Name of :       Durga Ram       Pather       Husband       Durga Ram       Durga Ram       Durga Ram       Durga Ram       Durga Ram       Durga Ram       Durga Ram       Bath:       There is Mismatch in Personal/Demographic details between UIDAI and ESIC data.         Consent and verification from the IP/dependents has been taken for updation of ESIC details as per correct and up to date details recieved from UIDAI.         #Methodization       ABHA Declaration       ABHA Declaration         In an voluntarity sharing my Adahaar Number / Virtual ID issued by the Unique Identification Authority of India ('UIDAI') and my demographic information for the purpose of creating an Ayushman Bharat Health Account address ('ABHA Address'). Lathorize NHA to use my Adahaar number/Virtual ID for performing Adahaar based authentication with UDAI as per the provisions of the Aadhaar ('Targeted Delivery of Financial and other Subsidies, Benefits and Service) Act. 2016 for the aforesaid purpose. I understand that UDDAI will share my e-KYC details, or response or 'Yes' with NHA upon successful whentication.         Understand that UDDAI will share my e-KYC detals.       Close       The re                                                                                                    |                          | View terms and condi                                                                                                    | tions.Employe | e is agreed to the terms | and condition | s for registrati     | on and willing to sha | re Aadhaa  | ur.                             |                      |
| Details in ESIC       Details in UIDAI         Name:       Amit       Name:       AmitArya         D.O.B:       29-11-1989       D.O.B:       29-11-1989         Gender:       M F TG       Gender:       M F TG         Name of:       Durga Ram       Name of :       Durga Ram         Father       Husband       Father       Husband         Alert: There is Mismatch in Personal/Demographic details between UIDAI and ESIC data.         Consent and verification from the IP/dependents has been taken for updation of ESIC details as per correct and up to date details recieved from UIDAI.         Alert: There is Mismatch in Personal/Demographic details between UIDAI and ESIC data.         Consent and verification from the IP/dependents has been taken for updation of ESIC details as per correct and up to date details recieved from UIDAI.         AlertAbeclaration         I have obtained the consent of the beneficiary as under:         I an voluntarily sharing my Ashaar Number / Virtual ID issued by the Unique Identification Authority of India ("UDAI") and my demographic information for the tappes of creating an Ayushman Bhaart Health Account number ("ABHA number") and Ayushman Bhaart Health Account address ("ABHA Address").         I athorize NHA to use my Ashaar number / Virtual ID for performing Ashaarb ased authentication.       (Target Delivery of Financial and other Subsidies, Benefits and Services) Act. 2016 for the abreside purpose.         I understand that UIDAI will share my e-                                                                                                    | Get OTP Close            |                                                                                                    |               |                          |               |                      |                       |            |                                 |                      |
| Name:       Amit Arya         D.O.B:       29-11-1989       D.O.B:       29-11-1989         Gender:       M F TG       Gender:       M F TG         Gender:       M F TG       Gender:       M F TG         Name of:       Durga Ram       Pather       Husband       Durga Ram         Alert: There is Mismatch in Personal/Demographic details between UIDAI and ESIC data.       Consent and verification from the IP/dependents has been taken for updation of ESIC details as per correct and up to date details recieved from UIDAI.         Image:       Image:       ABHA Declaration         Image:       Image:       ABHA Declaration         Image:       Image:       ABHA Declaration         Image:       Image:       Automater (YaBHA Address).         Image:       Image:       Automater (YaBHA Address).         Image:       Image:       Automater (YaBHA Address).         Image:       Image:       Image:       Image:         Image:       Declaration       Image:       Image:       Image:         Image:       Image:       Automater (YaBHA Address).       Image:       Image:       Image:         Image:       Image:       Image:       Image:       Image:       Image:       Image:       Image:       Image                                                                                                    |                          | Details in ESIC Details in UIDAI                                                                                                    |               |                          |               |                      |                       |            |                                 |                      |
| D.O.B:       29-11-1989       D.O.B:       29-11-1989         Gender:       M       F       TG         Name of:       Durga Ram       Name of:       Durga Ram         Alert: There is Mismatch in Personal/Demographic details between UIDAI and ESIC data.       Durga Ram         Consent and verification       From the IP/dependents has been taken for updation of ESIC details as per correct and up to date details recieved from UIDAI.         BeHA Declaration       Inave obtained the consent of the beneficiary as under:       Immunor (ABHA Declaration Provide)         Image: Consent and verification       Information and beneficiary as under:       Immunor (ABHA Declaration Provide)         Image: Consent and verification       Information of the beneficiary as under:       Immunor (ABHA Declaration Provide)       Immunor (ABHA Address').         Image: Consent and the consent of the beneficiary as under:       Immunor (ABHA Declaration Provide)       Immunor (ABHA Address').       Immunor (ABHA Address').         Image: Consent and the transmitted the consent of the Subsidies.       Descent address (ABHA Address').       Immunor (ABHA Address').       Immunor (ABHA Address').         Image: Consent and the UIDAI will share my e-KYC details.or response of "Yes" with NHA upon successful authentication.       Immunor (ABHA Address').       Immunor (ABHA Address').         Image: Consent and the UIDAI will share my e-KYC details.or response of "Yes" with NHA upon successful auth                                                                                                    |                          | Name:                                                                                                    | Amit          |                          |               | Ν                    | lame:                 | /          | Amit Arya                       |                      |
| Gender:       M F TG       Gender:       M F TG         Name of:       Durga Ram       Name of:       Durga Ram         Father       Husband       Durga Ram       Durga Ram         Alert: There is Mismatch in Personal/Demographic details between UIDAI and ESIC data.         Consent and verification from the IP/dependents has been taken for updation of ESIC details as per correct and up to date details recieved from UIDAI.         Alert:       Have obtained the consent of the beneficiary as under:       ABHA Declaration         In an voluntarily sharing my Aadhaar Number / Virtual ID issued by the Unique Identification Authority of India ("UIDAI"), and my demographic information for the purpose of creating an Ayushman Bharat Health Account number ("ABHA number") and Ayushman Bharat Health Account address ("ABHA Address").         I authorize NHA to use my Aadhaar number/Virtual ID for performing Aadhaar based authentication with UIDAI as per the provisions of the Aadhaar (Tuders There delivery of Financial and other Subcides. Benefits and Services) Act. 2016 for the aforesid purpose. I understand that UIDAI will share my e-KYC details.or response of "Yes" with NHA upon successful authentication.         Close         The reference number 112352404752 has been generated successfully and pending for approval.                                                                                                    |                          | D.0.B:                                                                                                    | 29-11-        | -1989                    |               | I                    | ).0.B:                | 2          | 29-11-1989                      |                      |
| Name of : Durga Ram Name of :   Father Husband   Alert: There is Mismatch in Personal/Demographic details between UIDAI and ESIC data. Consent and verification from the IP/dependents has been taken for updation of ESIC details as per correct and up to date details recieved from UIDAI. I have obtained the consent of the beneficiary as under: I am voluntarily sharing my Aadhaar Number / Virtual ID issued by the Unique Identification Authority of India ("UIDAI"), and my demographic information for the purpose of creating an Ayushman Bharat Health Account number ("ABHA number") and Ayushman Bharat Health Acddress"). I understand that UIDAI will share my e-KYC details. or response of "Yes" with NHA upon successful authentication. Close The reference number 112352404752 has been generated successfully and pending for approval.                                                                                                    |                          | Gender:                                                                                                    | ● M ○ F ○     | TG                       |               | G                    | ender:                | ●м ○       | F OTG                           |                      |
| Alert: There is Mismatch in Personal/Demographic details between UIDAI and ESIC data.         Consent and verification from the IP/dependents has been taken for updation of ESIC details as per correct and up to date details recieved from UIDAI.         Image: Consent and verification from the IP/dependents has been taken for updation of ESIC details as per correct and up to date details recieved from UIDAI.         Image: Consent and verification from the IP/dependents has been taken for updation of ESIC details as per correct and up to date details recieved from UIDAI.         Image: Consent and verification for the temperature of the beneficiary as under:         Image: Consent and the consent of the beneficiary as under:         Image: Consent and verification and the consent of the beneficiary as under:         Image: Consent and verification and the consent of the beneficiary as under:         Image: Consent and verification and the consent of the beneficiary as under:         Image: Verification and the consent of the beneficiary as under:         Image: Verification and the consent of the beneficiary as under:         Image: Verification and the consent of the beneficiary as under:         Image: Verification and the consent of the beneficiary as under:         Image: Verification and the consent of the beneficiary as under:         Image: Verification and the consent of the beneficiary as under:         Image: Verification and the consent of the beneficiary as under:         Image: Verification and the consent of the beneficiary as under:                                                                                                    |                          | Name of :<br>Father O Husband                                                                                                    | Durga         | Ram                      |               | Na<br>Father OH      | me of :<br>usband     |            | Durga Ram                       |                      |
| Consent and verification from the IP/dependents has been taken for updation of ESIC details as per correct and up to date details recieved from UIDAI.                                                                                                    |                          |                                                                                                    | Alert: Th     | ere is Mismatch in Pe    | rsonal/Dem    | ographic de          | tails between UIDA    | AI and ES  | SIC data.                       |                      |
| ABHA Declaration I have obtained the consent of the beneficiary as under: I am voluntarily sharing my Aadhaar Number / Virtual ID issued by the Unique Identification Authority of India ("UIDAI"), and my demographic information for the purpose of creating an Ayushman Bharat Health Account number ("ABHA number") and Ayushman Bharat Health Account address ("ABHA Address"). I authorize NHA to use my Aadhaar number/Virtual ID for performing Aadhaar based authentication with UIDAI as per the provisions of the Aadhaar (Targeted Delivery of Financial and other Subsidies, Benefits and Services) Act, 2016 for the aforesaid purpose. I understand that UIDAI will share my e-KYC details, or response of "Yes" with NHA upon successful authentication. Close The reference number 112352404752 has been generated successfully and pending for approval.                                                                                                    |                          | Consent and verification                                                                                                    | from the IP/  | dependents has been t    | taken for upd | ation of ESIC        | details as per corre  | ect and up | p to date details recieved from | n UIDAI.             |
| Close<br>The reference number <b>112352404752</b> has been generated successfully and pending for approval.                                                                                                    |                          | Consent and verification from the IP/dependents has been taken for updation of ESIC details as per correct and up to date details recieved from UIDAI.           ABHA Declaration           I have obtained the consent of the beneficiary as under:           I am voluntarily sharing my Aadhaar Number / Virtual ID issued by the Unique Identification Authority of India ("UIDAI"), and my demographic information           for the purpose of creating an Ayushman Bharat Health Account number ("ABHA number") and Ayushman Bharat Health Account address ("ABHA Address").           I authorize NHA to use my Aadhaar number/Virtual ID for performing Aadhaar based authentication with UIDAI as per the provisions of the Aadhaar           (Targeted Delivery of Financial and other Subsidies, Benefits and Services) Act, 2016 for the aforesaid purpose.           I understand that UIDAI will share my e-KYC details, or response of "Yes" with NHA upon successful authentication. |               |                          |               |                      |                       |            | nation<br>lress").              |                      |
|                                                                                                    |                          |                                                                                                    | The refere    | nce number 11235240      | 4752 has bee  | Close<br>n generated | successfully and per  | nding for  | approval.                       |                      |

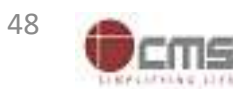

#### LDC/UDC at Branch Office Login through myesic.esic.in/gateway.esic.in

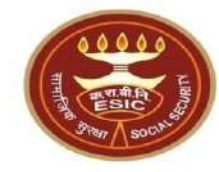

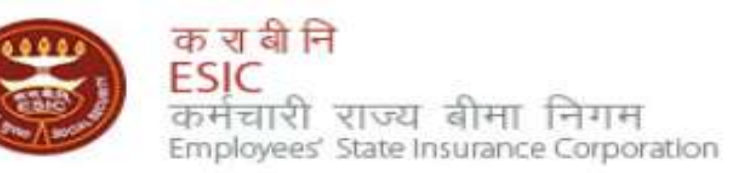

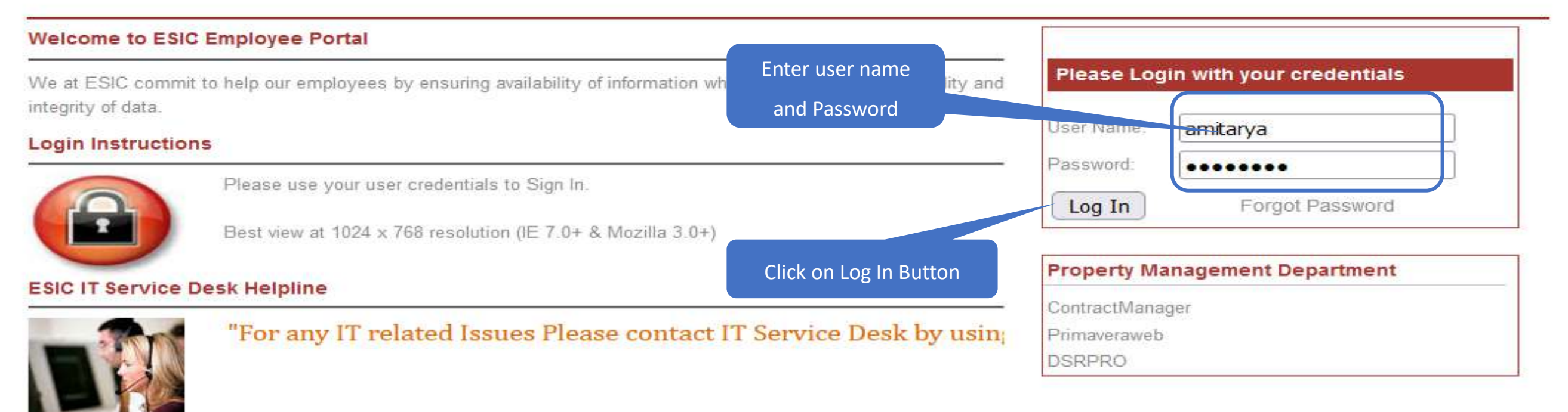

Web Portal- ithelpdesk Send mail to <u>Centralservicedeskin@esic.in</u> with Subject Line (New Incident) Land Line Helpline no. 011-27552239 (For ESIC Users) Call to VoIP Helpline : 7001

© 2010 ESIC. All Rights Reserved.

All the information in this site is private, privileged and confidential. Users shall refrain from copying, distributing, misusing and / or disclosing the information to any third parties under any circumstances whatsoever.

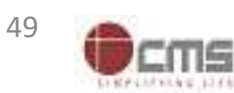

#### Application → Insurance

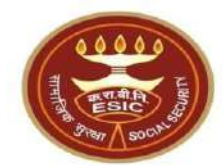

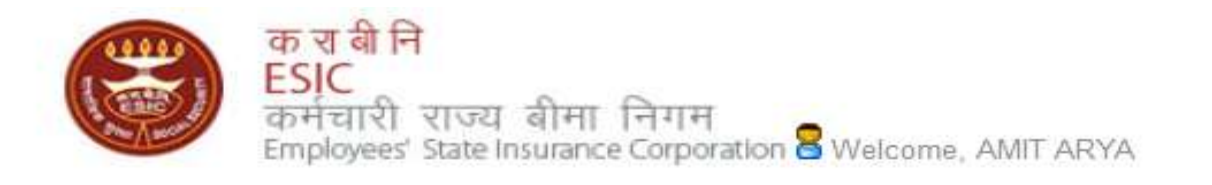

English (United States) हिंदी (भारत)

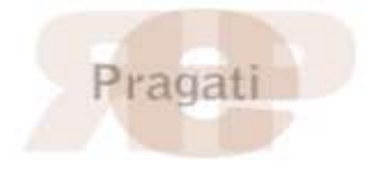

| Home              | Applications      | ERP Applications | Reports          | Analytics        | Change Password | E LOGOUT                             |
|-------------------|-------------------|------------------|------------------|------------------|-----------------|--------------------------------------|
|                   | Business Intellig | ence             |                  |                  | ₩. <del>P</del> |                                      |
| ESIC News         | Health Informatio | on System        | Circulars        |                  |                 | Industry News                        |
| >> Role of ESIC   | Insurance         |                  | » Circulars fro  | om HQRS. Office  |                 | » ESIC's PG institute from next year |
|                   | Application Mana  | agement          |                  |                  |                 |                                      |
| Announceme        | nts               |                  |                  |                  |                 | Reference Documents                  |
| » Annexure - IX . | doc               |                  | » http://e       | Click on "Insura | ince"           | » Dhanwantri                         |
| » Annexures - X-  | -XI.pdf           |                  | » http://u       |                  |                 | » Pragati-ERP                        |
| » Annexures.pdf   | f                 |                  | » http://mohfw   | /.nic.in         |                 | » Pragati-Insurance                  |
| » JOB CARD OF     | ADMINISTRATIVE C  | OFFICERS         | » http://whoin   | dia.org          |                 | » ESIC Manuals                       |
| >> Circular.pdf   |                   |                  | >> http://esicde | elhi.org.in      |                 | >> Information Security              |
| Read More >>      |                   |                  |                  |                  | >> know more    | » Digital Signature Installer        |

Site maintained by ESIC. Designed and Developed by CMS Computers LTD. Copyright © 2021, ESIC, India. All Rights Reserved.

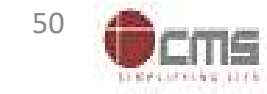

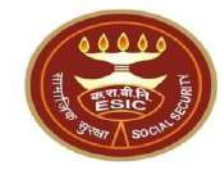

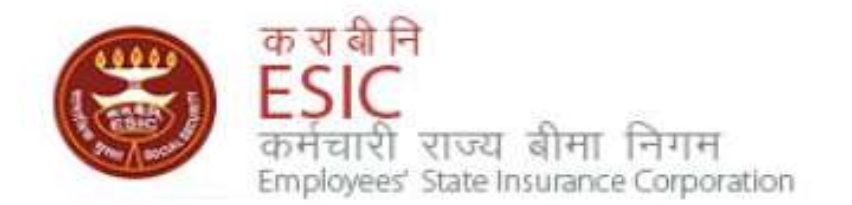

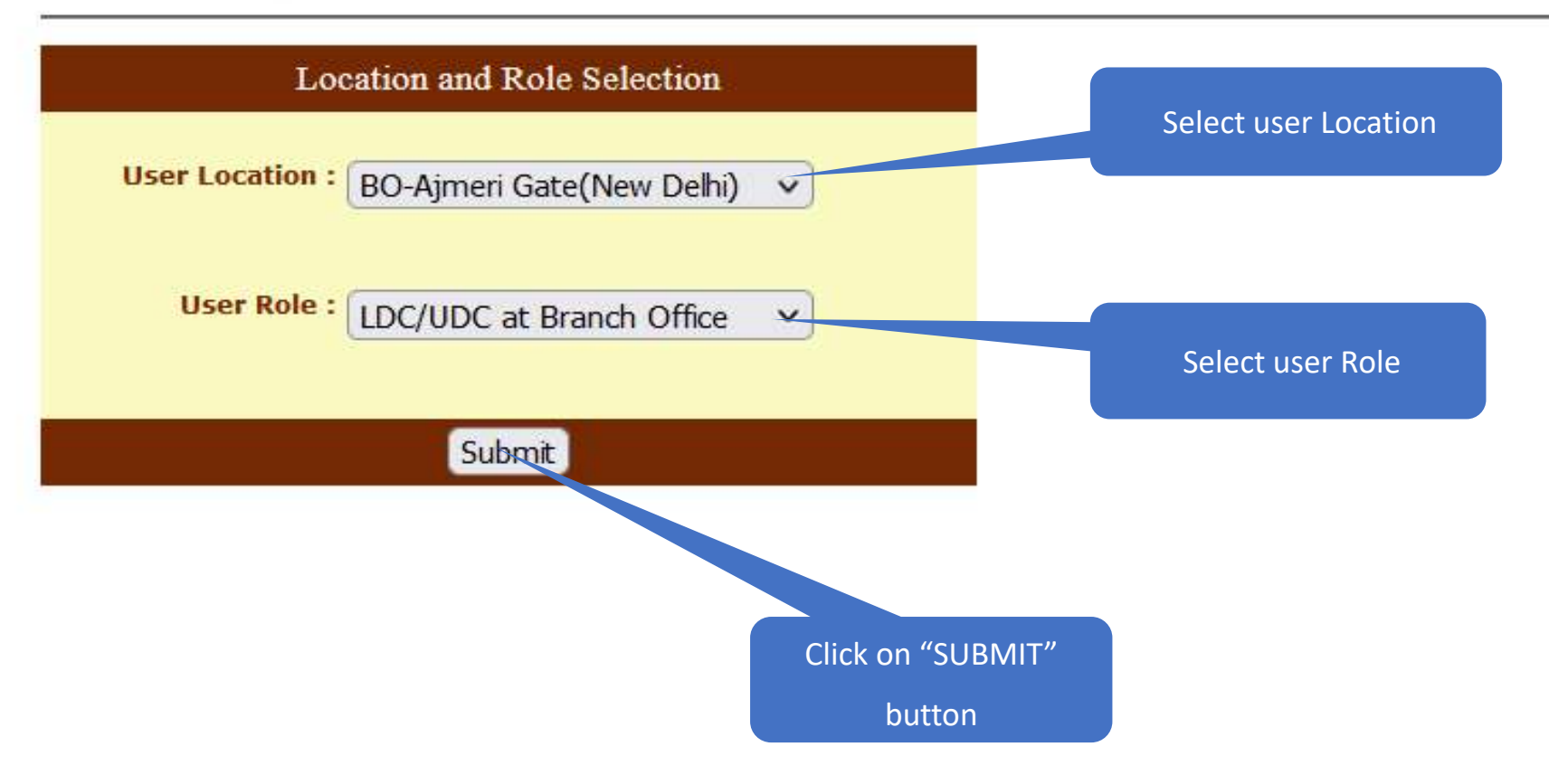

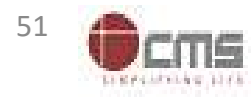

#### LDC/UDC will verify Aadhaar details

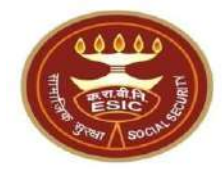

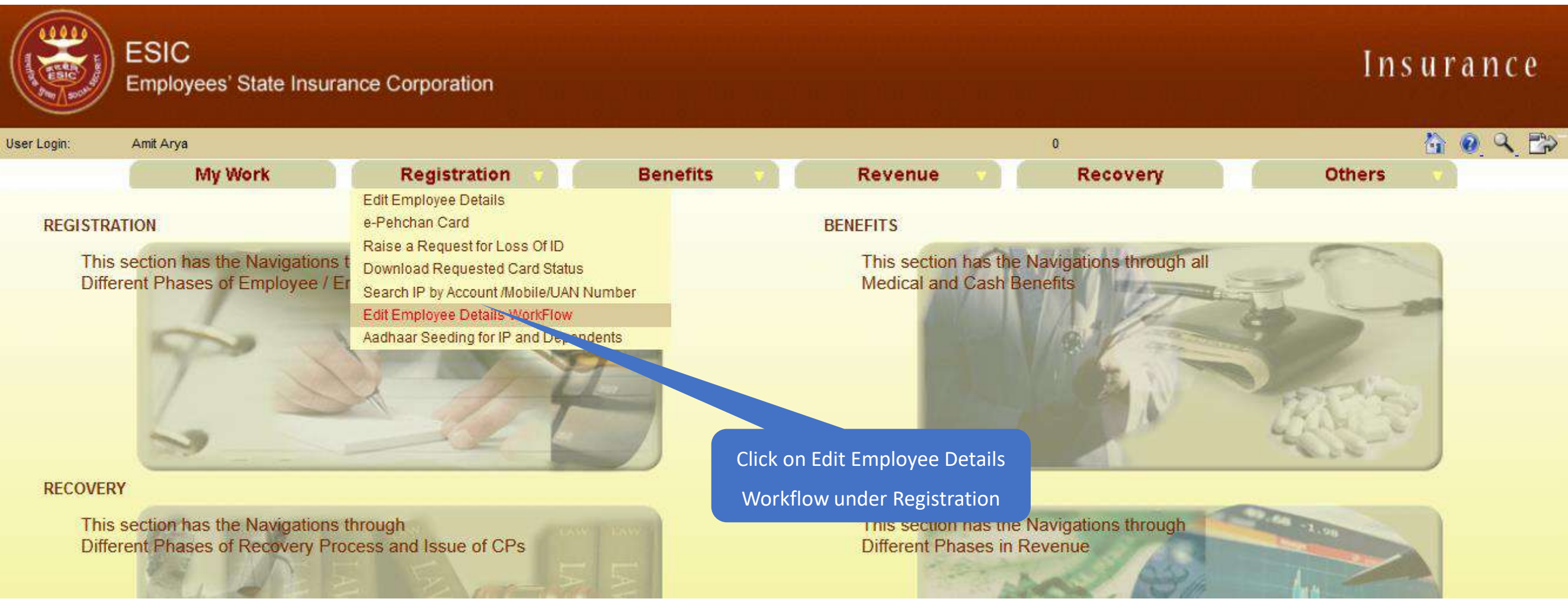

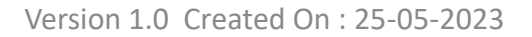

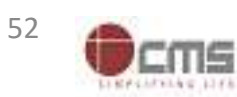

#### LDC/UDC search IP in given list

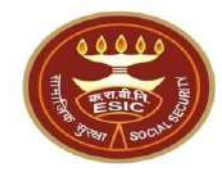

|               | ESIC<br>Employees' State Insur          | ance Corporation |                 |               |                                    | Insurance |
|---------------|-----------------------------------------|------------------|-----------------|---------------|------------------------------------|-----------|
| User Login:   | Amit Arya                               |                  |                 |               | Wednesday, May 24, 2023 2:25:00 PM | 🙆 🙆 Q 🖆   |
|               | My Work                                 | Registration 🔻   | Benefits        | Revenue 🔻     | Recovery                           | Others v  |
| Employee Task | Details> List of Tasks Pending for empl | oyee details     |                 |               |                                    |           |
| mployee Deta  | ails Tasks Pending For Approva          | I.               | Click on Search | hutton        |                                    |           |
| Search IP :   | 1115795045 Search                       |                  |                 |               |                                    |           |
| S No          | Ta                                      | sks Assigned     |                 | Assigned Date |                                    | Status    |
| 1             | 1112884077                              |                  | 24/05/2023      |               | Pending                            |           |
| 2             | 1115761075                              |                  | 24/05/2023      |               | Pending                            |           |
| 3             | 1103697963                              |                  | 24/05/2023      |               | Pending                            |           |
| 4             | <u>1115795045</u>                       |                  | 24/05/2023      |               | Pending                            |           |
| 5             | <u>1116171351</u>                       | Enter the IP no. | 24/05/2023      |               | Pending                            |           |
| 6             | <u>1116045604</u>                       |                  | 23/05/2023      |               | Pending                            |           |
| 7             | 1113824468                              |                  | 23/05/2023      |               | Pending                            |           |
| 8             | <u>1116160220</u>                       |                  | 23/05/2023      |               | Pending                            |           |
| 9             | <u>1116175182</u>                       |                  | 23/05/2023      |               | Pending                            |           |
| 10            | <u>1116169010</u>                       |                  | 23/05/2023      |               | Pending                            |           |
| 11            | 4009988753                              |                  | 23/05/2023      |               | Pending                            |           |
| 12            | 1116020611                              |                  | 23/05/2023      |               | Pending                            |           |
| 13            | 1115930305                              |                  | 23/05/2023      |               | Pending                            |           |
| 14            | 1114725090                              |                  | 23/05/2023      |               | Pending                            |           |
| 15            | 1115767783                              |                  | 23/05/2023      |               | Pending                            |           |
|               | 1989)                                   |                  |                 |               |                                    |           |
|               |                                         |                  |                 |               | <u>.</u>                           |           |

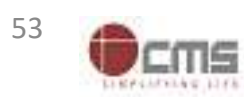

#### LDC/UDC search IP in given list

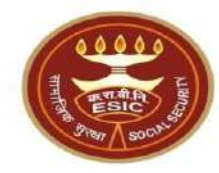

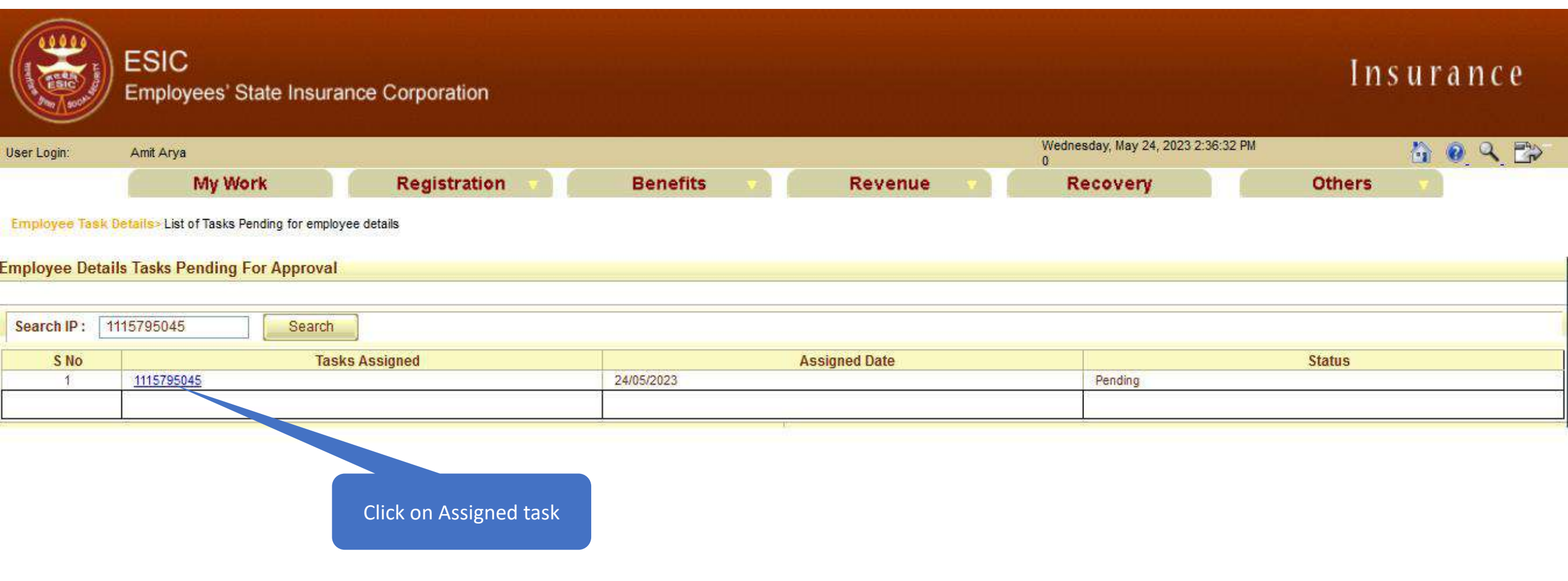

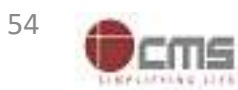

#### LDC/UDC check the Aadhaar seeding request

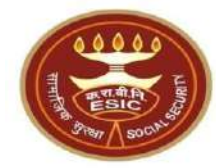

|                     | ESIC<br>Employees' State Ins | surance Corporation           |            |     |                        |                       |                 | Ins         | surance        |
|---------------------|------------------------------|-------------------------------|------------|-----|------------------------|-----------------------|-----------------|-------------|----------------|
| ser Login:          | Amit Arya                    |                               |            |     |                        | Wednesday, May 24, 20 | 23 2:41:17 PM   |             | 1 0 Q 1        |
|                     | My Work                      | Registration                  | Benefits 🔹 | Rev | venue 🕤 🗍              | Recovery              |                 | Others      | v )            |
| mployee > Er        | mployee IP Approval          |                               |            |     |                        |                       |                 |             |                |
| Employees           | Edit IP Approval             |                               |            |     |                        |                       |                 |             | * Required Fie |
| Insurance N         | umber: 1115795045            |                               |            |     |                        |                       |                 |             |                |
| Insured Per         | son Name:                    | AMIT                          |            |     | UHID Number :          |                       | DL01.0005776259 | 9           |                |
| Date of Birth       | n:                           | 29/11/1989                    |            |     | Date of Registration:  |                       | 17/12/2018      |             |                |
| Employer Co         | ode No.:                     | 1100000000000004              |            |     | Employer Name:         |                       | TEST EMPLOYER   | FOR PRODUCT | FION           |
| Select Type:        | :                            | IP Details 🗸                  |            |     | First Date of Appointm | ient:                 | 07/03/2021      |             |                |
|                     |                              | Existing Particulars          |            |     |                        |                       | New Par         | ticulars    |                |
| Perso               | nal Details: Reference ID 1  | 12352404752 (Aadhaar Request) |            |     |                        |                       |                 |             |                |
| Is IP Disable       | ed:                          | No                            |            |     | Is IP Disabled:        |                       | No              |             |                |
| Type of Disa        | ibility:                     | NA                            |            |     | Type of Disability:    |                       | NA              |             |                |
| Certificate:        | line.                        |                               |            |     | Certificate:           |                       |                 |             |                |
| Name / Nam          | ie as per Aadhaar Records:   | AMIT                          |            |     | Name / Name as per /   | adhaar Records:       | AMIT ARYA       |             |                |
| Name of Gu          | ardian:                      | Durga Ram                     |            |     | Name of Guardian:      |                       | Durga Ram       |             |                |
| Date of Birth       | h:                           | 29/11/1989                    |            |     | Date of Birth:         |                       | 29/11/1989      |             |                |
| <b>Marital Stat</b> | us:                          | Married                       |            |     | Marital Status:        |                       | Married         |             |                |
| Gender:             |                              | M                             |            |     | Gender:                |                       | M               |             |                |
| UAN Numbe           | r:                           |                               |            |     | UAN Number:            |                       |                 |             |                |
| Proof Type :        | 8                            | NA                            |            |     | Proof Type :           |                       | NA              |             |                |
|                     |                              |                               |            |     | Document 1:            |                       |                 |             |                |
|                     |                              |                               |            |     | Document 2:            |                       |                 |             |                |

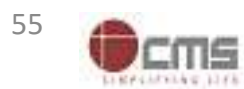

#### LDC/UDC enter the remarks and forward the request to Branch Manager

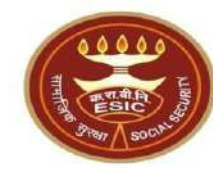

CMS

| Nominee Details : Reference ID     | 0                           |                                            |                 |                  |                   |                 |               |             |
|------------------------------------|-----------------------------|--------------------------------------------|-----------------|------------------|-------------------|-----------------|---------------|-------------|
| Name :                             | test                        |                                            |                 | Name :           |                   |                 |               |             |
| Relationship with I.P :            | Minor dependant sor         | 1                                          |                 | Relationshi      | p with I.P :      |                 |               |             |
| Address of Nominee :               | test,test,test,Andhra       | Pradesh, Chitoor, 509999, 9000000000       |                 | Address of       | Nominee :         |                 |               |             |
| Is Nominee a Family Member :       | Yes                         |                                            |                 | Is Nominee       | a Family Member : |                 |               |             |
| Proof Type :                       |                             |                                            |                 | Proof Type :     |                   | 1               |               |             |
| (HAG)                              |                             |                                            |                 | Document 1       | l:                |                 |               |             |
|                                    |                             |                                            |                 | Document 2       | 2:                |                 |               |             |
| Family Details : Reference ID      |                             |                                            |                 |                  |                   |                 |               |             |
| Existing:                          |                             |                                            |                 |                  |                   |                 |               |             |
| Name                               | Date of Birth               | Relationship with IP                       | Gender          | Residing With IP | State             | District        | Active Status | Record Type |
| test                               | 01/03/1999                  | Spouse                                     | F               | Yes              | Telangana         |                 | Active        | Old Record  |
| test                               | 01/01/2001                  | Minor dependant son                        | M               | Yes              | Telangana         |                 | Active        | Old Record  |
| New:                               |                             |                                            |                 |                  |                   |                 |               |             |
| Proof Type :                       |                             |                                            |                 | Proof Type :     |                   |                 |               |             |
| Document 1:                        |                             |                                            |                 | Document 2       | 2;                |                 |               |             |
| LDC/UDC Remarks: •                 | test                        | <i>I</i>                                   | nter the Rer    | narks            |                   |                 |               |             |
| BM Remarks:                        |                             | 14.                                        |                 |                  |                   |                 |               |             |
| I have examined the uploaded docum | ent. ** No document is requ | uired to be uploaded by employer in case o | of Aadhaar base | d change request |                   |                 |               |             |
| Click on Check                     | box                         | Forward                                    | to BM Ca        | incel            | Click             | on Forward to B | Μ             |             |
|                                    |                             | Version 1.0 (                              | created On : 2  | 25-05-2023       |                   |                 |               | 56          |

#### IP change request submitted successfully to Branch Manager

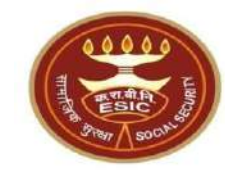

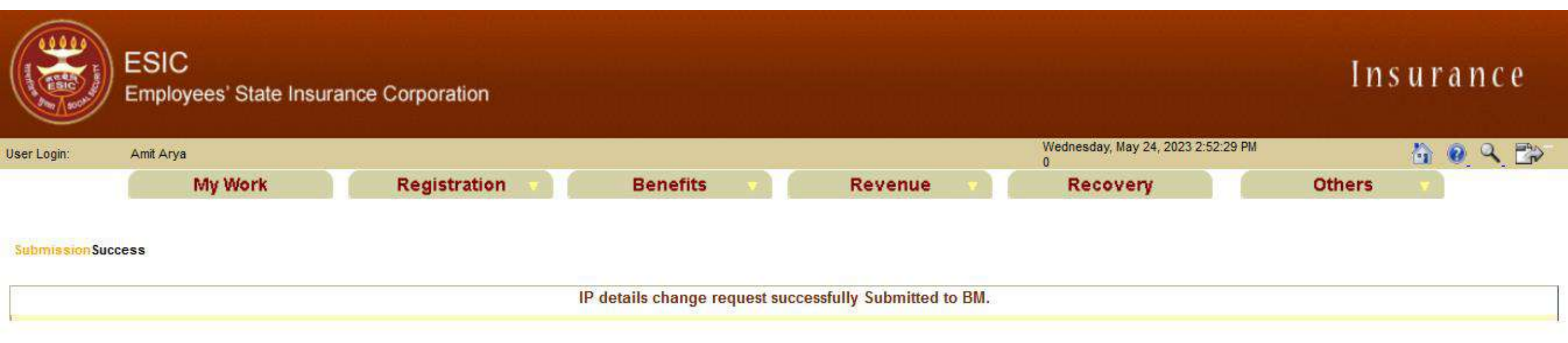

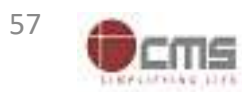

### Branch Manager at Branch Office Login through myesic.esic.in/gateway.esic.in

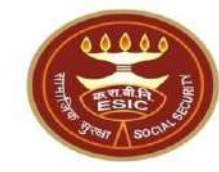

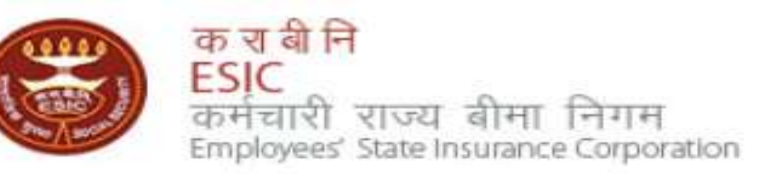

| Welcome to ESIC                                                                                     | C Employee Portal                                           |                          |                            |                           |
|----------------------------------------------------------------------------------------------------|-------------------------------------------------------------|--------------------------|----------------------------|---------------------------|
| Ne at ESIC commit to help our employees by ensuring availability of information wintegrity of data. |                                                             | Enter user name and lity | and Please Log             | gin with your credentials |
| Login Instruction                                                                                   | ns                                                          | Password                 | Oser Name.                 | amitarya                  |
| 0                                                                                                   | Please use your user credentials to Sign In.                |                          | - Password:                | Eorgot Password           |
|                                                                                                    | Best view at 1024 x 768 resolution (IE 7.0+ & Mozilla 3.0+) |                          | Lug III                    |                           |
| ESIC IT Service I                                                                                   | Desk Helpline                                               | Click on Log In Button   | Property M                 | anagement Department      |
|                                                                                                    | "For any IT related Issues Please contact                   | T Service Desk by us     | ini Primaveraweb<br>DSRPRO | ager<br>)                 |

Web Portal- ithelpdesk Send mail to <u>Centralservicedeskin@esic.in</u> with Subject Line (New Incident) Land Line Helpline no. 011-27552239 (For ESIC Users) Call to VoIP Helpline : 7001

© 2010 ESIC. All Rights Reserved.

All the information in this site is private, privileged and confidential. Users shall refrain from copying, distributing, misusing and / or disclosing the information to any third parties under any circumstances whatsoever.

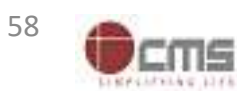

#### Application → Insurance

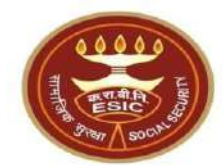

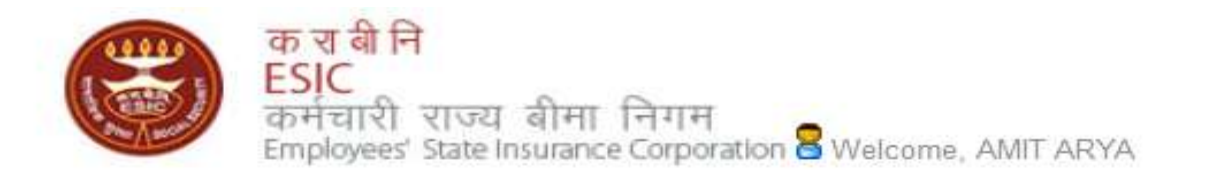

English (United States) हिंदी (भारत)

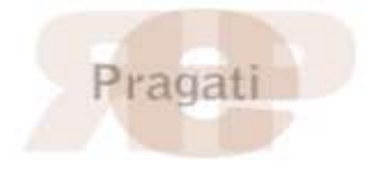

| Home              | Applications       | ERP Applications | Reports          | Analytics      | Change Password | 🗧 LOGOUT                             |
|-------------------|--------------------|------------------|------------------|----------------|-----------------|--------------------------------------|
|                   | Business Intellig  | ence             | 1.               |                | t the           |                                      |
| ESIC News         | Health Information | on System        | Circulars        |                |                 | Industry News                        |
| >> Role of ESIC   | Insurance 🔷        |                  | » Circulars fro  | m HQRS. Office |                 | » ESIC's PG institute from next year |
|                   | Application Mana   | igement          |                  |                |                 |                                      |
| Announceme        | nts                |                  | Click on         | "Insurance"    |                 | Reference Documents                  |
| » Annexure - IX . | doc                |                  |                  |                |                 | » Dhanwantri                         |
| » Annexures - X-  | -XI.pdf            |                  | » http://india.g | ov.īn          |                 | » Pragati-ERP                        |
| » Annexures.pdf   | r i                |                  | » http://mohfw   | nic.in         |                 | >> Pragati-Insurance                 |
| » JOB CARD OF     | ADMINISTRATIVE C   | FFICERS          | » http://whoind  | dia.org        |                 | » ESIC Manuals                       |
| >> Circular.pdf   |                    |                  | >> http://esicde | lhi.org.in     |                 | >> Information Security              |
| Read More >>      |                    |                  |                  |                | >> know more    | » Digital Signature Installer        |

Site maintained by ESIC. Designed and Developed by CMS Computers LTD. Copyright © 2021, ESIC, India. All Rights Reserved.

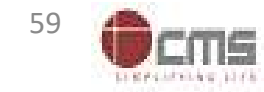

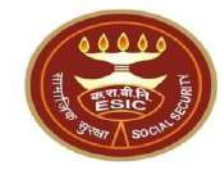

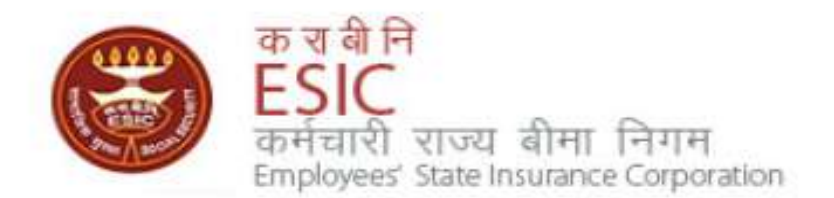

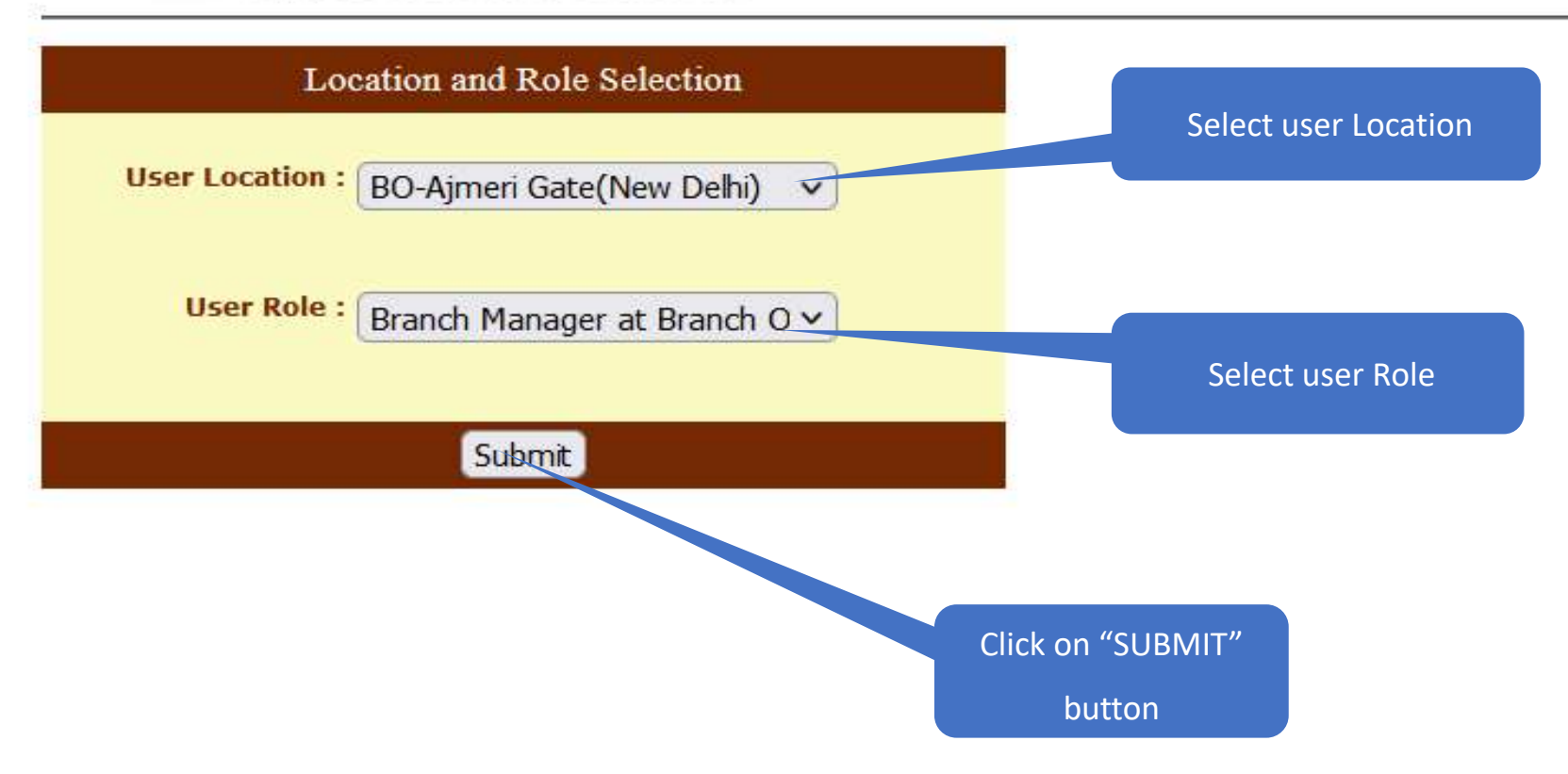

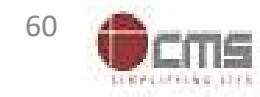

#### **Branch Manager will verify Aadhaar details**

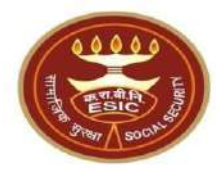

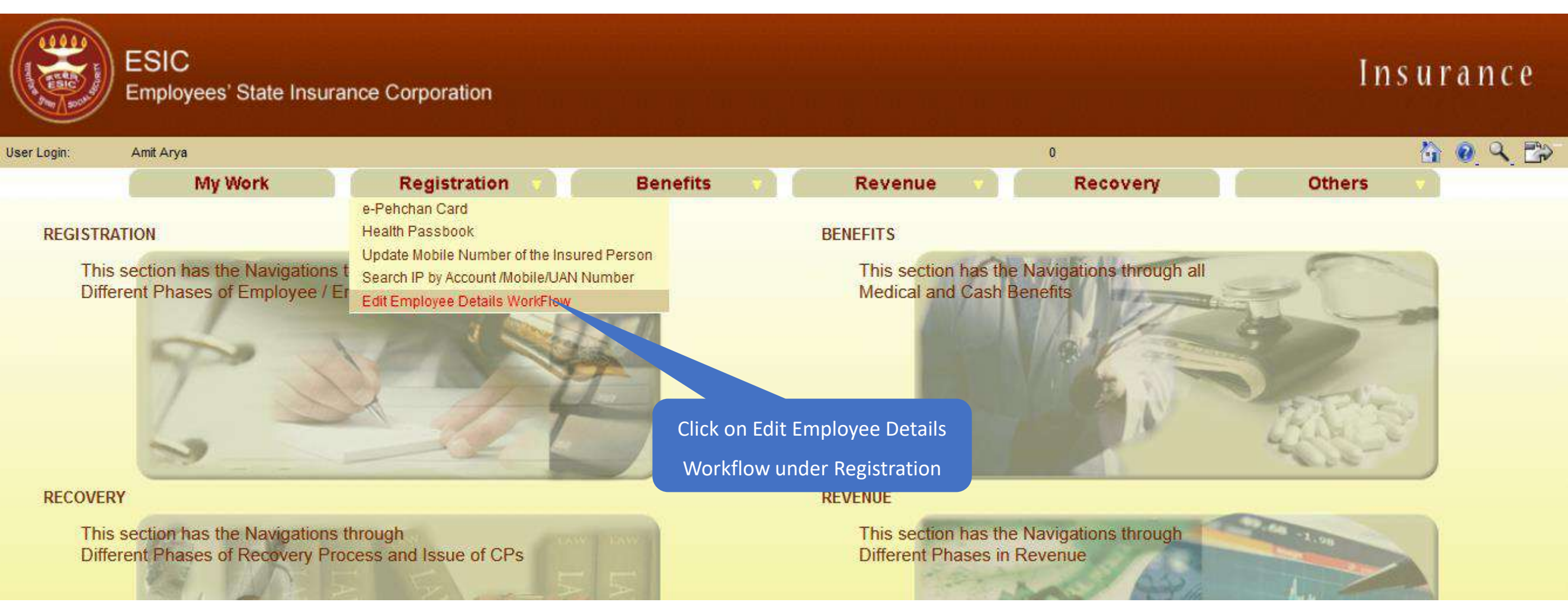

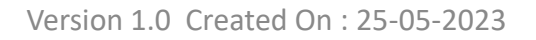

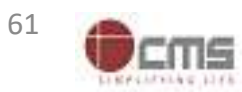

#### **Branch Manager search IP in given list**

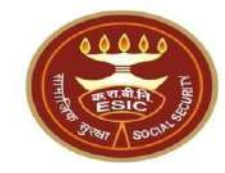

|                 | ESIC<br>Employees' State Insura           | nce Corporation  |                 |               |                                         | Insurance |
|-----------------|-------------------------------------------|------------------|-----------------|---------------|-----------------------------------------|-----------|
| User Login:     | Amit Arya                                 |                  |                 |               | Wednesday, May 24, 2023 2:25:00 PM<br>0 | 🙆 🙆 🔍 🗗   |
|                 | My Work                                   | Registration 🔻   | Benefits 🔹      | Revenue 🔻     | Recovery                                | Others 🗸  |
| Employee Task [ | Details> List of Tasks Pending for employ | ee details       |                 |               |                                         |           |
| Employee Detai  | Is Tasks Pending For Approval             |                  |                 |               |                                         |           |
|                 |                                           |                  | Click on Search | outton        |                                         |           |
| Search IP: 1    | 115795045 Search                          |                  |                 |               |                                         |           |
| S No            | Task                                      | s Assigned       |                 | Assigned Date |                                         | Status    |
| 1               | 1112884077                                |                  | 24/05/2023      |               | Pending                                 |           |
| 2               | 1115761075                                |                  | 24/05/2023      |               | Pending                                 |           |
| 3               | 1103697963                                |                  | 24/05/2023      |               | Pending                                 |           |
| 4               | 1115795045                                |                  | 24/05/2023      |               | Pending                                 |           |
| 5               | 1116171351                                | Enter the IP no. | 24/05/2023      |               | Pending                                 |           |
| 6               | 1116045604                                |                  | 23/05/2023      |               | Pending                                 |           |
| 7               | 1113824468                                |                  | 23/05/2023      |               | Pending                                 |           |
| 8               | 1116160220                                |                  | 23/05/2023      |               | Pending                                 |           |
| 9               | 1116175182                                |                  | 23/05/2023      |               | Pending                                 |           |
| 10              | 1116169010                                |                  | 23/05/2023      |               | Pending                                 |           |
| -11             | 4009988753                                |                  | 23/05/2023      |               | Pending                                 |           |
| 12              | 1116020611                                |                  | 23/05/2023      |               | Pending                                 |           |
| 13              | 1115930305                                |                  | 23/05/2023      |               | Pending                                 |           |
| 14              | 1114725090                                |                  | 23/05/2023      |               | Pending                                 |           |
| 15              | 1115767783                                |                  | 23/05/2023      |               | Pending                                 |           |
|                 | 1990)                                     |                  |                 |               |                                         |           |
| 1234567         | 8 9 10                                    |                  | 12              |               |                                         |           |

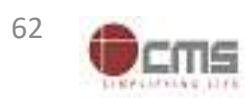

#### **Branch Manager search IP in given list**

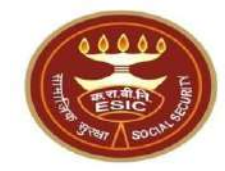

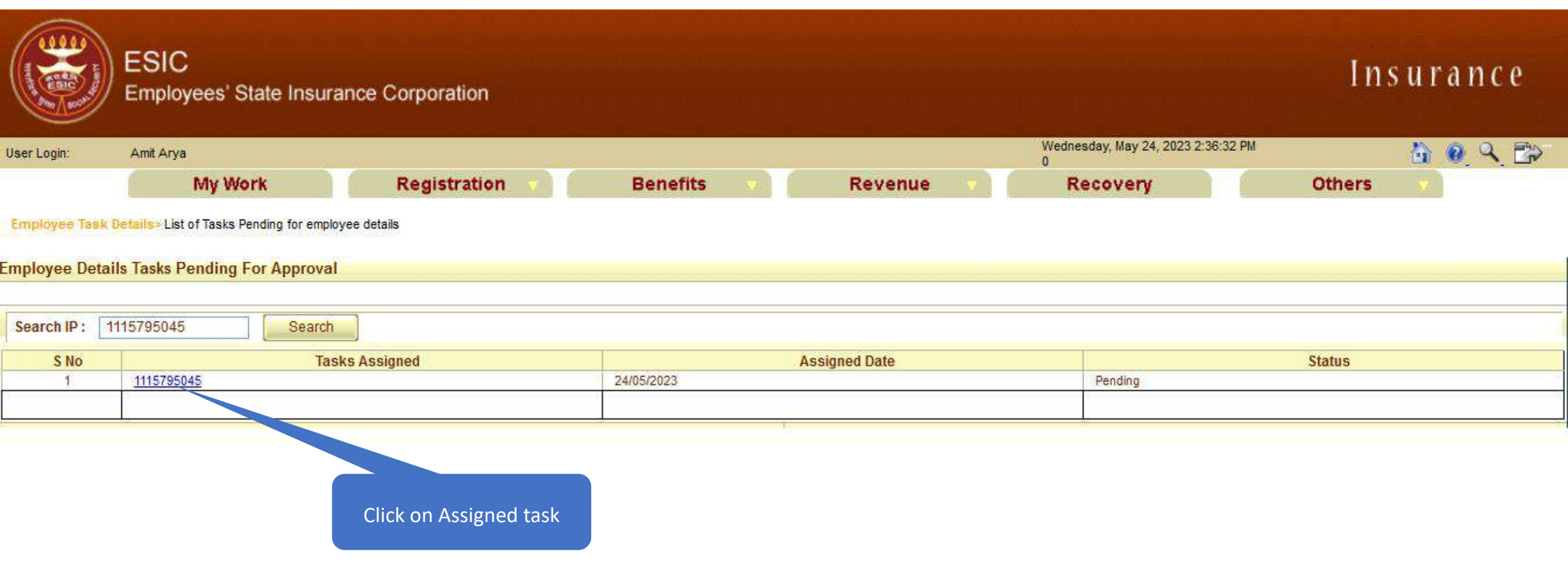

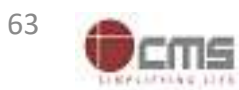

#### Branch Manager check the Aadhaar seeding request forwarded by LDC/UDC

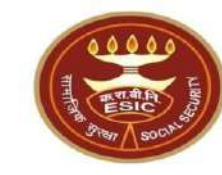

| ESIC<br>Employees' State Ins                | urance Corporation           |                                     | Insurance                    |
|---------------------------------------------|------------------------------|-------------------------------------|------------------------------|
| Jser Login: Amit Arya                       |                              | Wednesday, May 24, 20<br>0          | 23 2:57:36 PM 🚯 🔞 🔍 🔂        |
| My Work                                     | Registration V Benefits V R  | evenue 💎 Recovery                   | Others 💎                     |
| Employee > Employee IP Approval             |                              |                                     |                              |
| Employees Edit IP Approval                  |                              |                                     | * Required Fields            |
| Please select appropriate check box for app | roving the change            |                                     |                              |
| Insurance Number: 1115795045                |                              |                                     |                              |
| Insured Person Name:                        | AMIT                         | UHID Number:                        | DL01.0005776259              |
| Date of Birth :                             | 29/11/1989                   | Date of Registration:               | 17/12/2018                   |
| Employer Code No.:                          | 1100000000000004             | Employer Name:                      | TEST EMPLOYER FOR PRODUCTION |
| Select Type:                                | IP Details V                 | First Date of Appointment:          | 07/03/2021                   |
|                                             | Existing Particulars         |                                     | New Particulars              |
| Personal Details: Reference ID 11           | 2352404752 (Aadhaar Request) |                                     |                              |
| Is IP Disabled:                             | No                           | Is IP Disabled:                     | No                           |
| Type of Disability:                         | NA                           | Type of Disability:                 | NA                           |
| Certificate:                                |                              | Certificate:                        |                              |
| Name / Name as per Aadhaar Records:         | AMIT                         | Name / Name as per Aadhaar Records: | AMIT ARYA                    |
| Name of Guardian:                           | Durga Ram                    | Name of Guardian:                   | Durga Ram                    |
| Date of Birth:                              | 29/11/1989                   | Date of Birth:                      | 29/11/1989                   |
| Marital Status:                             | Married                      | Marital Status:                     | Married                      |
| Gender:                                     | M                            | Gender:                             | M                            |
| UAN Number:                                 |                              | UAN Number:                         |                              |
| Proof Type :                                | NA                           | Proof Type :                        | NA                           |
|                                             |                              | Document 1:                         |                              |
|                                             |                              | Decument 2:                         |                              |

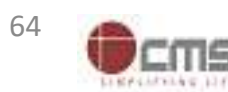

#### Branch Manager enter the remarks and Forward the request to BBO

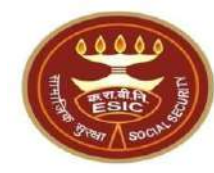

| Nominee Details : Reference I                                                            | D                           |                                                                                          |                                          |                                                 |                                                   |                               |               |                  |
|------------------------------------------------------------------------------------------|-----------------------------|------------------------------------------------------------------------------------------|------------------------------------------|-------------------------------------------------|---------------------------------------------------|-------------------------------|---------------|------------------|
| Name :                                                                                   | test                        |                                                                                          |                                          | Name :                                          |                                                   |                               |               |                  |
| Relationship with I.P :                                                                  | Minor dependant so          | n                                                                                        |                                          | Relationship                                    | p with I.P :                                      |                               |               |                  |
| Address of Nominee :                                                                     | test,test,test,Andhr        | a Pradesh, Chitoor, 509999, 9000000000                                                   |                                          | Address of                                      | Nominee :                                         |                               |               |                  |
| s Nominee a Family Member :                                                              | Yes                         |                                                                                          |                                          | Is Nominee                                      | a Family Member :                                 |                               |               |                  |
| Proof Type :                                                                             |                             |                                                                                          |                                          | Proof Type :                                    |                                                   |                               |               |                  |
|                                                                                          |                             |                                                                                          |                                          | Document 1                                      | l:                                                |                               |               |                  |
|                                                                                          |                             |                                                                                          |                                          | Document 2                                      | 2:                                                |                               |               |                  |
| Family Details : Reference ID                                                            |                             |                                                                                          |                                          |                                                 |                                                   |                               |               |                  |
| Existing:                                                                                |                             |                                                                                          |                                          |                                                 |                                                   |                               |               |                  |
| Name                                                                                     | Date of Birth               | Relationship with IP                                                                     | Gender                                   | Residing With IP                                | State                                             | District                      | Active Status | Record Type      |
| lest                                                                                     | 01/03/1999                  | Spouse                                                                                   | F                                        | Yes                                             | Telangana                                         |                               | Active        | Old Record       |
| est                                                                                      | 01/01/2001                  | Minor dependant son                                                                      | M                                        | Yes                                             | Telangana                                         |                               | Active        | Old Record       |
| New:                                                                                     |                             |                                                                                          |                                          |                                                 |                                                   |                               |               |                  |
| Proof Type :                                                                             |                             |                                                                                          |                                          | Proof Type :                                    |                                                   |                               |               |                  |
| Document 1:                                                                              |                             |                                                                                          |                                          | Decument 2                                      | 2:                                                |                               |               |                  |
| .DC/UDC Remarks:                                                                         | test                        |                                                                                          | Enter the Rei                            | marks                                           |                                                   |                               |               |                  |
| 3M Remarks: •                                                                            | Test                        | 11.                                                                                      |                                          |                                                 |                                                   |                               |               |                  |
| A have examined the uploaded docum                                                       | ment. ** No document is rec | quired to be uploaded by employer in cas                                                 | se of Aadhaar base                       | d change request.                               |                                                   |                               |               |                  |
| ote:<br>The convertent authority in ESIC office<br>Any subsect the changes in the Person | shall use discretion on the | e basis of merit of the case either to appr<br>is of Insured Person will be forwarded to | rove line-item wise<br>o RO/SRO for appr | e or in bulk by select<br>oval. Other details w | ing checkboxes as app<br>vill be approved at Bran | ropriate.<br>ch Office level. |               |                  |
| Click on Checkbox                                                                        |                             | Forward/Appro                                                                            | Reject                                   | Cancel                                          | Click or                                          | h                             |               |                  |
|                                                                                          |                             | Version 1.                                                                               | 0 Created On :                           | 25-05-2023                                      | Forward/Ap                                        | prove                         |               | <sup>65</sup> Oc |

#### IP change request submitted successfully to Benefit Branch Officer at RO

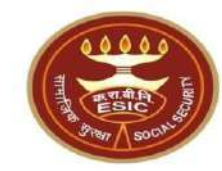

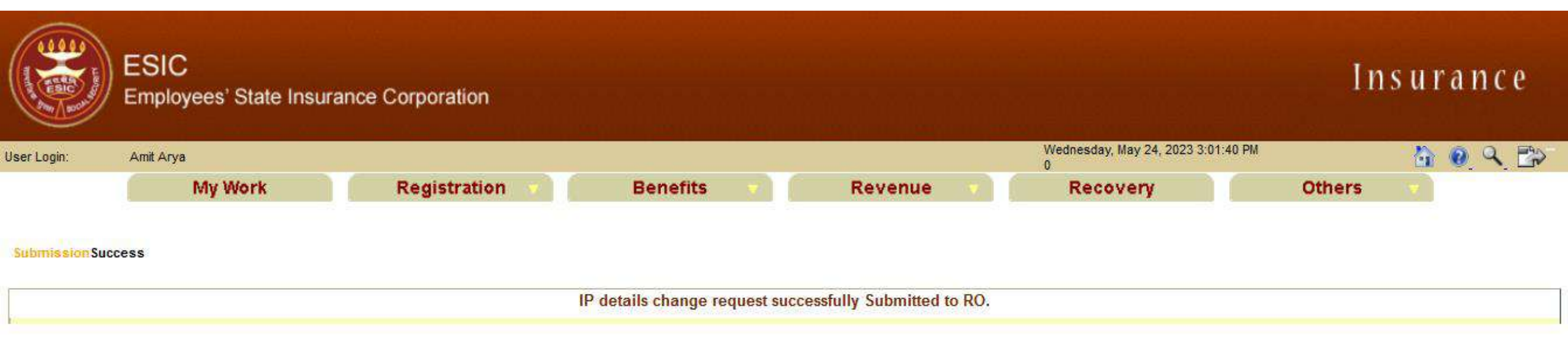

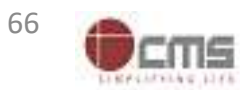

### Benefit Branch Officer Login through <u>myesic.esic.in</u>/gateway.esic.in

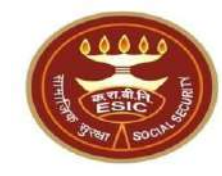

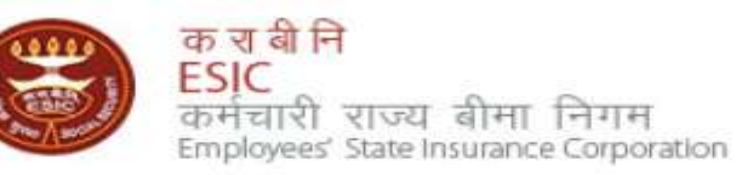

| Employee Portal                                                                                              |                                                                                                    |                                                                                                    |                                                                                                    |
|----------------------------------------------------------------------------------------------------|----------------------------------------------------------------------------------------------------|----------------------------------------------------------------------------------------------------|----------------------------------------------------------------------------------------------------|
| Ve at ESIC commit to help our employees by ensuring availability of information while n<br>ntegrity of data. |                                                                                                    | Please Log                                                                                                    | in with your credentials                                                                                                    |
| 15                                                                                                    |                                                                                                    | User Name:                                                                                                    | amitarya                                                                                                    |
| Please use your user credentials to Sign In.                                                                 |                                                                                                    | Password:                                                                                                    | Forgot Password                                                                                                    |
| Best view at 1024 x 768 resolution (IE 7.0+ & Mozilla 3.0+)                                                  |                                                                                                    | Lug III                                                                                                    |                                                                                                    |
| Desk Helpline                                                                                                | Click on Log In Button                                                                                                    | Property Ma                                                                                                    | inagement Department                                                                                                    |
| "For any IT related Issues Please contact IT !                                                               | Service Desk by usin                                                                                                    | ContractManag<br>Primaveraweb<br>DSRPRO                                                                                                    | ger                                                                                                    |
|                                                                                                    | Employee Portal to help our employees by ensuring availability of information while r Please use your user credentials to Sign In. Best view at 1024 x 768 resolution (IE 7.0+ & Mozilla 3.0+) Desk Helpline "For any IT related Issues Please contact IT S | Employee Portal<br>The help our employees by ensuring availability of information while of and Password<br>Ins<br>Please use your user credentials to Sign In.<br>Best view at 1024 x 768 resolution (IE 7.0+ & Mozilla 3.0+)<br>Click on Log In Button<br>Ins<br>Click on Log In Button | Employee Portal   to help our employees by ensuring availability of information while n   and Password   and Password   User Name:   Please use your user credentials to Sign In.   Best view at 1024 x 768 resolution (IE 7.0+ & Mozilla 3.0+)   Click on Log In Button   Property Mathematical ContractManage   Primaveraweb   DSRPRO |

Web Portal- ithelpdesk Send mail to <u>Centralservicedeskin@esic.in</u> with Subject Line (New Incident) Land Line Helpline no. 011-27552239 (For ESIC Users) Call to VoIP Helpline : 7001

© 2010 ESIC. All Rights Reserved.

All the information in this site is private, privileged and confidential. Users shall refrain from copying, distributing, misusing and / or disclosing the information to any third parties under any circumstances whatsoever.

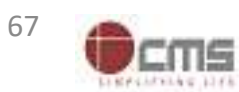

#### Application → Insurance

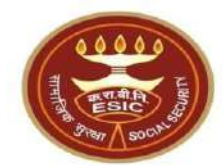

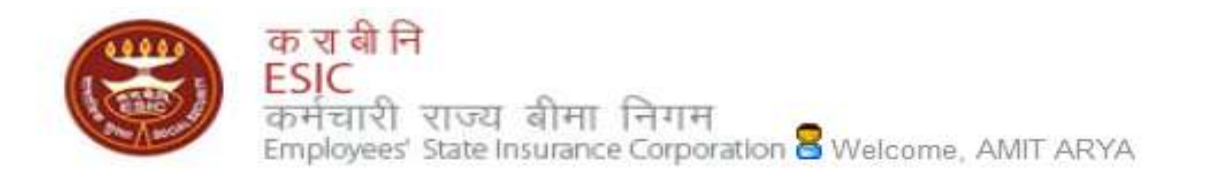

English (United States) हिंदी (भारत)

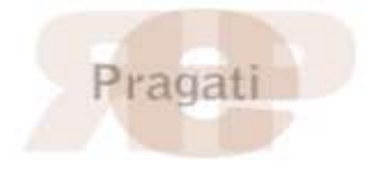

| Home                                   | Applications              | ERP Applications | Reports                       | Analytics | Change Password | 🗧 LOGOUT                              |
|----------------------------------------|---------------------------|------------------|-------------------------------|-----------|-----------------|---------------------------------------|
|                                        | Business Intelligence     |                  |                               |           |                 |                                       |
| ESIC News                              | Health Information System |                  | Circulars                     |           |                 | Industry News                         |
| >> Role of ESIC                        | Insurance                 |                  | » Circulars from HQRS. Office |           |                 | >> ESIC's PG institute from next year |
|                                        | Application Management    |                  |                               |           |                 |                                       |
| Announcements                          |                           |                  | Related Links                 |           |                 | Reference Documents                   |
| » Annexure - IX .doc                   |                           |                  |                               |           |                 | » Dhanwantri                          |
| >> Annexures - X-XI.pdf                |                           |                  | Click on "Insurance"          |           |                 | >> Pragati-ERP                        |
| >> Annexures.pdf                       |                           |                  |                               |           |                 | » Pragati-Insurance                   |
| >> JOB CARD OF ADMINISTRATIVE OFFICERS |                           |                  | >> http://whoindia.org        |           |                 | » ESIC Manuals                        |
| >> Circular.pdf                        |                           |                  | >> http://esicdelhi.org.in    |           |                 | >> Information Security               |
| Read More >>                           |                           |                  | >> know more                  |           |                 | >> Digital Signature Installer        |

Site maintained by ESIC. Designed and Developed by CMS Computers LTD. Copyright © 2021, ESIC, India. All Rights Reserved.

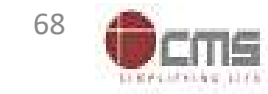

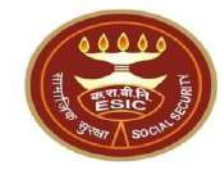

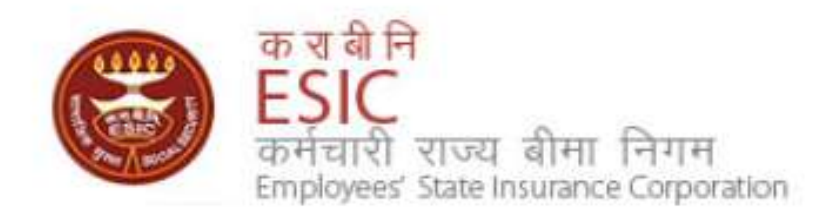

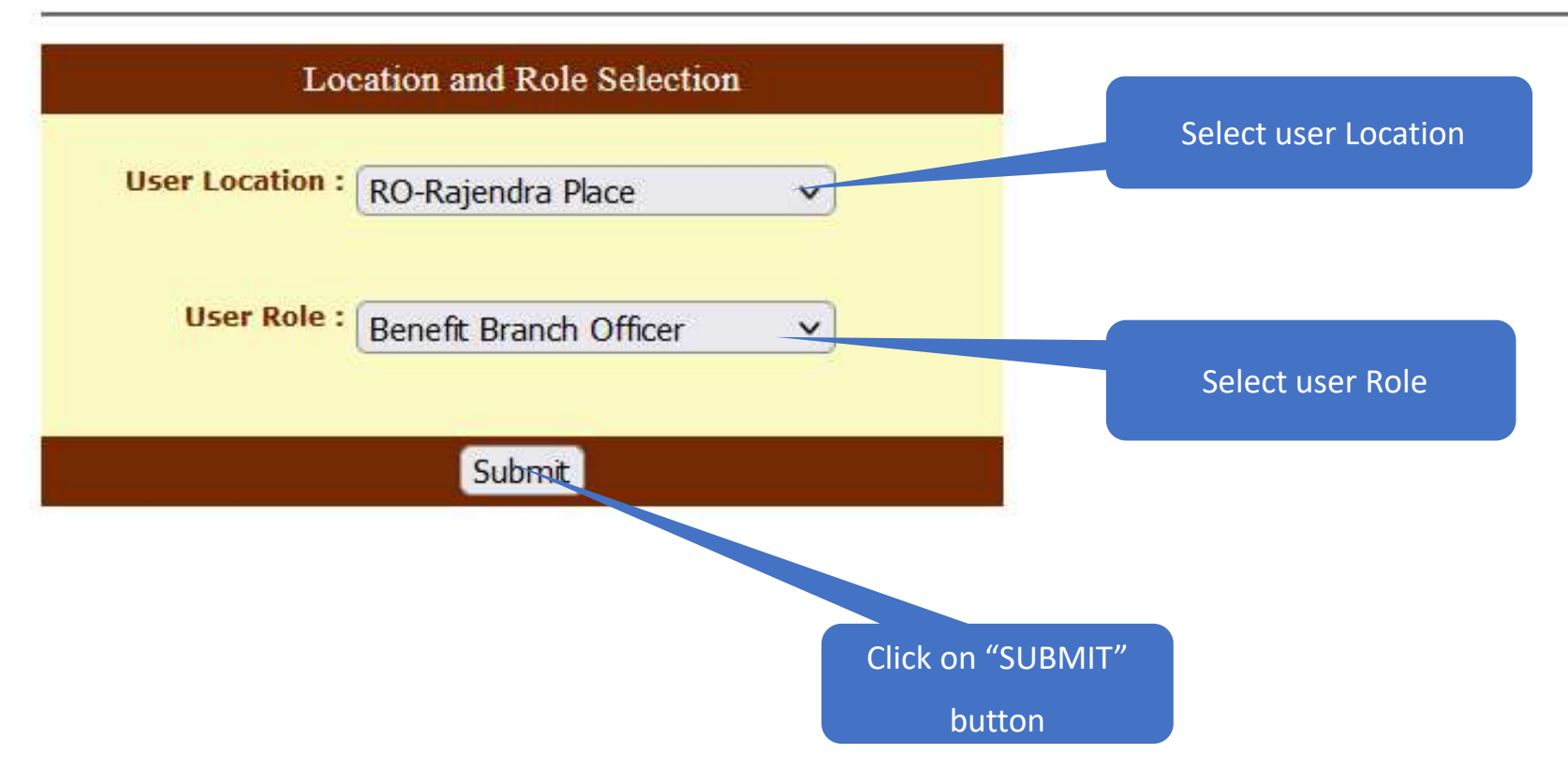

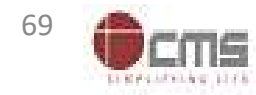

#### **Benefit Branch Officer will approve Aadhaar details**

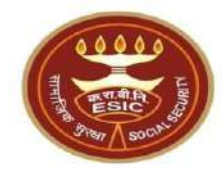

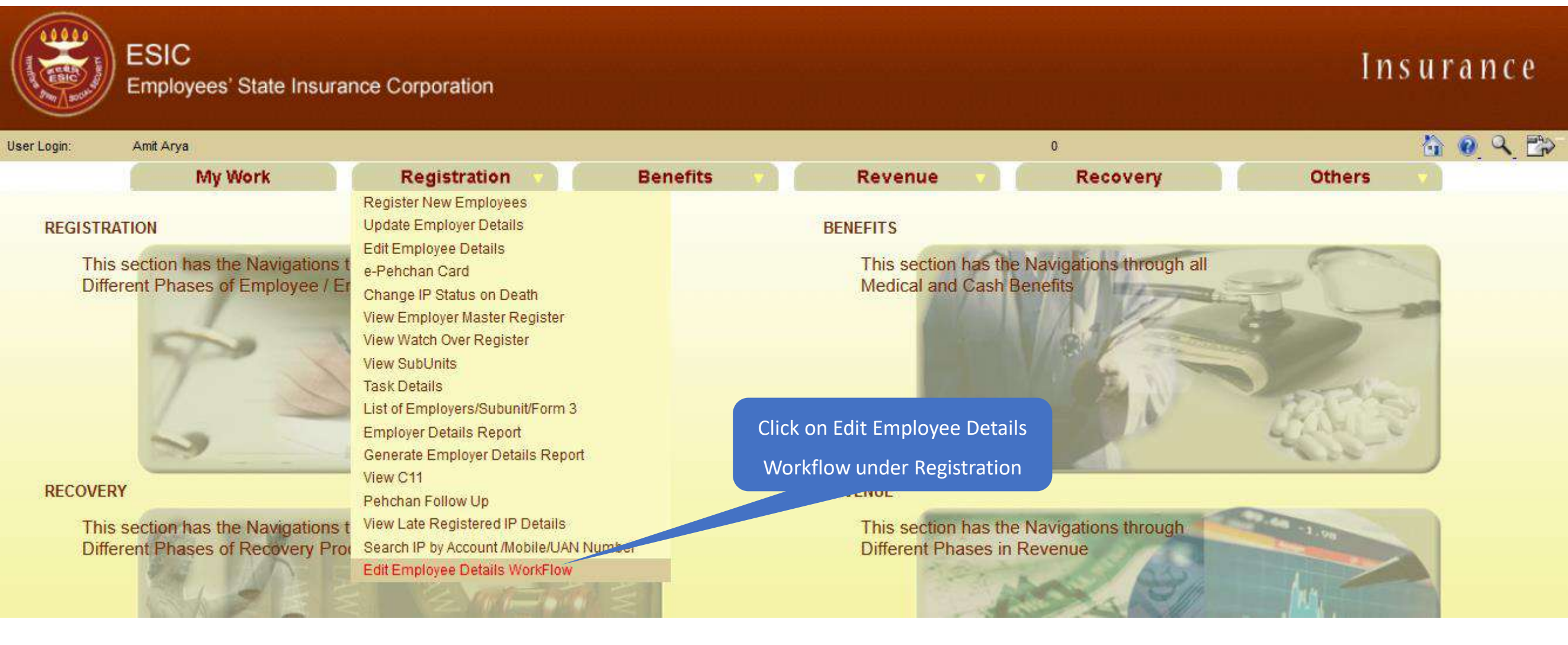

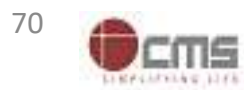
#### **Benefit Branch Officer search IP in given list**

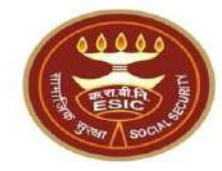

|             | ESIC<br>Employees' State Insur | ance Corporation |                 |               |                                    | Insurance |
|-------------|--------------------------------|------------------|-----------------|---------------|------------------------------------|-----------|
| User Login: | Amit Arya                      |                  |                 |               | Wednesday, May 24, 2023 3:04:51 PM | 🟠 🙆 🔍 🔂   |
|             | My Work                        | Registration     | Benefits 🔹      | Revenue 🔻     | Recovery                           | Others 🗸  |
| Search IP : | ails Tasks Pending For Approva |                  | Click on Searcl | h button      |                                    |           |
| S No        | Ta                             | sks Assigned     |                 | Assigned Date |                                    | Status    |
| 1           | 2017997169                     |                  | 24/05/2023      |               | Pending                            |           |
| 2           | 1113992052                     |                  | 24/05/2023      |               | Pending                            |           |
| 3           | 1115795045                     |                  | 24/05/2023      |               | Pending                            |           |
| 4           | 1115911975                     |                  | 24/05/2023      |               | Pending                            |           |
| 5           | <u>1116220007</u>              | Enter the IP no  | 23/05/2023      |               | Pending                            |           |
| 6           | <u>1115842273</u>              |                  | 20/05/2023      |               | Pending                            |           |
| 7           | 1115833865                     |                  | 18/05/2023      |               | Pending                            |           |
| 8           | <u>1116051107</u>              |                  | 23/01/2023      |               | Pending                            |           |
| 9           | <u>1100099900</u>              |                  | 24/01/2023      |               | Pending                            |           |
|             |                                |                  |                 |               |                                    |           |
| 8           |                                |                  | 5.0 C           |               | <u>.</u>                           |           |

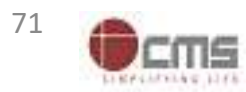

#### **Branch Manager search IP in given list**

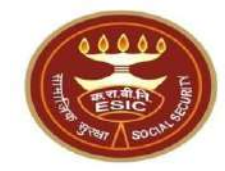

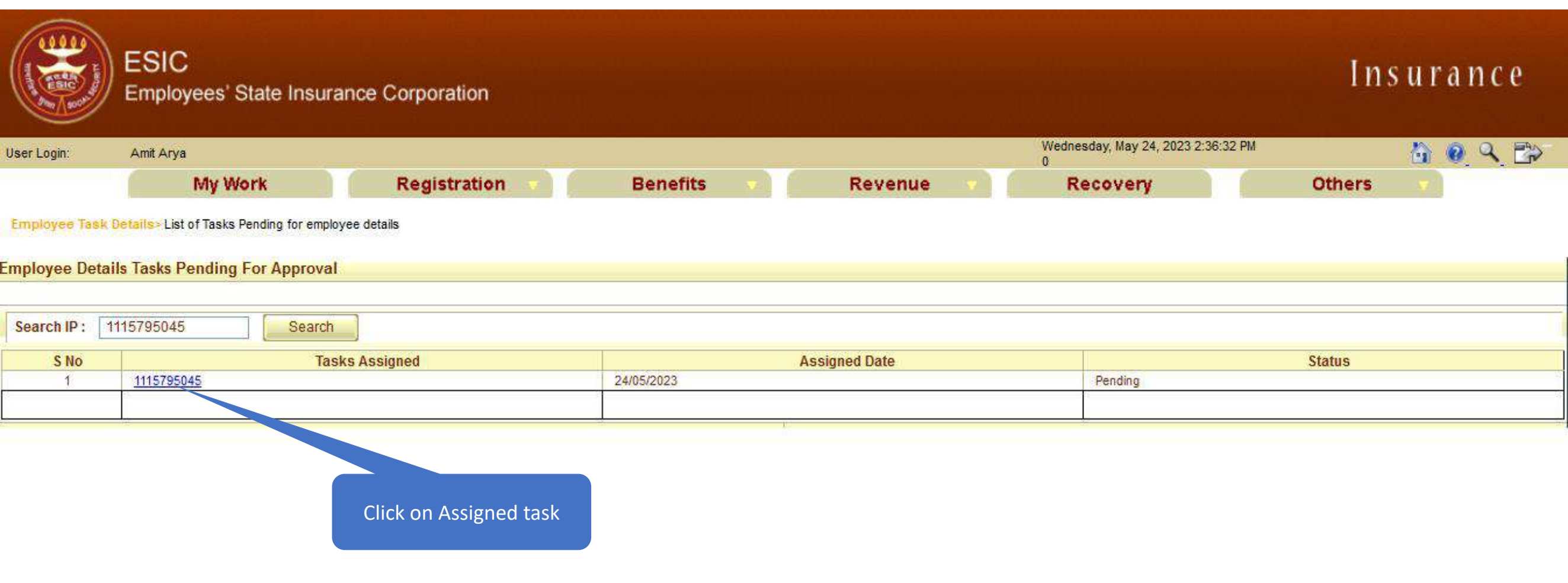

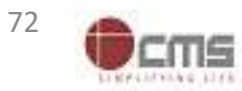

### Branch Manager check the Aadhaar seeding request forwarded by LDC/UDC

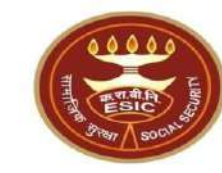

| ESIC<br>Employees' State Ins                | urance Corporation           |                                     | Insurance                    |
|---------------------------------------------|------------------------------|-------------------------------------|------------------------------|
| Iser Login: Amit Arya                       |                              | Wednesday, May 24, 2<br>0           | 2023 2:57:36 PM              |
| My Work                                     | Registration 🔻 Benefits 😽    | Revenue Recovery                    | Others 🔻                     |
| Employee > Employee IP Approval             |                              |                                     |                              |
| Employees Edit IP Approval                  |                              |                                     | * Required Fields            |
| Please select appropriate check box for app | roving the change            |                                     |                              |
| Insurance Number: 1115795045                |                              |                                     |                              |
| Insured Person Name:                        | AMIT                         | UHID Number :                       | DL01.0005776259              |
| Date of Birth :                             | 29/11/1989                   | Date of Registration:               | 17/12/2018                   |
| Employer Code No.:                          | 1100000000000004             | Employer Name:                      | TEST EMPLOYER FOR PRODUCTION |
| Select Type:                                | IP Details V                 | First Date of Appointment:          | 07/03/2021                   |
|                                             | Existing Particulars         |                                     | New Particulars              |
| Personal Details: Reference ID 11           | 2352404752 (Aadhaar Request) |                                     |                              |
| Is IP Disabled:                             | No                           | Is IP Disabled:                     | No                           |
| Type of Disability:                         | NA                           | Type of Disability:                 | NA                           |
| Certificate:                                |                              | Certificate:                        |                              |
| Name / Name as per Aadhaar Records:         | AMIT                         | Name / Name as per Aadhaar Records: | AMIT ARYA                    |
| Name of Guardian:                           | Durga Ram                    | Name of Guardian:                   | Durga Ram                    |
| Date of Birth:                              | 29/11/1989                   | Date of Birth:                      | 29/11/1989                   |
| Marital Status:                             | Married                      | Marital Status:                     | Married                      |
| Gender:                                     | M                            | Gender:                             | M                            |
| UAN Number:                                 |                              | UAN Number:                         |                              |
| Proof Type :                                | NA                           | Proof Type :                        | NA                           |
|                                             |                              | Document 1:                         |                              |
|                                             |                              | Decument 2:                         |                              |

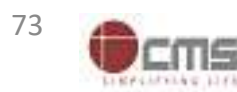

#### Benefit Branch Officer enter the remarks and Approve the request

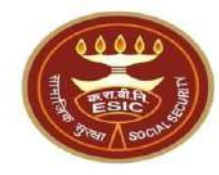

| Family Details : Reference I                    | D                               |                                            |                    |                        |                       |            |               |             |
|-------------------------------------------------|---------------------------------|--------------------------------------------|--------------------|------------------------|-----------------------|------------|---------------|-------------|
| Existing:                                       |                                 |                                            |                    |                        |                       |            |               |             |
| Name                                            | Date of Birth                   | Relationship with IP                       | Gender             | Residing With IP       | State                 | District   | Active Status | Record Type |
| test                                            | 01/03/1999                      | Spouse                                     | F                  | Yes                    | Telangana             |            | Active        | Old Record  |
| test                                            | 01/01/2001                      | Minor dependant son                        | M                  | Yes                    | Telangana             | <u></u>    | Active        | Old Record  |
| New:                                            |                                 |                                            |                    |                        |                       |            |               |             |
| Proof Type :                                    |                                 |                                            |                    | Proof Type :           | :                     |            |               |             |
| Document 1:                                     |                                 |                                            |                    | Document 2             | 2:                    |            |               |             |
| LDC/UDC Remarks:                                | test                            | 11.                                        |                    |                        |                       |            |               |             |
| BM Remarks: •                                   | Test                            | 11.                                        |                    |                        |                       |            |               |             |
| RO Remarks:•                                    | Test                            | Ent                                        | er the Rema        | rks                    |                       |            |               |             |
| V have examined the uploaded do                 | cument. ** No document is rec   | uired to be uploaded by employer in case   | e of Aadhaar base  | d change request.      |                       |            |               |             |
| iote:<br>: The competent puthority in ESIC offi | ice shall use discretion on the | basis of merit of the case either to appro | ove line-item wise | e or in bulk by select | ting checkboxes as ap | propriate. |               |             |
| Click on C                                      | Checkbox                        | Approve                                    | Reject             | Cancel<br>Click on A   | pprove                |            |               |             |

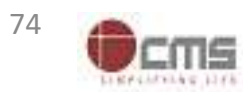

### IP change request submitted successfully to Benefit Branch Officer at RO

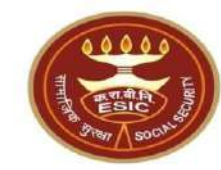

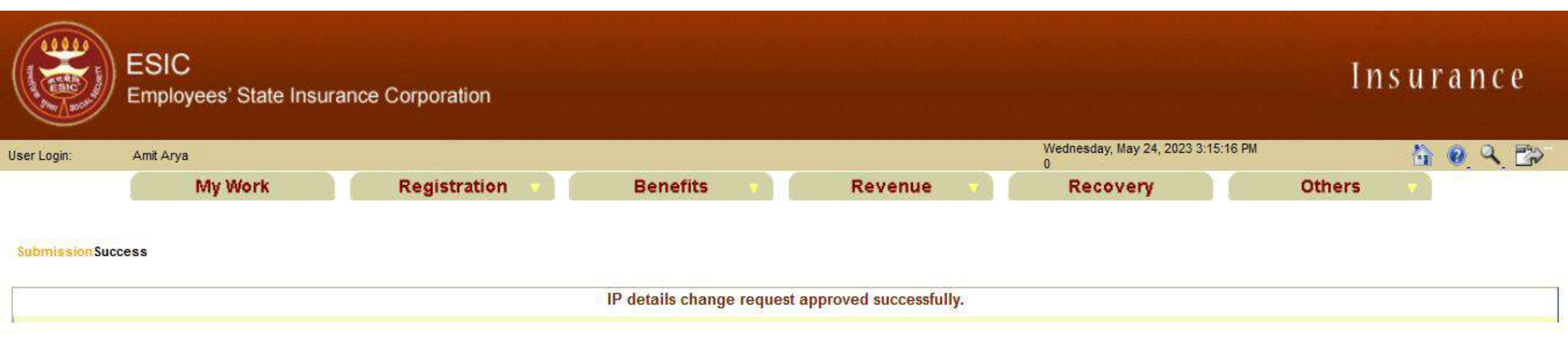

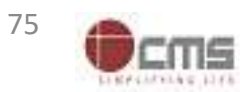

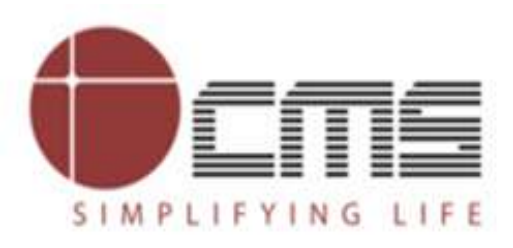

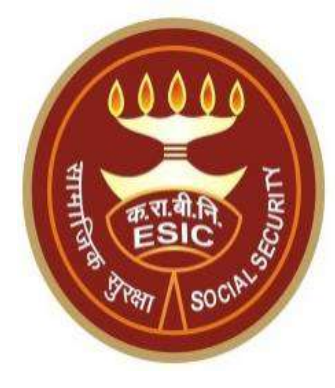

# **Thank You**

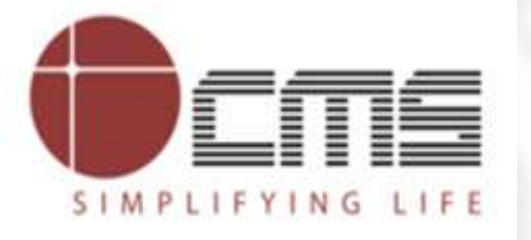

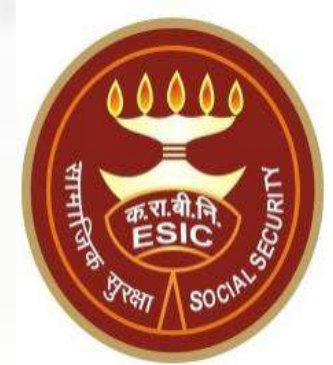

# Aadhaar Seeding and ABHA Generation

**For Existing IP and Dependents** 

# Agenda

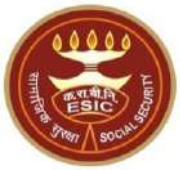

#### 1. Overview

#### 2. Work flow for Aadhaar Seeding and ABHA Generation

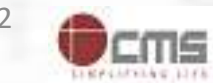

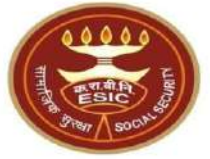

# **Overview – Aadhaar Seeding and ABHA Generation**

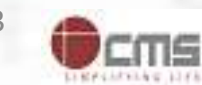

#### **Overview – Aadhaar Seeding and ABHA Generation**

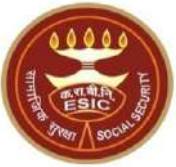

This document is to captured Aadhaar for IP(Self) and their dependents through e-KYC process of UIDAI. The Aadhaar/VID number will be authenticated through OTP.

The purpose of seeding the Aadhaar/ VID and display the Aadhaar Status in e-Pehchan Card & the benefits of implementation of Aadhaar using e-KYC and Aadhaar/ VID authentication through OTP/ Biometric are mentioned as below-

- To prevent the fraudulent activities in financial transactions.
- Aadhaar Status can be used to merge the contribution of duplicate Insured person.

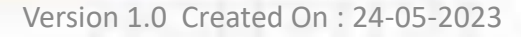

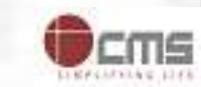

#### **Overview – Aadhaar Seeding and ABHA Generation**

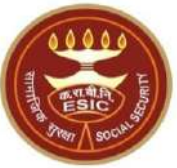

- Aadhaar Status can be used to perform the De duplication process and prevent the duplicate IP number generation.
- Aadhaar Status can be used to perform the e-KYC; post e-KYC system will have the UIDAI verified demographic details of the beneficiaries.
- Aadhaar Status can be used to authenticate the beneficiaries at the time of service delivery.

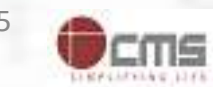

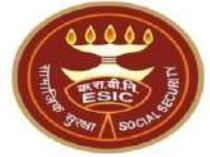

# Process of Aadhaar Seeding and ABHA Generation User will use below mentioned URL for Aadhaar Seeding www.esic.gov.in

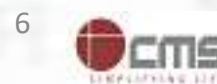

#### Insured Person Login through <u>www.esic.gov.in</u>

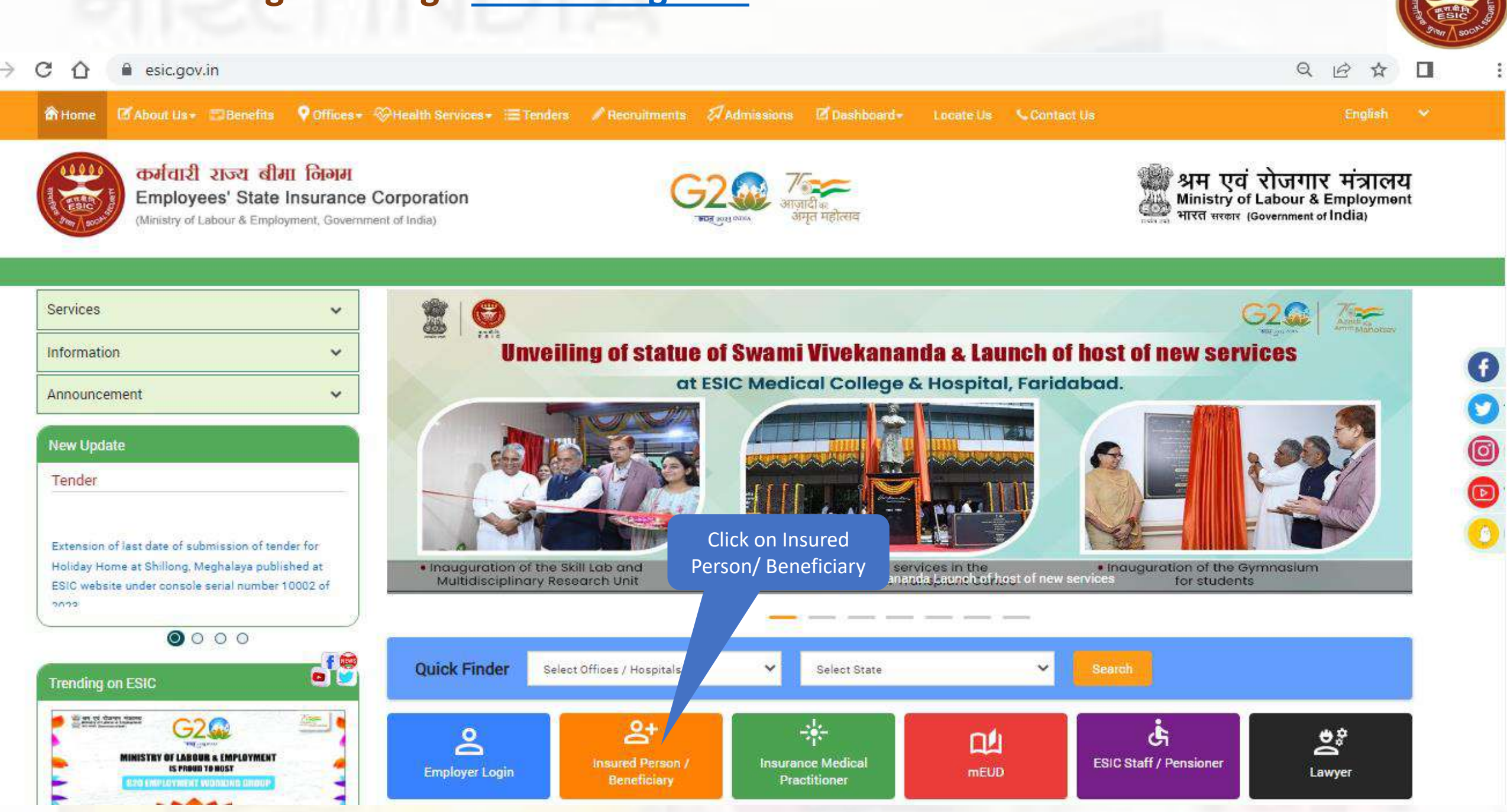

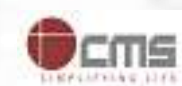

#### **IP Login with their Credentials**

क च बी लि

ESIC

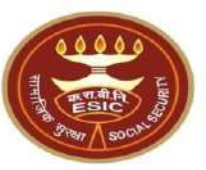

#### Insured Person/Beneficiary Portal

🧱 झम एवं रोजनार मंत्रालय क्रिकामु व Labor L के का अपना

कर्मचारी राज्य बीमा निजम Employees' State Insurance Corporation

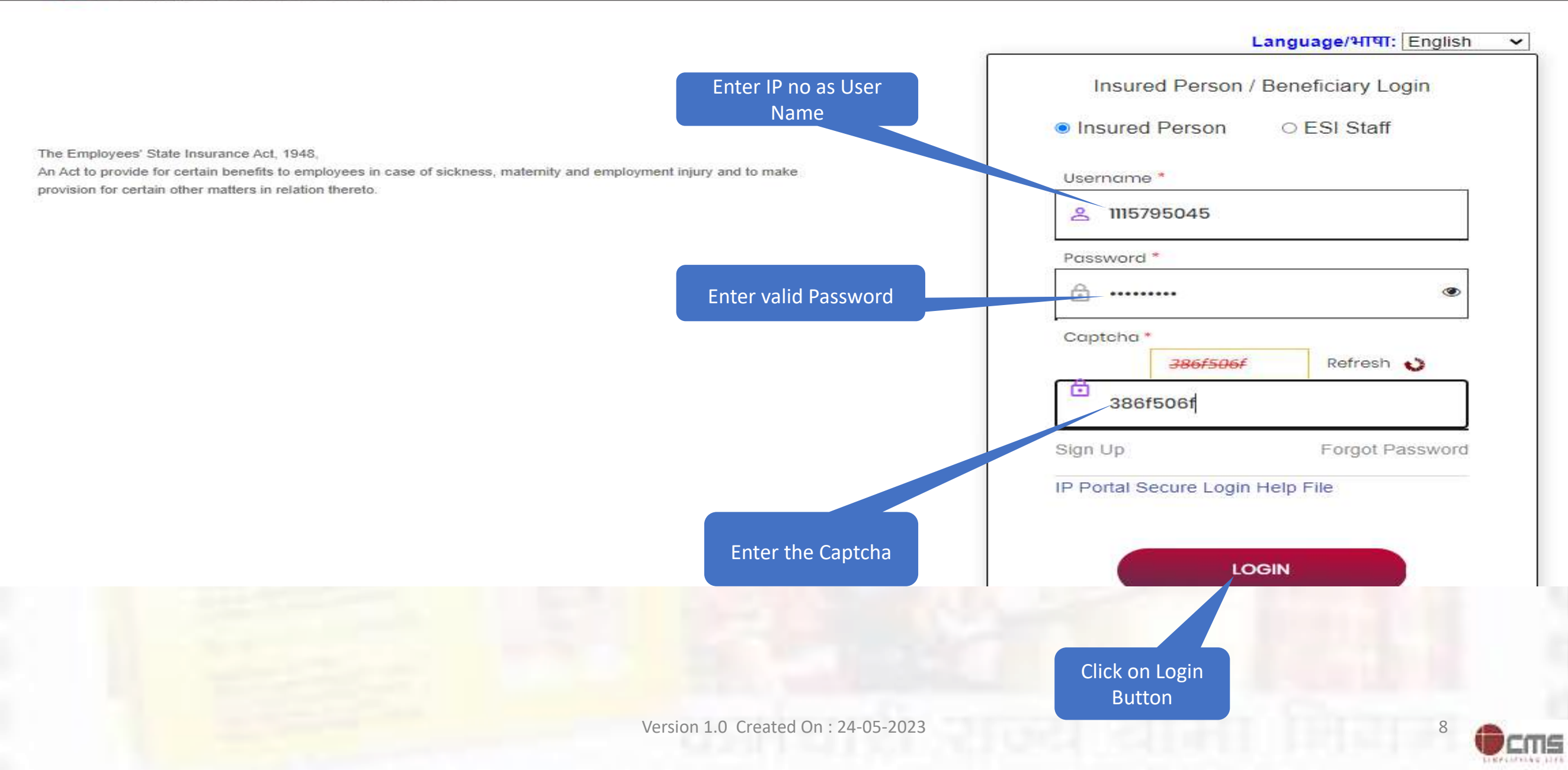

#### **IP Portal Homepage**

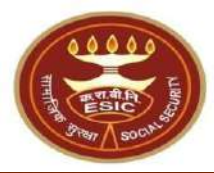

| Jser ID 1115795045        |                             |                             | Change Passv      | vord                 | <b>₽</b> |
|---------------------------|-----------------------------|-----------------------------|-------------------|----------------------|----------|
|                           | Insured Person Details      |                             |                   | Language/भाषा: Engli | sh 🗸     |
| Details                   |                             |                             |                   |                      |          |
| Insured Person Name       | Amit Arya                   | Insurance Number            | 1115795045        |                      |          |
| UHID Number               | DL01.0005776259             | Date of Birth               | 29/11/1989        |                      |          |
| Dispensary Name           | Mr.test                     | Disability Type             | N.A               |                      |          |
| Dispensary For Family     | Mayapuri-I, DL (ESIC Disp.) | Registration Date           | 17/12/2018        |                      |          |
| First Date Of Appointment | 07/03/2021                  | Current Date of Appointment | 07/03/2021        |                      |          |
| Mobile Number             | ******9877                  | Account Number              | *******7469       |                      |          |
| Email :                   | fwdd@d.com                  | UAN :                       | N.A               |                      |          |
| Aadhaar Status :          | N.A                         | ABHA No :                   | 91-7274-5271-0203 |                      |          |
| ABHA Address :            | 91727452710203@abdm         |                             |                   |                      |          |

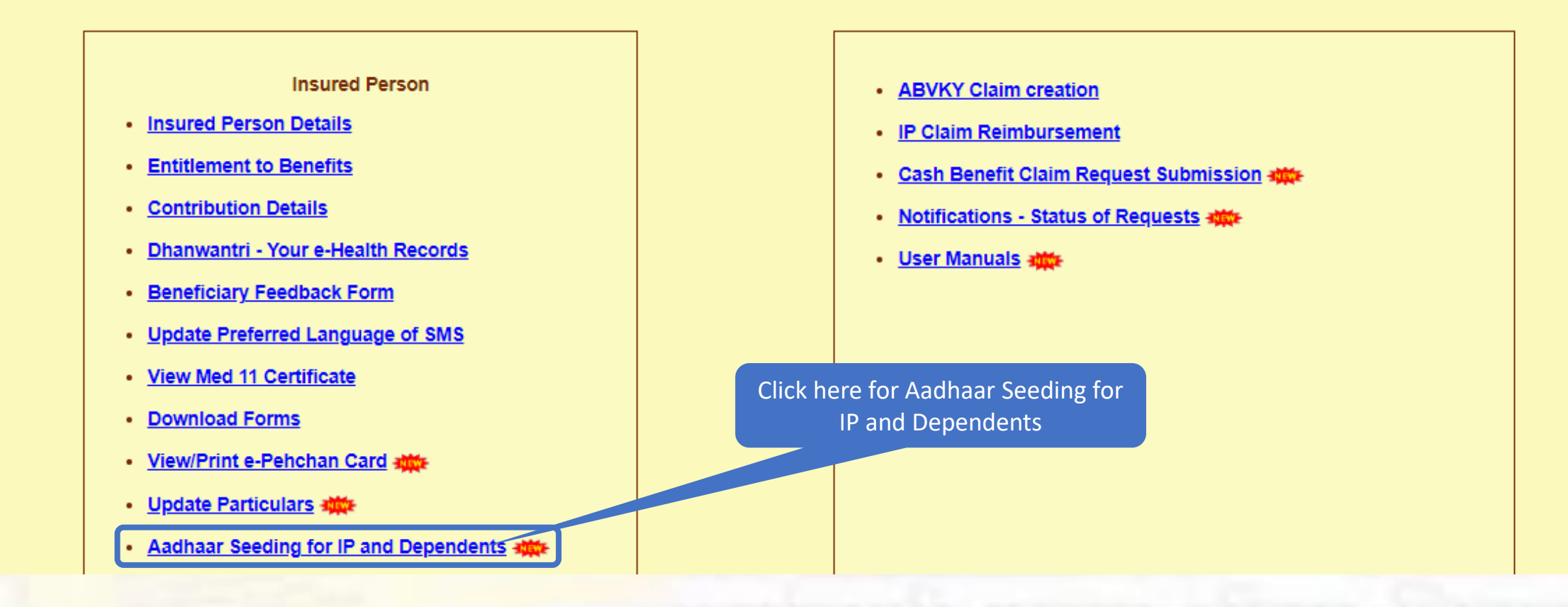

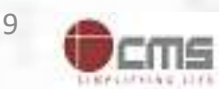

#### **Insured Person details**

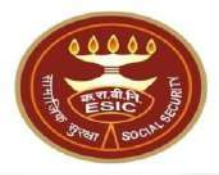

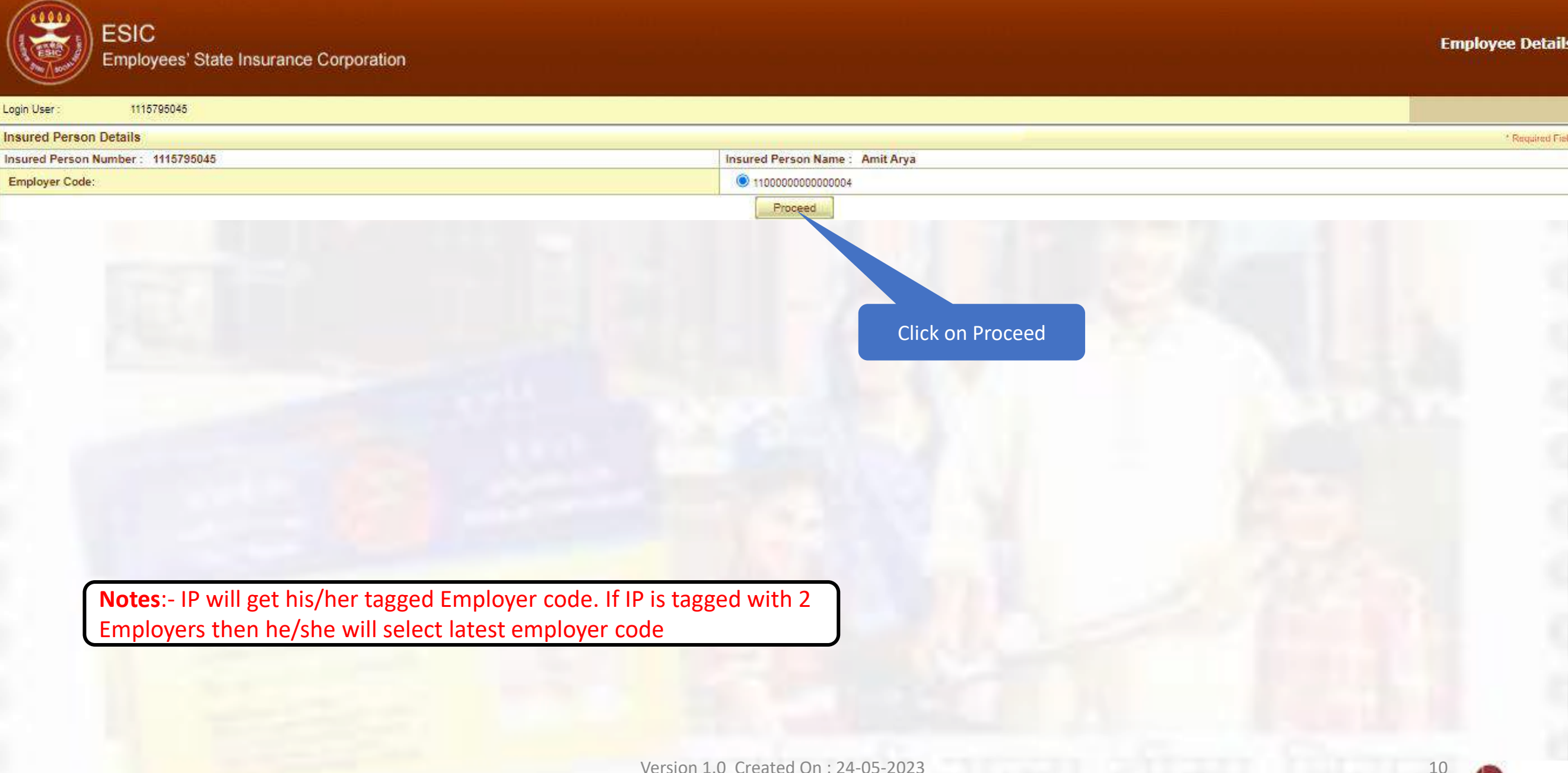

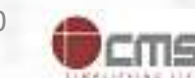

#### **IP can seed Aadhaar**

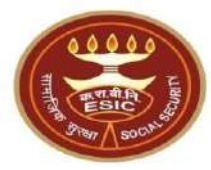

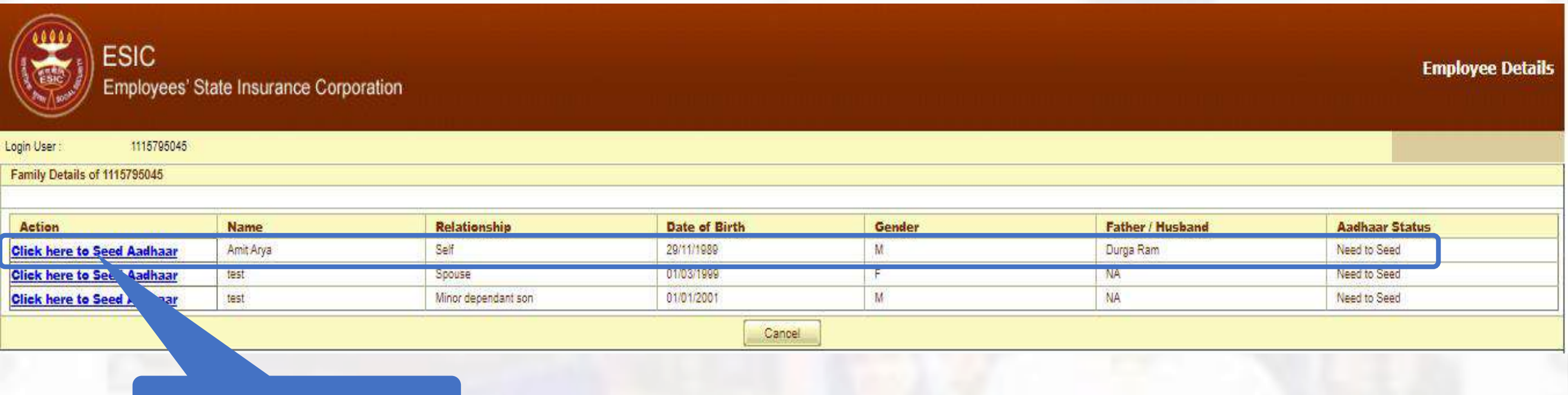

Click here for Aadhaar Seeding

Version 1.0 Created On : 24-05-2023

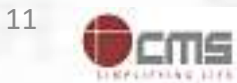

### IP can view the terms and conditions

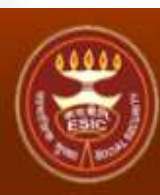

ESIC Employees' State Insurance Corporation

#### Login User : 1115795045

Family Details of 1115795045

| Action                     | Name      | Relationship        | Date of Birth | Gender | Father / Husband | Aadhaar Status |
|----------------------------|-----------|---------------------|---------------|--------|------------------|----------------|
| Click here to Seed Aadhaar | Amit Arya | Self                | 29/11/1989    | M      | Durga Ram        | Need to Seed   |
| Click here to Seed Aadhaar | test      | Spouse              | 01/03/1999    | F      | NA               | Need to Seed   |
| Click here to Seed Aadhaar | test      | Minor dependant son | 01/01/2001    | M      | NA               | Need to Seed   |

| IP Number :                           | 1115795045                             | Name :                 | Amit Arya |  |
|---------------------------------------|----------------------------------------|------------------------|-----------|--|
| DOB:                                  | 29-11-1989                             | Father/Husband Name :  | Durga Ram |  |
| Gender:                               | M                                      | Relationship with IP : | Self      |  |
| Enter Aadhaar/VID                     | U Viev                                 | v                      |           |  |
| Uiew terms and conditions. I agree to | the terms and conditions and willing t | o share Aadhaar.       |           |  |
|                                       |                                        | Get OTP Close          |           |  |

Click here to View terms and conditions

Version 1.0 Created On : 24-05-2023

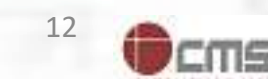

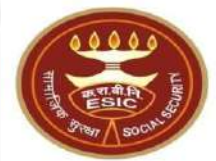

**Employee Details** 

#### **IP read the terms and conditions**

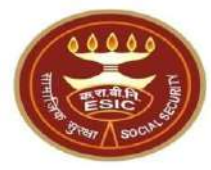

**Employee Details** 

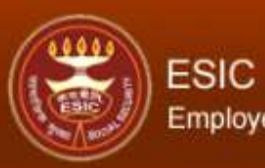

#### Employees' State Insurance Corporation

| Login User : 111                | 3795045                                                                                                    |           |
|---------------------------------|----------------------------------------------------------------------------------------------------|-----------|
| Family Details of 11157950      | Terms & Conditions for Collection and Use of Aadhaar number and associated information                                                                                                    | <u> </u>  |
|                                 | 1. I understand that my Aadhaar number, biometric information and/or One-Time Password (OTP) and demographic information, as understood under the Aadhaar (Targeted Delivery of Financial and Other Subsidies, Benefits                                                                                                    | 2         |
| Astian                          | and Services) Act, 2016 and regulations framed thereunder, is being collected by the Ministry of Labour & Employment ("Ministry") and/or ESIC for the following purposes:<br>a Authentication my identity by way of the Aadhaar number authentication system:                                                                                                    | hur       |
| Action Olicity have to Engl Act | b. Strengthening digital platforms to ensure good governance and preventing dissipation of social welfare benefits;                                                                                                    |           |
| Click here to Seed Aad          | c. Detecting, preventing, and otherwise addressing malpractices and harmful conduct associated with disbursement of social welfare benefits and services; d. Resolving security or technical issues associated with disbursement of social welfare benefits and services;                                                                                                    |           |
| Click here to Seed Aad          | e. Measuring trends related to disbursement and effectiveness of social welfare benefits and services, and improving the quality of such benefits and services.                                                                                                    |           |
| Click here to Seed Aad          | f. Cross-verifying the collected Aadhaar number and associated identity information with the Aadhaar-seeded database of other Departments/Ministries of the CentralGovernment and State Governments for the purpose of the wolfare sedeme (c).                                                                                                    |           |
|                                 | g. Delivering the benefits of various schemes of Departments/Ministries of Union and State Governments framed for welfare of citizens;                                                                                                    |           |
| <u>1</u>                        | h. Sharing of my Aadhaar number and demographic information with other Departments/Ministries of the Central Government, State Governments and local bodies for formulation or implementation of suitable welfare                                                                                                    |           |
|                                 | scheme(s).<br>i. Registering on the NDUW Portal for UAN (Universal Account Number) and for availing benefits under the Code on Social Security, 2020:                                                                                                    |           |
|                                 | j. Accessing status of "Unorganised" or "Organised" worker and eligibility across Government programmes run by the Ministry under the Code on Social Security, 2020 or other similar welfare programmes run by other                                                                                                    |           |
|                                 | Departments/Ministries of the Central Government and State Governments;<br>k. Seeding of Aadhaar number with my bank account; and                                                                                                    |           |
|                                 | I. All such purposes incidental to the benefits of Social Security Schemes.                                                                                                    |           |
|                                 | 2. I understand that the Ministry/ESIC shall create an Aadhaar-seeded database containing my Aadhaar number, biometric and/or One-Time Password (OTP) and demographic information for all or any of the purpose unsted in                                                                                                    |           |
|                                 | regulations and the Ministry shall not share my biometric information with anyone for any reason whatsoever, or use it for any purpose other than authentication.                                                                                                    |           |
|                                 | 3. I understand that in case of failure to authenticate due to illness, injury or infirmity owing to old age or otherwise or any technical reasons, the Ministry/ESIC shall on for                                                                                                    |           |
|                                 | a Voter ID card                                                                                                    |           |
|                                 | b. Ration card                                                                                                    | 12 No. 10 |
|                                 | c. Passport                                                                                                    |           |
|                                 | e. Any Photo Identity Card issued by the Central Government, State Governments, or Union Territory Administrations; Certificate of identity with photograph issued by a Gazetted Officer on an official letterhead.                                                                                                    |           |
|                                 | 4. I have no objection to authenticating myself with Aadhaar based authentication system and give my consent to provide my Aadhaar Number, biometric information and/ or One-Time password (OTP) and demographic                                                                                                    |           |
|                                 | information for Aadhaar based authentication for the purposes enlisted in paragraphs 1 (a)-(i) of this consent form and for creation of an Aadhaar-seeded database as described in Paragraph 2 of this consent form.                                                                                                    |           |
|                                 |                                                                                                    |           |
|                                 |                                                                                                    |           |
|                                 | आधार नंबर और संबंधित जानकारी के एकत्रीकरण और उपयोग के लिए निबंधन एवं शत                                                                                                    |           |
|                                 | 1. मैं समझूता / समझती हुं कि मेरा आधार नंबर, बायोमेट्रिक जानकारी और / या वन-टाइम पासवर्ड (ओटीपी) और जनांकिकीय जानकारी, जैसा कि आधार (वित्तीय और अन्य सहायिकियों, लाभों और सेवाओ का लक्षित वितरण) अधिनियम, 2016 और उसके तहत बनाए                                                                                                    |           |
|                                 | गए विनियमों के अन्तर्गत, निम्नलिखित उद्देश्यों के लिए श्रम एवं रोजगार मंत्रालय'') और/या क.रा.बी.निगम द्वारा एकत्र किया जा रहा है:                                                                                                    |           |
|                                 | क.आधार नवर प्रमाणांकरण प्रणाता क द्वारा मरा पहचान प्रमाणित करना;<br>ख. संशासन सनिश्चित करने और समाज कल्याण लाभों के अपव्यय को रोकने के लिए तिजिटल प्लेटफॉर्म को सहज बनाना:                                                                                                    | *         |
|                                 | and the second state of the state of the sta |           |

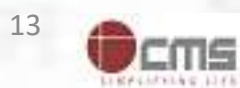

# IP agreed with the terms and conditions

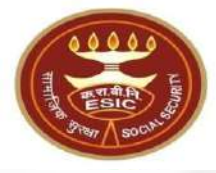

| ESIC<br>Emple                                                                  | C<br>oyees' State Insurance Corporation                                                                                                    | Employee Detail |
|--------------------------------------------------------------------------------|----------------------------------------------------------------------------------------------------|-----------------|
| Login User: 11<br>Family Details of 1115795<br>Action<br>Click here to Seed Aa | e. Any Photo Identity Card issued by the Central Government, State Governments, or Union Territory Administrations; Certificate of identity with photograph issued by a Gazetted Officer on an official letterhead.<br>4. I have no objection to authenticating myself with Aadhaar based authentication system and give my consent to provide my Aadhaar Number, biometric information and/ or One-Time password (OTP) and demographic information for Aadhaar based authentication for the purposes enlisted in paragraphs 1 (a)-(I) of this consent form and for creation of an Aadhaar-seeded database as described in Paragraph 2 of this consent form.<br>आधार नंबर और संबंधित जानकारी के एकत्रीकरण और उपयोग के लिए निबंधन एवं शर्ते                                                                                                    | tus             |
| Click here to Seed Aa<br>Click here to Seed Aa                                 | <ol> <li>में समझता / समझती हुं कि मेरा आधार नंबर, बायोमेट्रिक जानकारी और / या वन-टाइम पासवर्ठ (ओटीपी) और जनांकिकीय जानकारी, जैसा कि आधार (वित्तीय और अन्य सहायिकियों, ताओं और सेवाओ का लक्षित वितरण) अधिनियम, 2016 और उसके तहत बनाए<br/>गए विनियमों के अल्पांत, निम्नलिखित उद्देश्यों के लिए श्रम एवं रोजगार मंत्रालय ("मंत्रालय") औरर्या क. रा.बी.निंगम द्वारा एकत्र किया जा रहा है:<br/>क.आधार नंबर प्रमाणीकरण प्रणाली के द्वारा मेरी पहचान प्रमाणित करना;<br/>ख. सुशासन सुनिश्चित करने और समाज कल्पाण लाभों के अपव्यय को रोकने के लिए ठिजिटल प्लेटफॉर्म को सुइद्ध बनाना;<br/>ग. समाज कल्पाण लाभों और सेवाओ के संवितरण में अनावार और अहितकर आचरण का पता लगाना, रोकना, और समाधान करना;<br/>ध. समाज कल्पाण लाभों और सेवाओ के संवितरण में संवर्धित सुरक्षा और तकनीकी मुद्दों का लंकल न और ऐसे लाभों और सेवाओं की गुणवत्ता में सुधार करना;<br/>इ. समाज कल्पाण लाभों और सेवाओ के संवितरण में संवर्धित प्रवृत्तियों का आंकलन और ऐसे लाभों और सेवाओं की गुणवत्ता में सुधार करना;<br/>इ. समाज कल्पाण लाभों और सेवाओ के संवितरण और अपव्य की प्रांत कनीकी मुद्दों का लंकलन और ऐसे लाभों और रोवा की गुणवत्ता में सुधार करना;<br/>इ. समाज कल्पाण लाभों और सेवाओ के संवितरण और प्रधाव सत्करी की प्रांत प्रवृत्तियों का आंकलन और ऐसे लाभों और रोवा को की गुणवत्ता में सुधार करना;<br/>इ. समाज कल्पाण लाभों और सेवाओ के संवितरण और प्रधाय सरकारी होत सरकार, और राज्य सरकार और राज्य सरकारों के मंत्रालयों के आधार-सीठेठ ठाटाबेस के साथ पुनः सत्यापित करना;<br/>छ. नागरिकों के कल्पाण लाभी के संपा या वार्यवायन के विधागों/मंत्रालयों की विरिग्र योजनाओं के तिरार स्थानिय निकायों के अत्य विभागों/कंत्रीय<br/>छ. नागरिकों के कल्पाण लो यो बार्या या वार्यवायन के विधि प्रवृत्ति रेखना से संधानि विनियण;<br/>छ. नागरिकों के कल्पाण तो से या वार्या त्ता या करान के विधि प्रवृत्ति सरकार तो वर राजनी ति रारा स्थानिय निकाय<br/>छ. नागरिकों के क्लपाण लाओं को स्था पत स्वारी साझा करना;<br/>छ. सागलिक सुरक्षा संहित, 2020 के अंतर्गत ताभ प्राप्त करनों कार्यक्रमों या केंद्रीय सरकार राज्य राज्य सरकारों के अन्य विभागों/मंत्रालयों द्वारा संवालित अन्य समान कल्पाणकारी कार्यक्रमों मे मेरी "असंगठित" या "संगठित" कर्मकार की स्थित<br/>अस पात का ना निर्धा करा,<br/>इ. सामाजिक सुरक्षा संहित, 2020 के अंतर</li></ol> |                 |
|                                                                                | ठ. सामाजिक सुरक्षा योजनाओ के लाभों के लिए ऐसे सभी अनुषंगी प्रयोजनों के लिए ।<br>2. मैं समझता / समझती हूं कि मंत्रालयकरा.बी.निगम इस सहमति फॉर्म के पैरा 1 (क) - (ठ) में सूचीबद्ध सभी या किसी भी प्रयोजन के लिए मेरा आधार नंबर, बायोमेट्रिक और / या वन-टाइम पासवर्ठ (ओटीपी) और जनांकिकीय जानकारी युक्त ठाटाबेस तैयार करेगा और<br>मंत्रालयकरा.बी.निगम यह सुनिश्चित करेगा कि लागू कानूनों और विनियमों के अनुसार ऐसी जानकारी की सुरक्षा, संरक्षा और गोपनीयता सुनिश्चित करने के लिए आवश्यक तंत्र स्थापित किए जाएंगे और मंत्रालय प्रमाणीकरण के अलावा किसी भी कारण के लिए मेरी<br>बायोमेट्रिक जानकारी का इस्तेमाल या किसी अन्य उद्देश्य के लिए इसे किसी के साथ साझा नहीं करेगा।<br>3. मैं समझता / समझती हूं कि बीमारी, चोट या वृद्धावस्था के कारण अशकतता या किसी अन्य तकनीकी कारणों से प्रमाणित करने में विफलता के मामले में, मंत्रालयकरा.बी.निगम सामाजिक सुरक्षा संहिता, 2020/ क.रा.बी.अधिनियम, 1948के अंतर्गत लाभ प्राप्त करने के<br>लिए पहचान के निम्नलिखित वैकल्पिक साधनों की अनुमति देगा:<br>क. मतदाता पहचान पत्र;<br>स. प्रायान कार्ड;                                                                                                    |                 |
|                                                                                | ग. पासपाट,<br>घ. ठ्राहविंग लाइसेंस;<br>उ. केंद्रीय सरकार, राज्य सरकारों या संघ राज्य क्षेत्र प्रशासनों द्वारा जारी कोई भी फोटो पहचान पत्र; सरकारी पत्र शीर्ष पर राजपत्रित अधिकारी द्वारा जारी फोटो के साथ पहचान का प्रमाण पत्र।<br>उ. केंद्रीय सरकार, राज्य सरकारों या संघ राज्य क्षेत्र प्रशासनों द्वारा जारी कोई भी फोटो पहचान पत्र; सरकारी पत्र शीर्ष पर राजपत्रित अधिकारी द्वारा जारी फोटो के साथ पहचान का प्रमाण पत्र।<br>उ. मुझे आधार पर आधारित प्रमाणीकरण प्रणाली के साथ स्वयं को प्रमाणित करने में कोई आपत्ति नहीं है और में सहमति फॉर्म के पैराग्राफ (क)-(ठ) में सुचीबख़ प्रयोजनों के लिए आधार पर आधारित प्रमाणीकरण के लिए और इस सहमति फॉर्म के पैरा 2 में यथा वर्णित<br>आधार-सीठेउ ठाटाबेस के सृजन के लिए अपना आधार नंबर, बायोमेट्रिक जानकारी और / या वन-टाइम पासवर्ड (ओटीपी) और जनांकिकीय जानकारी प्रदान करने की सहमति देता / देती हूं।<br>I Agree                                                                                                    |                 |
|                                                                                | Click on I Agree                                                                                                    |                 |

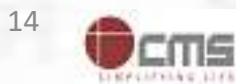

# **IP enter the Aadhaar no. for seeding**

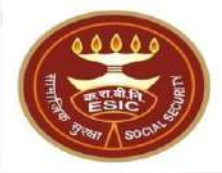

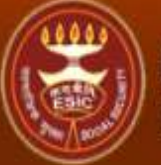

#### ESIC Employees' State Insurance Corporation

**Employee Detail** 

| ogin User :          | 1115795045 |  |  |
|----------------------|------------|--|--|
| Family Details of 11 | 15795045   |  |  |

| Action                                                                                                    | Name      | Relationship        | Date of Birth | Gender | Father / Husband | Aadhaar Status |   |
|----------------------------------------------------------------------------------------------------|-----------|---------------------|---------------|--------|------------------|----------------|---|
| Click here to Seed Aadhaar                                                                                                    | Amit Arya | Self                | 29/11/1989    | M      | Durga Ram        | Need to Seed   |   |
| Click here to Seed Aadhaar                                                                                                    | test      | Spouse              | 01/03/1999    | F      | NA.              | Need to Seed   |   |
| Click here to Seed Aadhaar                                                                                                    | test      | Minor dependant son | 01/01/2001    | M      | NA.              | Need to Seed   |   |
| lesson and the second second se |           |                     |               |        |                  |                | _ |

#### Cancel

| IP Number :                                      | 1115795045                           | Name :                 | Amit Arya |  |
|--------------------------------------------------|--------------------------------------|------------------------|-----------|--|
| DOB:                                             | 29-11-1989                           | Father/Husband Name :  | Durga Ram |  |
| Gender:                                          | M                                    | Relationship with IP : | Self      |  |
| Enter Aadhaar/VID                                | View                                 |                        |           |  |
| <u>View terms and conditions.</u> I agree to the | rms and conditions and willing to sh | are Aadhaar.           |           |  |
|                                                  | Get                                  | OTP Close              |           |  |

Enter valid Aadhaar number

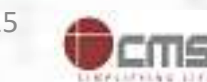

#### **IP must enter a valid Aadhaar-ID**

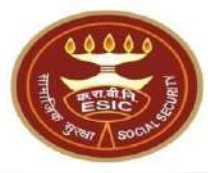

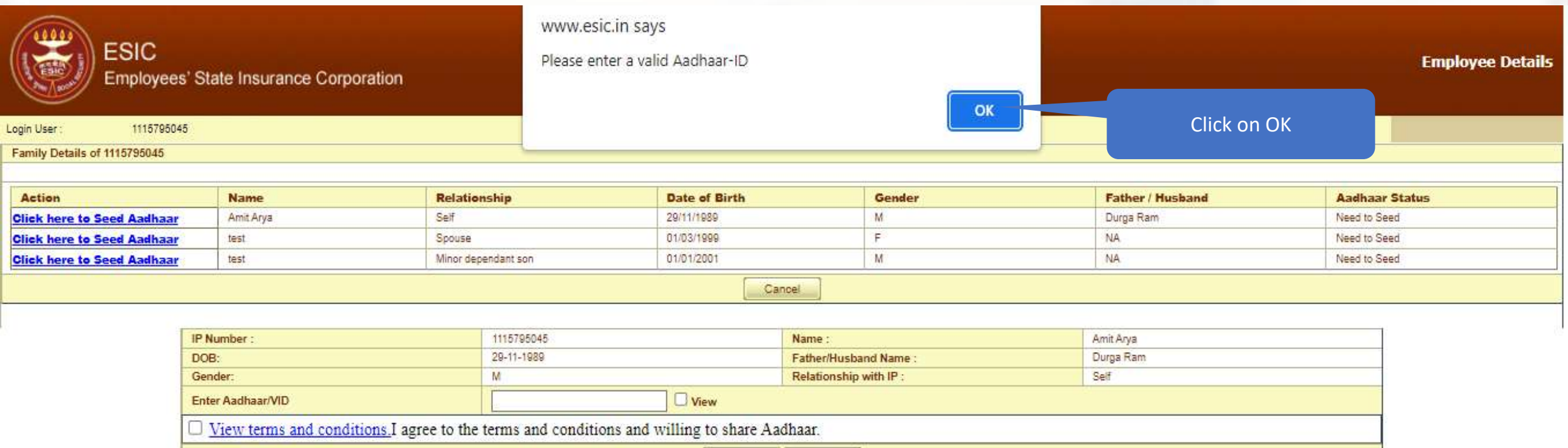

Get OTP

Close

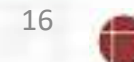

ΠS

### IP can able to view the entered Aadhaar ID

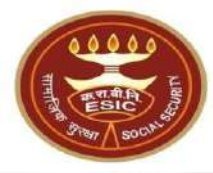

**Employee Details** 

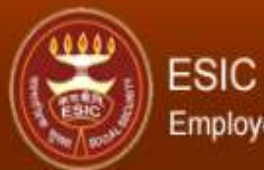

Employees' State Insurance Corporation

#### Login User : 1115795045

Family Details of 1115795045

| Action                     | Name      | Relationship        | Date of Birth | Gender | Father / Husband | Aadhaar Status |
|----------------------------|-----------|---------------------|---------------|--------|------------------|----------------|
| Click here to Seed Aadhaar | Amit Arya | Self                | 29/11/1989    | M      | Durga Ram        | Need to Seed   |
| Click here to Seed Aadhaar | test      | Spouse              | 01/03/1999    | F      | NA               | Need to Seed   |
| Click here to Seed Aadhaar | test      | Minor dependant son | 01/01/2001    | M      | NA               | Need to Seed   |

#### IP Number 1115795045 Amit Arya Name : Durga Ram 29-11-1989 DOB: Father/Husband Name : Relationship with IP : Self Gender: M View Enter Aadhaar/VID ..... View terms and conditions. I agree to the terms and conditions and willing to share Aaona. Get OTP Close

Click on View Check box

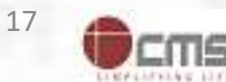

# IP can able to view the entered Aadhaar ID

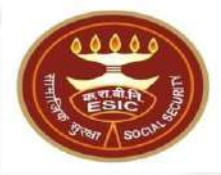

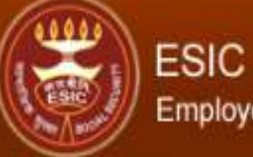

#### Employees' State Insurance Corporation

**Employee Detail** 

| Login User : | 1115795045 |  |
|--------------|------------|--|
|              | ******     |  |

| Action                     | Name      | Relationship        | Date of Birth | Gender | Father / Husband | Aadhaar Status |
|----------------------------|-----------|---------------------|---------------|--------|------------------|----------------|
| Click here to Seed Aadhaar | Amit Arya | Self                | 29/11/1989    | M      | Durga Ram        | Need to Seed   |
| Click here to Seed Aadhaar | test      | Spouse              | 01/03/1999    | F      | NA               | Need to Seed   |
| Click here to Seed Aadhaar | test      | Minor dependant son | 01/01/2001    | M      | NA               | Need to Seed   |

#### IP Number : 1115795045 Amit Arya Name : Durga Ram 29-11-1989 DOB: Father/Husband Name : Relationship with IP : Self Gender: 6000000 View Enter Aadhaar/VID □ <u>View terms and conditions.</u>I agree to the terms and conditions and willing to share Aadhaar. Get OTP Close

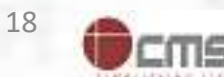

# IP agreed with terms and conditions for sharing Aadhaar

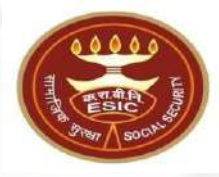

**Employee Details** 

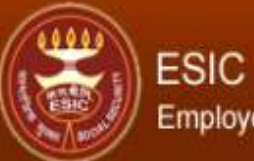

#### Employees' State Insurance Corporation

#### Login User : 1115795045

Family Details of 1115795045

| Action                     | Name      | Relationship        | Date of Birth | Gender | Father / Husband | Aadhaar Status |
|----------------------------|-----------|---------------------|---------------|--------|------------------|----------------|
| Click here to Seed Aadhaar | Amit Arya | Self                | 29/11/1989    | M      | Durga Ram        | Need to Seed   |
| Click here to Seed Aadhaar | test      | Spouse              | 01/03/1999    | F      | NA               | Need to Seed   |
| Click here to Seed Aadhaar | test      | Minor dependant son | 01/01/2001    | M      | NA               | Need to Seed   |

#### IP Number 1115795045 Name Amit Arya Durga Ram 29-11-1989 DOB: Father/Husband Name Gender: M Relationship with IP : Self View Enter Aadhaar/VID ...... View terms and conditions. I agree to the terms and conditions and willing to share Aadhaar. Get OTP Close Click on Check box Click on Get OTP

**Notes**:- Demographic Details stored In ESIC are same as UIDAI details then Employer can validate the Aadhaar.

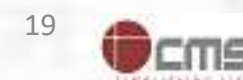

# **Aadhaar Seeding – Validation of Aadhaar through OTP**

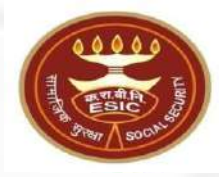

| ESIC<br>Employees' St        | ate Insurance Corpo | pration             |                         |                        |              |                    |                                   |              | Employee Details |
|------------------------------|---------------------|---------------------|-------------------------|------------------------|--------------|--------------------|-----------------------------------|--------------|------------------|
| .ogin User : 1115795045      |                     |                     |                         |                        |              |                    |                                   |              |                  |
| Family Details of 1115795045 |                     |                     |                         |                        |              |                    |                                   |              |                  |
| Action                       | Name                | Relati              | onship                  | Date of Birth          |              | Gender             | Father / Husband                  | Aadhaar St   | atus             |
| Click here to Seed Aadhaar   | Amit Arya           | Self                |                         | 29/11/1989             |              | М                  | Durga Ram                         | Need to Seed |                  |
| Click here to Seed Aadhaar   | test Spouse         |                     | 01/03/1999              |                        | F            | NA                 | Need to Seed                      |              |                  |
| Click here to Seed Aadhaar   | test                | Minor d             | ependant son            | 01/01/2001             |              | M                  | NA                                | Need to Seed |                  |
|                              |                     |                     |                         | [ c                    | ancel        |                    |                                   |              |                  |
| 10                           | Number :            |                     | 1116706046              |                        | Nama         |                    | A mit A mon                       |              | Į.               |
| DO                           | B:                  |                     | 29-11-1989              |                        | Father/Hush  | and Name :         | Duros Ram                         |              |                  |
| Ger                          | nder:               |                     | M                       |                        | Relationship | with IP :          | Self                              |              |                  |
| Ent                          | ter Aadhaar/VID     |                     |                         | View                   |              |                    |                                   |              |                  |
|                              | View terms and con  | ditions. I agree to | the terms and condition | ons and willing to sha | are Aadhaar. |                    |                                   |              |                  |
|                              |                     |                     |                         | Get OTP                | Close        |                    |                                   |              |                  |
|                              |                     |                     | Ent                     | er OTP : 127100        |              | The OTP has been s | sent to the mobile No. ******0268 |              |                  |

Enter OTP received on Aadhaar registered mobile no.

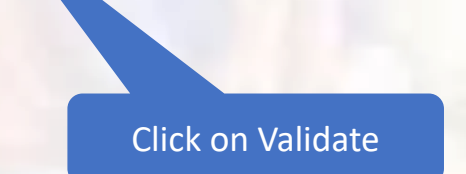

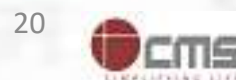

# Aadhaar Validated successfully

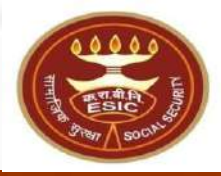

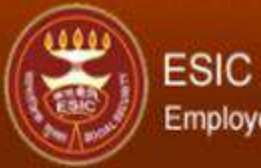

Employees' State Insurance Corporation

**Employee Details** 

| Action                     | Name      | Relationship        | Date of Birth | Gender | Father / Husband | Aadhaar Status |
|----------------------------|-----------|---------------------|---------------|--------|------------------|----------------|
| Click here to Seed Aadhaar | Amit Arya | Self                | 29/11/1989    | M      | Durga Ram        | Need to Seed   |
| Click here to Seed Aadhaar | test      | Spouse              | 01/03/1999    | F      | NA               | Need to Seed   |
| Click here to Seed Aadhaar | test      | Minor dependant son | 01/01/2001    | M      | NA               | Need to Seed   |

| IP Number :                                                                                                    | 1115795045                                                                                                    | Name :                                                                                                    | 121000                                                                                | Amit Arya                                                                           |  |
|----------------------------------------------------------------------------------------------------|----------------------------------------------------------------------------------------------------|----------------------------------------------------------------------------------------------------|---------------------------------------------------------------------------------------|-------------------------------------------------------------------------------------|--|
| DOB:                                                                                                    | 29-11-1989                                                                                                    | Father/Husband M                                                                                                    | Name :                                                                                | Durga Ram                                                                           |  |
| Gender:                                                                                                    | M                                                                                                    | Relationship with                                                                                                    | IP:                                                                                   | Self                                                                                |  |
| Enter Aadhaar/VID                                                                                                    |                                                                                                    | View                                                                                                    |                                                                                       |                                                                                     |  |
| View terms and condition                                                                                                    | ons. I agree to the terms and con                                                                                                    | iditions and willing to share Aadhaar.                                                                                                    |                                                                                       |                                                                                     |  |
|                                                                                                    |                                                                                                    | Get OTP Close                                                                                                    |                                                                                       |                                                                                     |  |
|                                                                                                    | Aadhaar I                                                                                                    | Details validated successfully !!!                                                                                                    |                                                                                       |                                                                                     |  |
| I have obtained the consent<br>I am voluntarily sharing my<br>for the purpose of creating a<br>I authorize NHA to use my A<br>Targeted Delivery of Finand<br>derstand that UIDAI will | of the beneficiary as under:<br>Aadhaar Number / Virtual ID issu<br>in Ayushman Bharat Health Accou<br>Aadhaar number/Virtual ID for per<br>cial and other Subsidies, Benefits a<br>I share my e-KYC details,or respon | ABHA Declaration<br>Hed by the Unique Identification Authority of Ir<br>nt number ("ABHA number") and Ayushman Bi<br>forming Aadhaar based authentication with UI<br>and Services) Act, 2016 for the aforesaid purpo<br>se of "Yes" with NHA upon successful authenti | ndia ("UIDAI"),and 1<br>harat Health Accour<br>DAI as per the prov<br>ose.<br>cation. | ny demographic information<br>nt address ("ABHA Address").<br>isions of the Aadhaar |  |
|                                                                                                    |                                                                                                    | Proceed Close                                                                                                    |                                                                                       |                                                                                     |  |
| n Checkbox for                                                                                                    |                                                                                                    |                                                                                                    |                                                                                       |                                                                                     |  |
| A creation                                                                                                    |                                                                                                    |                                                                                                    |                                                                                       |                                                                                     |  |

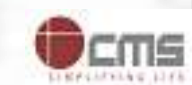

21

### **ABHA generated successfully**

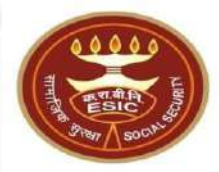

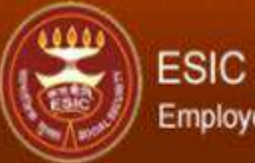

**Click here to Seed Aadhaar** 

#### Employees' State Insurance Corporation

test

**Employee Details** 

Need to Seed

| ogin User : 1115795045       |           |      |            |   |           |              |
|------------------------------|-----------|------|------------|---|-----------|--------------|
| Family Details of 1115795045 |           |      |            |   |           |              |
|                              |           |      |            |   |           |              |
|                              |           |      |            |   |           | tother Statu |
| Click here to Seed Aadhaar   | Amit Arya | Self | 29/11/1989 | M | Durga Ram | Venfied      |

01/01/2001

|   | C   | a  | 'n | ċ  | A  | 1  |  |  |
|---|-----|----|----|----|----|----|--|--|
| 1 | 100 | 63 | 00 | 85 | 10 | 54 |  |  |

M

NA

| ir muniber.                                                                                                    | 1115705045                                                                                                    | Name :                                                                                                    | Amit Arya                                                   |
|----------------------------------------------------------------------------------------------------|----------------------------------------------------------------------------------------------------|----------------------------------------------------------------------------------------------------|-------------------------------------------------------------|
| DOB:                                                                                                    | 29-11-1989                                                                                                    | Father/Husband Name :                                                                                                    | Durga Ram                                                   |
| Gender:                                                                                                    | M                                                                                                    | Relationship with IP :                                                                                                    | Self                                                        |
| Enter Aadhaar/VID                                                                                                    |                                                                                                    | 🗍 💭 View                                                                                                    |                                                             |
| View terms and conditio                                                                                                    | ns. I agree to the terms and conditions and                                                                                                 | d willing to share Aadhaar.                                                                                                    |                                                             |
|                                                                                                    |                                                                                                    | Get OTP Close                                                                                                    |                                                             |
|                                                                                                    | Aadhaar Details va                                                                                                    | alidated successfully !!!                                                                                                    |                                                             |
| I have obtained the consent o                                                                                                    | AB<br>If the beneficiary as under:<br>Aadhaar Number / Virtual ID issued by the I                                                           | HA Declaration<br>Unique Identification Authority of India ("UIDAI"), and                                                                    | my demographic information<br>int address ("ABHA Address"). |
| for the purpose of creating and<br>I authorize NHA to use my A<br>(Targeted Delivery of Financi<br>I understand that UIDAI will s  | adhaar number/Virtual ID for performing Aa<br>al and other Subsidies, Benefits and Service<br>share my e-KYC details,or response of "Yes" y | dhaar based authentication with UIDAI as per the pro-<br>s) Act. 2016 for the aforesaid purpose.<br>with NHA upon successful authentication. | visions of the Aadhaar                                      |
| for the purpose of creating and<br>I authorize NHA to use my A:<br>(Targeted Delivery of Financi<br>I understand that UIDAI will : | adhaar number/Virtual ID for performing Aa<br>ial and other Subsidies, Benefits and Service<br>share my e-KYC details,or response of "Yes"  | dhaar based authentication with UIDAI as per the pro-<br>s) Act. 2016 for the aforesaid purpose.<br>with NHA upon successful authentication. | visions of the Aadhaar                                      |

**Notes**:- IP follows the same procedure for Aadhaar seeding for Family Dependents.

Minor dependant son

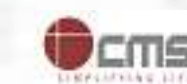

22

# **E-Pehchan card copy**

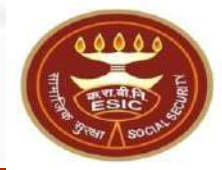

**Employee Details** 

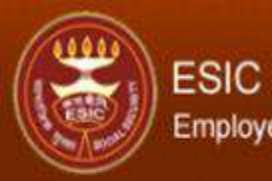

Employees' State Insurance Corporation

| ogin User : | 1115795045                               |                              |                                    |                                                                     |                      |                          |                                                        |          |
|-------------|------------------------------------------|------------------------------|------------------------------------|---------------------------------------------------------------------|----------------------|--------------------------|--------------------------------------------------------|----------|
|             |                                          |                              | EMPLOYEES' STAT                    | E INSURANCE CORPORA                                                 | TION                 |                          |                                                        |          |
|             |                                          |                              | e-                                 | Pehchan Card                                                        |                      |                          |                                                        |          |
|             |                                          |                              | Insured<br>Insuranc<br>Date of Reg | Person : Amit Arya<br>e No. : 1115795045<br>gistration : 17/12/2018 |                      |                          |                                                        |          |
| Medical Ac  | ceptance Card [Click Here to View Medica | Acceptance Card]             |                                    |                                                                     |                      |                          |                                                        |          |
|             |                                          |                              | YOUR RE                            | GISTRATION DETAILS                                                  |                      |                          |                                                        |          |
| Employee    | Name:                                    | Amit Arya                    |                                    | Type of Disability:                                                 |                      | NA                       |                                                        |          |
| Name of Fa  | ather / Husband:                         | Durga Ram                    |                                    | Date of Birth:                                                      | Date of Birth:       |                          | 29/11/1989                                             |          |
| Marital Sta | tus:                                     | Married                      |                                    | Gender:                                                             | Gender:              |                          | Male                                                   |          |
| Present Ad  | Idress:                                  | test test test Dist East God | awari,Andhra Pradesh,509999        | Permanent Address:                                                  | Permanent Address:   |                          | test,test,test,Dist:East Godawan,Andhra Pradesh,509999 |          |
| Dispensary  | v / IMP for IP:                          | Mr.test                      |                                    | Dispensary / IMP for                                                | Family:              | Mayapuri-I, DL (ESIC D   | Disp.)                                                 |          |
| UHID:       |                                          | DL01.0005776259              |                                    | ABHA Number:                                                        |                      | 91-7274-5271-0203        |                                                        |          |
| UAN:        |                                          | NA                           |                                    | EmailID:                                                            |                      | fwdd@d.com               |                                                        |          |
| ABHA Add    | ress:                                    | 91727452710203@abdm          |                                    | Aadhaar:                                                            |                      | Verified                 |                                                        |          |
| Employer's  | s Code No.:                              | 1100000000000004             |                                    | Employer's Code No.                                                 | :<br>:               | None                     |                                                        |          |
| Sub Unit's  | Code No.:                                | None                         |                                    | Sub Unit's Code No.:                                                |                      | None                     |                                                        |          |
| Date of Ap  | pointment:                               | 07/03/2021                   |                                    | First Insurance No.:                                                | First Insurance No.: |                          | None                                                   |          |
| Name of Er  | mployer:                                 | Test Employer For Product    | on                                 | Name of Employer:                                                   |                      | None                     |                                                        |          |
| Address of  | f Employer:                              | 1-500,Esic Hospital,ESIC.0   | Dist:South TripuraTripura253993    | Address of Employer                                                 | •                    | None                     |                                                        |          |
| Family Det  | ails                                     |                              |                                    |                                                                     |                      |                          |                                                        |          |
| Name        | Relationship with the Employee           | Date of Birth                | UHID/ABHA Number                   | ABHA Address                                                        | UAN/Aadhaar          | Whether Residing with IP | Place of Res                                           | idence   |
|             |                                          |                              |                                    |                                                                     |                      |                          | State                                                  | District |
| ++++        | (1)                                      |                              |                                    |                                                                     |                      |                          | 1.000                                                  | (444)    |

| Nominee Details |                      |               |                  |                                                 | and the second second second second second second second second second second second second second second second |
|-----------------|----------------------|---------------|------------------|-------------------------------------------------|----------------------------------------------------------------------------------------------------|
| Name of Nominee | Relationship with IP | Date of Birth | UHID/ABHA Number | Address of Nominee                              | Percentage<br>Allotted                                                                                           |
| test            | Minor dependant son  | NA            | NA               | test.test.test.Andhra PradeshDist:Chitoor509999 | 100                                                                                                    |

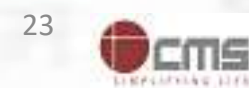

## **IP can seed Aadhaar**

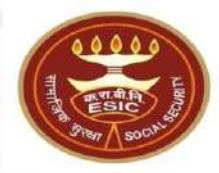

| e to Seed A dhaar     TESTING     Self     10/07/1997     F     test     Need to Seed       e to Seed A haar     test     Category1 dependant     31/01/1992     F     NA     Pending for Approval       e to Seed A adu     rtgsfgs     Minor dependant son     01/05/2023     M     NA     Pending for Approval       e to Seed Aadhaar     couse     Dependant father     01/05/2023     M     NA     Pending for Approval                                                                                                    | to Seed Aadhaar T   | TESTING    |                     | Diric of Diriti | Gender | Father / Husband | Aadhaar Status       |
|----------------------------------------------------------------------------------------------------|---------------------|------------|---------------------|-----------------|--------|------------------|----------------------|
| e to Seed A. Maar       test.       Category1 dependant       31/01/1992       F       NA       Pending for Approval         e to Seed Aadu       rtgsfgs       Minor dependant son       01/05/2023       M       NA       Pending for Approval         e to Seed Aadu       rtgsfgs       Dependant son       01/05/2023       M       NA       Pending for Approval         e to Seed Aadua       rtgsfgs       Dependant father       01/05/2023       M       NA       Pending for Approval         e to Seed Aadua       rtgsfgs       Dependant father       01/05/2023       M       NA       Pending for Approval         Cancel       Cancel       Cancel       Cancel       Cancel       Cancel       Cancel | to Seed A. "haar te | 7753 Mars. | Self                | 10/07/1997      | F      | test             | Need to Seed         |
| e to Seed Aadh       rtgsfgs       Minor dependant son       01/05/2023       M       NA       Pending for Approval         e to Seed Aadha.       Dependant father       01/05/2023       M       NA       Pending for Approval         Cancel       Cancel       Cancel       Cancel       Cancel       Cancel       Cancel                                                                                                    |                     | test       | Category1 dependant | 31/01/1992      | F      | NA               | Pending for Approval |
| e to Seed Aadha. Youse Dependant father 01/05/2023 M NA Pending for Approval<br>Cancel                                                                                                    | to Seed Aad. n      | rtgsfgs    | Minor dependant son | 01/05/2023      | M      | NA               | Pending for Approval |
| Cancel<br>Click here for Aadhaar Seeding                                                                                                    | to Seed Aadha.      | oouse      | Dependant father    | 01/05/2023      | M      | NA               | Pending for Approval |
|                                                                                                    |                     |            |                     |                 |        |                  |                      |

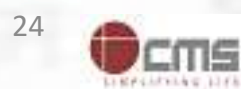

# **Employer agreed with terms and conditions for sharing Aadhaar**

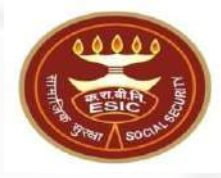

**Employee Details** 

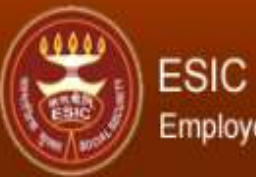

Employees' State Insurance Corporation

| Login User :           | 1115795045 |  |  |  |  |
|------------------------|------------|--|--|--|--|
| Family Details of 1115 | 5795045    |  |  |  |  |

| Action                     | Name      | Relationship        | Date of Birth | Gender | Father / Husband | Aadhaar Status |
|----------------------------|-----------|---------------------|---------------|--------|------------------|----------------|
| Click here to Seed Aadhaar | Amit Arya | Self                | 29/11/1989    | M      | Durga Ram        | Need to Seed   |
| Click here to Seed Aadhaar | test      | Spouse              | 01/03/1999    | F      | NA               | Need to Seed   |
| Click here to Seed Aadhaar | test      | Minor dependant son | 01/01/2001    | М      | NA               | Need to Seed   |
|                            |           |                     |               |        |                  |                |

#### Cancel

| IP Number :                        | 1115795045                  |                      | Name :                 | Amit Arya |
|------------------------------------|-----------------------------|----------------------|------------------------|-----------|
| DOB:                               | 29-11-1989                  |                      | Father/Husband Name :  | Durga Ram |
| Gender:                            | M                           |                      | Relationship with IP : | Self      |
| Enter Aadhaar/VID                  |                             | View                 |                        |           |
| View terms and conditions. I agree | to the terms and conditions | and willing to share | Aadhaar.               |           |
|                                    |                             | Get OT               | Close                  |           |
|                                    |                             |                      |                        |           |

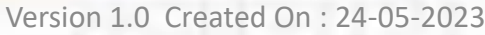

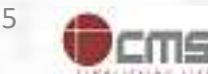

# Aadhaar number is already linked with Insurance number message

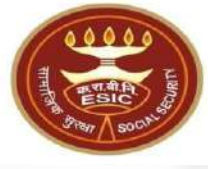

www.esic.in says Provided Aadhaar number is already linked with Insurance number 1115795045

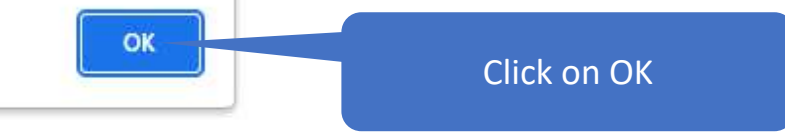

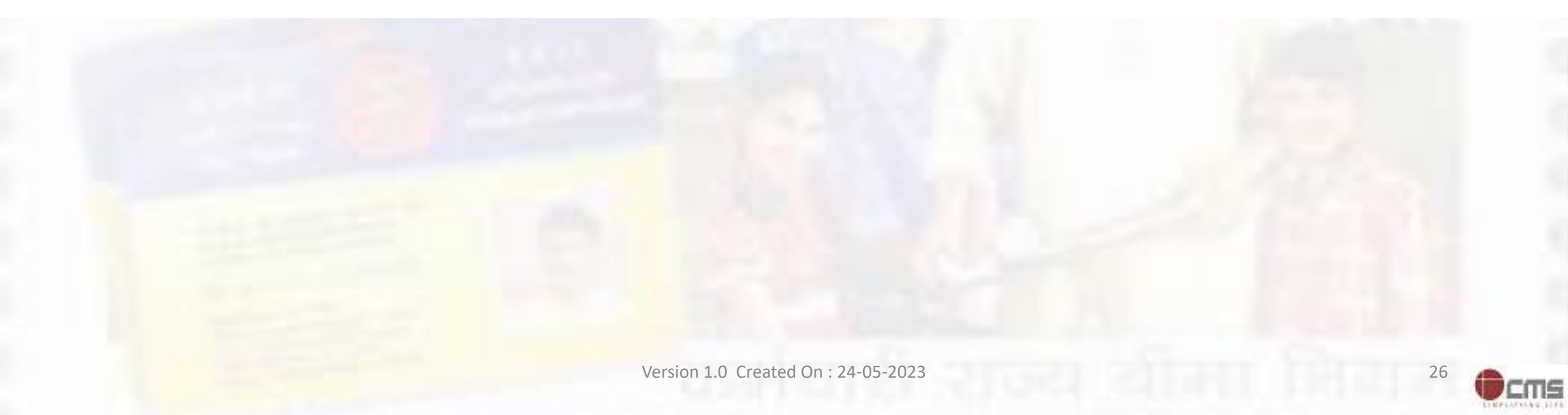

### **Insured Person details**

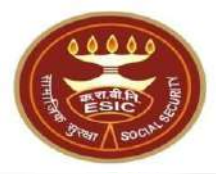

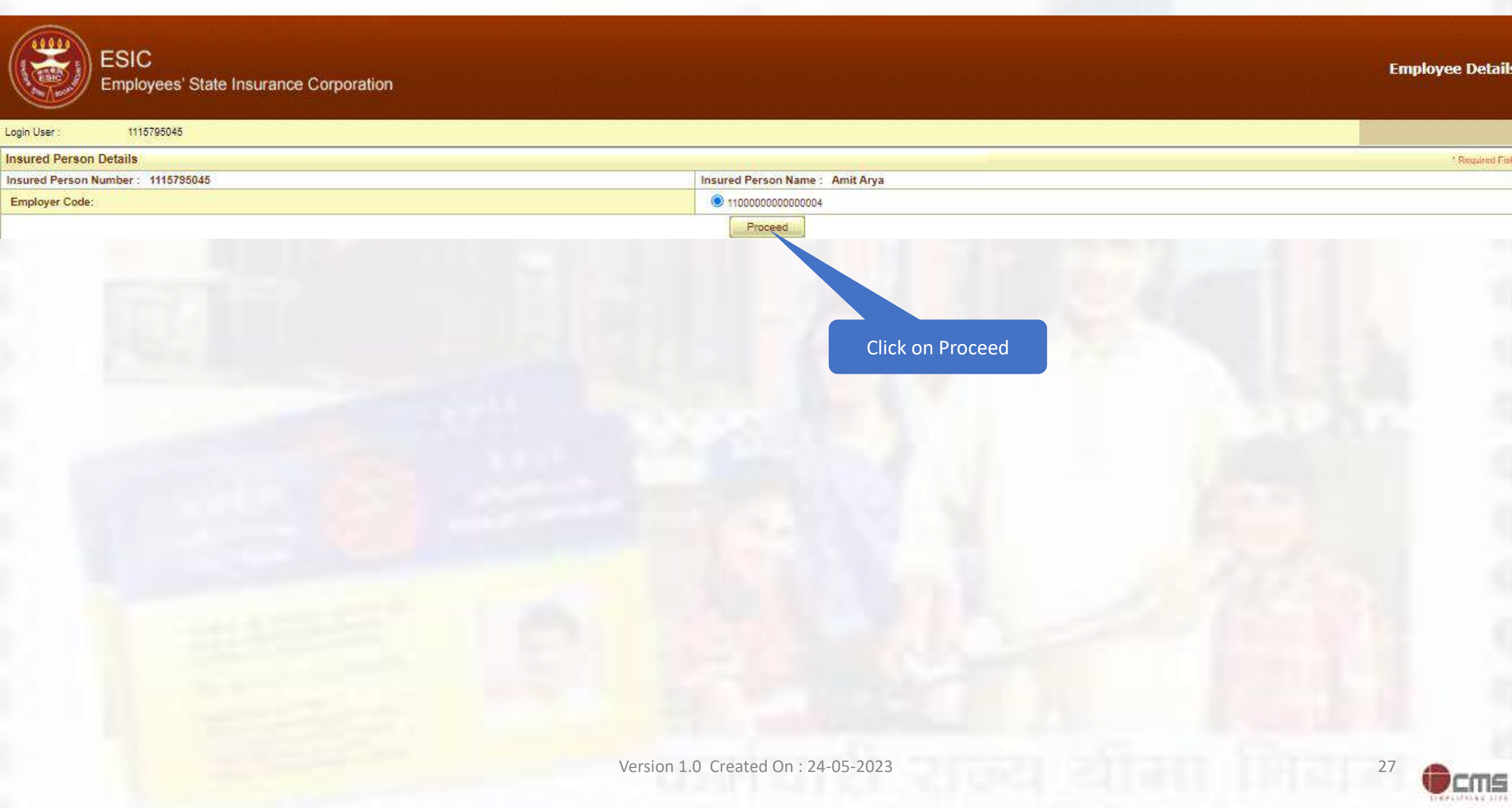

#### **IP can seed Aadhaar**

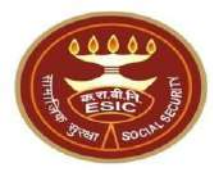

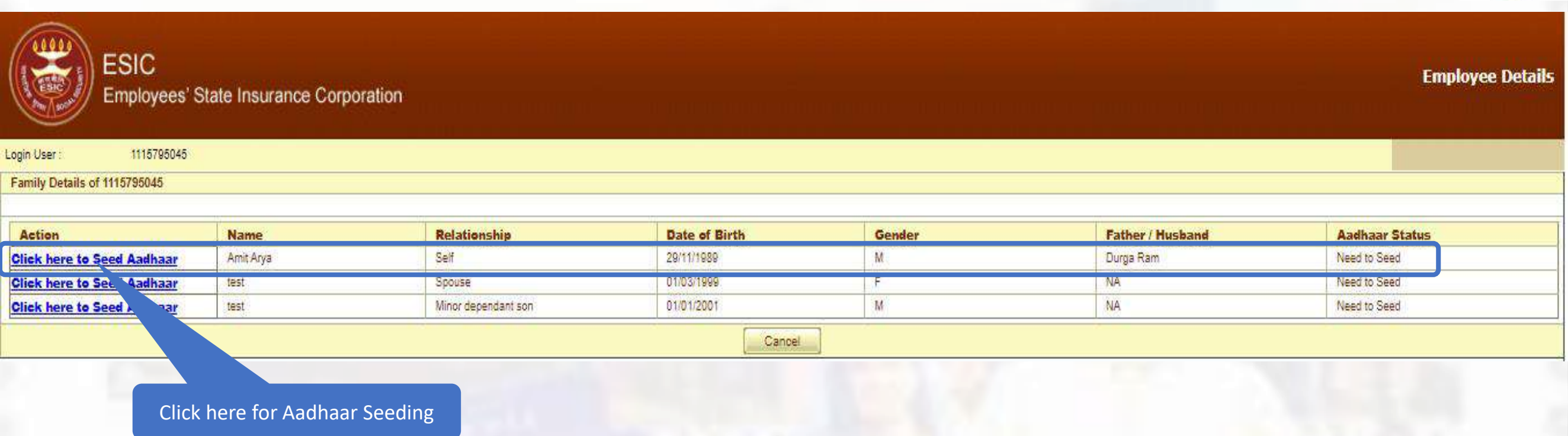

**Notes**:- Demographic Details stored In ESIC are mismatched with UIDAI details then Employer can forward the request to Branch Office for validation.

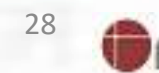

ITTS:

## IP agreed with terms and conditions for sharing Aadhaar

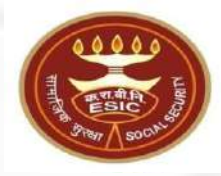

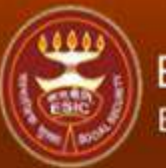

#### ESIC Employees' State Insurance Corporation

**Employee Details** 

| Login User :          | 1115795045 |  |  |  |  |  |  |  |  |
|-----------------------|------------|--|--|--|--|--|--|--|--|
| Family Details of 111 | 5795045    |  |  |  |  |  |  |  |  |

| Action                     | Name      | Relationship        | Date of Birth | Gender | Father / Husband | Aadhaar Status |
|----------------------------|-----------|---------------------|---------------|--------|------------------|----------------|
| Click here to Seed Aadhaar | Amit Arya | Self                | 29/11/1989    | M      | Durga Ram        | Need to Seed   |
| Click here to Seed Aadhaar | test      | Spouse              | 01/03/1999    | F      | NA               | Need to Seed   |
| Click here to Seed Aadhaar | test      | Minor dependant son | 01/01/2001    | M      | NA               | Need to Seed   |

#### IP Number : 1115795045 Name : Amit Durga Ram DOB: 29-11-1989 Father/Husband Name : Self Gender M Relationship with IP : View Enter Aadhaar/VID \*\*\*\*\*\*\*\* View terms and conditions. I agree to the terms and conditions and willing to share Aadhaar. Close Get OT Click on Check box Click on Get OTP

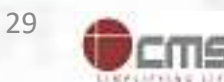

# **Aadhaar Seeding – Validation of Aadhaar through OTP**

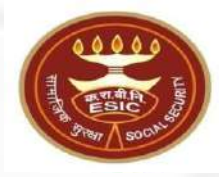

| ESIC<br>Employees' S                                    | tate Insurance Corpo                      | vration                               |                           |                        |                                        | Employee Details |
|---------------------------------------------------------|-------------------------------------------|---------------------------------------|---------------------------|------------------------|----------------------------------------|------------------|
| ogin User : 1115795045<br>Earnity Details of 1115795045 |                                           |                                       |                           |                        |                                        |                  |
| raining becaus of riversoods                            |                                           |                                       |                           |                        |                                        |                  |
| Action                                                  | Name                                      | Relationship                          | Date of Birth             | Gender                 | Father / Husband                       | Aadhaar Status   |
| Click here to Seed Aadhaar                              | Amit Arya                                 | Self                                  | 29/11/1989                | м                      | Durga Ram                              | Need to Seed     |
| Click here to Seed Aadhaar                              | test                                      | Spouse                                | 01/03/1999                | F                      | NA                                     | Need to Seed     |
| Click here to Seed Aadhaar                              | Click here to Seed Aadhaar test Minor dep |                                       | 01/01/2001                | M                      | NA                                     | Need to Seed     |
|                                                         |                                           |                                       |                           | Cancel                 |                                        |                  |
| IP                                                      | Number :                                  | 1115795045                            |                           | Name :                 | Amit Arya                              |                  |
| DC                                                      | DB:                                       | 29-11-1989                            |                           | Father/Husband Name :  | Durga Ram                              |                  |
| Ge                                                      | ender:                                    | M                                     |                           | Relationship with IP : | Self                                   |                  |
| En                                                      | ter Aadhaar/VID                           |                                       | View                      |                        |                                        |                  |
| 12                                                      | View terms and con                        | ditions. I agree to the terms and con | ditions and willing to sh | are Aadhaar.           |                                        |                  |
|                                                         |                                           |                                       | Get OTP                   | Close                  |                                        |                  |
|                                                         |                                           |                                       | Enter OTP: 127100         | The OTP has b          | been sent to the mobile No. ******0268 |                  |

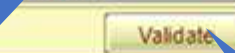

Enter OTP received on Aadhaar registered mobile no.

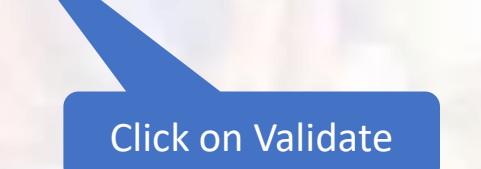

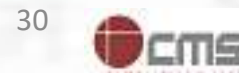
### **Demographic Details mismatched between ESIC and UIDAI Data**

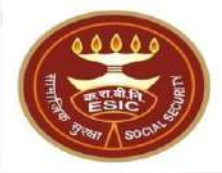

31

ITTS:

| 1010/ America              |        | I commence and the second of the second second second second second second second second second second second s |               |        |                  |                |  |  |  |
|----------------------------|--------|----------------------------------------------------------------------------------------------------|---------------|--------|------------------|----------------|--|--|--|
| Action                     | Name   | Relationship                                                                                                    | Date of Birth | Gender | Father / Husband | Aadhaar Status |  |  |  |
| Click here to Seed Aadhaar | Amit   | Self                                                                                                    | 29/11/1989    | M      | Durga Ram        | Need to Seed   |  |  |  |
| Click here to Seed Aadhaar | test   | Spouse                                                                                                    | 01/03/1999    | F      | NA               | Need to Seed   |  |  |  |
| Click here to Seed Aadhaar | test   | Minor dependant son                                                                                             | 01/01/2001    | M      | NA               | Need to Seed   |  |  |  |
|                            | Cancel |                                                                                                    |               |        |                  |                |  |  |  |

| IP Number :                   |                                                                                                    | 1115795045                                                                                                    |                                                             | Name :                                                                                                    |                                                                              | Amit                                                                                                    |                             |
|-------------------------------|----------------------------------------------------------------------------------------------------|----------------------------------------------------------------------------------------------------|-------------------------------------------------------------|----------------------------------------------------------------------------------------------------|------------------------------------------------------------------------------|----------------------------------------------------------------------------------------------------|-----------------------------|
| DOB:                          |                                                                                                    | 29-11-1989                                                                                                    |                                                             | Father/Husband Name :                                                                                                    |                                                                              | Durga Ram                                                                                                    |                             |
| Gender:                       |                                                                                                    | M                                                                                                    |                                                             | Relationship with IP :                                                                                                    |                                                                              | Self                                                                                                    |                             |
| Enter Aadhaar/VID             | □ vi                                                                                                    |                                                                                                    |                                                             | ew                                                                                                    |                                                                              |                                                                                                    |                             |
| View terms and cond           | itions. I agree to                                                                                                    | the terms and conditions and will                                                                                                    | ing to s                                                    | hare Aadhaar.                                                                                                    |                                                                              |                                                                                                    |                             |
|                               |                                                                                                    |                                                                                                    | Get OT                                                      | PClose                                                                                                    |                                                                              |                                                                                                    |                             |
|                               | Details in                                                                                                    | ESIC                                                                                                    |                                                             | 1                                                                                                    | Details in                                                                   | UIDAI                                                                                                    |                             |
| Name:                         | Amit                                                                                                    |                                                                                                    |                                                             | Name:                                                                                                    |                                                                              | Amit Arya                                                                                                    |                             |
| D.0.B:                        | 29-11-                                                                                                    | 1989                                                                                                    |                                                             | D.0.B:                                                                                                    |                                                                              | 29-11-1989                                                                                                    |                             |
| Gender:                       | ● M ○ F ○                                                                                                    | TG                                                                                                    |                                                             | Gender:                                                                                                    | () M                                                                         | ○F ○TG                                                                                                    |                             |
| Name of :<br>Father O Husband | Durga                                                                                                    | Ram                                                                                                    | J                                                           | Name of :<br>Father OHusband                                                                                                    |                                                                              | Durga Ram                                                                                                    |                             |
| Consent and verification      | Alert: The<br>from the IP/c                                                                                                  | <mark>re is Mismatch in Persona</mark><br>lependents has been taken f                                                                                                    | l/Den<br>or up                                              | nographic details between UI<br>dation of ESIC details as per co                                                                                                    | DAI and I<br>rrect and i                                                     | E <mark>SIC data.</mark><br>up to date details recieved fr                                                               | rom UII                     |
| 5                             | I have obtained th<br>I am voluntarily s<br>for the purpose o<br>I authorize NHA t<br>(Targeted Deliver<br>I understand that | ne consent of the beneficiary as und<br>sharing my Aadhaar Number / Virtu<br>f creating an Ayushman Bharat Heal<br>o use my Aadhaar number/Virtual<br>y of Financial and other Subsidies,<br>UIDAI will share my e-KYC details, | er:<br>al ID i:<br>th Acco<br>D for p<br>Benefit<br>or resp | <u>ABHA Declaration</u><br>sued by the Unique Identification Auth<br>bunt number ("ABHA number") and Ayu<br>erforming Aadhaar based authentication<br>s and Services) Act. 2016 for the afores<br>bunse of "Yes" with NHA upon successfu | ority of India<br>shman Bhar<br>n with UIDA<br>aid purpose.<br>I authenticat | a ("UIDAI"), and my demographic in<br>at Health Account address ("ABHA A<br>I as per the provisions of the Aadha<br>ion. | formatio<br>Address"<br>Iar |
| eckbox for                    |                                                                                                    |                                                                                                    | Proc                                                        | eed Close                                                                                                    |                                                                              |                                                                                                    |                             |
| creation                      | Click or                                                                                                    | Proceed Version 1                                                                                                    | .0 Cr                                                       | eated On : 24-05-2023                                                                                                    |                                                                              |                                                                                                    |                             |

### Reference no. generated successfully and forwarded to Employer for Verification

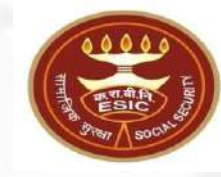

| Action                     | Name   | Relationship        | Date of Birth | Gender | Father / Husband | Aadhaar Status       |  |  |  |
|----------------------------|--------|---------------------|---------------|--------|------------------|----------------------|--|--|--|
| Click here to Seed Aadhaar | Amit   | Self                | 29/11/1989    | M      | Durga Ram        | Pending for Approval |  |  |  |
| Click here to Seed Aadhaar | test   | Spouse              | 01/03/1999    | F      | NA               | Need to Seed         |  |  |  |
| Click here to Seed Aadhaar | test   | Minor dependant son | 01/01/2001    | M      | NA               | Need to Seed         |  |  |  |
| <u> </u>                   | Cancel |                     |               |        |                  |                      |  |  |  |

| IP Number :                                                                                                    |                             | 1115795045                                                                       | Name :                                                              | Amit                                                                 |  |  |
|----------------------------------------------------------------------------------------------------|-----------------------------|----------------------------------------------------------------------------------|---------------------------------------------------------------------|----------------------------------------------------------------------|--|--|
| DOB:                                                                                                    |                             | 29-11-1989                                                                       | Father/Husband Name :                                               | Durga Ram                                                            |  |  |
| Gender:                                                                                                    |                             | м                                                                                | Relationship with IP :                                              | Sef                                                                  |  |  |
| Enter Aadhaar/VID                                                                                                    |                             | View                                                                             | v                                                                   |                                                                      |  |  |
| View terms and condi-                                                                                                    | itions. I agree to          | the terms and conditions and willing to s                                        | share Aadhaar.                                                      |                                                                      |  |  |
|                                                                                                    |                             | Get O                                                                            | [P_] Close                                                          |                                                                      |  |  |
|                                                                                                    | Details in                  | ESIC                                                                             | De                                                                  | atails in UIDAI                                                      |  |  |
| Name:                                                                                                    | Amit                        |                                                                                  | Name:                                                               | Amit Arya                                                            |  |  |
| D.0.B:                                                                                                    | 29-11-                      | 1989                                                                             | D.O.B:                                                              | 29-11-1989                                                           |  |  |
| Gender:                                                                                                    | ● M ○ F ○                   | TG                                                                               | Gender:                                                             | <sup>®</sup> M <sup>O</sup> F <sup>O</sup> TG                        |  |  |
| Name of :<br>Father O Husband                                                                                                    | Durga                       | Ram                                                                              | Name of :<br>Father OHusband                                        | Durga Ram                                                            |  |  |
| Consent and verification                                                                                                    | Alert: The<br>from the IP/o | <mark>ere is Mismatch in Personal/Der</mark><br>lependents has been taken for up | nographic details between UID<br>dation of ESIC details as per corr | AI and ESIC data.<br>ect and up to date details recieved from UIDAI. |  |  |
| ABHA Declaration I have obtained the consent of the beneficiary as under: I am voluntarily sharing my Aadhaar Number / Virtual ID issued by the Unique Identification Authority of India ("UIDAI").and my demographic information for the purpose of creating an Ayushman Bharat Health Account number ("ABHA number") and Ayushman Bharat Health Account address ("ABHA Address"). I authorize NHA to use my Aadhaar number/Virtual ID for performing Aadhaar based authentication with UIDAI as per the provisions of the Aadhaar (Targeted Delivery of Financial and other Subsidies. Benefits and Services) Act, 2016 for the aforesaid purpose. I understand that UIDAI will share my e-KYC details.or response of "Yes" with NHA upon successful authentication. |                             |                                                                                  |                                                                     |                                                                      |  |  |
|                                                                                                    | The referen                 | nce number <b>112352404752</b> has be                                            | Close<br>en generated successfully and pe                           | nding for approval.                                                  |  |  |

**Notes**:- Request forwarded to Employer for Verification.

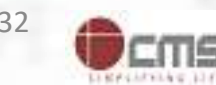

# Reference no. generated successfully and forwarded to Employer for Verification

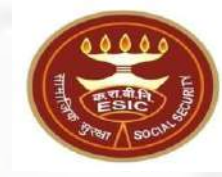

| 1115795045<br>Details of 1115795045 |      |                     |               |        |                  |                      |
|-------------------------------------|------|---------------------|---------------|--------|------------------|----------------------|
| as                                  | Name | Polationship        | Date of Rirth | Conder | Eathor / Hushand | Aadhaar Statue       |
| ere to Seed Aadhaar                 | Amit | Self                | 29/11/1989    | M      | Durga Ram        | Pending for Approval |
| here to Seed Aadhaar                | test | Spouse              | 01/03/1999    | F      | NA               | Need to Seed         |
| here to Seed Aadhaar                | test | Minor dependant son | 01/01/2001    | M      | NA               | Need to Seed         |
|                                     |      |                     |               |        |                  |                      |
|                                     |      |                     |               |        |                  |                      |

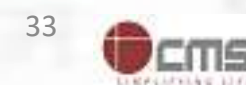

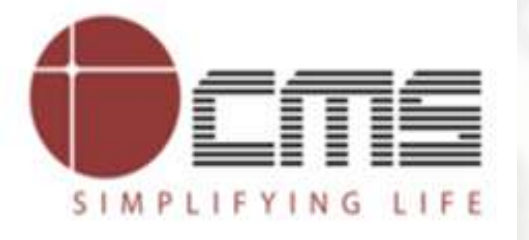

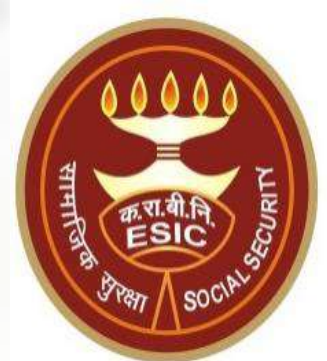

# **Thank You**

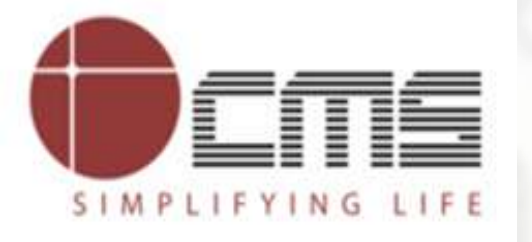

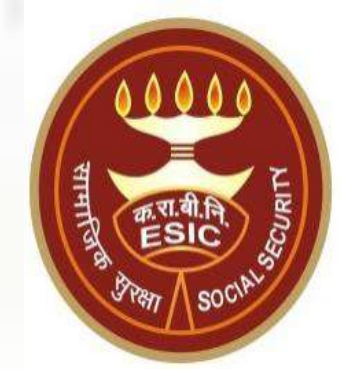

# Aadhaar Seeding and ABHA Generation through Employer Portal

**For Existing IP and Dependents** 

## Agenda

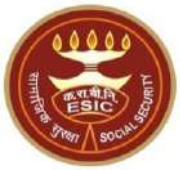

### 1. Overview

### 2. Work flow for Aadhaar Seeding and ABHA Generation

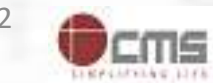

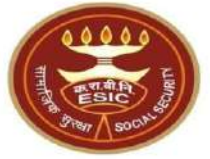

# **Overview – Aadhaar Seeding and ABHA Generation**

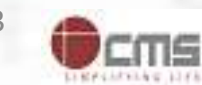

### **Overview – Aadhaar Seeding and ABHA Generation**

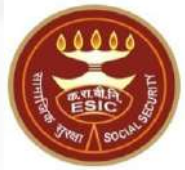

This document is prepared in order to determine a functional requirement specification for seeding the Aadhaar/VID number and display the status wherever required in INS of ESIC Panchdeep Application. The demographic details will be captured for existing IPs & their dependants through e-KYC process of UIDAI. The Aadhaar/VID number will be authenticated through OTP.

The purpose of seeding the Aadhaar/ VID and display the Aadhaar Status in e-Pehchan Card & the benefits of implementation of Aadhaar using e-KYC and Aadhaar/ VID authentication through OTP are mentioned as below-

- To prevent the fraudulent activities in financial transactions.
- Aadhaar Status can be used to merge the contribution of duplicate Insured person.

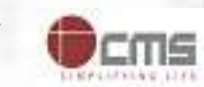

### **Overview – Aadhaar Seeding and ABHA Generation**

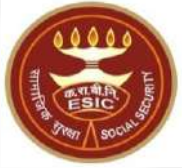

- Aadhaar Status can be used to perform the De duplication process and prevent the duplicate IP number generation.
- Aadhaar Status can be used to perform the e-KYC; post e-KYC system will have the UIDAI verified demographic details of the beneficiaries.
- Aadhaar Status can be used to authenticate the beneficiaries at the time of service delivery.

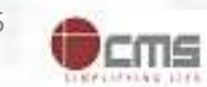

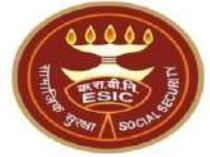

# Process of Aadhaar Seeding and ABHA Generation User will use below mentioned URL for Aadhaar Seeding www.esic.gov.in

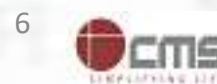

### Employer Login through www.esic.gov.in

HITHER STORY SOON

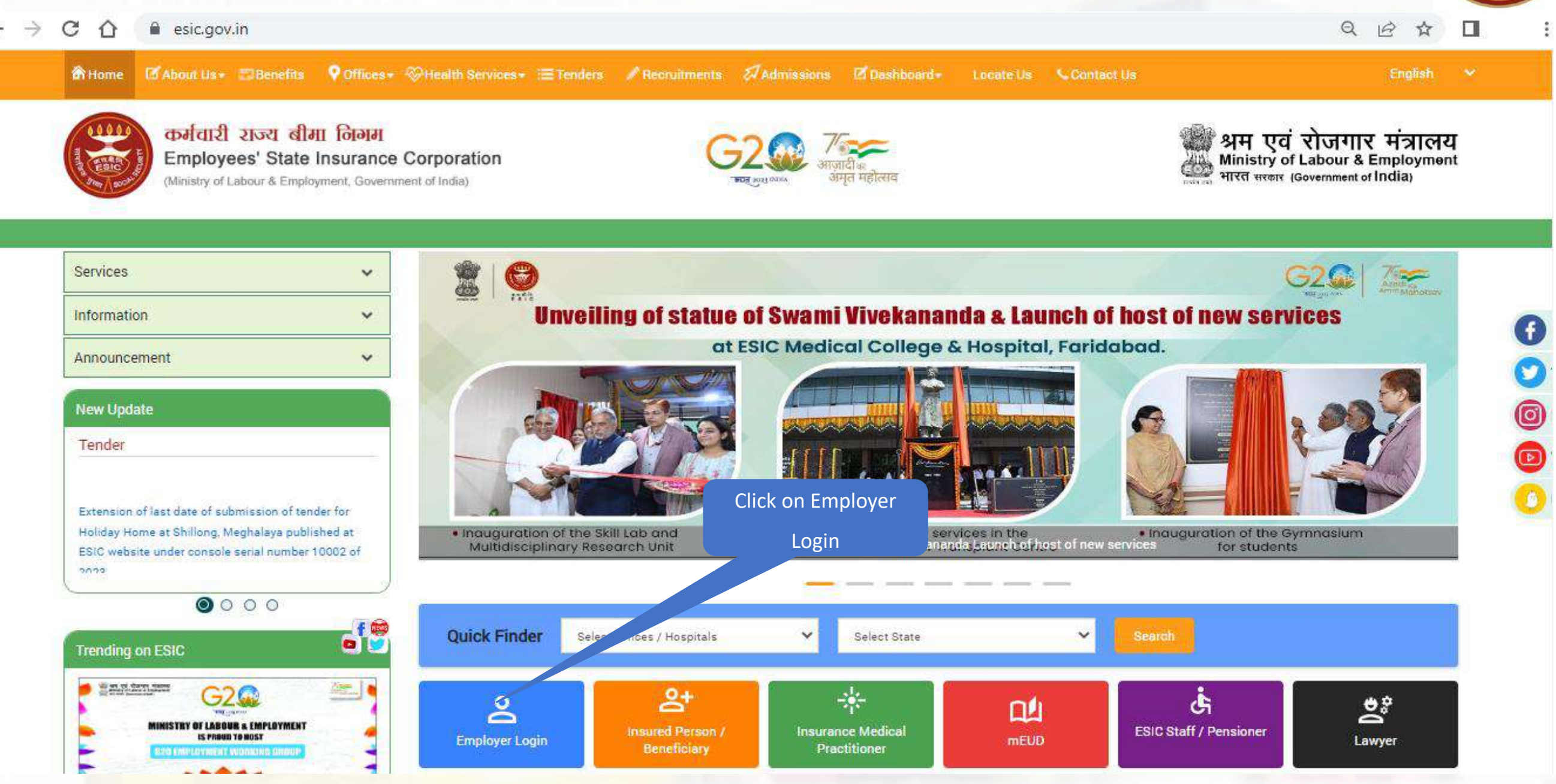

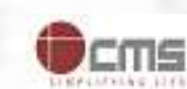

### **Employer Login their Credentials**

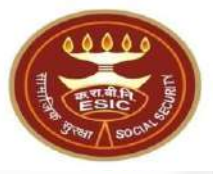

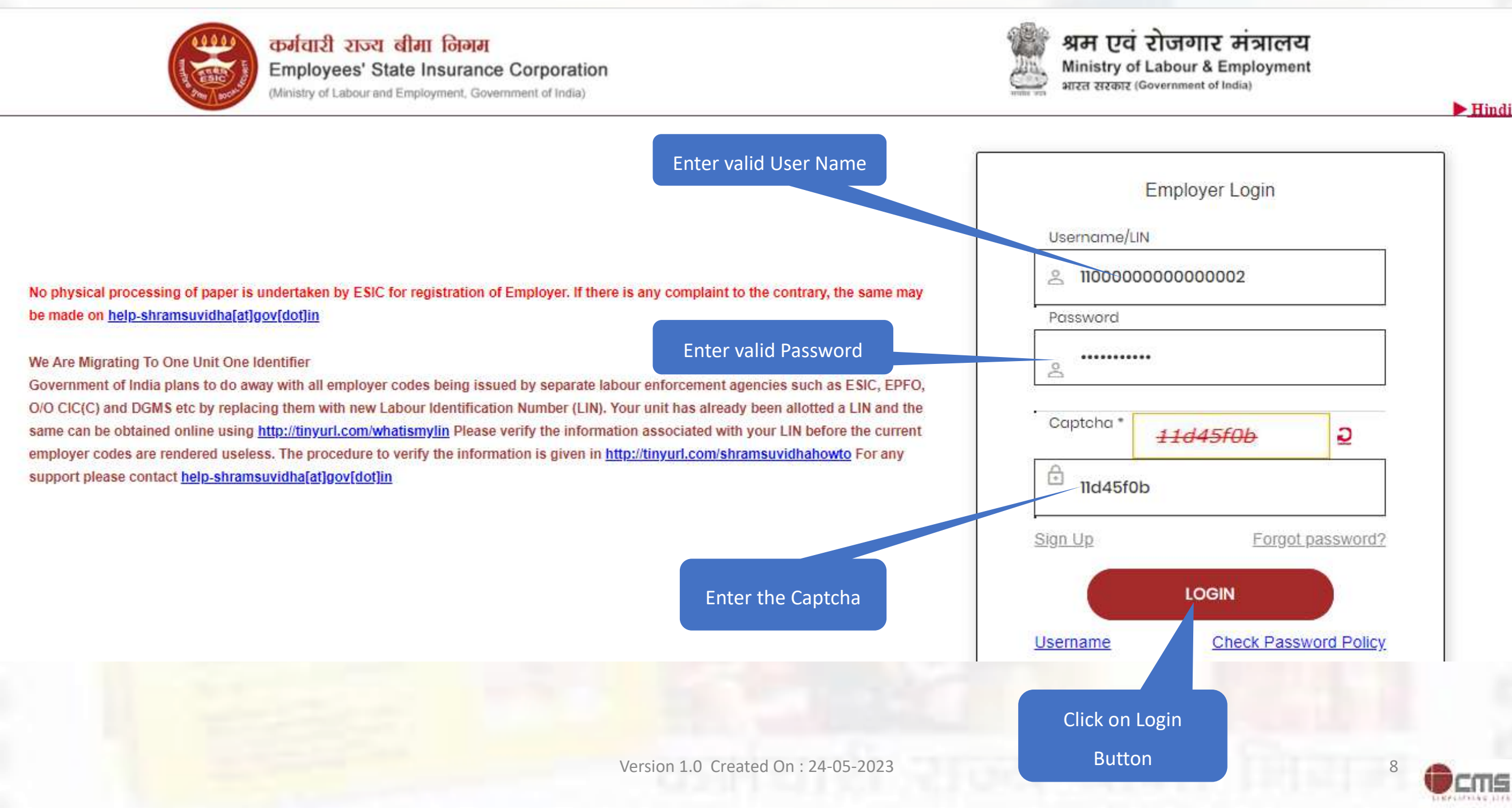

### **Employer Homepage**

ALL STOCK

110000000000000000

User Login:

#### Last Logged In Tuesday, May 23, 2023 at 4:03 PM

#### EMPLOYER

- <u>Update Employer Details</u>
- Create Subunit Registration
- Accident Report (Form 12)
- Accident Report Print / PDF Form
- Wage Contributory Record
- <u>Reply For Abstention Verification</u>
- View Subunit Details 344
- Change Password
- Help for Monthly contribution and Challan (Updated) X
- Help File for Contractor/Principal Employer Mapping and Contribution \*
- User Manual for Mobile/Bank update
- Consolidated MC/Edit MC Help File
- Online Payment Help File X
- DEPLOY SECURITY CERTIFICATE X
- Employer and Employee Registration through Portal X
- Help File for Update Particulars of Insured Person

#### EMPLOYEE

- Enroll Employee with previously allotted ESI Number
- Register/Enroll New Employee
- Update Particulars of Insured Person
- Update Mobile Number of Insured Person
- Bulk Upload of Mobile Number
- Bulk Upload of Account Number
- Upload Bank Account related Document of Insured Person
- <u>e-Pehchan Card</u>
- List of Employees
- Health Passbook
- View Med11 Certificate
- Notification
- Employee UAN Seeding
- Edit Employee Workflow
- <u>Aadhaar Seeding for IP and Dependents</u>
- New Born Baby Details for Approval Web Approval Web Ap

#### Version 1.0 Created On : 24-05-2023

#### MONTHLY CONTRIBUTION

- File Monthly Contributions
- Generate Challan
- Modify Challan
- <u>ViewContributionHistory</u>
- Omitted Wages Challan
- <u>Contractor/Principal Employer Master</u>
- IP Mapping with Contractor/Principal Employer
- Bulk IP Mapping with Contractor/Principal Employer
- <u>View Contribution History(Contractor/Principal Employer Wise)</u>
- <u>Self Certification</u>
- <u>View RC</u>
- <u>Recovery/Defaulter Challan</u>
- Updation of Unrealized Challan Details
- OnlineChallan Doubleverification
- Interest For Delay Payment
- File Consolidated Monthly Contributions
- Consolidated Monthly Contribution Challan
- <u>Consolidated View Contribution History</u>

Click here for Aadhaar Seeding for

**IP** and **Dependents** 

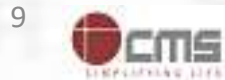

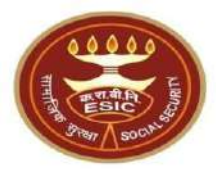

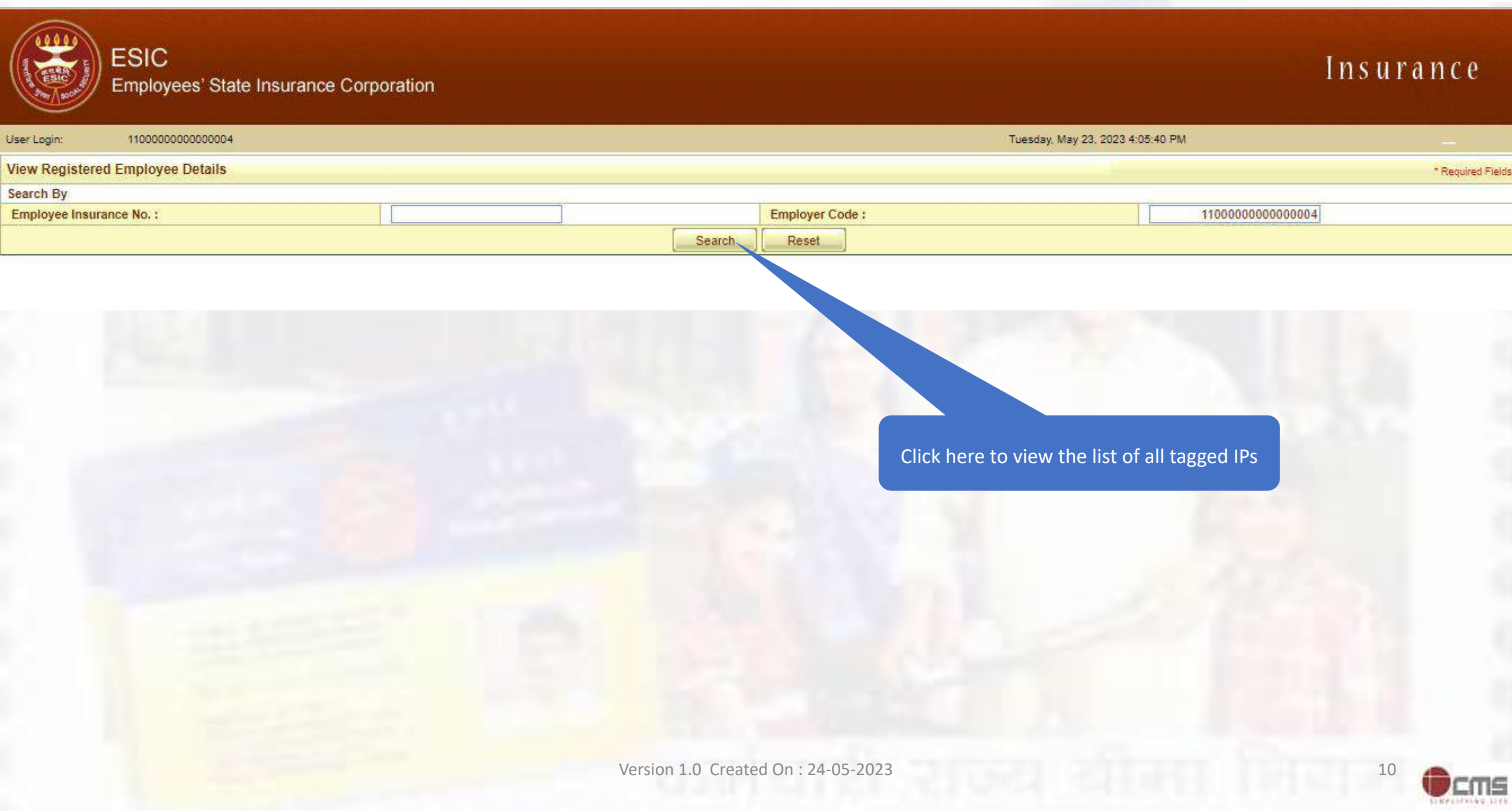

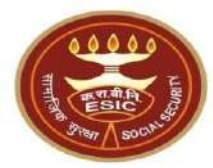

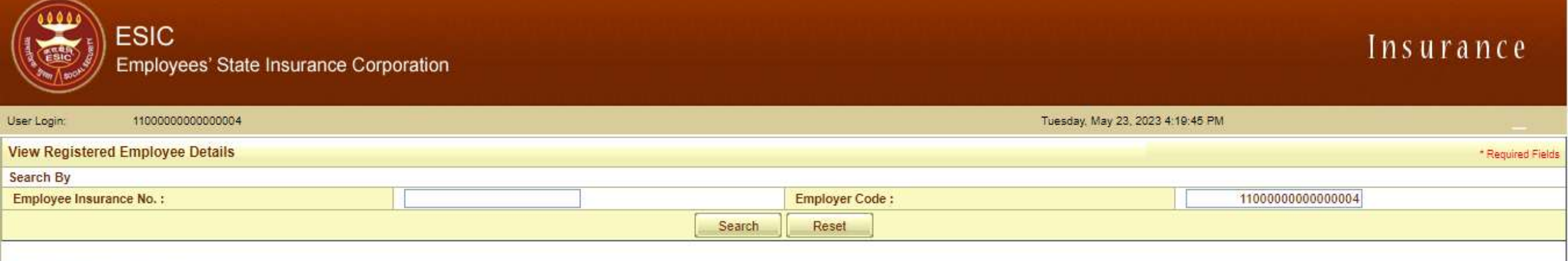

#### Details of Registered Employee

| Select | Employee's Insurance No. | Employee's Name | Employer's Code No. | Employer's Name              | Date of Registration | Status Of IP |
|--------|--------------------------|-----------------|---------------------|------------------------------|----------------------|--------------|
| 0      | 1115647166               | Name            | 11000000000000004   | Test Employer For Production | 03/12/2019           | Live         |
| Q      | 1115795045               | Amit Arya       | 1100000000000004    | Test Employer For Production | 07/03/2021           | Live         |
| 0      | 1115833865               | TESTING         | 1100000000000004    | Test Employer For Production | 06/03/2021           | Live         |
| 0      | 1115806418               | Ramya           | 1100000000000004    | Test Employer For Production | 08/01/2021           | Live         |
| 0      | 800076257                | TEST            | 1100000000000004    | Test Employer For Production | 29/11/2012           | Live         |
| 0      | 76537                    | FGHFGJFGJ       | 1100000000000004    | Test Employer For Production | 12/12/2022           | Live         |
| 0      | 4 10                     | testing ip      | 1100000000000004    | Test Employer For Production | 15/12/2022           | Live         |
| 0      | 111.                     | ABHIJIT         | 1100000000000004    | Test Employer For Production | 21/08/2017           | Live         |
| 0      | 11000L                   | His Test        | 1100000000000004    | Test Employer For Production | 28/11/2010           | Live         |
| 0      | 4600077                  | GHJGHJ          | 1100000000000004    | Test Employer For Production | 24/01/2023           | Live         |
| 123    |                          |                 |                     |                              |                      |              |

Select Employee's Insurance No. for

Get Details Cancel

Aadhaar Seeding

Click on Get Details

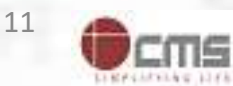

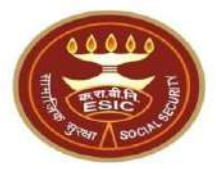

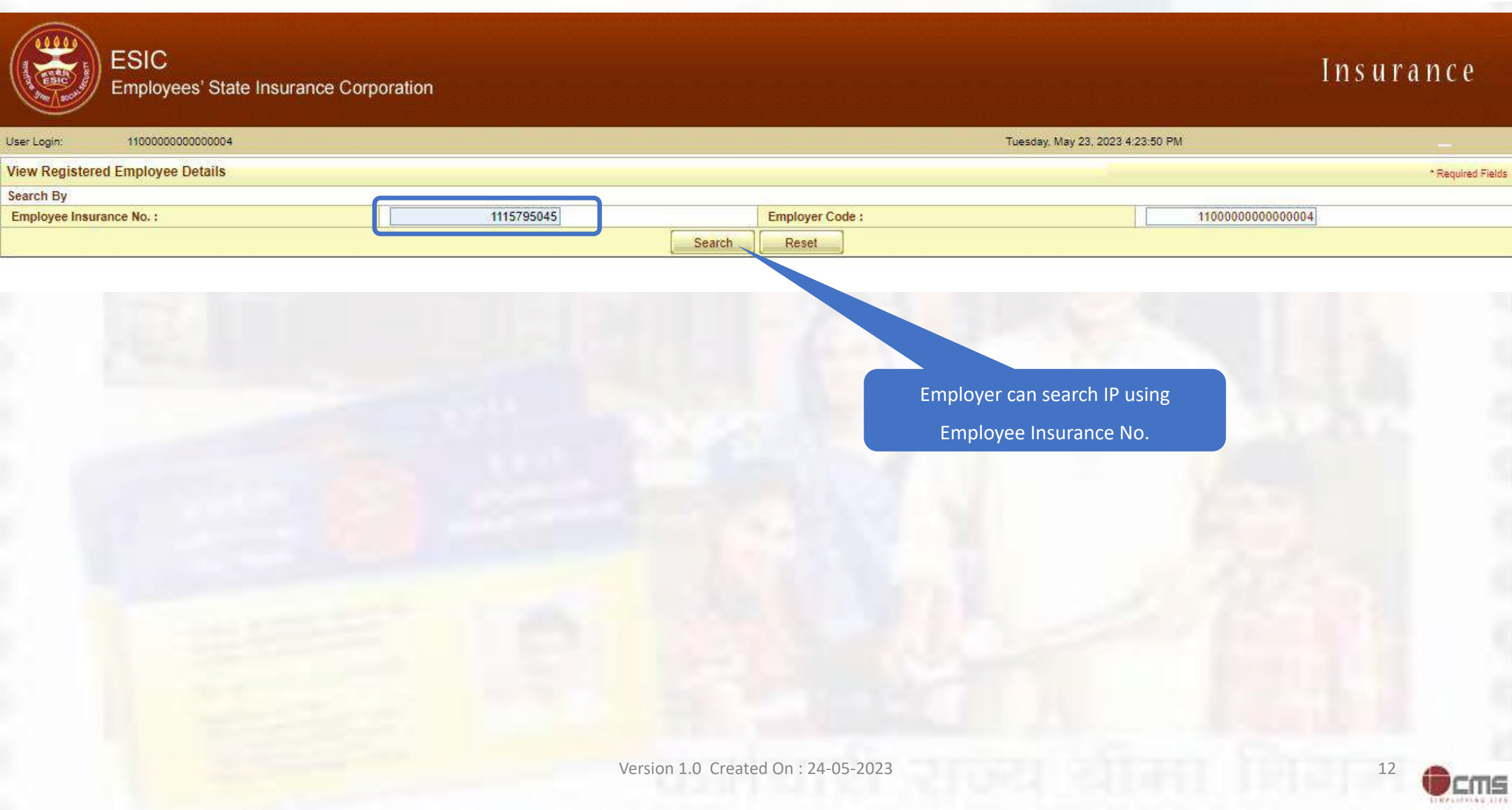

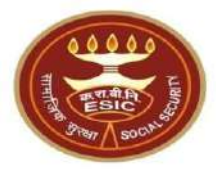

|              | ESIC<br>Employees' State Insurance | e Corporation   |                     |                 |                             |                        | Insurance         |
|--------------|------------------------------------|-----------------|---------------------|-----------------|-----------------------------|------------------------|-------------------|
| User Login:  | 110000000000004                    |                 |                     |                 | Tuesday, M                  | ay 23, 2023 4:22:12 PM | _                 |
| View Regis   | stered Employee Details            |                 |                     |                 |                             |                        | * Required Fields |
| Search By    |                                    |                 |                     |                 |                             |                        |                   |
| Employee I   | Insurance No. :                    | 1115795045      |                     | Employer Code : |                             | 110000000000004        |                   |
|              |                                    |                 | Search              | Reset           |                             |                        |                   |
| Details of F | Registered Employee                |                 |                     |                 |                             |                        |                   |
| Select       | Employee's Insurance No.           | Employee's Name | Employer's Code No. | E               | mployer's Name              | Date of Registration   | Status Of IP      |
|              | 1115795045                         | Amit Arya       | 11000000000000004   | Te              | est Employer For Production | 07/03/2021             | Live              |

Get Details Cancel

Select Employee's Insurance No. for Aadhaar Seeding

Click on Get Details

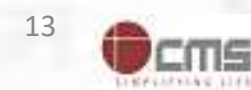

### **Employer can seed Aadhaar for IP**

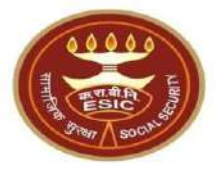

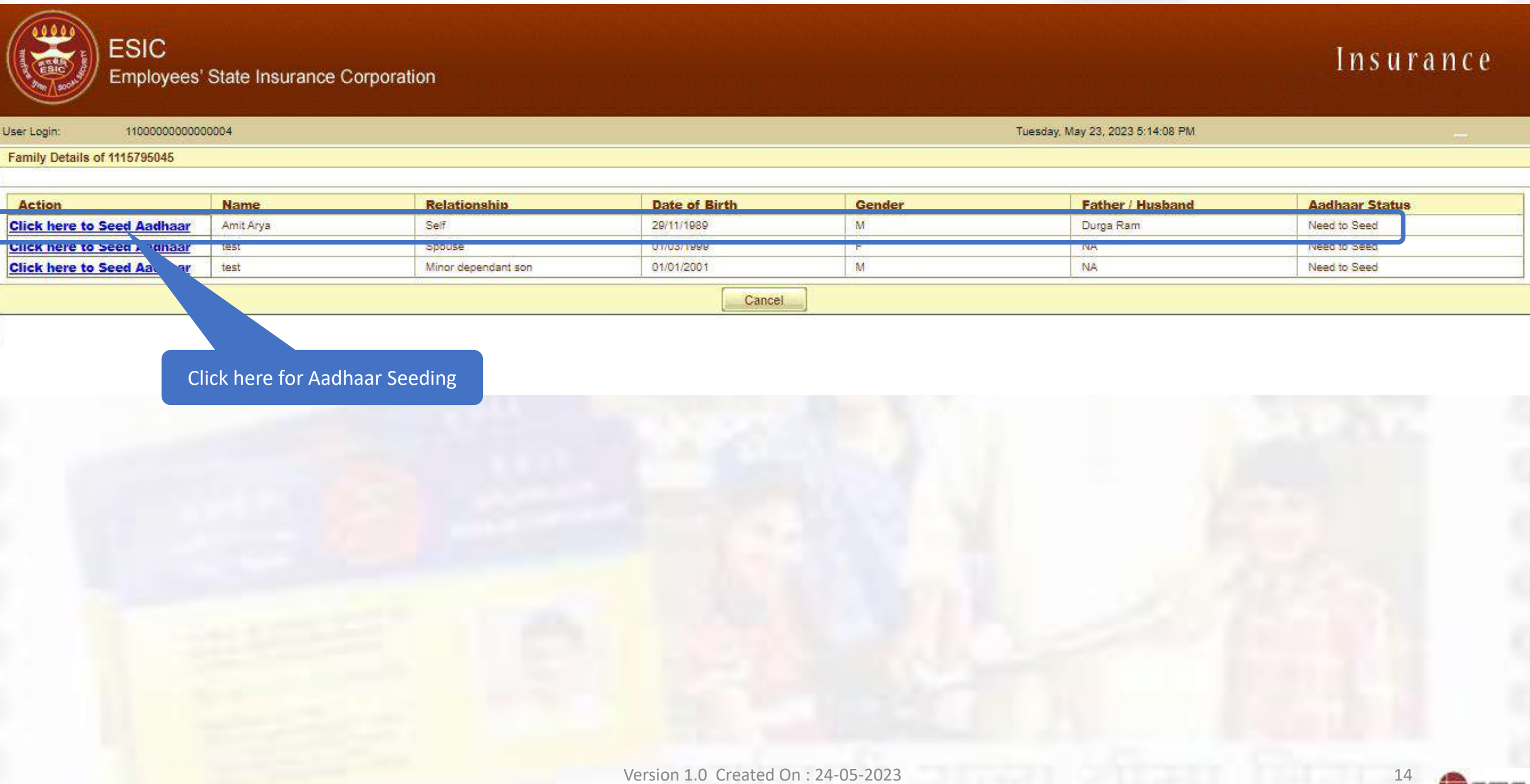

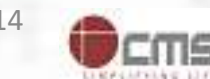

# **Employer can view the terms and conditions**

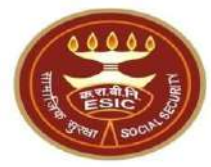

Insurance

Tuesday, May 23, 2023 5:18:30 PM

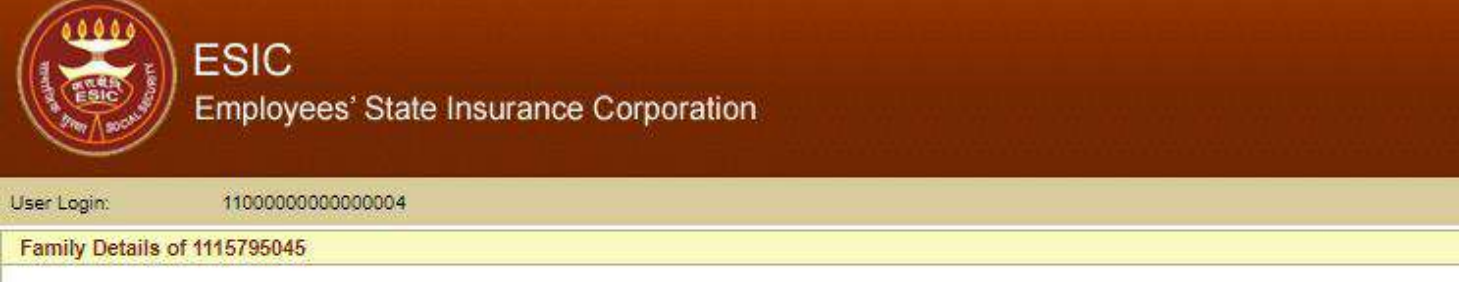

| Action                     | Name      | Relationship        | Date of Birth | Gender | Father / Husband | Aadhaar Status |
|----------------------------|-----------|---------------------|---------------|--------|------------------|----------------|
| Click here to Seed Aadhaar | Amit Arya | Self                | 29/11/1989    | M      | Durga Ram        | Need to Seed   |
| Click here to Seed Aadhaar | test      | Spouse              | 01/03/1999    | F      | NA               | Need to Seed   |
| Click here to Seed Aadhaar | test      | Minor dependant son | 01/01/2001    | M      | NA               | Need to Seed   |

| 000                   |                                         | Protection of Manager                            | ciona pa     |  |
|-----------------------|-----------------------------------------|--------------------------------------------------|--------------|--|
| JOB:                  | 29-11-1989                              | Father/Husband Name :                            | Durga Ram    |  |
| Gender:               | M                                       | Relationship with IP :                           | Self         |  |
| inter Aadhaar/VID     |                                         | View                                             |              |  |
| View terms and condit | ions.Employee is agreed to the terms an | id conditions for registration and willing to sh | are Aadhaar. |  |
|                       |                                         | Get OTP                                          |              |  |
|                       |                                         |                                                  |              |  |
|                       |                                         |                                                  |              |  |
|                       |                                         |                                                  |              |  |
|                       |                                         |                                                  |              |  |
|                       |                                         |                                                  |              |  |
|                       |                                         |                                                  |              |  |
|                       |                                         |                                                  |              |  |
|                       |                                         |                                                  |              |  |
|                       |                                         |                                                  |              |  |
|                       |                                         |                                                  |              |  |
|                       | Click here to Viou terms                | and                                              |              |  |
|                       | Click here to View terms                | and                                              |              |  |
|                       | Click here to View terms                | and                                              |              |  |
|                       | Click here to View terms<br>conditions  | and                                              |              |  |

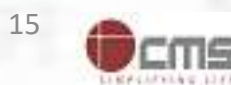

# **Employer can view the terms and conditions**

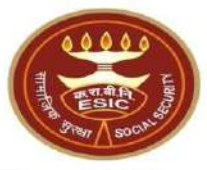

| ESI<br>Empl                                                                                                    | C<br>oyees' State Insurance Corporation                                                                                                    | nsurance |
|----------------------------------------------------------------------------------------------------|----------------------------------------------------------------------------------------------------|----------|
| User Login: 1100<br>Family Details of 1115795<br>Action<br>Click here to Seed Aa<br>Click here to Seed Aa<br>Click here to Seed Aa | <ul> <li>Terms &amp; Conditions for Collection and Use of Aadhaar number, biometric information and/or One-Time Password (OTP) and demographic information, as understood under the Aadhaar (Targeted Delivery of Financial and Oth Subsidies, Benefits and Services), AC, 2016 and regulations frame dherennder, is being collected by the Ministry of Labour &amp; Employment ("Ministry") and/or ESL Grothe following purposes: <ul> <li>a. Authenticating my identify by way of the Aadhaar number authentication system;</li> <li>b. Strengthening digital platforms to ensure good governance and preventing dissipation of social welfare benefits;</li> <li>c. Detecting, preventing, and otherwise addressing malpractices and harmful conduct associated with disbursement of social welfare benefits and services;</li> <li>e. Measuing trends related to disbursement and effectiveness of social welfare benefits and services, and improving the quality of such benefits and services.</li> <li>f. Governments for the purpose of the welfare scheme (s);</li> <li>g. Delivering the benefits of various schemes of Departments/Ministries of the Central Governments and local bodies for formulation or implementation of suitable welfare scheme (s);</li> <li>i. Accessing status of "Unorganised" worker and eligibility across Government programmes run by the Ministry 2020 or other similar welfare programmes run by the Ministries of the Central Government, State Governments;</li> <li>k. Seeding of Aadhaar number with my bank account Number) and for availing the endivisit and or One-Time Password (OTP) and demographic information of au or any character an Aadhaar seeded distabase containing my Aadhaar number; Social Security, 2020 or other similar welfare programmes run by the Ministry of Social Security Coll or any contraining by Carella Governments;</li> <li>k. Seeding of Aachaar number with my bank account, and</li> <li>l. Accessing status of "Unorganised" worker and eligibility across Governments;</li> <li>k. Seeding of Aachaar number with my bank account; and<th>Ier      </th></li></ul></li></ul> | Ier      |
|                                                                                                    | आधार नंबर और संबंधित जानकारी के एकत्रीकरण और उपयोग के लिए निबंधन एवं शर्तें<br>1. मैं समझता / समझती हूं कि मेरा आधार नंबर, बायोमेट्रिक जानकारी और / या वन-टाइम पासवर्ड (ओटीपी) और जनांकिकीय जानकारी, जैसा कि आधार (वित्तीय और अन्य सहायिकियों, लाभों और सेवाओं का लक्षित वितरण) अधिनियम,<br>2016 और उसके तहत बनाए गए तिनियमों के अन्तर्गत निमलिखित उटेश्यों के लिए श्रम एतं रोजगार मंत्रालय'''। और/या क रा ती निगम टारा एकत्र किया जा रहा है।                                                                                                    | <b>~</b> |

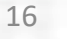

CUL

# **Employer agreed with the terms and conditions**

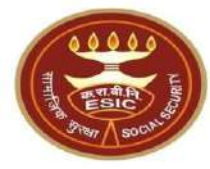

| ESI<br>Empl                                                                                                    | C<br>oyees' State Insurance Corporation                                                                                                    | nsurance               |
|----------------------------------------------------------------------------------------------------|----------------------------------------------------------------------------------------------------|------------------------|
| User Login: 1100 Family Details of 111579 Action Click here to Seed Aa Click here to Seed Aa Click here to Seed Aa | आधार नंबर और संबंधित जानकारी के एकत्रीकरण और उपयोग के लिए निबंधन एवं शतें<br>1. मैं समझता / समझती हूं कि मेरा आधार नंबर, वायोमेट्रेल जानकारी और 11 बन-टाइम पासवर्ड (ओटीपी) और जनांकिकीय जानकारी, तैसा कि आधार (वित्तीप और अन्य सहायिकियों, लाभों और सेवाओं का लक्षित वितरण) अधिनियम,<br>2016 और उसके वहत बनाए गए विनियमों के अन्यार्त, निम्नलिखित उट्टेल्यों के लिए प्रविद्धि के प्रोर प्रवाल प्रश्न तिभा हुए एक जानकारी के हारा भेरे एवनरा प्रमाणित प्राणाली के हारा भेरे एवनरा प्रमाणित प्राणाली के हारा भेरे एवनरा प्रमाणित प्राणाली के हारा भेरे एवनरा प्रमाणित करना।<br>स. युवासन सुनिधित करने और समाज कल्याण लाभों के अवयश को रोकने के लिए विजित परेल्यों के जानूद्ध बनाना;<br>ग. साज कल्याण लाभों और सेवाओं के संतितरण भेर प्रायादरा और अदिवस्य आवारना तो राजा वागाना, रोकना, और समाधान करना;<br>प्रसाण कल्याण लाभों और सेवाओं के संतितरण और प्रायादा और अदिवस्य आवरण वा गांवा लागाना, रोकना, और समाधाना करना;<br>प्रसाण लाभों और सेवाओं के संतितरण और प्रायादा और अदिवस्य आवरण वा गांवा लागाना, रोकना, और समाधान करना;<br>प्रसाण कल्याण लाभों और स्वोत्ध के संतार प्रायाद्य करा प्रायासकरा, आवर लावना लागाना, रोकना, और समाधान करना;<br>छ. नागतिकों के कल्याण के सिंहर पेया रेस प्रायान स्वार (प्रायासकर) आवरल लागा लोग कती के प्राया सरकारों के आधार स्वार (प्रसार स्वाय कि स्वाय) के लागा के तितरण ?<br>आवरान कहर प्रधा संतिह, 2020 के अतंत वाभ प्रायाक करने, अंतर सरकार, उत्यार सरकार और स्वानीचि के अपने विभागीमंत्रालयों के आधार-सीवेड अंगल का लाभ करने और स्वान स्वार, उत्या सरकारों और स्वानी कि के अन्य विभागीमंत्रालयों के लाभ मेरा जाय स्वाल किया जानकारी साहा करना;<br>छ. नागातिक सुरक्षा संति, 2020 के अतंत वाभ प्राय करन, उत्या सरकार और स्वानी निक के अन्य विभागीमंत्रालयों के साथ साथा करना;<br>छ. तामातिक सुरक्षा संति, 2020 के अंतर्त वाश प्राय करना, उत्या सरकारों और स्वानी कि के अन्य विभागीमंत्रालयों के आप मेरा जाय सरमा कल्याकारी कार्य क्रायों सं में से "असंगा तित्र य<br>"संगावित क क्या सार संत कर रकि हु करनः और<br>सामायिक दुवक्षा सिता, स्वाय संत बाक प्रार और स्वान करीकी कार्य करी के अन्य संगी कि अनकार के अंत या साम करातारी कर्या संतार संवार संत कराती कार माक्य करा के का कि का प्राया स्वायित अन्य संता व | т<br>аап<br>іàр<br>т́н |
|                                                                                                    |                                                                                                    | Ŧ                      |
|                                                                                                    | Click on I Agree                                                                                                    |                        |

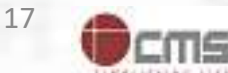

### **Aadhaar Seeding**

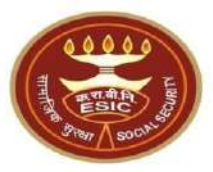

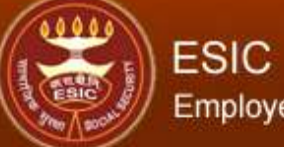

### Employees' State Insurance Corporation

### Insurance

| User Login:          | 11000000000004 | Tuesday, May 23, 2023 5:18:30 PM | _ |
|----------------------|----------------|----------------------------------|---|
| Family Details of 11 | 15795045       |                                  |   |

| Action                     | Name      | Relationship        | Date of Birth | Gender | Father / Husband | Aadhaar Status |
|----------------------------|-----------|---------------------|---------------|--------|------------------|----------------|
| Click here to Seed Aadhaar | Amit Arya | Self                | 29/11/1989    | M      | Durga Ram        | Need to Seed   |
| Click here to Seed Aadhaar | test      | Spouse              | 01/03/1999    | F      | NA               | Need to Seed   |
| Click here to Seed Aadhaar | test      | Minor dependant son | 01/01/2001    | M      | NA               | Need to Seed   |

#### Cancel

| IP Number :                                                                                                    | 1115795045 | Name :                 | Amit Arya |  |  |  |
|----------------------------------------------------------------------------------------------------|------------|------------------------|-----------|--|--|--|
| DOB:                                                                                                    | 29-11-1989 | Father/Husband Name :  | Durga Ram |  |  |  |
| Gender:                                                                                                    | M          | Relationship with IP : | Self      |  |  |  |
| Enter Aadhaar/VID                                                                                                    | View       |                        |           |  |  |  |
| View terms and conditions. Employee s agreed to the terms and conditions for registration and willing to share Aadhaar. |            |                        |           |  |  |  |
| Get OTP Close                                                                                                    |            |                        |           |  |  |  |

Enter valid Aadhaar number

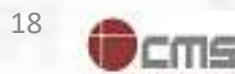

# **Employer must enter a valid Aadhaar-ID**

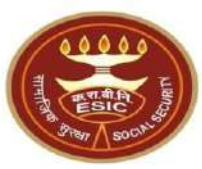

|                   | ESIC<br>Employees' State Insurance Corporation | www.esic.in says<br>Please enter a valid Aadhaar-ID | Insurance                      |   |
|-------------------|------------------------------------------------|-----------------------------------------------------|--------------------------------|---|
| User Login:       | 110000000000004                                |                                                     | esday. May 23, 2023 5:18:30 PM | l |
| Family Details of | f 1115795045                                   |                                                     |                                | 1 |

|     |                     | Date of Birth                         | Gender                                                                                                    | Patner / Musband                                                                                                    | Aadnaar Status                                                                                                    |
|-----|---------------------|---------------------------------------|----------------------------------------------------------------------------------------------------|----------------------------------------------------------------------------------------------------|----------------------------------------------------------------------------------------------------|
| rya | Self                | 29/11/1989                            | M                                                                                                    | Durga Ram                                                                                                    | Need to Seed                                                                                                    |
|     | Spouse              | 01/03/1999                            | F                                                                                                    | NA                                                                                                    | Need to Seed                                                                                                    |
|     | Minor dependant son | 01/01/2001                            | M                                                                                                    | NA                                                                                                    | Need to Seed                                                                                                    |
| rya |                     | Self<br>Spouse<br>Minor dependant son | Self         29/11/1989           Spouse         01/03/1999           Minor dependant son         01/01/2001 | Self         29/11/1989         M           Spouse         01/03/1999         F           Minor dependant son         01/01/2001         M | Self         29/11/1989         M         Durga Ram           Spouse         01/03/1999         F         NA           Minor dependant son         01/01/2001         M         NA |

#### Cancel

| IP Number :             | 1115795045                       | Name :                                         | Amit Arya           |
|-------------------------|----------------------------------|------------------------------------------------|---------------------|
| DOB:                    | 29-11-1989                       | Father/Husband Name :                          | Durga Ram           |
| Gender:                 | M                                | Relationship with IP :                         | Self                |
| Enter Aadhaar/VID       |                                  | View                                           |                     |
| View terms and conditio | ns.Employee is agreed to the ter | ms and conditions for registration and willing | g to share Aadhaar. |
|                         |                                  | Get OTP Close                                  |                     |

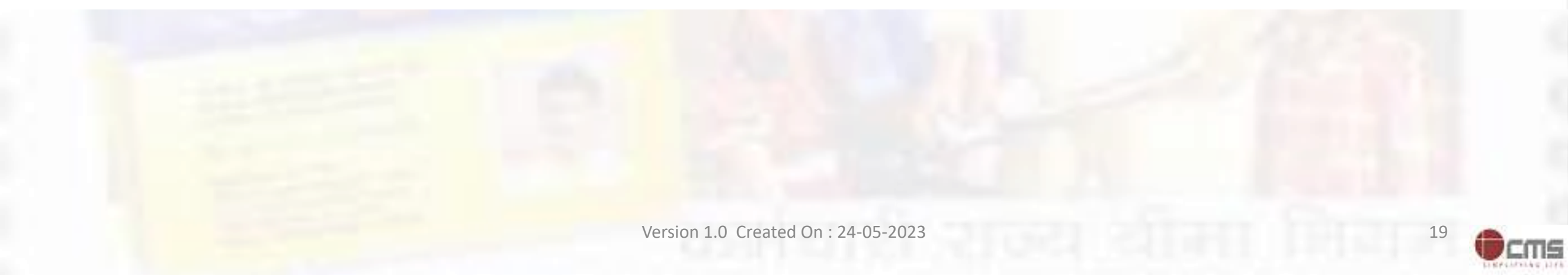

# **Employer can able to view the entered Aadhaar ID**

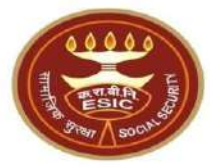

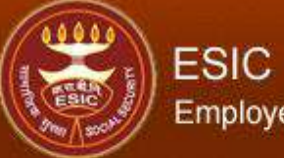

User

### Employees' State Insurance Corporation

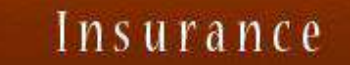

| User Login:    | 110000000000004 | Tuesday, May 23, 2023 5:18:30 PM |
|----------------|-----------------|----------------------------------|
| Family Details | of 1115795045   |                                  |

| Action                     | Name      | Relationship        | Date of Birth | Gender | Father / Husband | Aadhaar Status |
|----------------------------|-----------|---------------------|---------------|--------|------------------|----------------|
| Click here to Seed Aadhaar | Amit Arya | Self                | 29/11/1989    | M      | Durga Ram        | Need to Seed   |
| Click here to Seed Aadhaar | test      | Spouse              | 01/03/1999    | F      | NA               | Need to Seed   |
| Click here to Seed Aadhaar | test      | Minor dependant son | 01/01/2001    | M      | NA               | Need to Seed   |

#### Cancel

| IP Number :              | 1115795045                       |                   | Name :                                 | Amit Arya    |  |
|--------------------------|----------------------------------|-------------------|----------------------------------------|--------------|--|
| DOB:                     | 29-11-1989                       | 29-11-1989        |                                        | Durga Ram    |  |
| Gender:                  | M                                |                   | Relationship with IP :                 | Self         |  |
| Enter Aadhaar/VID        |                                  | View              | 7.000000000000000000000000000000000000 |              |  |
| View terms and condition | ns.Employee is agreed to the ter | ms and conditions | s for registration and willing to sh   | are Aadhaar. |  |
|                          |                                  | Get OTP           | Close                                  |              |  |

Click on View Check box

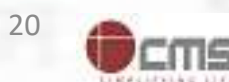

### **Employer can able to view the entered Aadhaar ID**

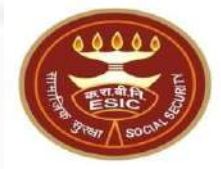

Insurance

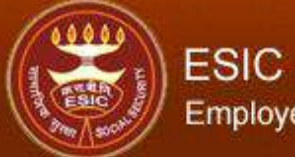

### Employees' State Insurance Corporation

| User Login:          | 110000000000004 | Tuesday, May 23, 2023 5:18:30 PM |  |
|----------------------|-----------------|----------------------------------|--|
| Family Details of 11 | 115795045       |                                  |  |

| Action                     | Name      | Relationship        | Date of Birth                                                                                                    | Gender                                                                                                    | Father / Husband | Aadhaar Status |
|----------------------------|-----------|---------------------|----------------------------------------------------------------------------------------------------|----------------------------------------------------------------------------------------------------|------------------|----------------|
| Click here to Seed Aadhaar | Amit Arya | Self                | 29/11/1989                                                                                                    | M                                                                                                    | Durga Ram        | Need to Seed   |
| Click here to Seed Aadhaar | test      | Spouse              | 01/03/1999                                                                                                    | F                                                                                                    | NA.              | Need to Seed   |
| Click here to Seed Aadhaar | test      | Minor dependant son | 01/01/2001                                                                                                    | M                                                                                                    | NA               | Need to Seed   |
|                            |           |                     | the addition of the second second sec | An and a second second s | 43-2000          |                |

#### Cancel

| IP Number :              | 1115795045                        | 1115795045       |                                    | Amit Arya    |   |
|--------------------------|-----------------------------------|------------------|------------------------------------|--------------|---|
| DOB:                     | 29-11-1989                        | 29-11-1989       |                                    | Durga Ram    | J |
| Gender:                  | M                                 |                  | Relationship with IP :             | Self         |   |
| Enter Aadhaar/VID        | 60400005                          | View             |                                    |              |   |
| View terms and condition | s.Employee is agreed to the terms | s and conditions | for registration and willing to sl | are Aadhaar. |   |
|                          |                                   | Get OTP          | Close                              |              |   |

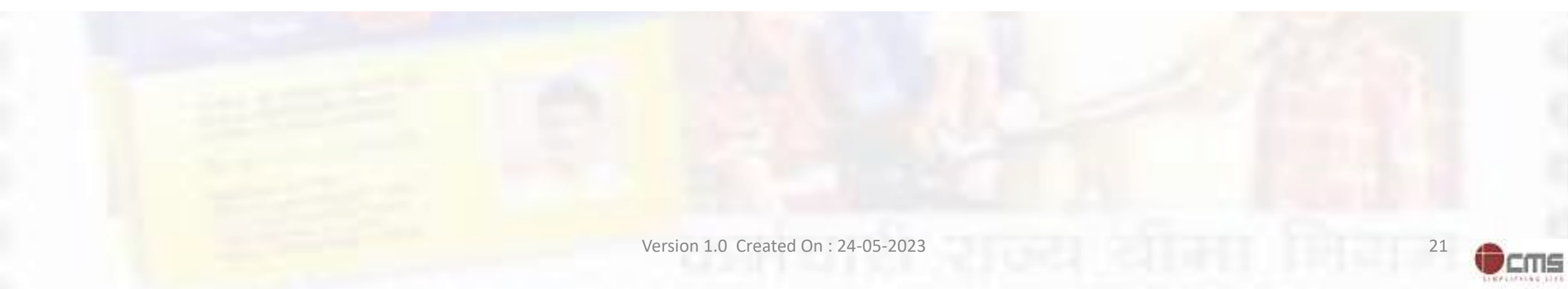

### **Employer agreed with terms and conditions for sharing Aadhaar**

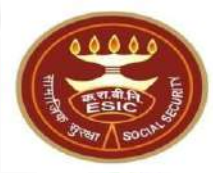

Insurance

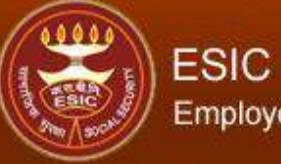

### Employees' State Insurance Corporation

| User Login:       | 1100000000000004 | Tuesday, May 23, 2023 5:18:30 PM |  |
|-------------------|------------------|----------------------------------|--|
| Family Details of | 1115795045       |                                  |  |
|                   |                  |                                  |  |

| Action                     | Name            | Relationship        | Date of Birth | Gender | Father / Husband | Aadhaar Status |
|----------------------------|-----------------|---------------------|---------------|--------|------------------|----------------|
| Click here to Seed Aadhaar | Amit Arya       | Self                | 29/11/1989    | M      | Durga Ram        | Need to Seed   |
| Click here to Seed Aadhaar | test            | Spouse              | 01/03/1999    | F      | NA               | Need to Seed   |
| Click here to Seed Aadhaar | test            | Minor dependant son | 01/01/2001    | M      | NA               | Need to Seed   |
|                            | 33 <sup>3</sup> |                     | Connel        |        | - Cape           | 192            |

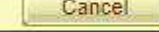

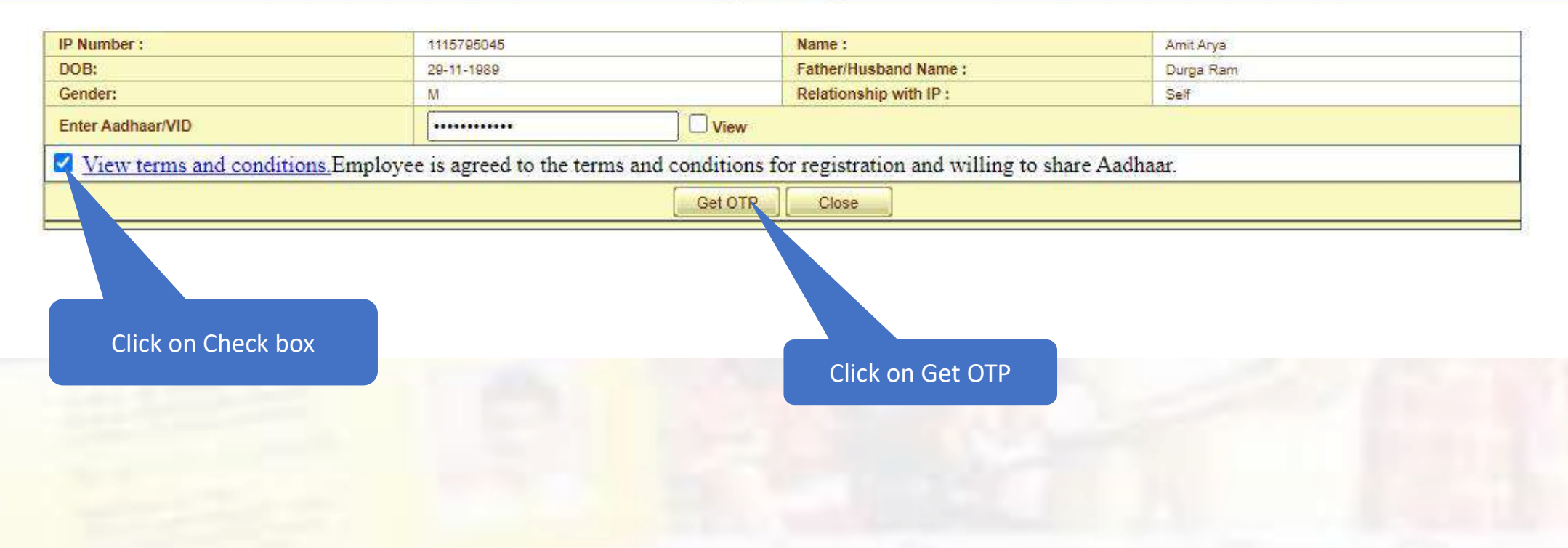

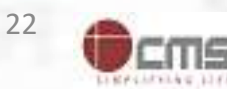

### Aadhaar Seeding – Validation of Aadhaar through OTP

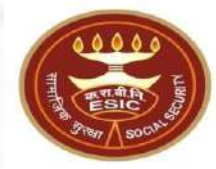

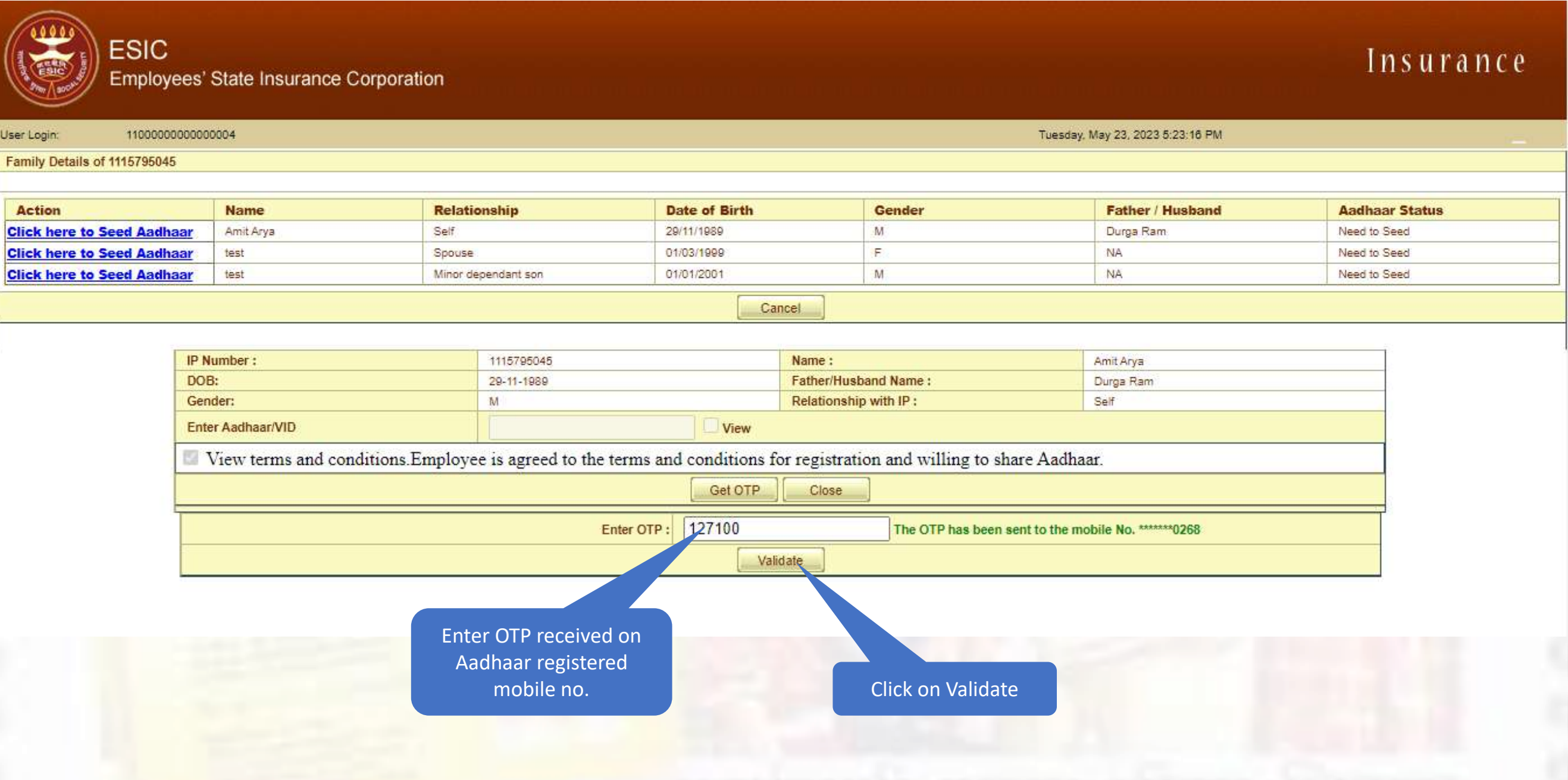

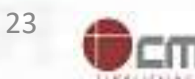

# **Aadhaar Validated successfully**

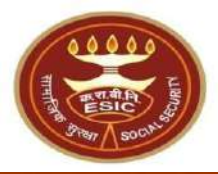

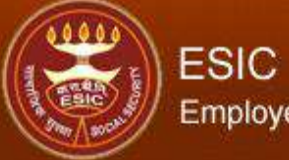

User

### Employees' State Insurance Corporation

Insurance

| User Login: 110000000000000  |  | Wednesday, May 24, 2023 10:07:42 AM |  |  |  |
|------------------------------|--|-------------------------------------|--|--|--|
| Family Details of 1115795045 |  |                                     |  |  |  |
|                              |  |                                     |  |  |  |
|                              |  |                                     |  |  |  |

| Action                     | Name      | Relationship        | Date of Birth | Gender | Father / Husband | Aadhaar Status |  |
|----------------------------|-----------|---------------------|---------------|--------|------------------|----------------|--|
| Click here to Seed Aadhaar | Amit Arya | Self                | 29/11/1989    | M      | Durga Ram        | Need to Seed   |  |
| Click here to Seed Aadhaar | test      | Spouse              | 01/03/1999    | F      | NA               | Need to Seed   |  |
| Click here to Seed Aadhaar | test      | Minor dependant son | 01/01/2001    | M      | NA               | Need to Seed   |  |
|                            |           |                     |               |        |                  |                |  |

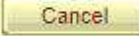

| IP Number :                                                                                                    | 1115795045                                                                                                    | Name :                                                                                                    | Amit Arya                                                                               |
|----------------------------------------------------------------------------------------------------|----------------------------------------------------------------------------------------------------|----------------------------------------------------------------------------------------------------|-----------------------------------------------------------------------------------------|
| DOB:                                                                                                    | 29-11-1989                                                                                                    | Father/Husband Name :                                                                                                    | Durga Ram                                                                               |
| Gender:                                                                                                    | M                                                                                                    | Relationship with IP :                                                                                                    | Self                                                                                    |
| Enter Aadhaar/VID                                                                                                    |                                                                                                    | View                                                                                                    |                                                                                         |
| View terms and condition                                                                                                    | ons.Employee is agreed to the terms a                                                                                                    | and conditions for registration and willing to sh                                                                                                    | nare Aadhaar.                                                                           |
|                                                                                                    |                                                                                                    | Get OTP Close                                                                                                    |                                                                                         |
|                                                                                                    | Aadhaar Details                                                                                                    | validated successfully !!!                                                                                                    |                                                                                         |
| I have obtained the consent<br>I am voluntarily sharing my<br>for the purpose of creating a<br>I authorize NHA to use my A<br>(Targeted Delivery of Finand<br>I understand that UIDAI will | A<br>of the beneficiary as under:<br>Aadhaar Number / Virtual ID issued by the<br>n Ayushman Bharat Health Account numbe<br>adhaar number/Virtual ID for performing A<br>ial and other Subsidies, Benefits and Servic<br>share my e-KYC details,or response of "Yes | BHA Declaration<br>• Unique Identification Authority of India ("UIDAI"), and<br>r ("ABHA number") and Ayushman Bharat Health Accound<br>Aadhaar based authentication with UIDAI as per the pro-<br>ces) Act, 2016 for the aforesaid purpose.<br>" with NHA upon successful authentication. | l my demographic information<br>ant address ("ABHA Address").<br>visions of the Aadhaar |
| k on Checkbox for                                                                                                    | Proc                                                                                                    | ceed Close                                                                                                    |                                                                                         |
| ABHA creation                                                                                                    |                                                                                                    |                                                                                                    |                                                                                         |

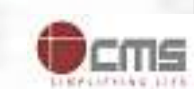

24

### **ABHA generated successfully**

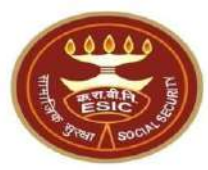

Insurance

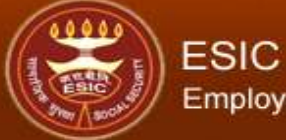

User Login:

Employees' State Insurance Corporation

Wednesday, May 24, 2023 10:14:27 AM

#### Family Details of 1115795045

11000000000000004

| Action                     | Name      | Relationship        | Date of Birth | Gender | Father / Husband | Aadhaar Status |
|----------------------------|-----------|---------------------|---------------|--------|------------------|----------------|
| Click here to Seed Aadhaar | Amit Arya | Self                | 29/11/1989    | M      | Durga Ram        | Verified       |
| CIICK here to Seed Aadhaar | UESL      | opouse              | 01103/1888    | 18 ×   | 186              | Need to Seed   |
| Click here to Seed Aadhaar | test      | Minor dependant son | 01/01/2001    | M      | NA               | Need to Seed   |

#### Cancel

| IP Number :                                                                                                    | 1115795045 |      | Name :                 | Amit Arya |  |  |
|----------------------------------------------------------------------------------------------------|------------|------|------------------------|-----------|--|--|
| DOB:                                                                                                    | 29-11-1989 |      | Father/Husband Name :  | Durga Ram |  |  |
| Gender:                                                                                                    | M          |      | Relationship with IP : | Self      |  |  |
| Enter Aadhaar/VID                                                                                                    |            | View |                        |           |  |  |
| View terms and conditions. Employee is agreed to the terms and conditions for registration and willing to share Aadhaar. |            |      |                        |           |  |  |

Get OTP Close

#### Aadhaar Details validated successfully !!!

#### **ABHA Declaration**

I have obtained the consent of the beneficiary as under:

I am voluntarily sharing my Aadhaar Number / Virtual ID issued by the Unique Identification Authority of India ("UIDAI"), and my demographic information for the purpose of creating an Ayushman Bharat Health Account number ("ABHA number") and Ayushman Bharat Health Account address ("ABHA Address"). I authorize NHA to use my Aadhaar number/Virtual ID for performing Aadhaar based authentication with UIDAI as per the provisions of the Aadhaar (Targeted Delivery of Financial and other Subsidies, Benefits and Services) Act, 2016 for the aforesaid purpose. I understand that UIDAI will share my e-KYC details, or response of "Yes" with NHA upon successful authentication.

Close

ABHA details generated successfully !!!

**Notes**:- Employer follows the same procedure of Aadhaar seeding for Family Dependents.

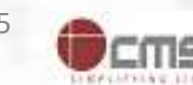

## **E-Pehchan card copy**

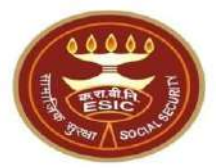

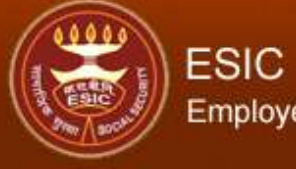

Employees' State Insurance Corporation

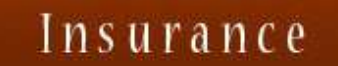

| er Login:                                                                                     | 1100000000000004                             | Wednesday, May 24, 2023 10:17:27 AM                      |                              |                                                         |  |  |  |  |  |
|-----------------------------------------------------------------------------------------------|----------------------------------------------|----------------------------------------------------------|------------------------------|---------------------------------------------------------|--|--|--|--|--|
|                                                                                               |                                              | EMPLOYEES' STATE IN                                      | ISURANCE CORPORATION         |                                                         |  |  |  |  |  |
|                                                                                               |                                              | e-Peh                                                    | chan Card                    |                                                         |  |  |  |  |  |
| Insured Person : Amit Arya<br>Insurance No. : 1115795045<br>Date of Registration : 17/12/2018 |                                              |                                                          |                              |                                                         |  |  |  |  |  |
| wedical Acceptan                                                                              | ce Card [Click Here to view Medical Acceptal | VOUD DECIS                                               | TRATION DETAILS              |                                                         |  |  |  |  |  |
|                                                                                               |                                              | TOOR REGIS                                               | TRAITON DETAILS              |                                                         |  |  |  |  |  |
| Employee Name:                                                                                |                                              | Amit Arya                                                | Type of Disability:          | NA                                                      |  |  |  |  |  |
| Name of Father / I                                                                            | Husband:                                     | Durga Ram                                                | Date of Birth:               | 29/11/1989                                              |  |  |  |  |  |
| Marital Status:                                                                               |                                              | Married                                                  | Gender:                      | Male                                                    |  |  |  |  |  |
| Present Address:                                                                              |                                              | test,test,test,Dist:East Godawari,Andhra Pradesh,509999  | Permanent Address:           | test,test,test,Dist:East Godawari,Andhra Pradesh,509999 |  |  |  |  |  |
| Dispensary / IMP                                                                              | for IP:                                      | Mr.test                                                  | Dispensary / IMP for Family: | Mayapuri-I, DL (ESIC Disp.)                             |  |  |  |  |  |
| UHID:                                                                                         |                                              | DL01.0005776259                                          | ABHA Number:                 | 91-7274-5271-0203                                       |  |  |  |  |  |
| UAN:                                                                                          |                                              | NA                                                       | EmailID:                     | fwdd@d.com                                              |  |  |  |  |  |
| ABHA Address:                                                                                 |                                              | 91727452710203@abdm                                      | Aadhaar:                     | Verified                                                |  |  |  |  |  |
| Employer's Code                                                                               | No.:                                         | 1100000000000004                                         | Employer's Code No.:         | None                                                    |  |  |  |  |  |
| Sub Unit's Code N                                                                             | No.:                                         | None                                                     | Sub Unit's Code No.:         | None                                                    |  |  |  |  |  |
| Date of Appointm                                                                              | ent:                                         | 07/03/2021                                               | First Insurance No.:         | None                                                    |  |  |  |  |  |
| Name of Employe                                                                               | ir;                                          | Test Employer For Production                             | Name of Employer:            | None                                                    |  |  |  |  |  |
| Address of Emplo                                                                              | oyer:                                        | 1-500,Esic Hospital,ESIC,Dist:South TripuraTripura253993 | Address of Employer:         | None                                                    |  |  |  |  |  |

Family Details

| Name      | Relationship with the Employee |                   | Date of Birth  | UHID/AB | BHA Number   | ABHA Address |        | UAN/Aadhaar | Whether Res | iding with IP                   | Place of Resid   | lence |                        |
|-----------|--------------------------------|-------------------|----------------|---------|--------------|--------------|--------|-------------|-------------|---------------------------------|------------------|-------|------------------------|
|           |                                |                   |                |         |              |              |        |             |             |                                 | State            |       | District               |
| 1222      | 19 <u>44</u>                   |                   | 19 <u>44</u> ) |         |              |              |        |             | 2-10        |                                 | 10 <u>111</u>    | 32.33 |                        |
| Nominee D | etails                         |                   |                |         |              |              |        |             |             |                                 |                  |       |                        |
| Name of N | ominee                         | Relationship wit  | th IP          | Dat     | ate of Birth |              | UHID/A | BHA Number  |             | Address of Nominee              |                  |       | Percentage<br>Allotted |
| test      |                                | Minor dependant s | son            | NA      | A            |              | NA     |             |             | test,test,test,Andhra PradeshDi | st:Chitoor509999 |       | 100                    |
| Documents | s Uploaded:                    |                   | none           |         |              |              |        |             |             |                                 |                  |       |                        |

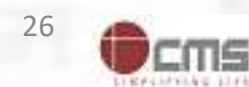

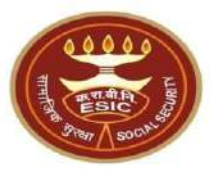

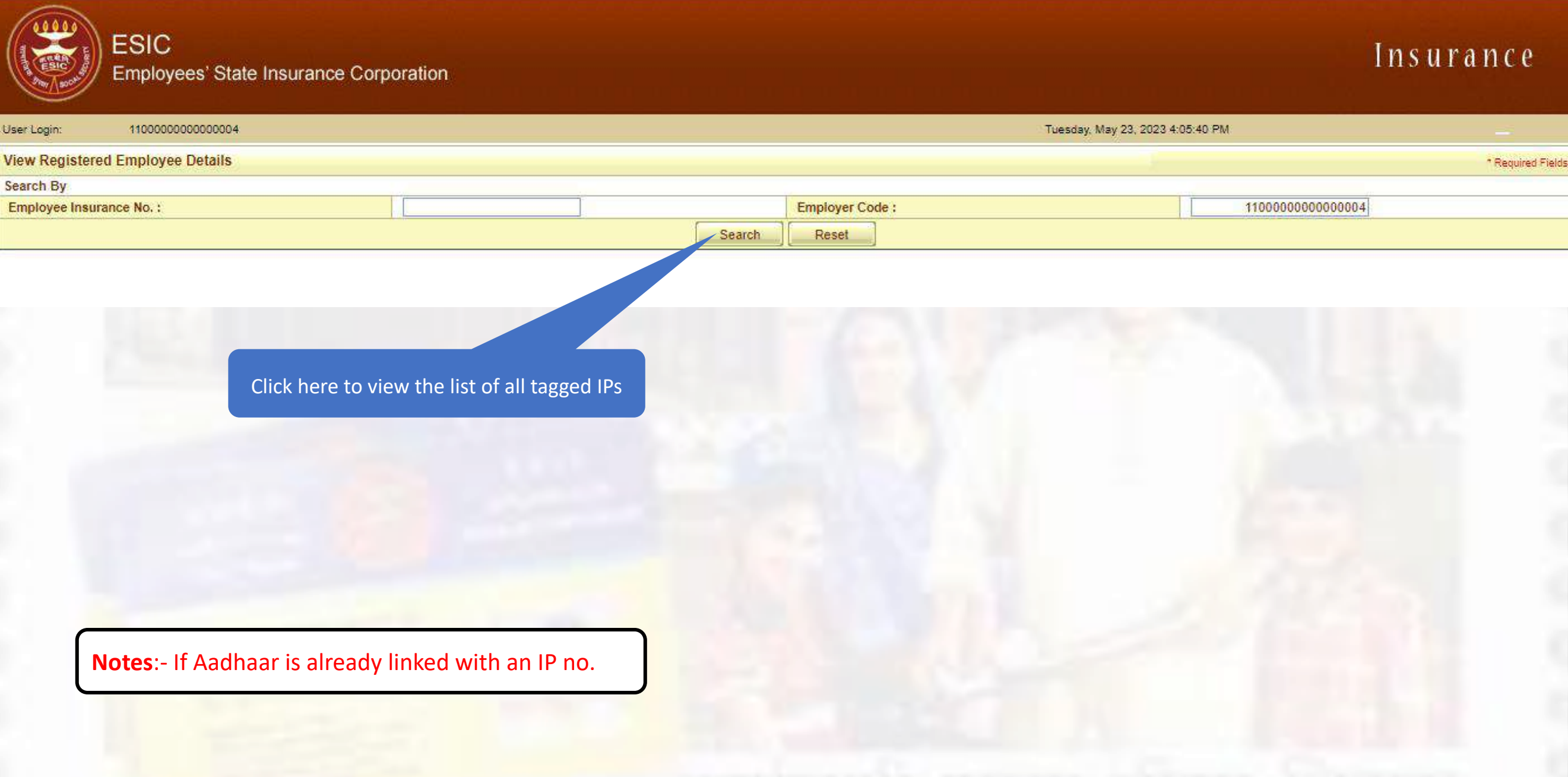

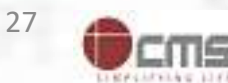

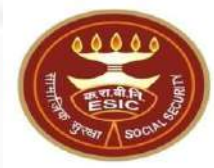

| ESIC<br>Employees' State Insurance Corp | poration |        |                    | Ins              | urance            |
|-----------------------------------------|----------|--------|--------------------|------------------|-------------------|
| User Login: 110000000000004             |          |        | Wednesday, May 24, | 2023 10:32:54 AM | (1997)<br>(1997)  |
| View Registered Employee Details        |          |        |                    |                  | * Required Fields |
| Search By                               |          |        |                    |                  |                   |
| Employee Insurance No. :                |          |        | Employer Code :    | 110000000000004  |                   |
|                                         |          | Search | Reset              |                  |                   |

#### Details of Registered Employee

| Select | Employee's Insurance No. | Employee's Name | Employer's Code No. | Employer's Name              | Date of Registration | Status Of IP |
|--------|--------------------------|-----------------|---------------------|------------------------------|----------------------|--------------|
| 0      | 1115647166 Name          |                 | 1100000000000004    | Test Employer For Production | 03/12/2019           | Live         |
| 0      | 1115795045               | Amit Arya       | 1100000000000004    | Test Employer For Production | 07/03/2021           | Live         |
| Q      | 1115833865               | TESTING         | 1100000000000004    | Test Employer For Production | 08/03/2021           | Live         |
| 0      | 1115806418               | Ramya           | 1100000000000004    | Test Employer For Production | 08/01/2021           | Live         |
| 0      | 4600076257               | TEST            | 1100000000000004    | Test Employer For Production | 29/11/2012           | Live         |
| 0      | 0076537                  | FGHFGJFGJ       | 11000000000000004   | Test Employer For Production | 12/12/2022           | Live         |
| С      | 1880                     | testing ip      | 1100000000000004    | Test Employer For Production | 15/12/2022           | Live         |
| C      | 111                      | ABHIJIT         | 110000000000000004  | Test Employer For Production | 21/08/2017           | Live         |
| C      | 11000                    | Phani His Test  | 11000000000000004   | Test Employer For Production | 28/11/2010           | Live         |
| 0      | 4600077                  | GHJGHJ          | 1100000000000004    | Test Employer For Production | 24/01/2023           | Live         |

Select Employee's Insurance No. for

Get Details Cancel

Aadhaar Seeding

Click on Get Details

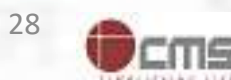

# **Employer can seed Aadhaar for IP**

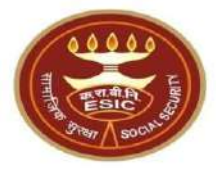

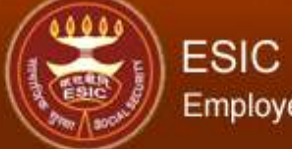

### Employees' State Insurance Corporation

| 1 | n  | s  | u    | ra   | n | C  | e  |
|---|----|----|------|------|---|----|----|
|   | ++ | ч. | - YL | 1 14 |   | ч. | Υ. |

| User Login:          | 11000000000004 | Wednesday, May 24, 2023 10:34:10 AM |
|----------------------|----------------|-------------------------------------|
| Family Details of 11 | 15833865       |                                     |

| Action                      | Name    | Relationship         | Date of Birth             | Gender        | Father / Husband | Aadhaar Status       |
|-----------------------------|---------|----------------------|---------------------------|---------------|------------------|----------------------|
| Click here to Seed Aadhaar  | TESTING | Self                 | 10/07/ <mark>199</mark> 7 | F             | test             | Need to Seed         |
| Click here to Seed & Idhaar | test    | Category 1 dependant | 31/01/1992                | ( <b>1</b> 7) | NA               | Hending for Approval |
| Click here to Seed Aa       | rtgsfgs | Minor dependant son  | 01/05/2023                | M             | NA               | Pending for Approval |
| Click here to Seed Aadh.    | spouse  | Dependant father     | 01/05/2023                | M             | NA               | Pending for Approval |

Cancel

Click here for Aadhaar Seeding

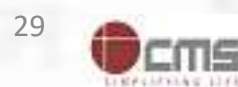

### **Employer agreed with terms and conditions for sharing Aadhaar**

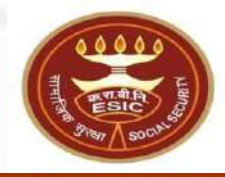

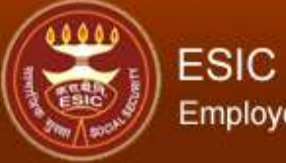

User Login:

### Employees' State Insurance Corporation

Insurance

Wednesday, May 24, 2023 10:35:43 AM

| Family | Details | of 111 | 583386 | 5 |
|--------|---------|--------|--------|---|

110000000000000004

| Action                     | Name    | Relationship        | Date of Birth | Gender | Father / Husband | Aadhaar Status       |
|----------------------------|---------|---------------------|---------------|--------|------------------|----------------------|
| Click here to Seed Aadhaar | TESTING | Self                | 10/07/1997    | F      | test             | Need to Seed         |
| Click here to Seed Aadhaar | test    | Category1 dependant | 31/01/1992    | F      | NA               | Pending for Approval |
| Click here to Seed Aadhaar | rtgsfgs | Minor dependant son | 01/05/2023    | M      | NA               | Pending for Approval |
| Click here to Seed Aadhaar | spouse  | Dependant father    | 01/05/2023    | M      | NA               | Pending for Approval |

#### Cancel

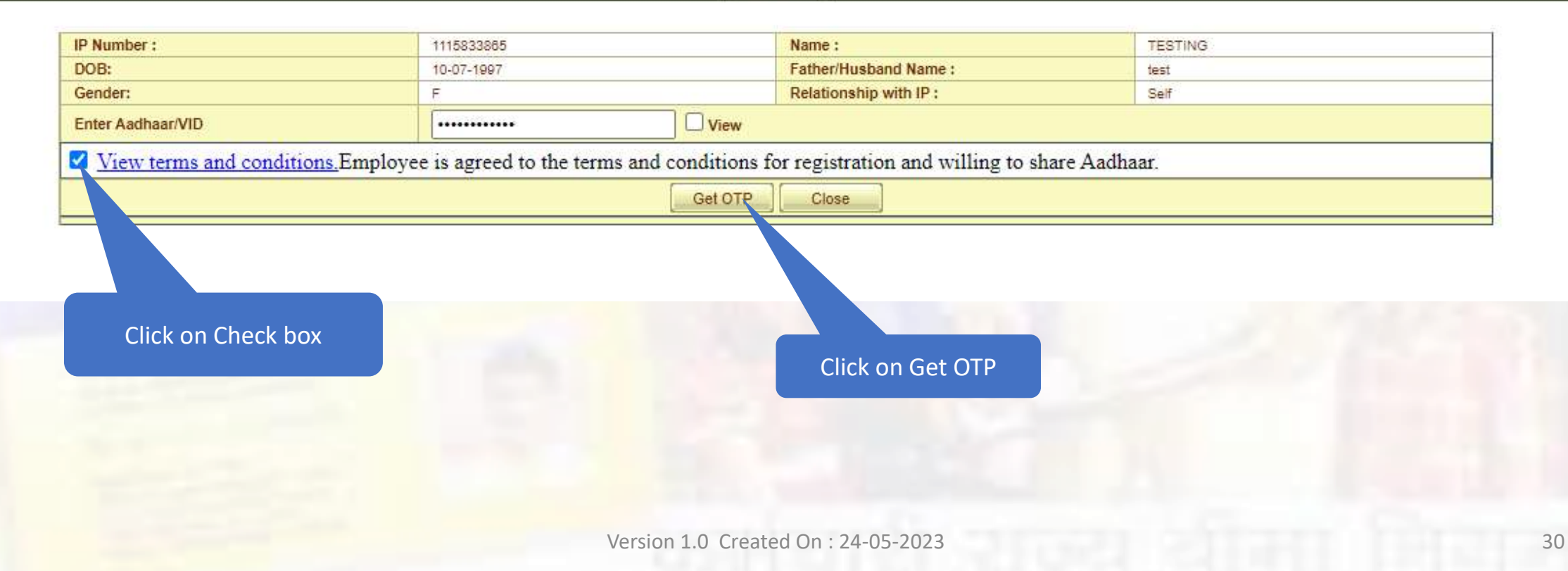

# Aadhaar number is already linked with Insurance number message

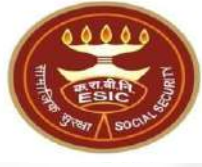

www.esic.in says

Provided Aadhaar number is already linked with Insurance number 1115795045

ОК

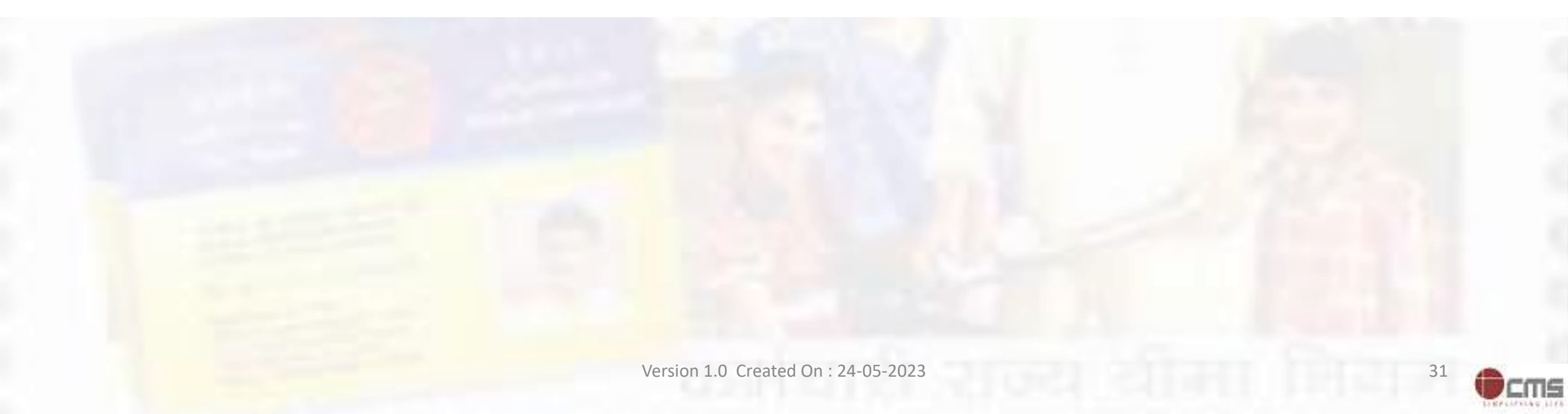

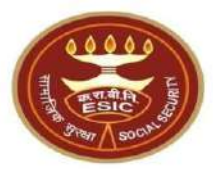

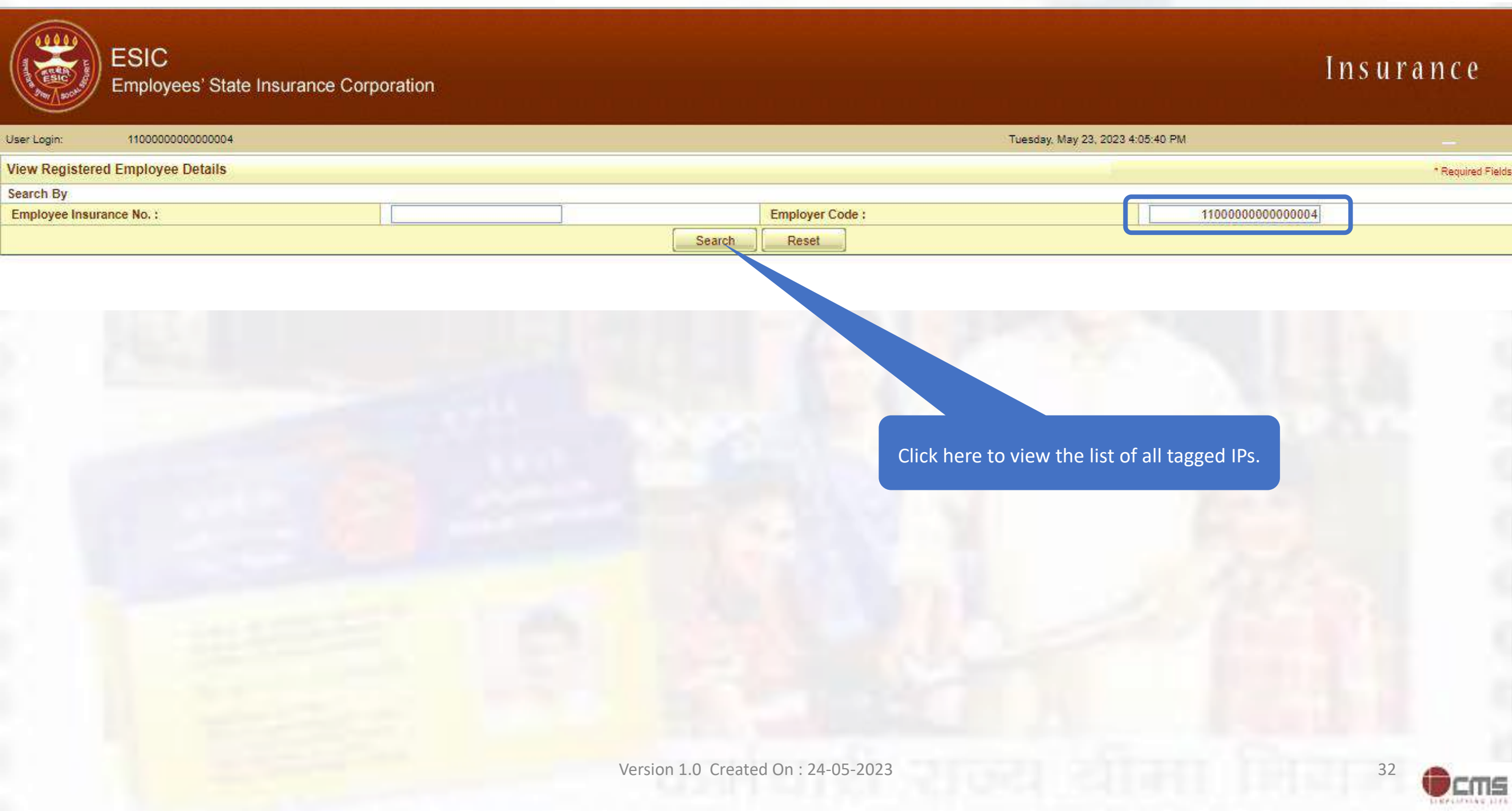
#### **Insured Person details**

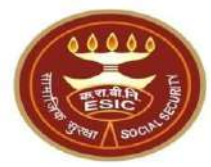

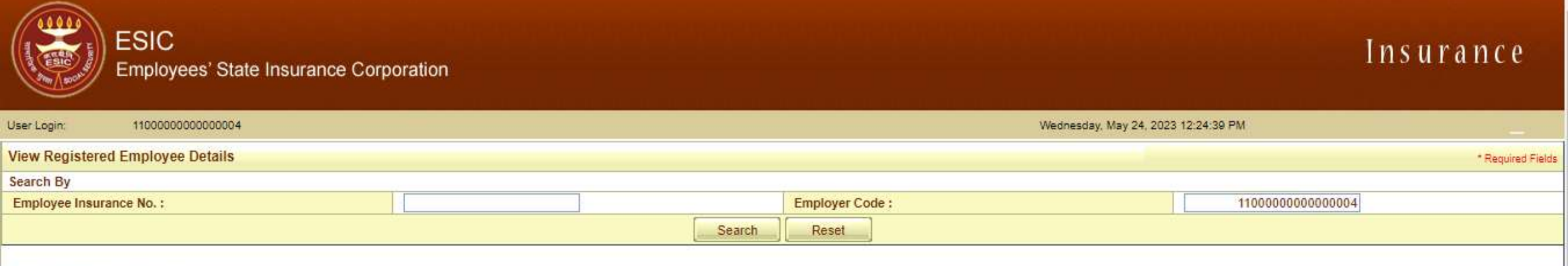

#### Details of Registered Employee

| Select | Employee's Insurance No. | Employee's Name | Employer's Code No. | Employer's Name              | Date of Registration | Status Of IP |
|--------|--------------------------|-----------------|---------------------|------------------------------|----------------------|--------------|
| 0      | 1115647166               | Name            | 1100000000000004    | Test Employer For Production | 03/12/2019           | Live         |
| Q      | 1115795045               | Amit            | 1100000000000004    | Test Employer For Production | 07/03/2021           | Live         |
| 0      | 1115833865               | TESTING         | 1100000000000004    | Test Employer For Production | 08/03/2021           | Live         |
| 0      | 1115806418               | Ramya           | 1100000000000004    | Test Employer For Production | 08/01/2021           | Live         |
| 0      | 100078257                | TEST            | 1100000000000004    | Test Employer For Production | 29/11/2012           | Live         |
| 0      | 78537                    | FGHFGJFGJ       | 1100000000000004    | Test Employer For Production | 12/12/2022           | Live         |
| 0      | 4. 10                    | testing ip      | 1100000000000004    | Test Employer For Production | 15/12/2022           | Live         |
| 0      | 111.                     | ABHIJIT         | 1100000000000004    | Test Employer For Production | 21/06/2017           | Live         |
| 0      | 11000L                   | Phani His Test  | 1100000000000004    | Test Employer For Production | 28/11/2010           | Live         |
| 0      | 46000775                 | GHJGHJ          | 1100000000000004    | Test Employer For Production | 24/01/2023           | Live         |

Select Employee's Insurance No. for

Get Details Cancel

Aadhaar Seeding

Click on Get Details

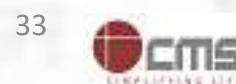

### **Employer can seed Aadhaar for IP**

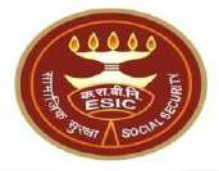

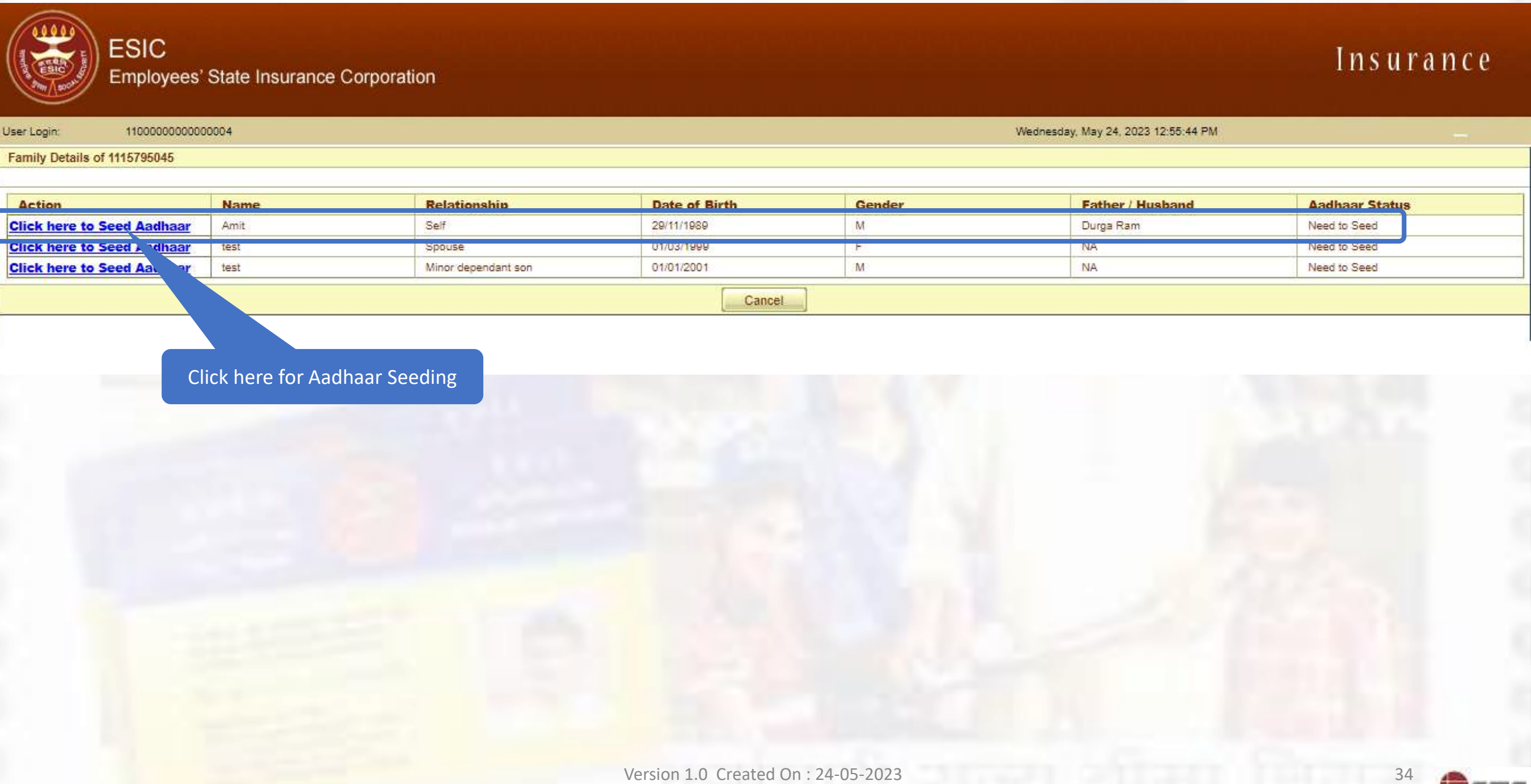

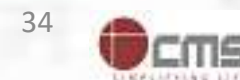

#### **Employer can view the terms and conditions**

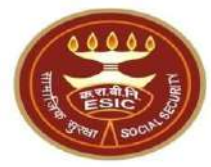

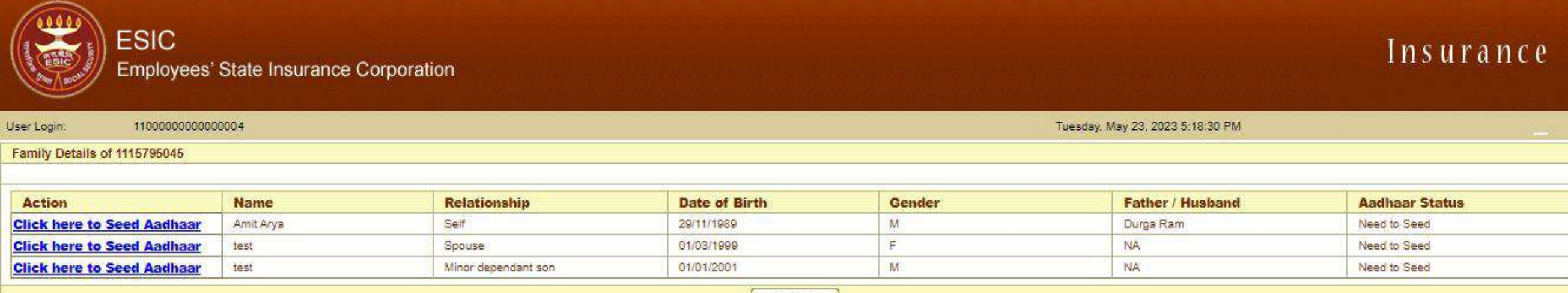

#### Cancel

| IP Number :           | 1115795045                           | Name ;                                            | Amit Arya    |
|-----------------------|--------------------------------------|---------------------------------------------------|--------------|
| DOB:                  | 29-11-1989                           | Father/Husband Name :                             | Durga Ram    |
| Gender:               | M                                    | Relationship with IP :                            | Self         |
| Enter Aadhaar/VID     |                                      | View                                              |              |
| View terms and condit | ions.Employee is agreed to the terms | and conditions for registration and willing to sh | are Aadhaar. |
|                       |                                      |                                                   |              |
|                       |                                      | Get OTP Close                                     |              |
|                       |                                      | Get OTP Close                                     |              |
|                       |                                      | Get OTP Close                                     |              |
|                       |                                      | Get OTP Close                                     |              |
|                       |                                      | Get OTP Close                                     |              |
|                       | Click here to View terms             | Get OTP Close                                     |              |
|                       | Click here to View terms             | Get OTP Close                                     |              |

Version 1.0 Created On : 24-05-2023

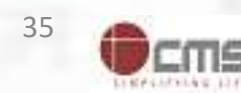

### **Employer can view the terms and conditions**

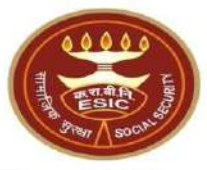

| ESIC<br>Emplo                                                                                                    | C<br>byees' State Insurance Corporation                                                                                                    | Insurance                                      |
|----------------------------------------------------------------------------------------------------|----------------------------------------------------------------------------------------------------|------------------------------------------------|
| User Login: 1100<br>Family Details of 111579E<br>Action<br>Click here to Seed Aa<br>Click here to Seed Aa<br>Click here to Seed Aa | Terms & Conditions for Collection and Use of Aadhaar number and associated information   1.1 understand that my Aadhaar number, biometric information and/or One-Time Password (OTP) and demographic information, as understood under the Aadhaar (Targeted Delivery of Financial and Subisdites, Benefits and Services); 4.2, 2016 and regulations framed thereunder, is being collected by the Ministry of Labours & Employment ("Ministry") and/or ESIC for the following purposes:   a. Authenticating my identify by way of the Aadhaar number authentication system; b. Strengthening digital platforms to ensure good governance and preventing displation of social welfare benefits; c. Delecting, preventing, and otherwise addressing malpractices and harmful conduct associated with disbursement of social welfare benefits of other DepartmentsMinistries of the CentralGovernment and State Conservertifying the collected Aduhaar number and effectiveness of social welfare benefits of other DepartmentsMinistries of the CentralGovernment and State Conserverting the benefits of various schemes of DepartmentsMinistries of Union and State Governments, State Governments, and local bodies for formulation or implementation of suitable welfare scheme(s).   b. Delivering the Denefits of VariOus aschemes (J Cupital Covernment and State Governments, State Governments, State Governments, Cate Governments, State Governments, Alaste Governments, State Governments, Alaste Governments, Natistries of the Central Governments, State Governments, State Governments, State Governments, State Governments, State Governments, Alaste J Cupital J J Cupital J Ling Covernment and State Governments, State Governments, State Governments, State Governments, State Governments, State Governments, State Governments, State Governments, State Governments, State Governments, State Governments, State Governments, State Gove | Other Us<br>us<br>are V of<br>an ns of P)<br>n |
| 1                                                                                                    | 2016 आर उसके तहत तनाए गए तानचमा के अन्तर्गत "ममालाखत उट्य्या के लिए श्रम एत राजगार मवालय ("मवालय") आर/या के रा ता निराम टारा एकव किया जा रही हैं।                                                                                                    |                                                |

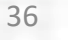

CUL

### **Employer agreed with the terms and conditions**

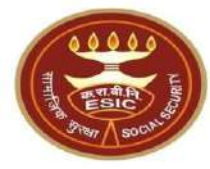

| ESI<br>Empl                                                                                                    | C<br>oyees' State Insurance Corporation                                                                                                    | nsuranc                                                                                          |
|----------------------------------------------------------------------------------------------------|----------------------------------------------------------------------------------------------------|--------------------------------------------------------------------------------------------------|
| User Login: 1100<br>Family Details of 1115795<br>Action<br>Click here to Seed Aa<br>Click here to Seed Aa<br>Click here to Seed Aa | आधार नंवर और संबंधित जानकारी के एकत्रीकरण और उपयोग के लिए निबंधन एवं शर्ते<br>1. मैं समझला / समझली हूं कि मेरा आधार नंबर, बायोमेट्रिक जानकारी और / या वन-टाइम पासवई (ओटीपी) और जनांकिकीय जानकारी, लैसा कि आधार (तिपीय और अन्य सहायिकियों, लामों और सेवाओं का लक्षित वितरण) अधिनियम<br>2016 और उसके तहत वानए गए विनियामें अन्तर्गत, निभूविखित उट्टेयां के लिए डिजिटल स्टेटफॉर्म को सुटद बनाना:<br>च. दुयासन न्तुनिया जा में और तेवाओं के संतियर में अन्वार और / या वन-टाइम पासवई (ओटीपी) और जनांकिकीय जानकारी, लैसा कि आधार (तिपीय और अन्य सहायिकियों, लामों और सेवाओं का लक्षित वितरण) अधिनियम<br>2016 क.आधार नंबर प्रामाणीरुपा प्रणाली के हारा मेरी पहचान प्रमायित करना;<br>च. सुयासन न्तुनिया जाओं से सेवाओं के संतियर में अनेवर के तिए डिजिटल संदरफॉर्म का पता लागाना, गेरना,<br>प. समझ कल्याण लाओं और सेवाओं के संतियर गर्भ संविध्य दुराश्च और वलन कैनि मूंटों के बल करना;<br>इ. समाज कल्याण लाओं और सेवाओं के संतियर गर्भ संविध्य दुराश्च और वलन जीनकी मूंटों के बल करना;<br>इ. समाज कल्याण लाओं और संवोध के संतियर गर्भ स्वारकार से विधानियांत्री को शीर सेवाओं के ताने का विदरम्।<br>अरामायेल के कल्याण का तिर देवाओं का संविधर पत्र अंत प्रसन्त करायोग विधानी विदरम्<br>अरामाय करने करवाण के तहर दोया स्वार में अधार संवच्य योननाओं के लागे की विदरम्।<br>अरामायेल करवाण के तहर दोया स्वार करने और सुट्राटन (मीनेक्स यो वेन्यान) विदरम्<br>अरामायिक सुरक्ष संतित, 2020 के अंतर्ग वामाया करने और सुट्राट नंवर) के दिय अत्र सरकारों के आधार तोवर थाया प्रांव से प्रशीय लग आज करना;<br>इ. सामाजिक सुरक्ष संतित, 2020 के अंतर्ग वामाया करने और सुट्राट (मुनिर्स अक्तरट 'तंवर) के दिय अगरातिय सि पत्री क्यांविक्र परा था जिकिय जानकारी कार्यक्र कि व्या विक्रा करना;<br>अरामायिक स्वार स्वीहि कि ले साय यात्रा कार्य प्रांव स्वारी कार्या वेनीयों का आंत्र तो का क्रांव से प्रशा संवार साय संवर और जानिक्रमों में में भेजना स्वार प्रांतिय स्वाय ही स्वार कार्य से स्वारिक जन्य संवार स्वारिक करना हु हा दाये सि स्वाय से साय करना;<br>इ. सामाकि कुरक्ष संत्रित, 2020 के अंतर्ग मंक्रमा के लाग्र के तार करा<br>उत्या संवर्ग करा सार्या करा ता प्रांव करना के लाग्र कांत् के लिए ।<br>2. संसम्हत के लिस्ति आप यात करा नियाय करा संत्रिय स्वरक्र सार्य के आत्र | ц<br>ц<br>ц<br>ц<br>а<br>а<br>а<br>а<br>т<br>т<br>т<br>т<br>т<br>т<br>т<br>т<br>т<br>т<br>т<br>т |
|                                                                                                    | I Agree Click on I Agree                                                                                                    |                                                                                                  |

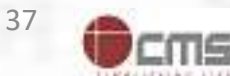

### **Employer agreed with terms and conditions for sharing Aadhaar**

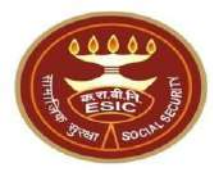

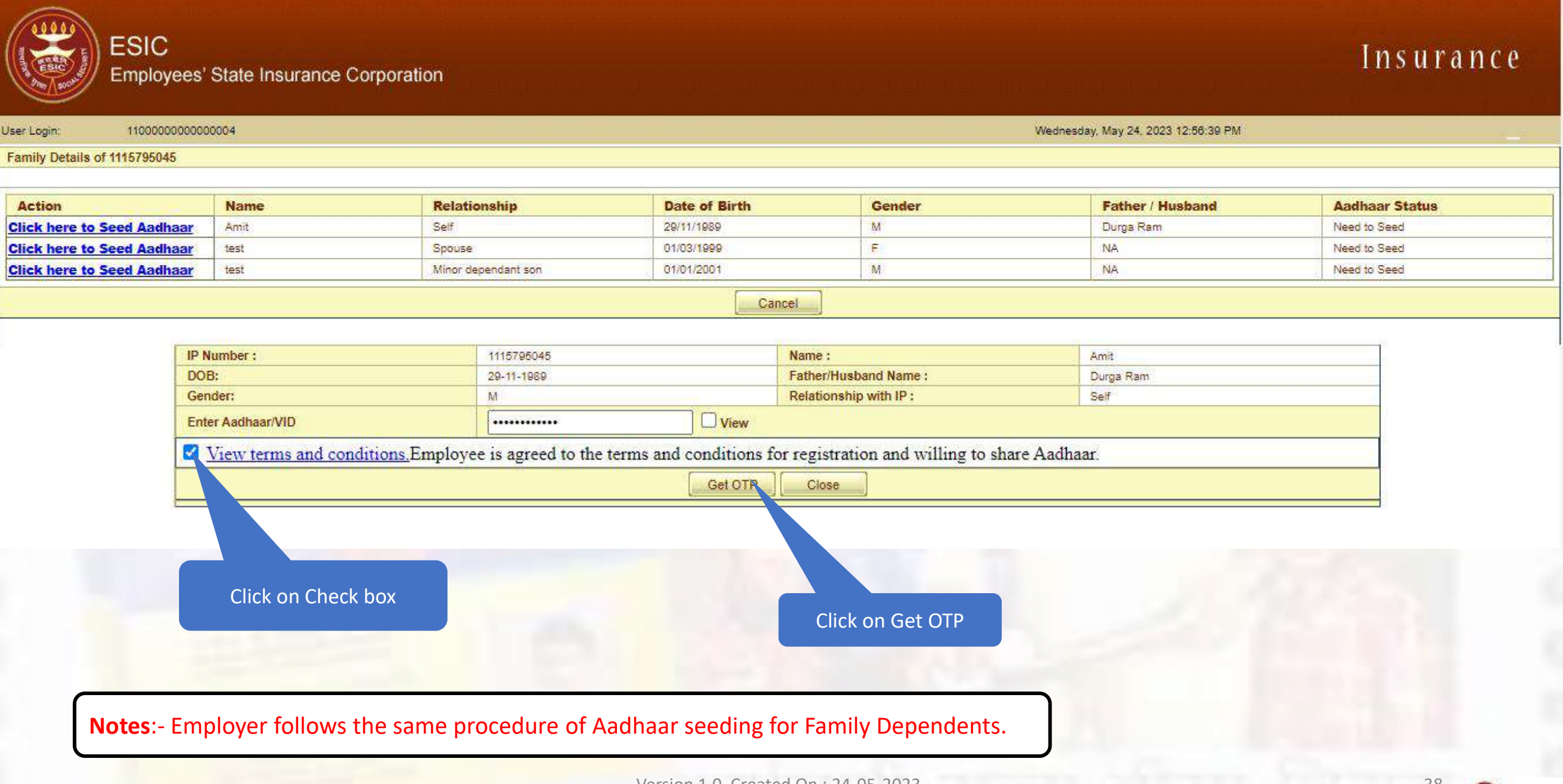

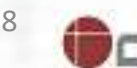

### **Aadhaar Seeding – Validation of Aadhaar through OTP**

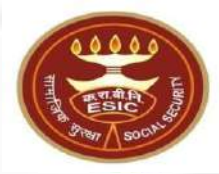

Insurance

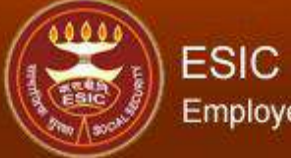

User Login:

#### Employees' State Insurance Corporation

Wednesday, May 24, 2023 12:57:47 PM

Family Details of 1115795045

11000000000000004

| Action                     | Name | Relationship        | Date of Birth | Gender | Father / Husband | Aadhaar Status |
|----------------------------|------|---------------------|---------------|--------|------------------|----------------|
| Click here to Seed Aadhaar | Amit | Self                | 29/11/1989    | M      | Durga Ram        | Need to Seed   |
| Click here to Seed Aadhaar | test | Spouse              | 01/03/1999    | F      | NA               | Need to Seed   |
| Click here to Seed Aadhaar | test | Minor dependant son | 01/01/2001    | M      | NA               | Need to Seed   |

#### Cancel

| IP Number :              | 1115795045                                   | Name :                                    | Amit                              |  |
|--------------------------|----------------------------------------------|-------------------------------------------|-----------------------------------|--|
| DOB:                     | 29-11-1989                                   | Father/Husband Name :                     | Durga Ram                         |  |
| Gender:                  | M                                            | Relationship with IP :                    | Self                              |  |
| Enter Aadhaar/VID        |                                              | View                                      |                                   |  |
| View terms and condition | ons.Employee is agreed to the terms and cond | itions for registration and willing to sh | are Aadhaar.                      |  |
|                          | G                                            | t OTP                                     |                                   |  |
|                          | Enter OTP : 6370                             | 43 The OTP has been :                     | ent to the mobile No. *******0268 |  |
|                          |                                              | Validate                                  |                                   |  |
|                          |                                              |                                           |                                   |  |
|                          | Enter OTP received on                        |                                           |                                   |  |
|                          |                                              |                                           |                                   |  |
|                          |                                              |                                           |                                   |  |

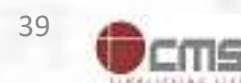

### **Demographic Details mismatched between ESIC and UIDAI Data**

Click or

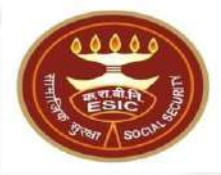

| Action                     | Name | Relationship        | Date of Birth | Gender | Father / Husband | Aadhaar Status |
|----------------------------|------|---------------------|---------------|--------|------------------|----------------|
| Click here to Seed Aadhaar | Amit | Self                | 29/11/1989    | M      | Durga Ram        | Need to Seed   |
| Click here to Seed Aadhaar | test | Spouse              | 01/03/1999    | F      | NA               | Need to Seed   |
| Click here to Seed Aadhaar | test | Minor dependant son | 01/01/2001    | M      | NA               | Need to Seed   |
|                            |      |                     | Cancel        |        |                  |                |

| IP Number :              |                                                                                                    | 1115795045                                                                                                    |                                       | Name :                                                                                                    |                                                                   | Amit                                                                                                    |               |
|--------------------------|----------------------------------------------------------------------------------------------------|----------------------------------------------------------------------------------------------------|---------------------------------------|----------------------------------------------------------------------------------------------------|-------------------------------------------------------------------|----------------------------------------------------------------------------------------------------|---------------|
| DOB:                     |                                                                                                    | 29-11-1989                                                                                                    |                                       | Father/Husband Name :                                                                                                    |                                                                   | Durga Ram                                                                                                    |               |
| Gender:                  |                                                                                                    | M                                                                                                    |                                       | Relationship with IP :                                                                                                    |                                                                   | Self                                                                                                    |               |
| Enter Aadhaar/VID        |                                                                                                    |                                                                                                    | ew                                    |                                                                                                    |                                                                   |                                                                                                    |               |
| View terms as            | nd conditions.Employe                                                                                                 | e is agreed to the terms and conditi                                                                                                    | ion                                   | s for registration and willing to sha                                                                                                    | re Aadha                                                          | har.                                                                                                    |               |
|                          |                                                                                                    | Get (                                                                                                    | OTF                                   | Close                                                                                                    |                                                                   |                                                                                                    |               |
|                          | Details in                                                                                                    | ESIC                                                                                                    |                                       | De                                                                                                    | tails in                                                          | UIDAI                                                                                                    |               |
| Name:                    | Amit                                                                                                    |                                                                                                    |                                       | Name:                                                                                                    |                                                                   | Amit Arya                                                                                                    |               |
| D.O.B: 29-11             |                                                                                                    | -1989                                                                                                    |                                       | D.0.B:                                                                                                    |                                                                   | 29-11-1989                                                                                                    |               |
| Gender:                  | ◎ M ○ F ○                                                                                                    | TG                                                                                                    |                                       | Gender:                                                                                                    | ОM                                                                | ⊂F ⊂TG                                                                                                    |               |
| Name of :<br>Father O Hu | :<br>Isband                                                                                                    | Ram                                                                                                    | C                                     | Name of :<br>Father OHusband                                                                                                    |                                                                   | Durga Ram                                                                                                    |               |
| Consent and ver          | Alert: Th<br>ification from the IP/                                                                                   | ere is Mismatch in Personal/De<br>dependents has been taken for u                                                                                                    | e <b>m</b><br>pd                      | ographic details between UIDA<br>ation of ESIC details as per corre                                                                                                    | I and E<br>ect and 1                                              | SIC data.<br>up to date details recieved from U                                                                                      | JIDAI         |
| 2                        | I have obtained t<br>I am voluntarily<br>for the purpose o<br>I authorize NHA<br>(Targeted Delive<br>I understand tha | he consent of the beneficiary as under:<br>sharing my Aadhaar Number / Virtual ID<br>of creating an Ayushman Bharat Health Ac<br>to use my Aadhaar number/Virtual ID for<br>ry of Financial and other Subsidies, Bene<br>t UIDAI will share my e-KYC details,or res | ) iss<br>ccor<br>r pe<br>fits<br>spor | <u>ABHA Declaration</u><br>sued by the Unique Identification Authori<br>unt number ("ABHA number") and Ayush<br>erforming Aadhaar based authentication v<br>and Services) Act, 2016 for the aforesaid<br>nse of "Yes" with NHA upon successful au | ty of India<br>man Bhara<br>vith UIDAI<br>purpose.<br>athenticati | a ("UIDAI"),and my demographic informat<br>at Health Account address ("ABHA Addres<br>I as per the provisions of the Aadhaar<br>ion. | tion<br>ss"). |
| neckbox for              |                                                                                                    | Pro                                                                                                    | oce                                   | eed Close                                                                                                    |                                                                   |                                                                                                    |               |
| creation                 | Click of                                                                                                    | n Proceed Version 1.0 C                                                                                                    | Cre                                   | ated On : 24-05-2023                                                                                                    |                                                                   |                                                                                                    |               |

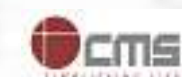

40

#### Reference no. generated successfully and forwarded to Branch Office for Approval

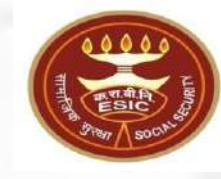

| Action                                                                 | Name                            | Relatio       | alationship Date of Birth  |                                                              |                 | Gender            |               | Father / Husband Aar  |           | Aadhaar Status |  |
|------------------------------------------------------------------------|---------------------------------|---------------|----------------------------|--------------------------------------------------------------|-----------------|-------------------|---------------|-----------------------|-----------|----------------|--|
| Click here to Seed Aadha                                               | aar Amit                        | Self          |                            | 29/11/1989                                                   |                 | M                 |               | Durga Ram Pending for |           | or Approval    |  |
| Lick here to Seed Aadhaar test Spouse                                  |                                 |               | 01/03/1999                 |                                                              | F               |                   | NA Need to Se |                       | eed       |                |  |
| Click here to Seed Aadhaar test Si   Click here to Seed Aadhaar test M |                                 | Minor de      | pendant son                | 01/01/2001                                                   |                 | M                 |               | NA                    | Need to S | eed            |  |
|                                                                        |                                 |               |                            | Ca                                                           | ncel            |                   |               |                       |           |                |  |
|                                                                        |                                 |               |                            |                                                              |                 |                   |               |                       |           |                |  |
|                                                                        | IP Number :                     |               | 1115795045                 |                                                              | Name :          |                   |               | Amit                  |           |                |  |
|                                                                        | DOB:                            |               | 29-11-1989                 |                                                              | Father/Husb     | and Name :        |               | Durga Ram             |           |                |  |
| Gender:                                                                |                                 |               | M                          |                                                              | Relationship    | o with IP :       | Self          |                       |           |                |  |
|                                                                        | Enter Aadhaar/VID               |               | View                       |                                                              |                 |                   |               |                       |           |                |  |
|                                                                        | View terms and condi            | tions.Employe | e is agreed to the terms a | nd conditions for registration and willing to share Aadhaar. |                 |                   |               |                       |           |                |  |
|                                                                        |                                 |               |                            | Get OTP                                                      | Close           |                   |               |                       |           |                |  |
|                                                                        |                                 | Details in    | ESIC                       |                                                              |                 | De                | tails in U    | IDAI                  |           |                |  |
|                                                                        | Name:                           | Amit          |                            |                                                              | N               | ame:              | 4             | Amit Arya             |           |                |  |
|                                                                        | D.O.B:                          | 29-11-        | 1989                       |                                                              | D               | 0.0.B:            | 2             | 29-11-1989            |           |                |  |
|                                                                        | Gender:                         | ● M ○ F ○     | TG                         |                                                              | Ge              | ender:            | ●м ○          | F OTG                 |           |                |  |
|                                                                        | Name of :<br>• Father • Husband | Durga         | Ram                        |                                                              | Na:<br>ather OH | me of :<br>usband |               | Durga Ram             |           |                |  |

Alert: There is Mismatch in Personal/Demographic details between UIDAI and ESIC data.

Consent and verification from the IP/dependents has been taken for updation of ESIC details as per correct and up to date details recieved from UIDAI.

| I have obtained the consent of the beneficiary as under:<br>I am voluntarily sharing my Aadhaar Number / Virtual ID issued by the Unique Identification Authority of India ("UIDAI"),and my demographic information<br>for the purpose of creating an Ayushman Bharat Health Account number ("ABHA number") and Ayushman Bharat Health Account address ("ABHA Address").<br>I authorize NHA to use my Aadhaar number/Virtual ID for performing Aadhaar based authentication with UIDAI as per the provisions of the Aadhaar<br>(Targeted Delivery of Financial and other Subsidies, Benefits and Services) Act, 2016 for the aforesaid purpose.<br>I understand that UIDAI will share my e-KYC details,or response of "Yes" with NHA upon successful authentication. |
|----------------------------------------------------------------------------------------------------|
| Close                                                                                                    |

The reference number 112352404752 has been generated successfully and pending for approval.

**Notes**:- Request forwarded to Branch Office for Approval.

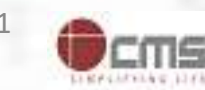

### Reference no. generated successfully and forwarded to Branch Office for Approval

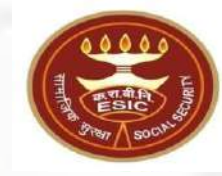

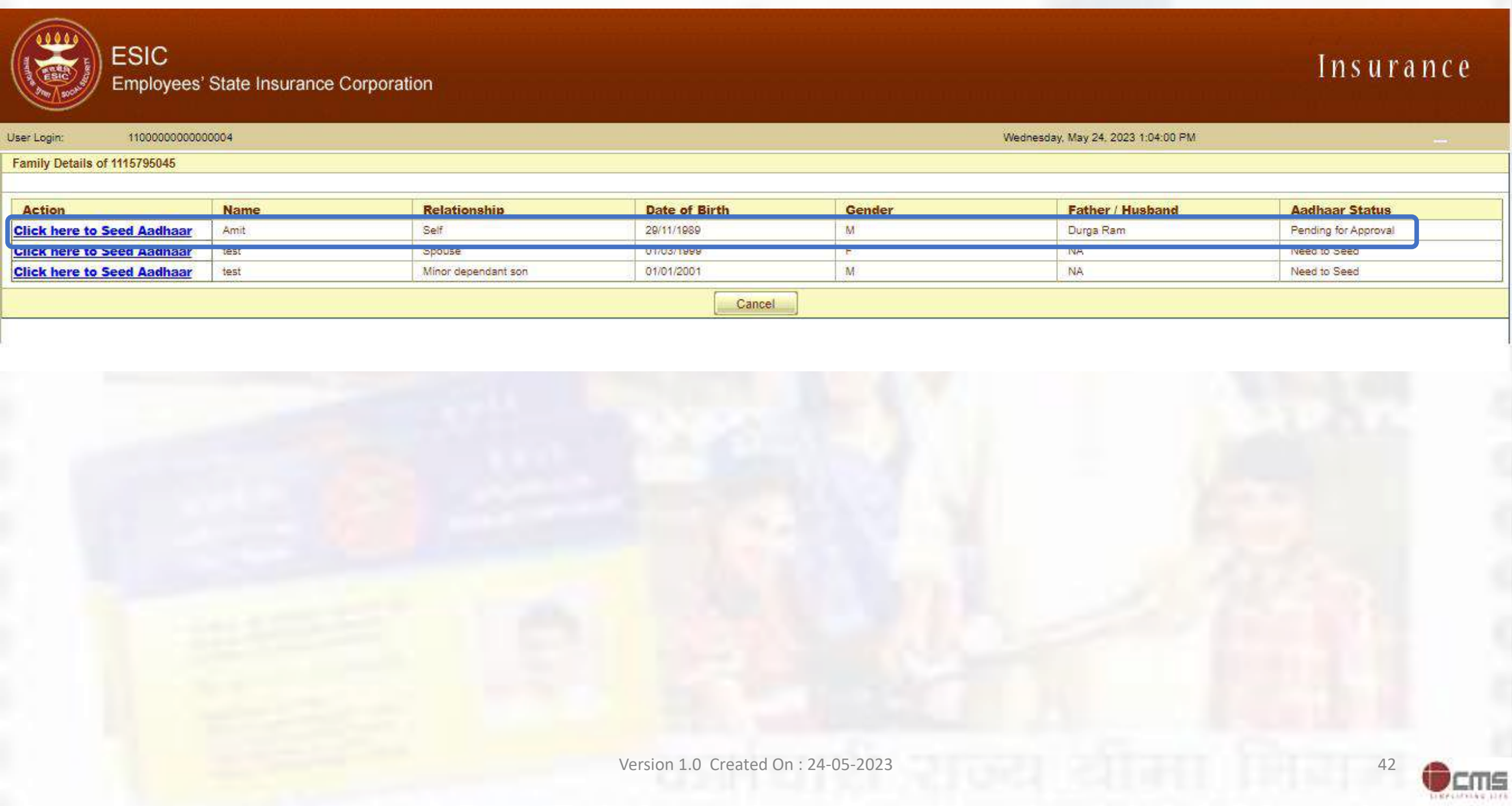

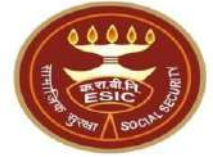

## Process of Verifying Aadhaar Seeding by Employer where request submitted by IP for mismatch details

User will use below mentioned URL for Aadhaar Seeding www.esic.gov.in

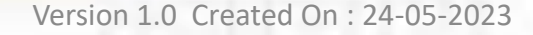

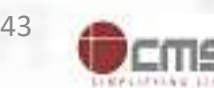

#### Employer Login through www.esic.gov.in

ADDO LING

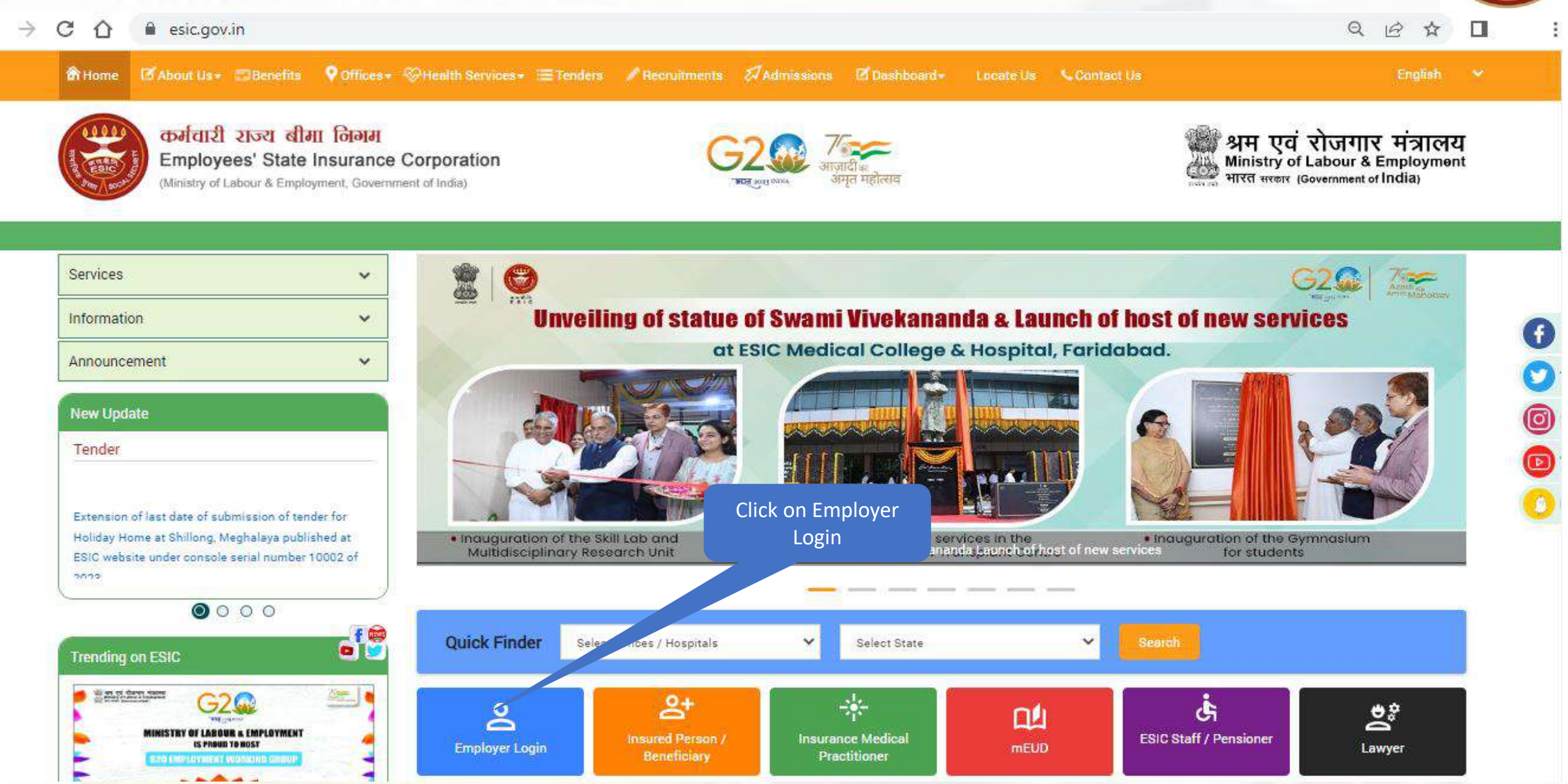

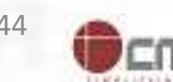

#### **Employer Login their Credentials**

कर्मचारी राज्य बीमा निगम

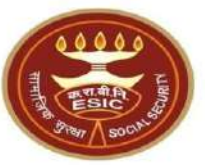

श्रम एवं रोजगार मंत्रालय

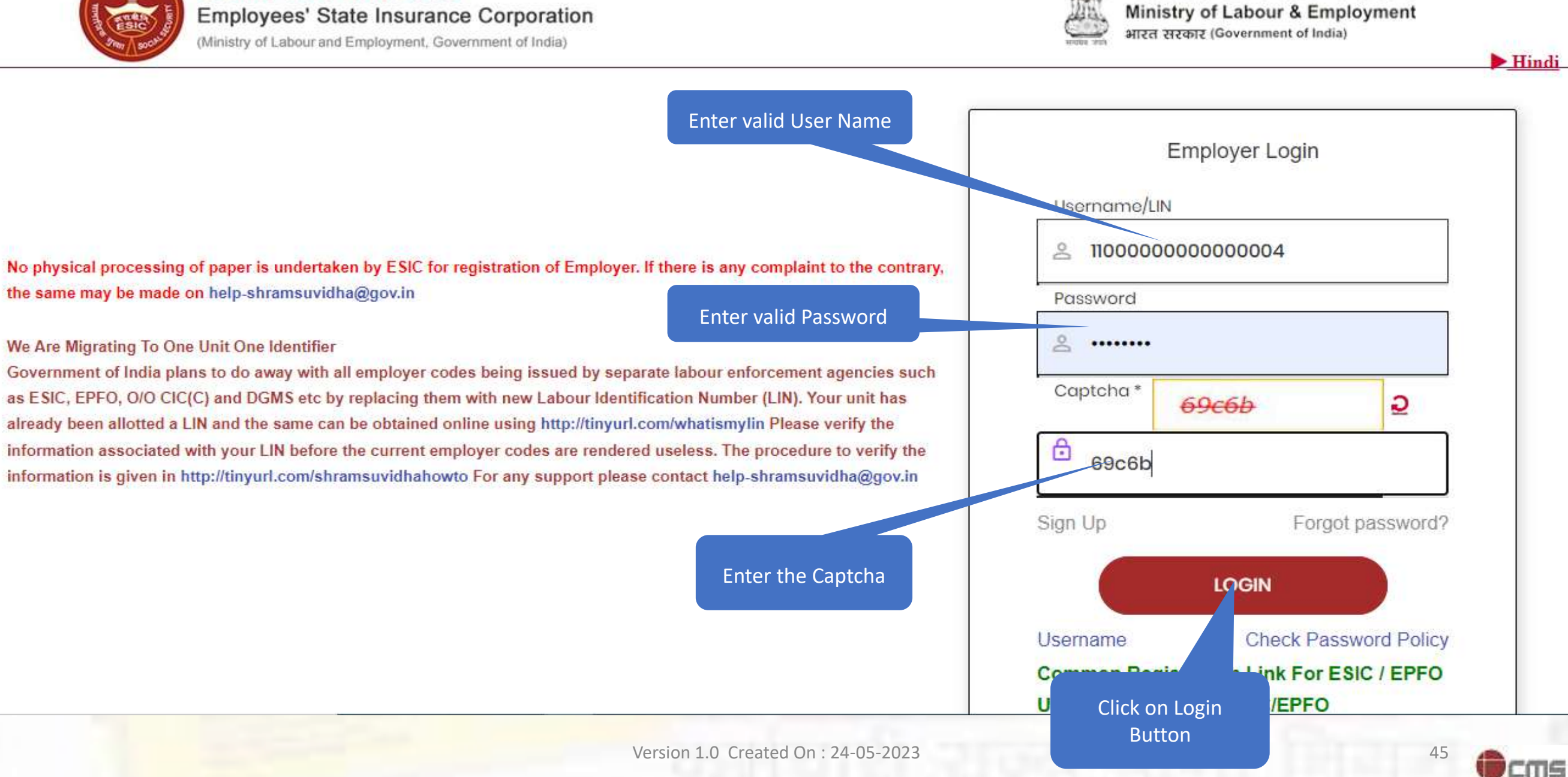

#### **Employer Homepage**

HITTON SOON

#### 110000000000000000

User Login:

#### Last Logged In Tuesday, May 23, 2023 at 4:03 PM

#### EMPLOYER

- <u>Update Employer Details</u>
- Create Subunit Registration
- Accident Report (Form 12)
- Accident Report Print / PDF Form
- Wage Contributory Record
- <u>Reply For Abstention Verification</u>
- View Subunit Details 344
- Change Password
- Help for Monthly contribution and Challan (Updated) X
- Help File for Contractor/Principal Employer Mapping and Contribution \*
- User Manual for Mobile/Bank update
- Consolidated MC/Edit MC Help File
- Online Payment Help File X
- DEPLOY SECURITY CERTIFICATE X
- Employer and Employee Registration through Portal X
- Help File for Update Particulars of Insured Person

#### EMPLOYEE

- Enroll Employee with previously allotted ESI Number
- Register/Enroll New Employee
- Update Particulars of Insured Person
- Update Mobile Number of Insured Person
- Bulk Upload of Mobile Number
- Bulk Upload of Account Number
- Upload Bank Account related Document of Insured Person
- <u>e-Pehchan Card</u>
- List of Employees
- Health Passbook
- View Med11 Certificate
- Notification
- Employee UAN Seeding Mag
- Edit Employee Workflow
- Aadhaar Seeding for IP and Dependents
- New Born Baby Details for Approval Web Approval Web Ap

#### Version 1.0 Created On : 24-05-2023

#### MONTHLY CONTRIBUTION

- File Monthly Contributions
- Generate Challan
- Modify Challan
- ViewContributionHistory
- <u>Omitted Wages Challan</u>
- Contractor/Principal Employer Master
- IP Mapping with Contractor/Principal Employer
- Bulk IP Mapping with Contractor/Principal Employer
- <u>View Contribution History(Contractor/Principal Employer Wise)</u>
- <u>Self Certification</u>
- <u>View RC</u>
- <u>Recovery/Defaulter Challan</u>
- Updation of Unrealized Challan Details
- OnlineChallan Doubleverification
- Interest For Delay Payment
- File Consolidated Monthly Contributions
- Consolidated Monthly Contribution Challan

Consolidated View Contribution History

Click here to verify Aadhaar seeding request given by IP

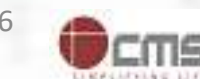

### **Edit Employee Workflow screen**

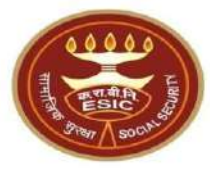

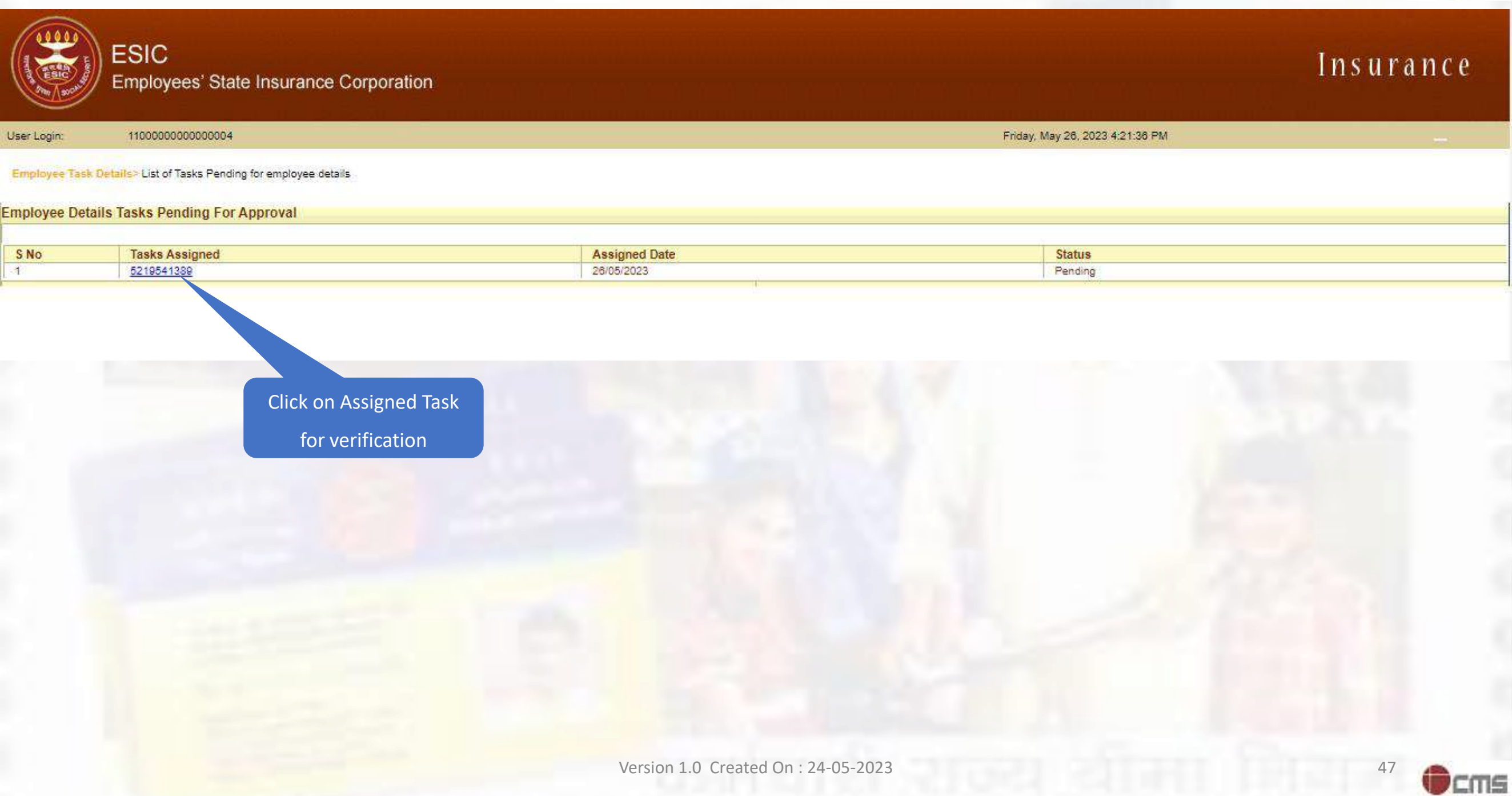

### **Employer checks Aadhaar seeding request given by IP**

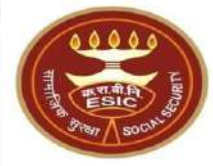

Insurance

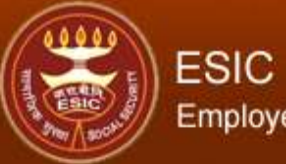

User Login:

#### Employees' State Insurance Corporation

110000000000000004

Friday, May 26, 2023 4:22:59 PM

| nployee > Employee IP Approval       |                                                   |                                     |                              |
|--------------------------------------|---------------------------------------------------|-------------------------------------|------------------------------|
| mployees Edit IP Approval            |                                                   |                                     | * Required Fields            |
| surance Number: 5219541389           |                                                   |                                     |                              |
| nsuranced Person Name:               | PHASE TWO IP                                      | UHID Number :                       | AP01.0009267526              |
| Date of Birth :                      | 30/01/1990                                        | Date of Registration:               | 05/04/2023                   |
| Employer Code No.:                   | 110000000000004                                   | Employer Name:                      | TEST EMPLOYER FOR PRODUCTION |
| Select Type:                         | IP Details 🗸 🗸                                    | First Date of Appointment:          | 05/04/2021                   |
| E                                    | Existing Particulars                              | 1                                   | New Particulars              |
| Personal Details: Reference ID 52235 | 2608424 (Aadhaar Request)                         |                                     |                              |
| s IP Disabled:                       | No                                                | Is IP Disabled:                     | No                           |
| Type of Disability:                  | NA                                                | Type of Disability:                 | NA                           |
| Certificate:                         |                                                   | Certificate:                        |                              |
| Name / Name as per Aadhaar Records:  | PHASE TWO IP                                      | Name / Name as per Aadhaar Records: | AMIT ARYA                    |
| Name of Guardian:                    | test father                                       | Name of Guardian:                   | Durga Ram                    |
| Date of Birth:                       | 30/01/1990                                        | Date of Birth:                      | 29/11/1989                   |
| Marital Status:                      | Un Married                                        | Marital Status:                     | Un Married                   |
| Gender:                              | E                                                 | Gender:                             | M                            |
| JAN Number:                          | 453464536546                                      | UAN Number:                         | 453464536546                 |
| Proof Type :                         | NA                                                | Proof Type :                        | NA                           |
|                                      |                                                   | Document 1.                         |                              |
|                                      |                                                   | Document 2:                         |                              |
| Address Details : Reference ID       |                                                   |                                     |                              |
| Present Address :                    | test adddress1,,,,,9490989666,Telangana,,Adilabad | Present Address :                   |                              |
| Permanent Address :                  | test adddress1,,,,,9490989666,Telangana,,Adilabad | Permanent Address :                 |                              |
| Proof Type :                         |                                                   | Proof Type :                        |                              |
|                                      |                                                   | Document 1:                         |                              |
|                                      |                                                   | Document 2:                         |                              |

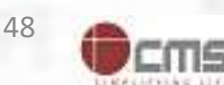

### **Employer forward the Aadhaar seeding request to Branch Office**

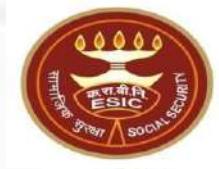

LINFELSCHURG

| Dispensary Details : Reference ID     |                                           |                                          |              |                         |                  |          |               |                 |
|---------------------------------------|-------------------------------------------|------------------------------------------|--------------|-------------------------|------------------|----------|---------------|-----------------|
| r IP:<br>Dispensary IMP mEUD          | UD Kadiyam, AP (ESIS Disp.)               |                                          |              | O Dispensary O IMP      | MEUD             |          |               |                 |
| r Family:<br>Dispensary INP mEUD      | Honda Sattari, GA (ESIS I                 | nda Sattari, GA (ESIS Disp.)             |              | O Dispensary O IMP      | OmEUD            |          |               |                 |
| Nominee Details : Reference ID        |                                           |                                          |              |                         |                  |          |               |                 |
| ne :                                  | TESTING                                   |                                          |              | Name :                  |                  |          |               |                 |
| ationship with I.P :                  | Minor dependant son                       | ependant son                             |              |                         |                  |          |               |                 |
| Iress of Nominee :                    | test add,,,Andhra Pradesh,Chitoor,674578, |                                          |              | Address of Nominee :    |                  |          |               |                 |
| ominee a Family Member :              | Yes                                       |                                          |              | Is Nominee a Family Mem | iber :           |          |               |                 |
| of Type :                             |                                           |                                          |              | Proof Type :            |                  |          |               |                 |
|                                       |                                           |                                          |              | Document 1:             |                  |          |               |                 |
|                                       |                                           |                                          |              | Document 2:             |                  |          |               |                 |
| Family Details : Reference ID         |                                           | Enter the Remarks                        |              |                         |                  |          |               |                 |
| sting:                                |                                           |                                          |              |                         |                  |          |               |                 |
| ne D                                  | ate of Birth                              | snip with IP                             | Gender       | Residing With IP        | State            | District | Active Status | Record Type     |
| yala Rupadevi 03                      | 3/09/1996                                 | or dependant son                         | F            | Yes                     | Telangana        | Adilabad | Active        | Modified Record |
| c.                                    |                                           |                                          |              |                         |                  |          |               |                 |
| of Type :                             |                                           |                                          |              | Proof Type :            |                  |          |               |                 |
| ument 1:                              |                                           |                                          |              | Document 2:             |                  |          |               |                 |
| ployer Remarks:*                      | Test                                      |                                          |              |                         |                  |          |               |                 |
| I have examined the uploaded document | it. ** No document is requ                | Jired to be uploaded by in case of Aadha | ar based cha | ange request.           |                  |          |               |                 |
|                                       |                                           | Forward                                  | Reject       | Close                   |                  |          |               |                 |
| Click on Checkbo                      | х                                         |                                          |              |                         |                  |          |               |                 |
|                                       |                                           |                                          |              |                         | Click on Forward |          |               |                 |
|                                       |                                           |                                          |              |                         |                  |          |               |                 |

### **Aadhaar seeding request submitted to Branch Office**

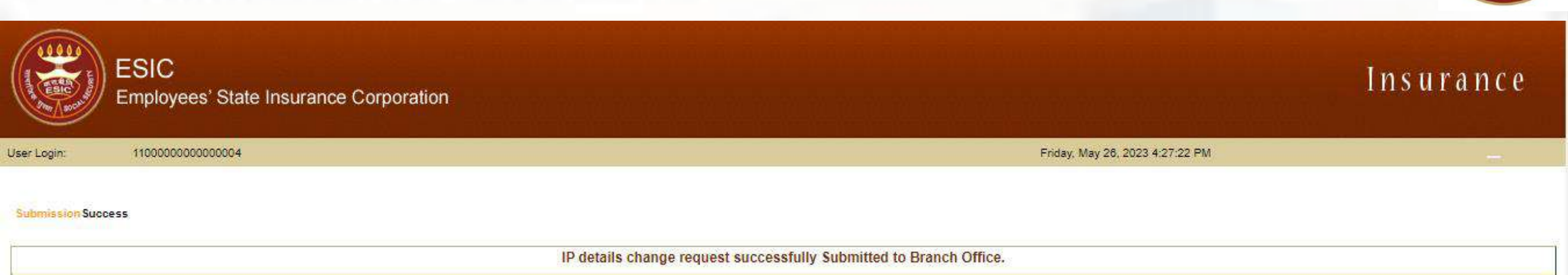

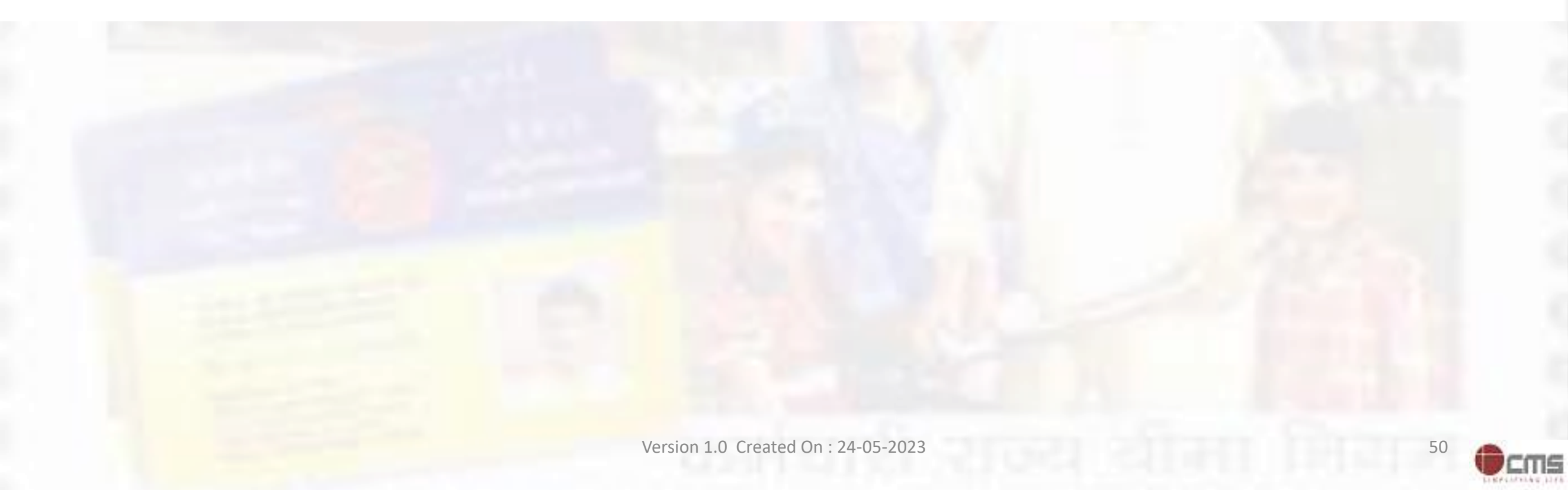

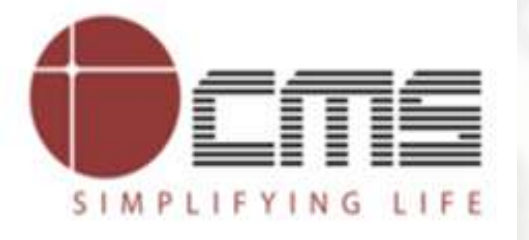

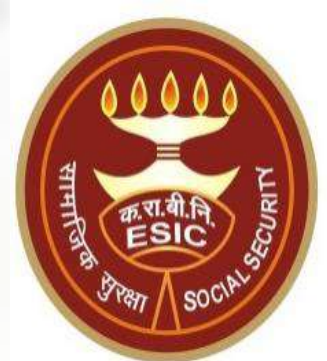

# **Thank You**